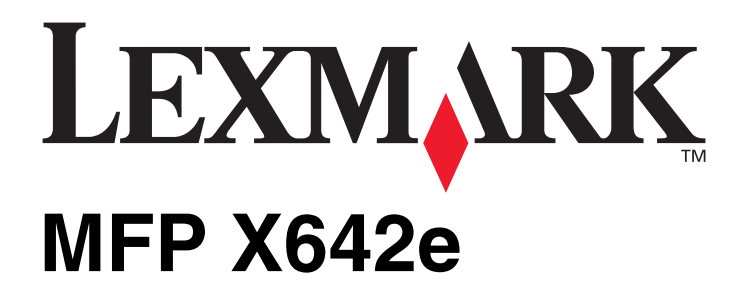

Guida ai menu e ai messaggi

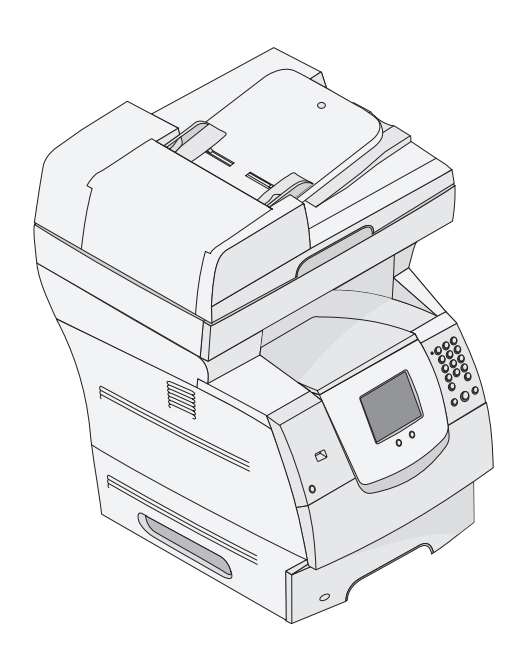

# Maggio 2006

www.lexmark.com

Lexmark and Lexmark with diamond design are trademarks of Lexmark International, Inc., registered in the United States and/or other countries. © 2006 Lexmark International, Inc. All rights reserved. 740, West New Circle Road Lexington, Kentucky 40550

#### Edition: May 2006

The following paragraph does not apply to any country where such provisions are inconsistent with local law: LEXMARK INTERNATIONAL, INC., PROVIDES THIS PUBLICATION "AS IS" WITHOUT WARRANTY OF ANY KIND, EITHER EXPRESS OR IMPLIED, INCLUDING, BUT NOT LIMITED TO, THE IMPLIED WARRANTIES OF MERCHANTABILITY OR FITNESS FOR A PARTICULAR PURPOSE. Some states do not allow disclaimer of express or implied warranties in certain transactions; therefore, this statement may not apply to you.

This publication could include technical inaccuracies or typographical errors. Changes are periodically made to the information herein; these changes will be incorporated in later editions. Improvements or changes in the products or the programs described may be made at any time. Comments about this publication may be addressed to Lexmark International, Inc., Department F95/032-2, 740 West New Circle Road, Lexington, Kentucky 40550, U.S.A. In the United Kingdom and Eire, send to Lexmark International Ltd., Marketing and Services Department, Westhorpe House, Westhorpe, Marlow Bucks SL7 3RQ. Lexmark may use or distribute any of the information you supply in any way it believes appropriate without incurring any obligation to you. To obtain additional copies of publications related to this product, visit the Lexmark Web site at www.lexmark.com.

References in this publication to products, programs, or services do not imply that the manufacturer intends to make these available in all countries in which it operates. Any reference to a product, program, or service is not intended to state or imply that only that product, program, or service may be used. Any functionally equivalent product, program, or service that does not infringe any existing intellectual property right may be used instead. Evaluation and verification of operation in conjunction with other products, programs, or services, except those expressly designated by the manufacturer, are the user's responsibility.

Lexmark and Lexmark with diamond design, MarkNet, MarkTrack, and MarkVision are trademarks of Lexmark International, Inc., registered in the United States and/or other countries.

PCL<sup>®</sup> is a registered trademark of the Hewlett-Packard Company.

The following terms are trademarks or registered trademarks of these companies:

| Albertus                  | The Monotype Corporation plc                                                                                     | ITC Lubalin Graph | International Typeface Corporation       |
|---------------------------|----------------------------------------------------------------------------------------------------|-------------------|------------------------------------------|
| Antique Olive             | Monsieur Marcel OLIVE                                                                                            | ITC Mona Lisa     | International Typeface Corporation       |
| Apple-Chancery            | Apple Computer, Inc.                                                                                             | ITC Zapf Chancery | International Typeface Corporation       |
| Arial                     | The Monotype Corporation plc                                                                                     | Joanna            | The Monotype Corporation plc             |
| CG Times                  | Based on Times New Roman under license from The<br>Monotype Corporation plc, is a product of Agfa<br>Corporation | Marigold          | Arthur Baker                             |
| Chicago                   | Apple Computer, Inc.                                                                                             | Monaco            | Apple Computer, Inc.                     |
| Clarendon                 | Linotype-Hell AG and/or its subsidiaries                                                                         | New York          | Apple Computer, Inc.                     |
| Eurostile                 | Nebiolo                                                                                                    | Oxford            | Arthur Baker                             |
| Geneva                    | Apple Computer, Inc.                                                                                             | Palatino          | Linotype-Hell AG and/or its subsidiaries |
| GillSans                  | The Monotype Corporation plc                                                                                     | Stempel Garamond  | Linotype-Hell AG and/or its subsidiaries |
| Helvetica                 | Linotype-Hell AG and/or its subsidiaries                                                                         | Taffy             | Agfa Corporation                         |
| Hoefler                   | Jonathan Hoefler Type Foundry                                                                                    | Times New Roman   | The Monotype Corporation plc             |
| ITC Avant Garde<br>Gothic | International Typeface Corporation                                                                               | Univers           | Linotype-Hell AG and/or its subsidiaries |
| ITC Bookman               | International Typeface Corporation                                                                               |                   |                                          |

#### © 2006 Lexmark International, Inc.

#### All rights reserved.

#### UNITED STATES GOVERNMENT RIGHTS

This software and any accompanying documentation provided under this agreement are commercial computer software and documentation developed exclusively at private expense.

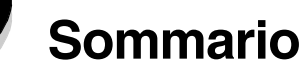

| Capitolo 1: Uso dei menu della stampante MFP                               | 5  |
|----------------------------------------------------------------------------|----|
| Informazioni sul pannello di controllo della stampante multifunzione (MFP) | 5  |
| Schermata Home                                                             | 8  |
| Uso dei pulsanti del touch screen I CD                                     | 12 |
| Prima cohormata di ocompio                                                 | 10 |
| Seconda schermata di esempio                                               |    |
| Terza schermata di esempio                                                 | 13 |
| Informazioni sui pulsanti del touch screen LCD                             |    |
| Altri pulsanti del touch screen LCD                                        |    |
| Funzioni                                                                   |    |
| Menu                                                                       |    |
| Mappa dei menu                                                             | 18 |
| Menu Carta                                                                 | 19 |
|                                                                            | 10 |
| Dimensioni/tino carta                                                      |    |
| Configura MI                                                               |    |
| Miglioramento buste                                                        | 22 |
| Sostituisci dimensioni                                                     |    |
| Peso carta                                                                 |    |
| Caricamento carta                                                          |    |
| Tipi personalizzati                                                        |    |
| Nomi personalizzati                                                        |    |
| Impostazione Universale                                                    |    |
| Report                                                                     | 27 |
| Rete/Porte                                                                 | 29 |
| TCP/IP                                                                     |    |
| IPv6                                                                       |    |
| Impostazione server e-mail                                                 |    |
| Wireless                                                                   |    |
| Rete standard o Rete <x></x>                                               |    |
| USB standard o USB <x></x>                                                 |    |
| Parallela <x></x>                                                          |    |
| Seriale <x></x>                                                            |    |
| NetWare                                                                    | 41 |
| AppleTalk                                                                  |    |
| LexLink                                                                    |    |
| Impostazioni                                                               | 43 |
| Impostazioni generali                                                      |    |
| Impostazioni copia                                                         |    |
| Impostazioni fax                                                           |    |
| Impostazioni e-mail                                                        | 62 |
| Impostazioni FTP                                                           |    |
| Impostazioni di scansione in USB                                           |    |
| Impostazioni stampa                                                        |    |
| Protezione                                                                 |    |
| imposta data e ora                                                         |    |

#### Sommario

| Pagine della Guida                                                                 | 94  |
|------------------------------------------------------------------------------------|-----|
| Gestisci scelte rapide                                                             |     |
| Capitolo 2: Informazioni sui messaggi della stampante MFP                          |     |
| Messaggi di stato                                                                  |     |
| Messaggi di stato relativi al fax                                                  |     |
| Messaggi relativi all'annullamento dei processi                                    |     |
| Messaggi relativi alla password e al PIN                                           |     |
| Messaggi relativi ai pulsanti di scansione, copia, fax, invio tramite e-mail o FTP |     |
| Messaggi di intervento                                                             |     |
| Messaggi di transizione relativi a funzioni disattivate                            |     |
| Indice                                                                             | 121 |

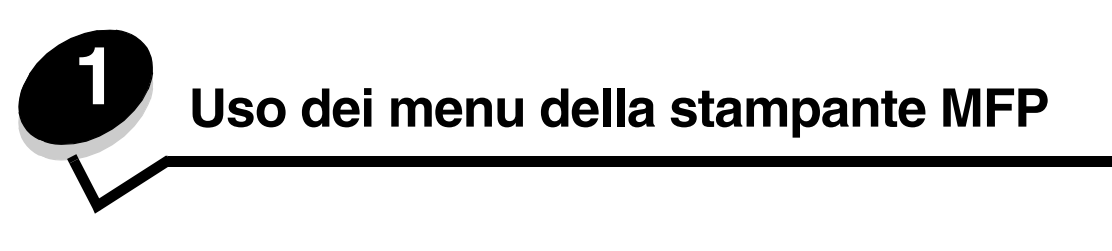

# Informazioni sul pannello di controllo della stampante multifunzione (MFP)

È possibile modificare la maggior parte delle impostazioni di stampa dall'applicazione software o dal driver della stampante. Le modifiche apportate dall'applicazione software o dal driver della stampante vengono applicate solo al processo inviato alla stampante MFP.

Le modifiche apportate alle impostazioni di stampa dall'applicazione software hanno priorità su quelle apportate dal pannello di controllo.

Se è impossibile modificare un'impostazione dall'applicazione software, utilizzare il pannello di controllo della stampante MFP, MarkVision™ Professional o le pagine del server Web incorporato (EWS). In questi casi, l'impostazione modificata viene utilizzata come predefinita.

Il pannello di controllo della stampante MFP è composto dagli elementi riportati di seguito:

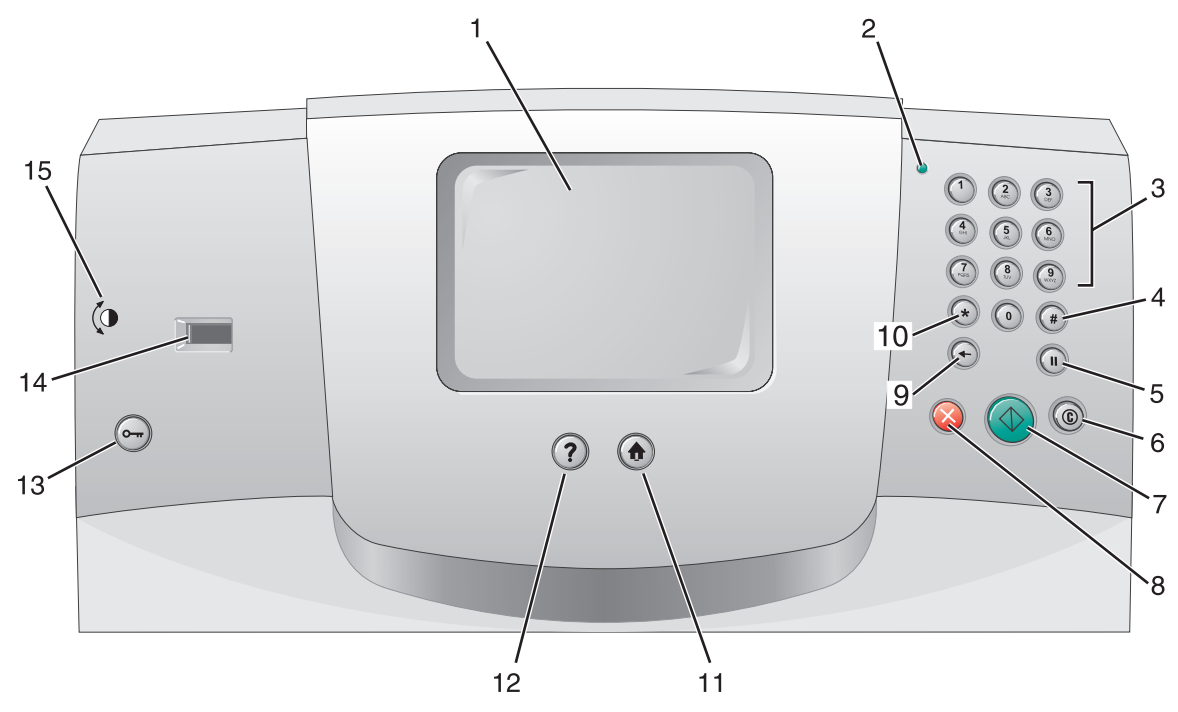

| Numero di<br>riferimento | Elemento del pannello di<br>controllo                     | Funzione                                                                                                    |                                                                                                    |
|--------------------------|-----------------------------------------------------------|----------------------------------------------------------------------------------------------------|----------------------------------------------------------------------------------------------------|
| 1                        | LCD                                                       | Il display a cristalli li<br>voci di menu e i valo<br>selezionare le impo<br>Fax.                                                                                                    | quidi (LCD) visualizza i pulsanti, i menu, le<br>pri della schermata Home. Consente di<br>stazioni nei menu, ad esempio Copia e                                                                            |
| 2                        | Spia luminosa                                             | Fornisce informazioni sullo stato della stampante MFP mediante i due colori rosso e verde.                                                                                                    |                                                                                                    |
|                          |                                                           | Stato                                                                                                    | Significato                                                                                                    |
|                          |                                                           | Spenta                                                                                                    | La stampante MFP è spenta.                                                                                                    |
|                          |                                                           | Verde<br>lampeggiante                                                                                                    | La stampante MFP è in fase di<br>riscaldamento, di elaborazione dei dati<br>o di stampa di un processo.                                                                                                    |
|                          |                                                           | Verde fisso                                                                                                    | La stampante MFP è accesa ma inattiva.                                                                                                    |
|                          |                                                           | Rosso<br>Iampeggiante                                                                                                    | È necessario l'intervento dell'operatore.                                                                                                    |
| 3                        | 0-9<br><b>Nota:</b> indicato come tastierino<br>numerico. | Consente di inserire i numeri quando sullo schermo LCD è presente un campo che lo richiede. Tramite questi pulsanti, è possibile inoltre comporre i numeri di fax.<br>Nota: se dalla schermata Home viene digitato un numero |                                                                                                    |
|                          |                                                           | senza aver premuto<br>Copia e viene modif                                                                                                    | il pulsante #, viene visualizzato il menu<br>icata la quantità di copie.                                                                                                    |
| 4                        | # (cancelletto o valore<br>numerico)                      | <ul> <li>Premere questo pul</li> <li>Per identificare u</li> <li>All'interno dei nui con il carattere #,</li> <li>Per accedere alle dalle voci di meni e-mail o Elenco p</li> </ul>                                          | sante:<br>na scelta rapida.<br>meri telefonici. Se un numero di fax inizia<br>, digitarlo due volte (##).<br>e scelte rapide dalla schermata Home,<br>u Elenco destinaz. fax, Elenco destinaz.<br>profili. |
| 5                        | Pausa composizione                                        | Consente di inserire<br>composizione di un<br>all'interno del menu                                                                                                    | e una pausa di due o tre secondi nella<br>numero di fax. Il pulsante funziona solo<br>Fax o con le funzioni fax.                                                                                           |
|                          |                                                           | Consente di ricompo<br>Home.                                                                                                    | orre il numero di fax dalla schermata                                                                                                    |
|                          |                                                           | Se il pulsante viene<br>fax, funzione fax o c<br>di errore.                                                                                                    | premuto al di fuori delle schermate Menu<br>lella schermata Home, si udirà un segnale                                                                                                    |
|                          |                                                           | Durante l'invio di un composizione è rap                                                                                                    | fax, nel campo Invia fax a: la pausa di presentata da una virgola (,).                                                                                                    |
| 6                        | Cancella tutto                                            | Nei menu di funzion<br>consente di ripristin<br>impostazioni e di vis                                                                                                    | e, quali Copia, Fax, E-mail e FTP,<br>are tutti i valori predefiniti delle<br>sualizzare nuovamente il menu di funzione.                                                                                   |
|                          |                                                           | All'interno di altri me<br>è Pronta, consente<br>confermate e di visu                                                                                                    | enu, quando lo stato della stampante MFP<br>di annullare tutte le modifiche non<br>Jalizzare nuovamente il menu di funzione.                                                                               |

### Uso dei menu della stampante MFP

| Numero di<br>riferimento | Elemento del pannello di<br>controllo     | Funzione                                                                                                    |
|--------------------------|-------------------------------------------|----------------------------------------------------------------------------------------------------|
| 7                        | Avvio                                     | Consente di avviare il processo corrente indicato sul display LCD.                                                                                                    |
|                          |                                           | Dalla schermata Home, premere questo pulsante per avviare<br>un processo di copia con le impostazioni predefinite.                                                                                                    |
|                          |                                           | Il pulsante è inattivo quando è in corso la scansione di un processo.                                                                                                    |
| 8                        | Stop                                      | Consente di interrompere la stampa o la scansione.                                                                                                    |
|                          |                                           | Durante i processi di scansione lo scanner si interrompe dopo<br>l'elaborazione della pagina corrente, di conseguenza è<br>possibile che nell'alimentatore automatico documenti (ADF)<br>resti della carta.                                                                                                    |
|                          |                                           | Durante i processi di stampa, il percorso carta viene liberato completamente prima del termine dell'operazione.                                                                                                    |
|                          |                                           | Durante questo processo, sul display LCD viene visualizzato il messaggio Arresto in corso.                                                                                                    |
| 9                        | Indietro                                  | Nel menu Copia, visualizzabile premendo il pulsante Copia,<br>premere <b>Indietro</b> per cancellare l'ultima cifra a destra del<br>numero di copie. Se premendo più volte il pulsante <b>Indietro</b> , si<br>cancella l'intero numero, sul display viene visualizzato il valore<br>predefinito 1.                                                                                                    |
|                          |                                           | Premere <b>Indietro</b> per cancellare l'ultima cifra a destra del<br>numero digitato manualmente all'interno dell'Elenco destinaz.<br>fax. Questa operazione consente inoltre di cancellare un'intera<br>voce di scelta rapida. Se si preme nuovamente <b>Indietro</b> dopo<br>aver cancellato un'intera riga, il cursore si sposta di una riga<br>verso l'alto.                                                                                                    |
|                          |                                           | Premere <b>Indietro</b> per cancellare il carattere a sinistra del<br>cursore all'interno dell'Elenco destinaz. e-mail. Se la voce è<br>contenuta in una scelta rapida, viene eliminata per intero.                                                                                                    |
| 10                       | Asterisco (*)                             | L'asterisco viene utilizzato come parte di un numero di fax o come carattere alfanumerico.                                                                                                    |
| 11                       | Home                                      | Consente di tornare alla schermata Home. Per ulteriori informazioni, vedere la Schermata Home a pagina 8.                                                                                                    |
| 12                       | Guida                                     | Consente di accedere alla funzione di Guida sensibile al contesto.                                                                                                    |
| 13                       | Menu                                      | Consente di accedere ai menu. I menu sono disponibili solo se<br>la stampante MFP si trova nello stato Pronta.                                                                                                    |
| 14                       | Dispositivo di interfaccia USB<br>diretta | Il dispositivo di interfaccia host USB (Universal Serial Bus)<br>diretta sul pannello operatore viene utilizzato per collegare un<br>dispositivo di memoria Flash USB e per stampare file PDF<br>(Portable Document Format) [.pdf], JPEG (Joint Photographic<br>Experts Group) [.jpeg o .jpg], TIFF (Tagged Image File Format)<br>[.tiff o .tif], GIF (Graphics Interchange Format) [.gif], BMP<br>(Basic Multilingual Plane) [.bmp], PNG (Portable Network<br>Graphics) [.png], PCX (PiCture eXchange) [.pcx] e file in<br>formato PC Paintbrush [.dcx].<br>L'interfaccia USB diretta può essere inoltre utilizzata per |
|                          |                                           | eseguire la scansione di un documento su un dispositivo di memoria Flash USB utilizzando i formati PDF, TIFF o JPEG.                                                                                                    |
| 15                       | Icona del contrasto                       | Identifica la posizione della rotellina del contrasto. La rotellina<br>che consente di regolare il contrasto del display LCD si trova<br>sul lato sinistro della stampante MFP vicino a questa icona.                                                                                                    |

#### Schermata Home

Dopo una breve fase di riscaldamento successiva all'accensione della stampante MFP, sul display LCD viene visualizzata la schermata di base, che verrà indicata come Home. Di seguito sono riportati due esempi di tale schermata. Il primo ne offre una visione completa, mentre nel secondo è necessario toccare il pulsante freccia giù per accedere alla schermata successiva contenente le funzioni della schermata Home.

Utilizzare i pulsanti della schermata Home del display LCD per aprire i menu Copia, Fax, E-mail o FTP. All'interno di un menu, altri pulsanti consentono di scorrere l'elenco di valori o voci di menu, effettuare una selezione per modificare l'impostazione predefinita dell'utente e rispondere ai messaggi.

#### Schermata Home (completa)

L'esempio riportato di seguito mostra una schermata Home priva di ulteriori livelli. Il pulsante **Annulla processi** indica l'esistenza di processi in attesa.

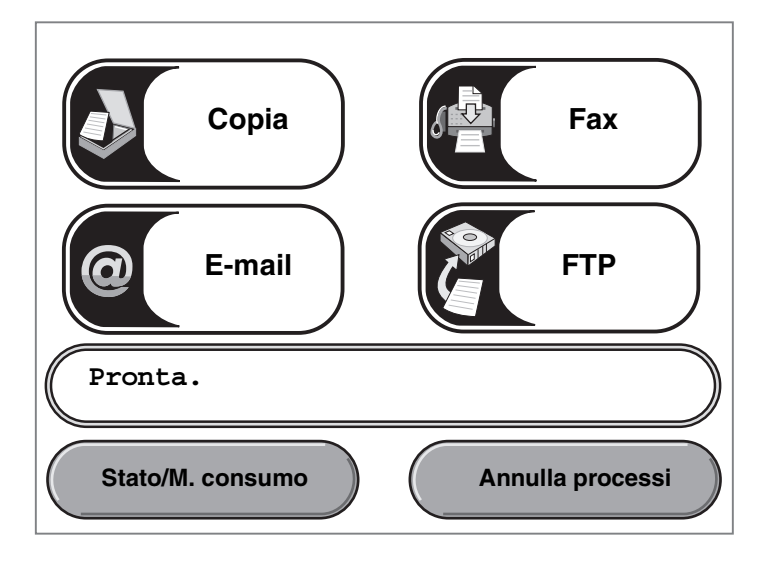

#### Schermata Home con frecce

La schermata riportata di seguito viene visualizzata quando la schermata Home non è completa ma continua in un'altra schermata o in un altro livello. Per accedere alla schermata successiva, toccare la freccia giù. Quando viene visualizzata la schermata successiva, il pulsante freccia su diventa attivo e consente di tornare alla prima schermata. Quando un pulsante è disattivato, appare sbiadito o di color grigio chiaro. Per ulteriori informazioni sui pulsanti disattivati, vedere **Pulsante non attivo**.

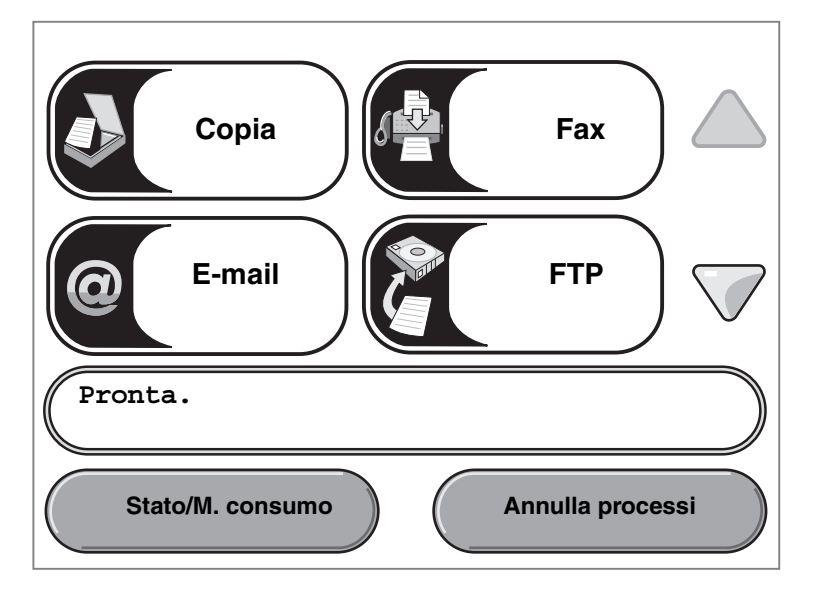

| Aspetto del pulsante o della voce | Nome del pulsante o della<br>voce | Funzione                                                                                                    |
|-----------------------------------|-----------------------------------|----------------------------------------------------------------------------------------------------|
| Copia                             | Copia                             | Consente di accedere ai menu della funzione Copia.<br>Nella schermata Home, è possibile accedere ai menu di<br>copia anche premendo un numero.                         |
| @E-mail                           | E-mail                            | Consente di accedere ai menu della funzione E-mail.<br>È possibile eseguire la scansione di un documento e<br>inviarlo direttamente a un indirizzo e-mail.             |
| Fax                               | Fax                               | Consente di accedere ai menu della funzione fax.                                                                                                    |
| FTP                               | FTP                               | Consente di accedere ai menu della funzione FTP (File<br>Transfer Protocol). È possibile sottoporre a scansione un<br>documento e inviarlo direttamente a un sito FTP. |

Informazioni sul pannello di controllo della stampante multifunzione (MFP)

### Uso dei menu della stampante MFP

| Aspetto del pulsante o<br>della voce | Nome del pulsante o della<br>voce | Funzione                                                                                                    |
|--------------------------------------|-----------------------------------|----------------------------------------------------------------------------------------------------|
|                                      | Barra dei messaggi di stato       | Consente di visualizzare lo stato corrente della<br>stampante MFP, ad esempio Pronta O Occupata.                                                                                                    |
| (Pronta.)                            |                                   | Consente di visualizzare le condizioni della stampante MFP, ad esempio Toner in esaurimento.                                                                                                    |
|                                      |                                   | Visualizza i messaggi di intervento e le istruzioni per<br>riprendere la stampa, ad esempio Chiudere sportello<br>o inserire cartuccia di stampa.                                                                                                    |
|                                      |                                   | Vedere la <b>Nota</b> in <b>Terza schermata di esempio</b> per l'uso di un altro tipo di barra dei messaggi di stato.                                                                                                    |
|                                      |                                   | <b>Nota:</b> la barra può visualizzare solo due righe di messaggio.                                                                                                    |
|                                      | Barra di spostamento              | La barra di spostamento è costituita dall'area sottostante<br>la barra dei messaggi di stato. Contiene altri pulsanti,<br>ad esempio <b>Stato/M. consumo</b> e <b>Annulla processi</b> .                                                                                                    |
| Stato/M. consumo                     | Stato/M. consumo                  | Viene visualizzato sul display LCD ogni volta che<br>compare un messaggio con una richiesta di intervento<br>per la stampante MFP. Per ottenere ulteriori informazioni<br>sul messaggio di intervento e su come eliminarlo, toccare<br>il pulsante per accedere alla schermata dei messaggi.                                                                                                    |
| Annulla processi                     | Annulla processi                  | Consente di visualizzare la schermata Annulla processi.<br>Se vi è un solo processo in coda, viene visualizzato il<br>pulsante <b>Annulla processo</b> . La schermata Annulla<br>processi visualizza i seguenti elementi sotto le<br>intestazioni Stampa, Fax e Rete:                                                                                                    |
| Annulla processo                     |                                   | <ul> <li>processo di stampa</li> <li>processo di copia</li> <li>fax</li> <li>profilo</li> <li>FTP</li> <li>invio e-mail</li> </ul>                                                                                                    |
| Annulla<br>processo                  |                                   | Sotto ciascuna intestazione viene visualizzata una<br>colonna con l'elenco dei relativi processi. Ogni colonna<br>può contenere massimo tre processi per schermata,<br>visualizzati sotto forma di pulsanti. Se sono presenti più<br>di tre processi, viene visualizzato il pulsante freccia giù in<br>fondo alla colonna. Per scorrere i processi nell'elenco,<br>toccare il pulsante freccia giù. In questo caso, una volta<br>visualizzato il quarto processo, nella parte superiore<br>della colonna viene visualizzato il pulsante freccia su.<br>Per le illustrazioni dei pulsanti freccia su e giù, vedere<br><b>Altri pulsanti del touch screen LCD a pagina 16</b> . |
|                                      |                                   | Per istruzioni sull'eliminazione di un processo, consultare la <i>Guida per l'utente</i> .                                                                                                    |

| Aspetto del pulsante o della voce | Nome del pulsante o della<br>voce | Funzione                                                                                                    |
|-----------------------------------|-----------------------------------|----------------------------------------------------------------------------------------------------|
|                                   | Freccia giù                       | Consente di accedere alla schermata successiva quando<br>non è possibile visualizzare la totalità dei contenuti in<br>un'unica schermata.                                                                                                    |
|                                   |                                   | Toccare la <b>freccia giù</b> per scorrere un elenco verso il<br>basso, ad esempio un elenco di voci di menu o valori.<br>La freccia giù non viene visualizzata se l'elenco è breve,<br>ma solo se non è possibile visualizzarlo in un'unica<br>schermata. Nell'ultima schermata dell'elenco, la freccia<br>giù appare grigia poiché, avendo raggiunto la fine<br>dell'elenco, non è più attiva. Per un esempio di come<br>scorrere un elenco, vedere <b>Terza schermata di</b><br><b>esempio</b> . |
|                                   | Freccia su                        | Consente di accedere alla schermata precedente<br>quando non è possibile visualizzare la totalità dei<br>contenuti in un'unica schermata.                                                                                                    |
|                                   |                                   | Toccare la <b>freccia su</b> per scorrere un elenco verso l'alto,<br>ad esempio un elenco di voci di menu o valori. Quando si<br>trova nella prima schermata di un lungo elenco, la freccia<br>su è grigia in quanto non è attiva. Nella seconda<br>schermata dell'elenco, la freccia su è blu, a indicare che<br>è attiva. Per un esempio di come scorrere un elenco,<br>vedere <b>Terza schermata di esempio</b> .                                                                                |

Sulla schermata Home del touch screen LCD possono essere visualizzati altri pulsanti, riportati di seguito:

| Pulsante                  | Nome del pulsante                                                     | Funzione                                                                                                    |
|---------------------------|-----------------------------------------------------------------------|----------------------------------------------------------------------------------------------------|
| Rilascia fax<br>in attesa | Rilascia fax in<br>attesa (o Fax in<br>attesa in modalità<br>manuale) | Vi sono fax programmati con un tempo di attesa precedentemente<br>impostato. Per accedere all'elenco dei fax in attesa, toccare questo<br>pulsante. |
| Processi<br>in attesa     | Processi in attesa                                                    | Consente di visualizzare una schermata contenente tutti i contenitori<br>dei processi in attesa.                                                    |

## Uso dei pulsanti del touch screen LCD

La sezione riportata di seguito fornisce informazioni su come spostarsi tra le diverse schermate. Ne sono state scelte solo alcune per illustrare l'uso dei pulsanti del touch screen.

#### Prima schermata di esempio

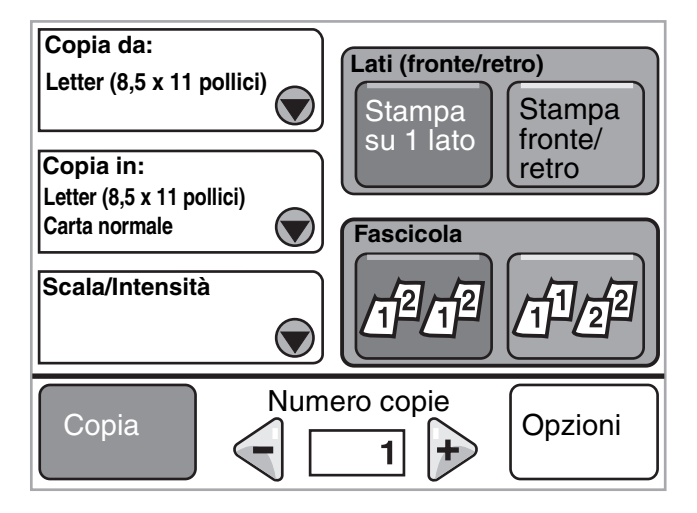

Per informazioni sui pulsanti illustrati nella Prima schermata di esempio, vedere Altri pulsanti del touch screen LCD.

#### Seconda schermata di esempio

Se si tocca il pulsante **Seleziona** accanto a Scala/Intensità, viene visualizzata la seguente schermata. Per ulteriori informazioni sul pulsante **Seleziona**, vedere **Seleziona**.

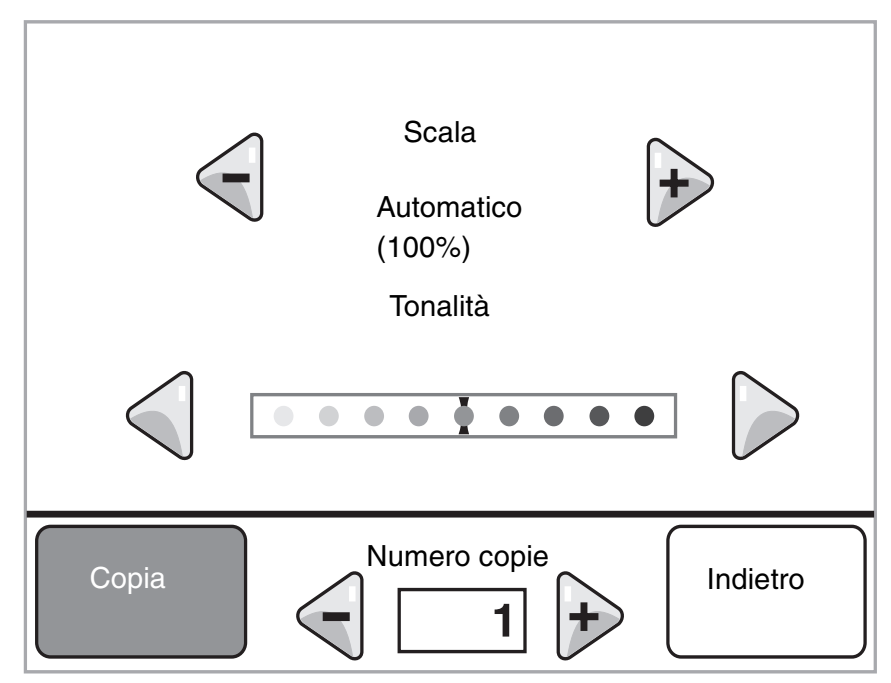

Per informazioni sui pulsanti illustrati nella Seconda schermata di esempio, vedere Altri pulsanti del touch screen LCD.

#### Terza schermata di esempio

Se si tocca il pulsante **Seleziona** accanto a Letter nella **Prima schermata di esempio**, viene visualizzata la seguente schermata. Per ulteriori informazioni sul pulsante **Seleziona**, vedere **Seleziona**.

| A4 (210 x 297   | mm)                | $  0 \rangle$   | $\checkmark$ |
|-----------------|--------------------|-----------------|--------------|
| Legal (8,5 x 1  | 4 pollici)         |                 |              |
| Executive (7,2  | 25 x 10,5 pollici) | $  \bigcirc $   |              |
| Letter (8,5 X 1 | 1 pollici)         | $ \circ\rangle$ |              |

**Nota:** la barra dei messaggi di stato in questa schermata indica il numero di voci di menu visualizzate sulla schermata il numero di quelle sono disponibili. Il messaggio Visualizzazione 1-4/5 indica che sulla schermata vengono visualizzate quattro delle cinque voci di menu presenti e che la quinta si trova sulla schermata successiva. Toccare la freccia giù per visualizzare la quinta voce di menu.

Per informazioni sui pulsanti illustrati nella Terza schermata di esempio, vedere Altri pulsanti del touch screen LCD.

## Informazioni sui pulsanti del touch screen LCD

| Pulsante | Nome del pulsante                     | Funzione o descrizione                                                                                                    |
|----------|---------------------------------------|----------------------------------------------------------------------------------------------------|
| ۲        | Seleziona                             | Toccare il pulsante <b>Seleziona</b> per visualizzare una nuova schermata<br>contenente voci aggiuntive. Sulla prima schermata, viene visualizzata<br>l'impostazione predefinita dell'utente. Dopo aver toccato il pulsante<br>Seleziona e visualizzato la schermata successiva, è possibile<br>modificare l'impostazione predefinita dell'utente toccando un'altra voce<br>sulla schermata.     |
|          | Pulsante di<br>scorrimento a sinistra | Toccare il pulsante di <b>scorrimento a sinistra</b> per visualizzare un valore inferiore.                                                                                                    |
| +        | Pulsante di<br>scorrimento a destra   | Toccare il pulsante di <b>scorrimento a destra</b> per visualizzare un valore superiore.                                                                                                    |
|          | Freccia sinistra                      | <ul> <li>Toccare il pulsante freccia sinistra per scorrere verso sinistra ed effettuare una delle seguenti operazioni:</li> <li>Visualizzare un valore inferiore.</li> <li>Visualizzare un campo di testo intero.</li> </ul>                                                                                                    |
|          | Freccia destra                        | <ul> <li>Toccare il pulsante freccia destra per scorrere verso destra ed effettuare una delle seguenti operazioni:</li> <li>Visualizzare un valore superiore.</li> <li>Visualizzare un campo di testo intero.</li> </ul>                                                                                                    |
|          | Freccia giù                           | Toccare la <b>freccia giù</b> per scorrere un elenco verso il basso, ad<br>esempio un elenco di voci di menu o valori. La freccia giù viene<br>visualizzata solo se l'elenco non è breve, e non è possibile<br>visualizzarlo in un'unica schermata. Nell'ultima schermata dell'elenco,<br>la freccia giù appare grigia poiché, essendo stata raggiunta la fine<br>dell'elenco, non è più attiva. |
|          | Freccia su                            | Toccare la <b>freccia su</b> per scorrere un elenco verso l'alto, ad esempio<br>un elenco di voci di menu o valori. Quando si trova nella prima<br>schermata di un lungo elenco, la freccia su è grigia in quanto non è<br>attiva. Nella seconda schermata dell'elenco, la freccia su è blu, a<br>indicare che è attiva.                                                                         |
|          | Pulsante di scelta non selezionato    | Indica un pulsante di scelta non selezionato.                                                                                                    |

| Pulsante | Nome del pulsante                 | Funzione o descrizione                                                                                                    |
|----------|-----------------------------------|----------------------------------------------------------------------------------------------------|
| •        | Pulsante di scelta<br>selezionato | Indica un pulsante di scelta selezionato. Toccare un pulsante di scelta<br>per selezionarlo. Il centro del pulsante di scelta selezionato cambia<br>colore. In <b>Terza schermata di esempio</b> , l'unico formato carta<br>selezionato è Legal. |
| Indietro | Indietro                          | Toccare <b>Indietro</b> per tornare alla schermata precedente senza salvare le impostazioni della schermata corrente.                                                                                                    |

## Altri pulsanti del touch screen LCD

| Pulsante       | Nome del pulsante | Funzione o descrizione                                                                                                    |
|----------------|-------------------|----------------------------------------------------------------------------------------------------|
| Annulla        | Annulla           | Consente di annullare un'azione o una selezione,<br>oppure uscire da una schermata a tornare alla<br>precedente.                                                                                                    |
| Continua       | Continua          | Toccare <b>Continua</b> dopo aver selezionato una voce di<br>menu o un valore in una schermata per apportare<br>ulteriori modifiche a un processo dalla schermata<br>originale. Il pulsante Continua consente di visualizzare<br>la schermata originale.<br>Ad esempio, se si tocca <b>Copia</b> nella schermata Home,<br>viene visualizzata la schermata Copia, simile a quella<br>riportata nella <b>Prima schermata di esempio a</b>                                                                                                    |
|                |                   | <ul> <li>pagina 12. Nell'esempio riportato di seguito viene<br/>illustrata la funzione del pulsante Continua.</li> <li>1 Toccare il pulsante Seleziona nella casella Copia in.<br/>Viene visualizzata una nuova schermata.</li> <li>2 Toccare Alimentatore multiuso; viene visualizzata<br/>una nuova schermata.</li> <li>3 Toccare Legal; viene visualizzata una nuova<br/>schermata.</li> <li>4 Toccare Avanti; viene visualizzata una nuova<br/>schermata.</li> <li>5 Toccare Carta normale come tipo di supporto di<br/>stampa.</li> <li>6 Toccare Continua. Viene nuovamente visualizzata la<br/>schermata Copia per eseguire altre selezioni in<br/>aggiunta a Copia in. Le altre impostazioni disponibili<br/>nella schermata Copia sono Fronte/retro, Scala,<br/>Tonalità, Fascicola e Numero copie.</li> <li>Toccare Continua per tornare alla schermata<br/>originale e apportare ulteriori modifiche alle<br/>impostazioni di un processo di copia prima di<br/>autora modiante il pulsante Coria</li> </ul> |
| Personalizzato | Personalizzato    | Consente di creare un pulsante personalizzato in base alle necessità dell'utente.                                                                                                    |
| Fine           | Fine              | Consente di specificare che un'impostazione sulla<br>schermata è stata modificata e l'operazione è<br>completata.                                                                                                    |
|                | Pulsante attivo   | Toccare questo pulsante per selezionare l'azione indicata.                                                                                                    |

| Pulsante | Nome del pulsante   | Funzione o descrizione                                                                                                    |
|----------|---------------------|----------------------------------------------------------------------------------------------------|
|          | Pulsante non attivo | Se il pulsante con l'opzione indicata appare sbiadito,<br>non è attivo o non è disponibile in questa schermata.<br>È probabile che fosse attivo nella schermata<br>precedente e che le selezioni effettuate lo hanno reso<br>inattivo nella schermata corrente.  |
|          | Seleziona           | Consente di selezionare un menu. Viene visualizzata la<br>schermata successiva contenente le voci di menu.<br>Consente di selezionare una voce di menu. Viene<br>visualizzata la schermata successiva contenente i<br>valori.                                    |
| Inoltra  | Inoltra             | Se si seleziona un valore diverso all'interno di una voce<br>di menu, è necessario salvarlo in modo che diventi<br>l'impostazione predefinita dell'utente. Per salvare il<br>valore come nuova impostazione predefinita<br>dell'utente, toccare <b>Inoltra</b> . |
|          |                     | Per ulteriori informazioni sulle impostazioni predefinite dell'utente, vedere <b>pagina 18</b> .                                                                                                    |

#### Funzioni

| Funzione | Nome della funzione            | Descrizione                                                                                                    |
|----------|--------------------------------|----------------------------------------------------------------------------------------------------|
|          | Avviso messaggio di intervento | Se viene visualizzato un messaggio di intervento che<br>impedisce il completamento di un'operazione, ad<br>esempio un processo di copia o l'invio di un fax, viene<br>visualizzato un punto esclamativo rosso lampeggiante<br>sul pulsante della funzione nella schermata Home.<br>Questa funzione indica la presenza di un messaggio di<br>intervento. |

## Menu

Per *impostazioni di fabbrica* si intendono le impostazioni attive la prima volta che si accende la stampante MFP. Tali impostazioni restano attive finché non vengono modificate. Per ripristinare le impostazioni di fabbrica, selezionare il valore Ripristina della voce di menu Impostazioni di fabbrica.

Le impostazioni o i valori selezionati e salvati vengono memorizzati nella memoria della stampante MFP. Una volta salvate, le impostazioni restano attive finché non ne vengono memorizzate altre o non vengono ripristinate quelle di fabbrica. Queste impostazioni sono definite *impostazioni predefinite dell'utente* poiché vengono selezionate e salvate dall'utente.

Nota: le impostazioni per le funzioni di scansione, copia, e-mail e invio fax e quelle per la stampa selezionate dall'applicazione software possono sovrascrivere le impostazioni predefinite dell'utente.

#### Mappa dei menu

La mappa dei menu riportata di seguito fornisce una panoramica dei menu e delle relative voci disponibili dal display LCD. Per ulteriori informazioni, selezionare un menu o una voce di menu. Per informazioni sui valori e le impostazioni di ciascuna voce di menu, vedere la descrizione delle singole voci che segue la mappa dei menu. La gerarchia del menu può includere un ulteriore livello presentandosi come segue: menu, voci di menu, voci delle voci di menu e valori.

Per ulteriori informazioni, fare clic su uno dei menu o voci di menu riportati nell'elenco seguente:

|                         | -                             |                            |                            |
|-------------------------|-------------------------------|----------------------------|----------------------------|
| Menu Carta              | <u>Report</u>                 | Rete/Porte                 | <u>Impostazioni</u>        |
| Origine predefinita     | Pagina impostazioni menu      | TCP/IP                     | Impostazioni generali      |
| Dimensioni/tipo carta   | Statistiche periferica        | IPv6                       | Impostazioni copia         |
| Configura MU            | Pagina impostazioni rete      | Impostazione server e-mail | Impostazioni fax           |
| Miglioramento buste     | Elenco scelte rapide          | Wireless                   | Impostazioni e-mail        |
| Sostituisci dimensioni  | Registro processi fax         | Rete standard              | Impostazioni FTP           |
| Grana carta             | Registro chiamate fax         | Rete <x></x>               | Impostazioni stampa        |
| Peso carta              | Scelte rapide e-mail          | USB standard               | Protezione                 |
| Caricamento carta       | Scelte rapide fax             | USB <x></x>                | Imposta data e ora         |
| Tipi personalizzati     | Scelte rapide FTP             | Parallela <x></x>          |                            |
| Nomi personalizzati     | Elenco profili                | Seriale <x></x>            | Pagine della Guida         |
| Impostazione Universale | Pagina impostazioni           | NetWare                    | Stampa tutte le guide      |
|                         | NetWare                       | AppleTalk                  | Guida alla copia           |
|                         | Stampa font                   | LexLink                    | Guida alla funzione e-mail |
|                         | Stampa directory              |                            | Guida alla funzione fax    |
|                         |                               |                            | Guida all'FTP              |
| G                       | estisci scelte ranide         |                            | Guida informativa          |
|                         | estisci scelte rapide fax     |                            | Guida ai difetti di stampa |
|                         | estisci scelte rapide e-mail  |                            | Guida ai materiali di      |
| G                       | estisci scelte rapide ETP     |                            | consumo                    |
|                         | estisci scelte rapide profilo |                            | L                          |
| G.                      |                               |                            |                            |

Nota: l'impostazione di fabbrica è il valore contrassegnato da un asterisco (\*) nelle tabelle riportate di seguito.

# Menu Carta

ll Menu Carta consente di specificare le impostazioni relative al supporto di stampa.

#### Origine predefinita

Consente di identificare l'origine predefinita dei supporti di stampa.

| Voce di menu        | Funzione                            | Valori e descrizio       | ni                                                                                                    |
|---------------------|-------------------------------------|--------------------------|----------------------------------------------------------------------------------------------------|
| Origine predefinita | Consente di identificare l'origine  | Vassoio <x></x>          | Se si utilizzano supporti dello stesso                                                                                                    |
|                     | predefinita del supporti di stampa. | Alimentatore<br>multiuso | opzioni Dimensione carta e Tipo di<br>carta sono impostate correttamente, le                                                                                                    |
|                     |                                     | Alimentatore<br>buste    | collegate. Quando un'origine si svuota,<br>la carta viene prelevata dalla                                                                                                    |
|                     |                                     | Carta manuale            | successiva origine collegata.                                                                                                    |
|                     |                                     | Busta manuale            | di fabbrica.                                                                                                    |
|                     |                                     |                          | x indica il numero del vassoio, ad<br>esempio Vassoio 1 per il vassoio<br>standard e Vassoio 2/3/4/5 per i vassoi<br>opzionali.                                                               |
|                     |                                     |                          | <b>Nota:</b> il valore Alimentatore multiuso<br>viene visualizzato solo se Configura<br>MU è impostato su Cassetto.<br>Per ulteriori informazioni, vedere la<br>sezione <b>Configura MU</b> . |

#### Dimensioni/tipo carta

Nota: in questa voce di menu vengono visualizzate solo le origini dei supporti di stampa installate.

Queste voci di menu vengono utilizzate per impostare le dimensioni e il tipo di supporto caricato in un'origine, ad esempio un vassoio, l'alimentatore multiuso o l'unità di alimentazione manuale. L'impostazione delle dimensioni e del tipo di carta richiede due passaggi. Nella prima voce di menu, *Dimensioni* viene visualizzato in grassetto. Dopo aver selezionato le dimensioni del supporto di stampa, la schermata cambia e viene visualizzato *Tipo* in grassetto. Selezionare il tipo di supporto di stampa.

| Voce di menu                  | Funzione                                                                                                    | Valori e descrizioni                                                                                                    |                                                                                                    |
|-------------------------------|----------------------------------------------------------------------------------------------------|----------------------------------------------------------------------------------------------------|----------------------------------------------------------------------------------------------------|
| Dimensioni<br>vassoio <x></x> | Consente di identificare le<br>dimensioni carta predefinite per<br>ciascuna origine.<br>Vengono visualizzate solo le origini<br>installate.<br><b>Nota:</b> per i vassoi che dispongono<br>della funzione di rilevamento<br>automatico delle dimensioni, viene<br>visualizzato soltanto il valore rilevato<br>dall'hardware. | A4* (formato non USA)<br>A5<br>JIS B5<br>Letter* (formato USA)<br>Legal<br>Executive<br>Folio<br>Statement<br>Universale | Se si utilizzano supporti dello stesso<br>tipo e dimensioni in due origini e le<br>opzioni Dimensione carta e Tipo di<br>carta sono impostate correttamente,<br>le origini vengono automaticamente<br>collegate. Quando un'origine si<br>svuota, la carta viene prelevata dalla<br>successiva origine collegata.<br>Per ulteriori informazioni, vedere<br><b>Tipo vassoio <x></x></b> . |

| Voce di menu            | Funzione                                                                                                    | Valori e descrizioni                                                                                                    |                                                                                                    |
|-------------------------|----------------------------------------------------------------------------------------------------|----------------------------------------------------------------------------------------------------|----------------------------------------------------------------------------------------------------|
| Tipo vassoio <x></x>    | Consente di identificare il tipo di<br>supporto di stampa caricato in<br>ciascuna origine.<br>Nota: nel caso sia disponibile un<br>nome definito dall'utente, esso viene<br>visualizzato al posto di<br>Personalizzata tipo <x>.<br/>Se due o più tipi personalizzati<br/>hanno lo stesso nome, questo<br/>appare una sola volta nell'elenco<br/>Tipo di carta.</x>                        | Carta normale<br>Cartoncino<br>Lucidi<br>Etichette<br>Etichette viniliche<br>Carta di qualità<br>Carta intestata<br>Carta prestampata<br>Carta colorata<br>Personalizzata<br>tipo <x> (dove x<br/>rappresenta un valore<br/>compreso tra 1 e 6)</x>           | <ul> <li>Questa voce di menu consente di:</li> <li>Ottimizzare la qualità di stampa<br/>per il tipo di supporto specificato</li> <li>Selezionare le origini tramite<br/>l'applicazione software, indicando<br/>il tipo</li> <li>Collegare automaticamente le<br/>origini</li> <li>Se le impostazioni di Dimensioni<br/>carta e Tipo di carta sono corrette,<br/>tutte le origini contenenti supporti di<br/>stampa dello stesso tipo e dimensioni<br/>vengono automaticamente collegate.</li> <li>Per ogni vassoio installato vi sono<br/>impostazioni predefinite per il tipo di<br/>carta:</li> <li>Vassoio 1: Carta normale</li> <li>Vassoio 2: Personalizzata tipo 2</li> <li>Vassoio 4: Personalizzata tipo 4</li> <li>Vassoio 5: Personalizzata tipo 5</li> </ul> |
| Dimens. al.<br>multiuso | Consente di identificare le<br>dimensioni dei supporti inseriti<br>nell'alimentatore multiuso.                                                                                                    | A4 (formato non USA)*<br>A5<br>JIS B5<br>Letter (formato USA)*<br>Legal<br>Executive<br>Folio<br>Statement<br>Universale<br>Busta 7 3/4<br>Busta 9<br>Busta 10<br>Busta DL<br>Busta B5<br>Busta C5<br>Altre buste                                             | L'alimentatore multiuso viene<br>visualizzato sul display LCD solo se<br>Configura MU è impostato su<br>Cassetto.<br><b>Nota:</b> per ulteriori informazioni,<br>vedere la sezione <b>Configura MU</b> .                                                                                                    |
| Tipo alimentatore<br>MU | Consente di identificare il tipo dei<br>supporti inseriti nell'alimentatore<br>multiuso.<br><b>Nota:</b> nel caso sia disponibile un<br>nome definito dall'utente, esso viene<br>visualizzato al posto di<br><b>Personalizzata tipo <x></x></b> .<br>Se due o più tipi personalizzati<br>hanno lo stesso nome, questo<br>appare una sola volta nell'elenco dei<br>valori di Tipo di carta. | Carta normale*<br>Cartoncino<br>Lucidi<br>Etichette<br>Etichette viniliche<br>Carta di qualità<br>Busta<br>Carta intestata<br>Carta prestampata<br>Carta colorata<br>Personalizzata tipo<br><x> (dove x<br/>rappresenta un valore<br/>compreso tra 1 e 6)</x> | L'alimentatore multiuso viene<br>visualizzato sul display LCD solo se<br>Configura MU è impostato su<br>Cassetto.<br>Personalizzata tipo 6 è<br>l'impostazione predefinita di fabbrica<br>per i tipi personalizzati.<br><b>Nota:</b> per ulteriori informazioni,<br>vedere la sezione <b>Configura MU</b> .                                                                                                    |

#### Uso dei menu della stampante MFP

| Voce di menu                | Funzione                                                                                                    | Valori e descrizioni                                                                                                    |                                                                                                    |
|-----------------------------|----------------------------------------------------------------------------------------------------|----------------------------------------------------------------------------------------------------|----------------------------------------------------------------------------------------------------|
| Dimens. alim.<br>buste      | Consente di identificare le<br>dimensioni della busta inserita<br>nell'alimentatore buste.<br>Questa voce di menu viene<br>visualizzata solo se è installato<br>l'alimentatore buste opzionale. | Busta 7 3/4<br>Busta 9<br>Busta 10* (formato USA<br>Busta DL* (formato non<br>Busta C5<br>Busta B5<br>Altre buste                                                                                               | .)<br>USA)                                                                                                    |
| Tipo alim. buste            | Consente di identificare il tipo di<br>busta inserito nell'alimentatore<br>buste.<br>Questa voce di menu viene<br>visualizzata solo se è installato<br>l'alimentatore buste opzionale.          | Busta<br>Personalizzata tipo<br><x> (dove x<br/>rappresenta un valore<br/>compreso tra 1 e 6)</x>                                                                                                    | Nota: nel caso sia disponibile un<br>nome definito dall'utente, esso viene<br>visualizzato al posto di<br>Personalizzata tipo <x>.<br/>Se due o più tipi personalizzati hanno<br/>lo stesso nome, questo appare una<br/>sola volta nell'elenco dei valori di<br/>Tipo alimentatore buste.</x> |
| Dimensioni carta<br>manuale | Consente di identificare le<br>dimensioni del supporto di stampa<br>caricato manualmente.                                                                                                    | A4* (formato non USA)<br>A5<br>JIS B5<br>Letter* (formato USA)<br>Legal<br>Executive<br>Folio<br>Statement<br>Universale                                                                                        |                                                                                                    |
| Tipo carta<br>manuale       | Consente di identificare il tipo di<br>supporto di stampa caricato<br>manualmente.                                                                                                    | Carta normale*<br>Cartoncino<br>Lucidi<br>Etichette<br>Etichette viniliche<br>Carta di qualità<br>Carta intestata<br>Carta prestampata<br>Carta colorata<br>Personalizzata tipo <x><br/>compreso tra 1 e 6)</x> | (dove x rappresenta un valore                                                                                                    |
| Dimensioni<br>busta manuale | Consente di identificare le<br>dimensioni della busta caricata<br>manualmente.                                                                                                    | Busta 7 3/4<br>Busta 9<br>Busta 10 (formato USA)<br>Busta DL (formato non I<br>Busta C5<br>Busta B5<br>Altre buste                                                                                              | *<br>JSA)*                                                                                                    |
| Tipo busta<br>manuale       | Consente di identificare il tipo di<br>busta caricata manualmente.                                                                                                    | Busta*<br>Personalizzata tipo <x><br/>compreso tra 1 e 6)</x>                                                                                                    | (dove x rappresenta un valore                                                                                                    |

## Configura MU

Questa voce di menu viene utilizzata per configurare l'alimentatore multiuso come origine o alimentatore manuale aggiuntivo. Se l'alimentatore multiuso viene collegato a un altro vassoio, la stampante MFP preleva la carta dall'alimentatore multiuso prima di utilizzare l'altro vassoio.

| Voce di menu | Funzione                                                                                                    | Valori e descrizioni |                                                                                                    |
|--------------|----------------------------------------------------------------------------------------------------|----------------------|----------------------------------------------------------------------------------------------------|
| Configura MU | nfigura MU Consente di determinare quando la<br>stampante MFP deve selezionare i<br>supporti di stampa caricati<br>nell'alimentatore multiuso. | Cassetto*            | L'alimentatore multiuso viene<br>utilizzato dalla stampante MFP<br>come un comune vassoio. Se un<br>processo di stampa richiede un<br>formato o un tipo di supporto<br>presente solo nell'alimentatore<br>multiuso, quest'ultimo viene<br>utilizzato come origine.     |
|              |                                                                                                    | Manuale              | L'alimentatore multiuso viene<br>utilizzato dalla stampante MFP<br>come un vassoio di alimentazione<br>manuale; quando è necessario<br>inserire un singolo foglio di un<br>supporto di stampa<br>nell'alimentatore, viene visualizzato<br>il messaggio Carica manuale. |
|              |                                                                                                    | Prima                | L'alimentatore multiuso viene<br>utilizzato come origine finché non si<br>svuota, indipendentemente<br>dall'origine carta o dalle dimensioni<br>del supporto richieste per il<br>processo.                                                                             |

#### Miglioramento buste

Utilizzare questa impostazione per disattivare l'unità antiarricciatura opzionale durante la stampa su buste. Questa unità consente di ridurre in modo significativo il numero di buste piegate o sgualcite.

**Nota:** durante la stampa su buste, è possibile che si formi una bolla tra le filigrane. Quando la bolla raggiunge il margine della busta durante il processo di fusione, si forma una piega o un'arricciatura. Per evitare che ciò si verifichi, viene esercitata periodicamente una pressione su un rullo nell'unità di fusione. Questo fenomeno è noto come *condizionamento*.

| Voce di menu           | Funzione                                                                        | Valori e descrizioni     |                                                                                                    |
|------------------------|---------------------------------------------------------------------------------|--------------------------|----------------------------------------------------------------------------------------------------|
| Miglioramento<br>buste | Consente di disattivare<br>l'hardware dell'unità<br>antiarricciatura opzionale. | Attivato*<br>Disattivato | Questa voce di menu viene visualizzata<br>se è installato l'hardware dell'unità<br>antiarricciatura opzionale.<br>Se si disattiva l'opzione Miglioramento<br>buste, l'unità di fusione non può<br>esercitare la pressione durante il<br>processo di fusione. |

## Sostituisci dimensioni

Questa voce di menu viene utilizzata per determinare se la stampante MFP è in grado di utilizzare un altro formato del supporto di stampa quando il formato richiesto non è presente in alcuna origine; ad esempio, se Sostituisci dimensioni è impostato su Letter/A4, ma nella stampante MFP è inserita solo carta di formato Letter, se viene richiesto di stampare su carta di formato A4, la stampante sostituisce il formato Letter con il formato A4 e stampa il processo senza visualizzare una richiesta di modifica del formato della carta.

| Voce di menu              | Funzione                                                                                                    | Valori e descrizioni |                                                                                                    |
|---------------------------|----------------------------------------------------------------------------------------------------|----------------------|----------------------------------------------------------------------------------------------------|
| Sostituisci<br>dimensioni | Consente di sostituire le dimensioni<br>del supporto specificate se il formato<br>richiesto non è caricato.<br>Stat<br>Lett | Disattivato          | Viene chiesto all'utente di caricare il<br>formato carta richiesto. Non sono<br>consentite sostituzioni delle<br>dimensioni.                                                           |
|                           |                                                                                                    | Statement/A5         | Stampa i processi A5 su carta di<br>formato Statement e i processi<br>Statement su carta di formato A5 se<br>è stata caricata rispettivamente solo<br>carta di formato Statement o A5. |
|                           |                                                                                                    | Letter/A4            | Stampa i processi A4 su carta di<br>formato Letter e i processi Letter su<br>carta di formato A4, se è stata<br>caricata rispettivamente solo carta<br>di formato Letter o A4.         |
|                           |                                                                                                    | Intero elenco*       | Consente di sostituire entrambi i<br>formati Letter/A4 e Statement/A5,<br>ovvero sono consentite tutte le<br>sostituzioni disponibili.                                                 |

#### Grana carta

Questa voce di menu viene utilizzata per impostare la grana del supporto di stampa per ciascun tipo di supporto definito. In questo modo, la stampante MFP può ottimizzare la qualità della stampa per i supporti specificati.

| Voce di menu               | Funzione                                                                                             | Valori e descrizioni           |                                                                                        |
|----------------------------|----------------------------------------------------------------------------------------------------|--------------------------------|----------------------------------------------------------------------------------------|
| Grana carta<br>normale     | Consente di identificare la grana del<br>supporto di stampa caricato in una                          | Levigata<br>Normale*           |                                                                                        |
| Grana lucidi               | specifica origine.                                                                                   | Ruvida                         |                                                                                        |
| Grana etichette            |                                                                                                    |                                |                                                                                        |
| Grana carta di<br>qualità  |                                                                                                    |                                |                                                                                        |
| Grana buste                |                                                                                                    |                                |                                                                                        |
| Grana carta<br>intestata   |                                                                                                    |                                |                                                                                        |
| Grana carta<br>prestampata |                                                                                                    |                                |                                                                                        |
| Grana carta<br>colorata    |                                                                                                    |                                |                                                                                        |
| Grana et. viniliche        | Consente di identificare la grana<br>delle etichette viniliche caricate in<br>una specifica origine. | Levigata<br>Normale*<br>Ruvida | Visualizzata se le etichette viniliche<br>sono supportate nell'origine<br>specificata. |

| Voce di menu                   | Funzione                                                                                                    | Valori e descrizioni           |                                                                                  |  |
|--------------------------------|----------------------------------------------------------------------------------------------------|--------------------------------|----------------------------------------------------------------------------------|--|
| Grana cartoncino               | Consente di identificare la grana del<br>cartoncino caricato in una specifica<br>origine.                                                         | Levigata<br>Normale*<br>Ruvida | Visualizzata se il cartoncino è<br>supportato in una specifica origine.          |  |
| Grana carta<br>person. <x></x> | Consente di identificare la grana del<br>supporto di stampa caricato in una<br>specifica origine (x rappresenta un<br>valore compreso tra 1 e 6). | Levigata<br>Normale*<br>Ruvida | Visualizzata se il tipo personalizzato<br>è supportato nell'origine specificata. |  |

#### Peso carta

Queste voci di menu vengono utilizzate per impostare il peso per ciascun tipo di supporto di stampa definito. In questo modo, la stampante MFP può ottimizzare la qualità della stampa in base al peso del supporto.

| Voce di menu                    | Funzione                                                                                                    | Valori e descrizioni           |                                                                                  |  |  |
|---------------------------------|----------------------------------------------------------------------------------------------------|--------------------------------|----------------------------------------------------------------------------------|--|--|
| Peso carta normale              | Consente di identificare il peso                                                                                                    | Leggera                        | Nota: l'opzione Cartoncino è                                                     |  |  |
| Peso cartoncino                 | caricato in una determinata origine e                                                                                                    | Normale*                       | è tale tipo di carta è supportato in                                             |  |  |
| Peso lucidi                     | correttamente alla pagina stampata.                                                                                                    | Pesante                        | un'origine specificata.                                                          |  |  |
| Peso etichette                  |                                                                                                    |                                |                                                                                  |  |  |
| Peso carta di<br>qualità        |                                                                                                    |                                |                                                                                  |  |  |
| Peso busta                      |                                                                                                    |                                |                                                                                  |  |  |
| Peso carta<br>intestata         |                                                                                                    |                                |                                                                                  |  |  |
| Peso carta<br>prestampata       |                                                                                                    |                                |                                                                                  |  |  |
| Peso carta colorata             |                                                                                                    |                                |                                                                                  |  |  |
| Peso etichette<br>viniliche     | Consente di identificare il peso<br>relativo delle etichette viniliche<br>caricate in un'origine specifica.                                                      | Leggera<br>Normale*<br>Pesante | Visualizzata se le etichette viniliche sono supportate.                          |  |  |
| Peso carta<br>personal. <x></x> | Consente di identificare il peso<br>relativo della carta personalizzata<br>caricata in un'origine specifica.<br>(x rappresenta un valore compreso<br>tra 1 e 6). | Leggera<br>Normale*<br>Pesante | Visualizzata se il tipo personalizzato<br>è supportato nell'origine specificata. |  |  |

#### Caricamento carta

Queste voci di menu vengono utilizzate per impostare l'orientamento di caricamento per ciascun tipo di supporto di stampa. È possibile caricare supporti prestampati e in un secondo momento impostare la stampante MFP per la stampa fronte/retro (su due lati) del supporto di stampa. Utilizzare l'applicazione software per impostare la stampa su una sola facciata. Se si seleziona la stampa su una sola facciata, la stampante MFP inserisce automaticamente pagine bianche per stampare correttamente il processo su una sola facciata.

L'opzione Caricamento carta è visualizzata sul display LCD solo se è installata un'unità fronte/retro.

| Voce di menu                    | Funzione                                                                                                    | Valori e descrizioni         |                                                                                        |  |  |
|---------------------------------|----------------------------------------------------------------------------------------------------|------------------------------|----------------------------------------------------------------------------------------|--|--|
| Caricam. cartoncino             | Consente di gestire correttamente il                                                                                                    | Fronte/retro                 | L'opzione Fronte/retro consente la                                                     |  |  |
| Caricamento etichette           | modalità di stampa fronte/retro, sia                                                                                                    | Disattivato*                 | supporto e la voce Disattivato indica                                                  |  |  |
| Caricam. carta qualità          | per quella su una sola facciata.                                                                                                    |                              | che tale modalità di stampa è<br>disattivata.                                          |  |  |
| Caricam. carta intest.          |                                                                                                    |                              |                                                                                        |  |  |
| Caric. carta.<br>prestamp.      |                                                                                                    |                              |                                                                                        |  |  |
| Caric. carta colorata           |                                                                                                    |                              |                                                                                        |  |  |
| Caricam. et. viniliche          |                                                                                                    | Fronte/retro<br>Disattivato* | Visualizzata se le etichette viniliche<br>sono supportate nell'origine<br>specificata. |  |  |
| Caricam. carta pers.<br><x></x> | Consente di gestire correttamente la<br>carta personalizzata prestampata sia<br>per la modalità di stampa fronte/<br>retro, sia per quella su una sola<br>facciata (x rappresenta un valore<br>compreso tra 1 e 6). | Fronte/retro<br>Disattivato* | Visualizzata se il tipo personalizzato<br>è supportato nell'origine specificata.       |  |  |

#### Tipi personalizzati

Questa voce di menu consente di definire un nome per ciascun tipo di carta personalizzata. È possibile assegnare i nomi utilizzando un programma di utilità quale MarkVision oppure mediante il display LCD.

| Voce di menu                   | Funzione                                                                                                    | Valori e descrizioni                                                        |                                                                                                    |
|--------------------------------|----------------------------------------------------------------------------------------------------|-----------------------------------------------------------------------------|----------------------------------------------------------------------------------------------------|
| Personalizzata<br>tipo <x></x> | Consente di specificare il tipo di<br>supporto associato a ciascun tipo<br>personalizzato disponibile nel menu<br>Tipo di carta. | Carta*<br>Cartoncino<br>Lucidi<br>Etichette<br>Etichette viniliche<br>Busta | Il tipo di supporto di stampa<br>personalizzato deve essere<br>supportato dall'origine designata<br>perché sia possibile assegnare un<br>nome definito dall'utente.<br>Una volta assegnato il nome, tale<br>nome viene visualizzato al posto di<br>Personalizzata tipo <x>.</x> |

#### Nomi personalizzati

Questa voce di menu viene utilizzata per definire un nome personalizzato per ciascun supporto di stampa.

| Voce di menu                                                   | Funzione                                                                                                    | Valori e descrizioni                                                                    |                                                                                                    |
|----------------------------------------------------------------|----------------------------------------------------------------------------------------------------|-----------------------------------------------------------------------------------------|----------------------------------------------------------------------------------------------------|
| <nome<br>personalizzato<br/>definito dall'utente&gt;</nome<br> | Consente di specificare il nome del<br>supporto di stampa associato a<br>ciascun Nome personalizz. <x><br/>disponibile nel menu Tipo di carta<br/>(x rappresenta un valore compreso<br/>tra 1 e 6).</x> | [nome definito<br>dall'utente], ad<br>esempio:<br>Etichette Stefano<br>Cartoncino Maria | Il supporto di stampa<br>personalizzato deve essere<br>supportato dall'origine designata<br>perché sia possibile assegnare un<br>nome personalizzato definito<br>dall'utente. |

#### Impostazione Universale

Queste voci di menu vengono utilizzate per specificare l'altezza e la larghezza del formato carta Universale. Una volta specificate l'altezza e la larghezza di tale supporto, l'impostazione Universale viene utilizzata come le altre dimensioni carta, anche per le funzioni di stampa fronte/retro e N pagine su 1. Per ulteriori informazioni sull'opzione N pagine su 1, vedere **Stampa multipagina**.

| Voce di menu            | Funzione                                                                                                    | Valori e descrizioni                                                                                  |                                                                                                    |
|-------------------------|----------------------------------------------------------------------------------------------------|----------------------------------------------------------------------------------------------------|----------------------------------------------------------------------------------------------------|
| Unità di misura         | Consente di determinare l'unità di<br>misura utilizzata per immettere<br>l'altezza e la larghezza per il formato<br>Universale.                                                                                                    | Pollici<br>Millimetri                                                                                 | I pollici sono il valore predefinito per gli<br>Stati Uniti, mentre i millimetri sono il<br>valore predefinito internazionale.                                                                                                    |
| Larghezza<br>verticale  | Consente di impostare la larghezza<br>verticale del supporto universale.<br><b>Nota:</b> se il valore impostato supera<br>la larghezza massima, la stampante<br>MFP utilizza il valore massimo<br>consentito in pollici o millimetri. | Da 3 a 14,17 pollici<br>con incrementi di<br>0.01 pollici<br>Da 76 a 360mm con<br>incrementi di 1mm   | Visualizza sia i pollici che i millimetri<br>presenti nell'impostazione Unità di<br>misura; 8,5 pollici è il valore predefinito<br>per gli Stati Uniti, mentre 216 mm è il<br>valore predefinito internazionale.                                                  |
| Altezza verticale       | Consente di impostare l'altezza<br>verticale del supporto universale.<br><b>Nota:</b> se il valore impostato supera<br>l'altezza massima, la stampante<br>MFP utilizza il valore massimo<br>consentito in pollici o millimetri.       | Da 3 a 14,17 pollici<br>con incrementi di<br>0.01 pollici<br>Da 76 a 360 mm con<br>incrementi di 1 mm | Visualizza sia i pollici che i millimetri<br>presenti nell'impostazione Unità di<br>misura; 14 pollici è il valore predefinito<br>per gli Stati Uniti, mentre 356 mm è il<br>valore predefinito internazionale.                                                   |
| Direzione<br>alimentaz. | Specifica la direzione di<br>alimentazione per la dimensione<br>carta Universale.                                                                                                    | Bordo corto*<br>Bordo lungo                                                                           | L'opzione Direzione alimentaz. viene<br>visualizzata solo se è disponibile il<br>valore Bordo lungo. L'opzione Bordo<br>lungo è disponibile solo se la misura<br>del bordo più lungo è inferiore alla<br>larghezza fisica massima del vassoio<br>della stampante. |
|                         |                                                                                                    |                                                                                                    | Per ulteriori informazioni sulle<br>impostazioni di bordo lungo e bordo<br>corto vedere <b>Rilegatura fronte/retro a</b><br><b>pagina 73</b> .                                                                                                    |

# Report

Nota: al termine della stampa di un report, la stampante MFP torna alla schermata Home.

Ogni report viene stampato secondo impostazioni di stampa standard:

- una copia
- orientamento verticale
- risoluzione stampa di 600 dpi (punti per pollice)
- area di stampa normale
- senza fogli separatori
- stampa fronte/retro disattivata
- stampa multipagina disattivata
- intensità toner impostata su otto
- origine del supporto predefinita dall'utente

| Voce di menu                                                                                                    | Funzione                                                                                                    | Valori e descrizio                                                                                                    | oni                                                                                                    |  |
|----------------------------------------------------------------------------------------------------|----------------------------------------------------------------------------------------------------|----------------------------------------------------------------------------------------------------|----------------------------------------------------------------------------------------------------|--|
| Pagina impostazioni<br>menu                                                                                                    | <ul> <li>Consente di stampare informazioni relative a:</li> <li>Impostazioni correnti delle voci di tutti i menu</li> <li>Informazioni relative alla cartuccia di stampa</li> <li>Un elenco delle opzioni e delle funzioni<br/>installate</li> <li>Memoria disponibile nella stampante MFP</li> </ul> | Dopo aver selezionato questa voce, viene<br>stampata la pagina e la stampante MFP<br>torna allo stato Pronta.<br><b>Nota:</b> durante la stampa di ogni report,<br>viene visualizzato il messaggio Stampa<br>[x] in corso, dove x indica il nome del<br>report bacato sul pagno della voce di |                                                                                                    |  |
| Statistiche periferica                                                                                                    | Consente di stampare le informazioni relative alle statistiche della stampante MFP.                                                                                                    | menu visualizzata                                                                                                    |                                                                                                    |  |
| Pagina impostazioni rete<br>Se sono installate opzioni<br>di rete aggiuntive, viene<br>visualizzata l'opzione<br>Pagina impost. rete<br><x>.</x> | Consente di stampare le informazioni relative alle<br>impostazioni di rete e di verificare la connessione<br>di rete.<br><b>Nota:</b> in questa pagina vengono inoltre riportate<br>informazioni utili alla configurazione per la stampa<br>di rete.                                                  |                                                                                                    |                                                                                                    |  |
| Elenco scelte rapide                                                                                                    | Consente di stampare un elenco di scelte rapide definite dall'utente.                                                                                                    |                                                                                                    |                                                                                                    |  |
| Registro processi fax                                                                                                    | Consente di stampare un elenco di processi fax in attesa insieme alle ultime 200 operazioni fax completate.                                                                                                    |                                                                                                    |                                                                                                    |  |
|                                                                                                    | <b>Nota:</b> questa voce di menu viene visualizzata solo se l'opzione Abilita registro processi è attivata.                                                                                                    |                                                                                                    |                                                                                                    |  |
| Registro chiamate fax                                                                                                    | Consente di stampare un elenco delle ultime 100<br>chiamate fax effettuate o ricevute sulla stampante<br>MFP.                                                                                                    |                                                                                                    |                                                                                                    |  |
|                                                                                                    | <b>Nota:</b> questa voce di menu viene visualizzata solo se l'opzione Abilita registro chiamate è attivata.                                                                                                    |                                                                                                    |                                                                                                    |  |
| Scelte rapide e-mail                                                                                                    | Consente di stampare un elenco di destinazioni per le e-mail.                                                                                                    |                                                                                                    |                                                                                                    |  |
| Scelte rapide fax                                                                                                    | Consente di stampare un elenco di destinazioni per i fax.                                                                                                    |                                                                                                    |                                                                                                    |  |
| Scelte rapide FTP                                                                                                    | Consente di stampare un elenco di destinazioni<br>FTP.                                                                                                    |                                                                                                    |                                                                                                    |  |
| Elenco profili                                                                                                    | Consente di stampare un elenco di profili memorizzati sulla stampante MFP.                                                                                                    |                                                                                                    |                                                                                                    |  |
| Pagina impostazioni<br>NetWare                                                                                                    | Consente di stampare una pagina che elenca le impostazioni del protocollo NetWare.                                                                                                    |                                                                                                    |                                                                                                    |  |
| Stampa font                                                                                                    | Consente di stampare un esempio di tutti i font<br>disponibili per l'emulazione selezionata.                                                                                                    | Font PCL                                                                                                    | Stampa un esempio di<br>tutti i font della<br>stampante MFP<br>disponibili per<br>l'emulazione PCL.           |  |
|                                                                                                    |                                                                                                    | Font PostScript                                                                                                    | Stampa un esempio di<br>tutti i font della<br>stampante MFP<br>disponibili per<br>l'emulazione<br>PostScript. |  |
| Stampa directory                                                                                                    | Consente di stampare un elenco delle risorse<br>memorizzate nella memoria Flash opzionale.<br><b>Nota:</b> l'opzione Stampa directory è disponibile sul<br>display LCD se è installata e formattata una<br>memoria Flash opzionale non difettosa.                                                     | Una volta selezionata questa voce, la<br>pagina viene stampata, quindi la<br>stampante MFP torna allo stato Pronta                                                                                                    |                                                                                                    |  |

# Rete/Porte

### TCP/IP

Questa voce di menu consente di visualizzare e modificare le impostazioni del protocollo TCP/IP (Transmission Control Protocol/Internet Protocol). Il protocollo IP (Internet Protocol) specifica il formato dei pacchetti, denominati anche datagrammi, e lo schema di indirizzamento. La maggior parte delle reti utilizza il protocollo IP insieme a un protocollo di livello superiore denominato TCP (Transmission Control Protocol). Il protocollo TCP consente a due host di stabilire una connessione e di scambiarsi flussi di dati. Questo protocollo garantisce che i dati vengano consegnati nello stesso ordine in cui sono stati inviati.

| Voce di menu                    | Funzione                                                                                                    | Valori e descrizioni     |                                                                                                    |  |  |
|---------------------------------|----------------------------------------------------------------------------------------------------|--------------------------|----------------------------------------------------------------------------------------------------|--|--|
| Imposta nome host               |                                                                                                    |                          |                                                                                                    |  |  |
| Indirizzo                       | Consente di definire un indirizzo<br>specifico sulla rete per<br>l'identificazione della periferica.                                                                                                    | indirizzo IP             | 4 campi per l'immissione dell'indirizzo<br>IP<br>Sola visualizzazione                                                                                                   |  |  |
| Netmask                         | Consente di definire le informazioni<br>utilizzate dalla rete per selezionare<br>la modalità di ricerca di uno<br>specifico indirizzo IP.                                                                                                    | netmask                  | 4 campi per l'immissione della<br>maschera<br>Sola visualizzazione                                                                                                    |  |  |
| Gateway                         | Fornisce l'indirizzo del dispositivo<br>che controlla le comunicazioni per la<br>sottorete.                                                                                                    | gateway                  | 4 campi per l'immissione dell'indirizzo<br>IP<br>Sola visualizzazione                                                                                                   |  |  |
| Imposta indirizzo IP<br>statico |                                                                                                    | collegamento             | Collegamento alla pagina per<br>l'impostazione di un indirizzo IP<br>statico. Se si modifica l'indirizzo IP, i<br>protocolli DHCP, BOOTP e RARP<br>vengono disattivati. |  |  |
| Abilita DHCP                    | DHCP è l'acronimo di Dynamic Host<br>Configuration Protocol. La rete<br>assegna automaticamente un<br>numero per le informazioni di rete.                                                                                                    | Attivato*<br>Disattivato |                                                                                                    |  |  |
| Abilita RARP                    | RARP è l'acronimo di Reverse<br>Address Resolution Protocol.                                                                                                    | Attivato*<br>Disattivato |                                                                                                    |  |  |
| Abilita BOOTP                   | BOOTP è l'acronimo di Bootstrap<br>Protocol.                                                                                                    | Attivato*<br>Disattivato |                                                                                                    |  |  |
| IP automatico                   | Fornisce automaticamente un<br>indirizzo IP.                                                                                                    | Attivato*<br>Disattivato |                                                                                                    |  |  |
| Abilita FTP/TFTP                | Consente il trasferimento dei file alla                                                                                                    | Attivato*                |                                                                                                    |  |  |
|                                 | Il protocollo FTP (File Transfer<br>Protocol) viene utilizzato per lo<br>scambio di file su Internet. Per<br>abilitare il trasferimento dei file,<br>l'FTP utilizza i protocolli TCP/IP.<br>TFTP è l'acronimo di Trivial File<br>Transfer Protocol, ovvero un<br>protocollo FTP semplificato. | Disattivato              |                                                                                                    |  |  |

#### Uso dei menu della stampante MFP

| Voce di menu                      | Funzione                                                                                                    | Valori e descr                                      | izioni                                                                                                    |
|-----------------------------------|----------------------------------------------------------------------------------------------------|-----------------------------------------------------|----------------------------------------------------------------------------------------------------|
| Server HTTP abilitato             | Specifica se è possibile visualizzare<br>le pagine Web.                                                                                                    | Attivato*                                           | La funzione è attivata. È possibile<br>visualizzare le pagine Web.                                                                                                    |
|                                   | HTTP è l'acronimo di HyperText<br>Transfer Protocol, il protocollo di<br>base del World Wide Web (WWW).<br>Questo protocollo definisce la<br>modalità di formattazione e<br>trasmissione dei messaggi nonché<br>le azioni eseguite dai server Web e<br>dai browser in risposta ai vari<br>comandi.                                                                                                    | Disattivato                                         | La funzione è disattivata.                                                                                                    |
| Indirizzo server WINS             | I server gestiscono i nomi host<br>assegnando tali nomi agli indirizzi<br>IP. Le periferiche dispongono di un<br>nome host registrato nel server<br>WINS.                                                                                                    | 4 campi per<br>l'immissione<br>dell'indirizzo<br>IP |                                                                                                    |
|                                   | Il sistema WINS (Windows Internet<br>Naming Service) determina<br>l'indirizzo IP associato a un<br>computer di rete specifico. Questa<br>operazione è denominata<br>risoluzione del nome. WINS<br>supporta client di rete e server in<br>ambiente Windows e può effettuare<br>la risoluzione dei nomi per altri<br>computer con configurazioni<br>speciali.                                                                                    |                                                     |                                                                                                    |
| Indirizzo server DNS              | Consente di registrare il nome host<br>mediante il server DNS e abilita la<br>risoluzione dei nomi per il server di<br>posta elettronica, l'FTP e altri nomi<br>host.                                                                                                    | 4 campi per<br>l'immissione<br>dell'indirizzo<br>IP |                                                                                                    |
|                                   | Il sistema DSN (Domain Name<br>System o Domain Name Service) è<br>un servizio Internet che traduce i<br>nomi di dominio in indirizzi IP. I nomi<br>di dominio sono alfabetici e,<br>pertanto, più facili da memorizzare.<br>Il funzionamento di Internet è basato<br>sugli indirizzi IP. Ogni volta che si<br>utilizza un nome di dominio, è<br>necessario che venga tradotto<br>nell'indirizzo IP corrispondente<br>mediante un servizio DNS. |                                                     |                                                                                                    |
| Indirizzo server DNS di<br>backup | Questa opzione viene utilizzata se<br>non è disponibile l'Indirizzo server<br>DNS.                                                                                                    | 4 campi per<br>l'immissione<br>dell'indirizzo<br>IP |                                                                                                    |
| Ordine ricerca dominio            | Consente di definire l'ordine di ricerca dei domini.                                                                                                    | campo voce<br>di testo                              | L'ordine di ricerca è dato da un elenco<br>delimitato da virgole, ad esempio:<br>server.com, stampante.com                                                                                                    |
| Elenco server protetti            | Consente di definire un numero<br>limitato di indirizzi IP.                                                                                                    | voce di testo                                       | Si tratta di un elenco delimitato da<br>virgole che contiene al massimo<br>10 indirizzi IP conșentiti per effettuare<br>connessioni TCP. È possibile utilizzare<br>il carattere 0 (zero) come jolly<br>nell'elenco. |
| МТО                               | Consente di definire l'intervallo del tipo di comunicazione.                                                                                                    | voce<br>numerica                                    | Si tratta di un intervallo, quale 256 -<br>1500 Ethernet o 256-4096 Token-<br>Ring.                                                                                                    |

| Voce di menu             | Funzione | Valori e descrizioni |                                                                                                  |  |  |
|--------------------------|----------|----------------------|--------------------------------------------------------------------------------------------------|--|--|
| TTL predefinito*         |          | voce<br>numerica     | Consente di fornire l'intervallo in secondi, ad esempio: intervallo compreso tra 5 e 24 secondi. |  |  |
| DDNS                     |          | Attivato*            |                                                                                                  |  |  |
|                          |          | Disattivato          |                                                                                                  |  |  |
| mDNS                     |          | Attivato*            |                                                                                                  |  |  |
|                          |          | Disattivato          |                                                                                                  |  |  |
| Nome configurazione zero |          | voce di testo        | Ad esempio: stampante d'ufficio di<br>Giovanni.                                                  |  |  |
| Trasmissione SLP         |          | Attivato*            |                                                                                                  |  |  |
|                          |          | Disattivato          |                                                                                                  |  |  |
| Timeout LPD              |          | voce<br>numerica     | L'intervallo è compreso tra 0 e<br>65535 secondi.                                                |  |  |
| Pagina intestazione LPD  |          | Attivato             |                                                                                                  |  |  |
|                          |          | Disattivato*         |                                                                                                  |  |  |
| Pagina di riepilogo LPD  |          | Attivato             |                                                                                                  |  |  |
|                          |          | Disattivato*         |                                                                                                  |  |  |
| Conversione ritorno a    |          | Attivato             |                                                                                                  |  |  |
| Capo LPD                 |          | Disattivato*         |                                                                                                  |  |  |

## IPv6

Questa voce di menu consente di visualizzare o modificare le impostazioni del protocollo IPv6 (Internet Protocol versione 6).

| Nata  | aucata | vood di monu |        | vievelizzete | ممام |      | مطملك   | di rata |
|-------|--------|--------------|--------|--------------|------|------|---------|---------|
| nota. | questa | voce ul menu | vierie | visualizzala | 2010 | Suim | ouein ( | i rete. |

| Voce di menu                                                   | Funzione                                                                                | Valori e descrizioni |                     |
|----------------------------------------------------------------|-----------------------------------------------------------------------------------------|----------------------|---------------------|
| IPv6 Consente di imposta<br>protocollo IPv6 (Interversione 6). | Consente di impostare la rete sul<br>protocollo IPv6 (Internet Protocol<br>versione 6). | Abilita IPv6         | Attivato*           |
|                                                                |                                                                                         |                      | Disattivato         |
|                                                                |                                                                                         | Configurazione       | Attivato*           |
|                                                                |                                                                                         | autom.               | Disattivato         |
|                                                                |                                                                                         | Nome host            | campo voce di testo |
|                                                                |                                                                                         | Indirizzo            | campo voce di testo |
|                                                                |                                                                                         | Indirizzo router     | campo voce di testo |
|                                                                |                                                                                         | Abilita DHCPv6       | Attivato*           |
|                                                                |                                                                                         |                      | Disattivato         |

## Impostazione server e-mail

| Voce di menu                           | Funzione                                                                                                    | Valori e descrizio                                                                                     | ni                                                                                                    |
|----------------------------------------|----------------------------------------------------------------------------------------------------|----------------------------------------------------------------------------------------------------|----------------------------------------------------------------------------------------------------|
| Gateway SMTP primario                  |                                                                                                    | campo indirizzo<br>IP                                                                                  |                                                                                                    |
| Porta gateway SMTP<br>primario         | valore numerico per la porta.                                                                                                    | 1-65534<br>(25*)                                                                                       |                                                                                                    |
| Gateway SMTP secondario                |                                                                                                    | campo indirizzo<br>IP                                                                                  |                                                                                                    |
| Porta gateway SMTP<br>secondario       |                                                                                                    | 1-65534<br>(25*)                                                                                       |                                                                                                    |
| Timeout SMTP                           |                                                                                                    | voce numerica<br>5-30 (30*)                                                                            | Il valore numerico del timeout può<br>essere compreso tra 5 e 30 secondi<br>(30 secondi è l'impostazione<br>predefinita).                                                                                                    |
| Il server richiede<br>l'autenticazione |                                                                                                    | Attivato<br>Disattivato*                                                                               |                                                                                                    |
| ID utente                              |                                                                                                    | voce di testo                                                                                          |                                                                                                    |
| Password                               |                                                                                                    | voce di testo,<br>testo normale? se<br>non si tratta di<br>testo normale è<br>necessario<br>confermare |                                                                                                    |
| Indirizzo per risposta                 |                                                                                                    | voce di testo                                                                                          | Questo voce è obbligatoria.                                                                                                    |
| Oggetto                                |                                                                                                    | voce di testo                                                                                          | È possibile immettere un massimo di 255 caratteri.                                                                                                    |
| Dimensione massima e-mail              | Consente di specificare le<br>dimensioni massime<br>dell'e-mail in kilobyte.<br>I messaggi che superano tali<br>dimensioni non vengono<br>inviati.                                                        | voce numerica<br>0-65535                                                                               | Per impostare dimensioni illimitate,<br>immettere il valore 0 (zero).                                                                                                    |
| Messaggio di errore<br>dimensione      | Consente di inviare un<br>messaggio quando un'e-mail<br>supera il limite impostato di<br>1024 caratteri.                                                                                                  | voce di testo                                                                                          |                                                                                                    |
| Limita destinazioni                    | Consente di inviare un'e-mail<br>solo quando l'indirizzo<br>contiene il nome di dominio,<br>ad esempio il nome di<br>dominio della società.<br>È possibile inviare e-mail<br>solo al dominio specificato. | @voce di testo                                                                                         | È possibile specificare un solo<br>dominio e utilizzare massimo<br>128 caratteri. La voce di testo è<br>sempre preceduta dal simbolo @.<br>Ad esempio: @dominioazienda.com<br>In base all'esempio, è possibile<br>inviare e-mail solo agli indirizzi che<br>terminano con<br>@dominioazienda.com. |

| Voce di menu                     | Funzione                          | Valori e descrizio  | ni                                                                                                    |
|----------------------------------|-----------------------------------|---------------------|----------------------------------------------------------------------------------------------------|
| Impostazione collegamento<br>Web | Definisce il collegamento<br>Web. | intestazione        |                                                                                                    |
|                                  |                                   | Server              | Consente di specificare il nome del server.                                                                  |
|                                  |                                   |                     | voce di testo                                                                                                |
|                                  |                                   |                     | Ad esempio:<br>server.mio.com                                                                                |
|                                  |                                   | Login               | voce di testo                                                                                                |
|                                  |                                   | Password            | password di testo                                                                                            |
|                                  |                                   | Percorso            | Consente di definire il nome del percorso.                                                                   |
|                                  |                                   |                     | voce di testo                                                                                                |
|                                  |                                   |                     | Esempio:<br>/directory/percorso                                                                              |
|                                  |                                   |                     | I seguenti caratteri o simboli non sono validi per il nome del percorso:                                     |
|                                  |                                   |                     | * - asterisco                                                                                                |
|                                  |                                   |                     | : - due punti                                                                                                |
|                                  |                                   |                     | ? - punto interrogativo                                                                                      |
|                                  |                                   |                     | < - simbolo di minore                                                                                        |
|                                  |                                   |                     | > - simbolo di maggiore I - barra verticale                                                                  |
|                                  |                                   | Nome file base      | Consente di specificare il nome file base.                                                                   |
|                                  |                                   |                     | In fondo al nome file base, viene<br>aggiunto un indicatore di data e ora.<br>voce di testo<br>immagine*     |
|                                  |                                   |                     | Il valore predefinito è la seguente parola:                                                                  |
|                                  |                                   |                     | immagine                                                                                                    |
|                                  |                                   |                     | Nota: il nome file base non può<br>superare 53 caratteri. I seguenti<br>caratteri o simboli non sono validi: |
|                                  |                                   |                     | : - due punti                                                                                                |
|                                  |                                   |                     | ? - punto interrogativo                                                                                      |
|                                  |                                   |                     | < - simbolo di minore                                                                                        |
|                                  |                                   |                     | > - simbolo di maggiore                                                                                      |
|                                  |                                   |                     | l - barra verticale                                                                                          |
|                                  |                                   | Collegamento<br>Web | voce di testo                                                                                                |
|                                  |                                   |                     | Ad esempio:<br>http://azienda.com/directory/percorso                                                         |

#### Wireless

| Voce di menu | Valori                                                   |
|--------------|----------------------------------------------------------|
| Modalità     | Infrastruttura<br>Ad hoc                                 |
| Nome rete    | elenco dei nomi di rete disponibili<br>server di stampa* |

#### Rete standard o Rete <x>

Queste voci di menu consentono di modificare le impostazioni relative ai processi inviati alla stampante MFP tramite una porta di rete (Rete standard oppure Rete <x>, dove x indica i valori 1 o 2)

| Voce di menu       | Funzione                                                                                                    | Valori e descrizioni |                                                                                                    |
|--------------------|----------------------------------------------------------------------------------------------------|----------------------|----------------------------------------------------------------------------------------------------|
| SmartSwitch<br>PCL | Consente di configurare<br>l'attivazione automatica<br>dell'emulazione PCL, se richiesta<br>da un processo di stampa ricevuto<br>tramite la porta di rete,<br>indipendentemente dal linguaggio<br>predefinito della stampante MFP.        | Attivato*            | I dati provenienti dall'interfaccia di rete<br>vengono verificati e viene selezionata<br>l'emulazione PCL se i dati indicano che<br>si tratta del linguaggio richiesto.                                                                                                    |
|                    |                                                                                                    | Disattivato          | l dati in entrata non vengono verificati.<br>Se l'opzione è attivata, la stampante<br>MFP utilizza l'emulazione PostScript per<br>elaborare il processo; se è disattivata, la<br>stampante MFP utilizza il linguaggio<br>predefinito specificato nel Menu<br>Impostazioni. |
| SmartSwitch PS     | Consente di configurare<br>l'attivazione automatica<br>dell'emulazione PostScript, se<br>richiesta da un processo di stampa<br>ricevuto tramite la porta di rete,<br>indipendentemente dal linguaggio<br>predefinito della stampante MFP. | Attivato*            | I dati provenienti dall'interfaccia di rete<br>vengono verificati e viene selezionata<br>l'emulazione PostScript se i dati<br>indicano che si tratta del linguaggio<br>richiesto.                                                                                          |
|                    |                                                                                                    | Disattivato          | I dati in entrata non vengono verificati.<br>Se l'opzione è attivata, la stampante<br>MFP utilizza l'emulazione PCL per<br>elaborare il processo; se è disattivata, la<br>stampante MFP utilizza il linguaggio<br>predefinito specificato nel Menu<br>Impostazioni.        |
| Modo NPA           | Consente di specificare se la<br>stampante MFP deve eseguire<br>l'elaborazione speciale richiesta<br>per le comunicazioni bidirezionali,<br>in base alle convenzioni definite nel<br>protocollo NPA (Network Printing<br>Alliance).       | Disattivato          | L'elaborazione NPA non viene eseguita.                                                                                                    |
|                    |                                                                                                    | Automatico*          | I dati vengono esaminati per<br>determinarne il formato e<br>successivamente elaborati nel modo<br>appropriato.                                                                                                    |
|                    | <b>Nota:</b> la modifica di questa voce di menu comporta il ripristino automatico della stampante MFP.                                                                                                    |                      |                                                                                                    |

| Voce di menu   | Funzione                                                                                                    | Valori e descrizioni                                                              |                                                                                                    |
|----------------|----------------------------------------------------------------------------------------------------|-----------------------------------------------------------------------------------|----------------------------------------------------------------------------------------------------|
| Buffer di rete | Consente di configurare la<br>dimensione del buffer di ingresso<br>della rete.<br><b>Nota:</b> la modifica di questa voce di<br>menu comporta il ripristino<br>automatico della stampante MFP.<br>Eventuali risorse permanenti, quali<br>font o macro, vengono perse. | Automatico*                                                                       | La dimensione del buffer di rete viene<br>calcolata automaticamente<br>(impostazione consigliata).                                                                                                    |
|                |                                                                                                    | Da 3 KB fino alla<br>dimensione massima<br>consentita (con<br>incrementi di 1KB ) | La dimensione del buffer di rete viene<br>specificata dall'utente. La dimensione<br>massima dipende dalla quantità di<br>memoria disponibile nella stampante<br>MFP, dalla dimensione degli altri buffer<br>di collegamento e dall'attivazione o<br>disattivazione dell'opzione Salva<br>risorse. Per ottimizzare l'intervallo delle<br>dimensioni del buffer di rete, disattivare<br>o ridurre le dimensioni dei buffer della<br>porta parallela, infrarossi e USB. |
| PS binario Mac | Consente di configurare la<br>stampante MFP per l'elaborazione<br>dei processi di stampa di tipo<br>PostScript binario per Macintosh.                                                                                                    | Attivato                                                                          | Vengono elaborati i processi di stampa<br>di tipo PostScript binario di base inviati<br>da computer che utilizzano sistemi<br>operativi Macintosh.<br><b>Nota:</b> tale impostazione causa spesso<br>un errore nei processi di stampa<br>Windows.                                                                                                    |
|                |                                                                                                    | Disattivato                                                                       | l processi di stampa PostScript vengono filtrati tramite il protocollo standard.                                                                                                    |
|                |                                                                                                    | Automatico*                                                                       | Vengono elaborati i processi di stampa<br>inviati dai computer con sistema<br>operativo Windows o Macintosh.                                                                                                    |

#### USB standard o USB <x>

Questi menu vengono visualizzati solo se è disponibile una porta USB. Utilizzarli per modificare le impostazioni della stampante relative alla porta USB (Universal Serial Bus) (USB <x>). x indica i valori 1 o 2.

| Voce di menu                                                                                                    | Funzione                                                                                                    | Valori e descrizioni                                                                                                    |                                                                                                    |
|----------------------------------------------------------------------------------------------------|----------------------------------------------------------------------------------------------------|----------------------------------------------------------------------------------------------------|----------------------------------------------------------------------------------------------------|
| SmartSwitch<br>PCL<br>Consente di c<br>automatica d<br>richiesta da u<br>ricevuto tram<br>indipendente<br>predefinito de                                                                                                    | Consente di configurare l'attivazione<br>automatica dell'emulazione PCL, se<br>richiesta da un processo di stampa<br>ricevuto tramite la porta USB, | Attivato*                                                                                                    | I dati provenienti dalla porta USB<br>vengono verificati e viene selezionata<br>l'emulazione PCL se i dati indicano<br>che si tratta del linguaggio richiesto.                                                                                                    |
|                                                                                                    | predefinito della stampante MFP.                                                                                                    | Disattivato                                                                                                    | I dati in entrata non vengono verificati.<br>Se l'opzione è attivata, la stampante<br>MFP utilizza l'emulazione PS per<br>elaborare il processo; se è disattivata,<br>la stampante MFP utilizza il linguaggio<br>predefinito specificato nel Menu<br>Impostazioni.  |
| SmartSwitch PS<br>Consente di configurare l'attivazione<br>automatica dell'emulazione<br>PostScript, se richiesta da un<br>processo di stampa ricevuto tramite<br>la porta USB, indipendentemente<br>dal linguaggio predefinito della<br>stampante MFP. | Attivato*                                                                                                    | I dati provenienti dall'interfaccia USB<br>vengono verificati e viene selezionata<br>l'emulazione PostScript se i dati<br>indicano che si tratta del linguaggio<br>richiesto. |                                                                                                    |
|                                                                                                    | stampante MFP.                                                                                                    | Disattivato                                                                                                    | I dati in entrata non vengono verificati.<br>Se l'opzione è attivata, la stampante<br>MFP utilizza l'emulazione PCL per<br>elaborare il processo; se è disattivata,<br>la stampante MFP utilizza il linguaggio<br>predefinito specificato nel Menu<br>Impostazioni. |

#### Uso dei menu della stampante MFP

| Voce di menu                                                                                                    | Funzione                                                                                                    | Valori e descrizioni                                                                                            |                                                                                                    |
|----------------------------------------------------------------------------------------------------|----------------------------------------------------------------------------------------------------|----------------------------------------------------------------------------------------------------|----------------------------------------------------------------------------------------------------|
| Modo NPAConsente di specificare se la<br>stampante MFP deve eseguire<br>l'elaborazione speciale richiesta per<br>le comunicazioni bidirezionali, in<br>base alle convenzioni definite nel<br>protocollo NPA (Network Printing<br>Alliance).Nota:la modifica di questa voce di<br>menu comporta il ripristino<br>automatico della stampante MFP<br>quando si esce dai menu.<br>La memoria viene configurata<br>nuovamente ed eventuali risorse<br>permanenti, quali font o macro,<br>vengono perse. | Consente di specificare se la<br>stampante MFP deve eseguire<br>l'elaborazione speciale richiesta per<br>le comunicazioni bidirezionali, in<br>base alle convenzioni definite nel<br>protocollo NPA (Network Printing                                          | Attivato                                                                                                    | L'elaborazione NPA viene eseguita.<br>Se i dati non sono in formato NPA,<br>vengono rifiutati.                                                                                                    |
|                                                                                                    |                                                                                                    | Disattivato                                                                                                    | L'elaborazione NPA non viene eseguita.                                                                                                    |
|                                                                                                    | Automatico*                                                                                                    | I dati vengono esaminati per<br>determinarne il formato e<br>successivamente elaborati nel modo<br>appropriato. |                                                                                                    |
| Buffer USB                                                                                                    | Consente di configurare le<br>dimensioni del buffer di ingresso<br>USB.<br><b>Nota:</b> la modifica di questa voce di<br>menu comporta il ripristino<br>automatico della stampante MFP.<br>Eventuali risorse permanenti, quali<br>font o macro, vengono perse. | Automatico*                                                                                                    | La dimensione del buffer USB viene<br>calcolata automaticamente<br>(impostazione consigliata).                                                                                                    |
|                                                                                                    |                                                                                                    | Da 3 KB fino alla<br>dimensione massima<br>consentita<br>(con incrementi di<br>1KB)                             | La dimensione del buffer USB viene<br>specificata dall'utente. La dimensione<br>massima dipende dalla quantità di<br>memoria disponibile nella stampante<br>MFP, dalla dimensione degli altri buffer<br>di collegamento e dall'attivazione o<br>disattivazione dell'opzione Salva<br>risorse. Per ottimizzare l'intervallo<br>delle dimensioni del buffer USB,<br>disattivare o ridurre le dimensioni del<br>buffer della porta parallela, seriale e di<br>rete. |
| PS binario Mac                                                                                                    | Consente di configurare la<br>stampante MFP per l'elaborazione<br>dei processi di stampa di tipo<br>PostScript binario per Macintosh.                                                                                                    | Attivato                                                                                                    | Vengono elaborati i processi di stampa<br>di tipo PostScript binario di base inviati<br>da computer che utilizzano sistemi<br>operativi Macintosh.<br><b>Nota:</b> tale impostazione causa spesso<br>un errore nei processi di stampa<br>Windows.                                                                                                    |
|                                                                                                    |                                                                                                    | Disattivato                                                                                                    | I processi di stampa PostScript<br>vengono filtrati tramite il protocollo<br>standard.                                                                                                    |
|                                                                                                    |                                                                                                    | Automatico*                                                                                                    | Vengono elaborati i processi di stampa<br>inviati dai computer con sistema<br>operativo Windows o Macintosh.                                                                                                    |
| Indirizzo ENA                                                                                                    | Consente di impostare l'indirizzo<br>ENA per la porta USB.                                                                                                    | 4 campi per<br>l'immissione<br>dell'indirizzo IP<br>(0.0.0.0*)                                                  | Queste voci vengono visualizzate solo<br>se un indirizzo ENA è collegato<br>mediante la porta USB.                                                                                                    |
| Netmask ENA                                                                                                    | Consente di impostare la netmask<br>ENA per la porta USB.                                                                                                    |                                                                                                    |                                                                                                    |
| Gateway ENA                                                                                                    | A Consente di impostare il gateway ENA per la porta USB.                                                                                                    |                                                                                                    |                                                                                                    |
## Parallela <x>

Queste voci di menu consentono di modificare le impostazioni relative ai processi inviati alla stampante MFP tramite una porta parallela (Parallela <x>, dove x indica i valori 1 o 2).

| Voce di menu                                 | Funzione                                                                                                    | Valori e descrizioni                                                                |                                                                                                    |
|----------------------------------------------|----------------------------------------------------------------------------------------------------|-------------------------------------------------------------------------------------|----------------------------------------------------------------------------------------------------|
| SmartSwitch<br>PCL                           | Consente di configurare l'attivazione<br>automatica dell'emulazione PCL, se<br>richiesta da un processo di stampa<br>ricevuto tramite la porta parallela,<br>indipendentemente dal linguaggio<br>predefinito della stampante MFP.                                                                                                 | Attivato*                                                                           | I dati provenienti dall'interfaccia<br>parallela vengono verificati e viene<br>selezionata l'emulazione PCL se i dati<br>indicano che si tratta del linguaggio<br>richiesto.                                                                                                    |
|                                              |                                                                                                    | Disattivato                                                                         | I dati in entrata non vengono verificati.<br>Se l'opzione è attivata, la stampante<br>MFP utilizza l'emulazione PS per<br>elaborare il processo; se è disattivata,<br>la stampante MFP utilizza il linguaggio<br>predefinito specificato nel Menu<br>Impostazioni.                                                                                                    |
| SmartSwitch PS                               | Consente di configurare l'attivazione<br>automatica dell'emulazione<br>PostScript, se richiesta da un<br>processo di stampa ricevuto tramite<br>la porta parallela,<br>indipendentemente dal linguaggio<br>predefinito della stampante MFP.                                                                                       | Attivato*                                                                           | I dati provenienti dall'interfaccia<br>parallela vengono verificati e viene<br>selezionata l'emulazione PostScript se<br>i dati indicano che si tratta del<br>linguaggio richiesto.                                                                                                    |
|                                              |                                                                                                    | Disattivato                                                                         | l dati in entrata non vengono verificati.<br>Se l'opzione è attivata, la stampante<br>MFP utilizza l'emulazione PCL per<br>elaborare il processo; se è disattivata,<br>la stampante MFP utilizza il linguaggio<br>predefinito specificato nel Menu<br>Impostazioni.                                                                                                    |
| Modo NPA                                     | Consente di specificare se la<br>stampante MFP deve eseguire<br>l'elaborazione speciale richiesta per<br>le comunicazioni bidirezionali, in<br>base alle convenzioni definite nel<br>protocollo NPA (Network Printing                                                                                                    | Attivato                                                                            | L'elaborazione NPA viene eseguita.<br>Se i dati non sono in formato NPA,<br>vengono rifiutati.                                                                                                    |
|                                              |                                                                                                    | Disattivato                                                                         | L'elaborazione NPA non viene eseguita.                                                                                                    |
|                                              | Nota: la modifica di questa voce di<br>menu comporta il ripristino<br>automatico della stampante MFP.<br>La memoria viene configurata<br>nuovamente ed eventuali risorse<br>permanenti, quali font o macro,<br>vengono perse.                                                                                                    | Automatico*                                                                         | Il formato dei dati viene determinato<br>automaticamente dalla stampante<br>MFP che li elabora nel modo<br>appropriato.                                                                                                    |
| Buffer parallela                             | Consente di configurare le<br>dimensioni del buffer di ingresso<br>della porta parallela.<br><b>Nota:</b> la modifica di questa voce di<br>menu comporta il ripristino<br>automatico della stampante MFP. La<br>memoria viene configurata<br>nuovamente ed eventuali risorse<br>permanenti, quali font o macro,<br>vengono perse. | Automatico*                                                                         | La dimensione del buffer della porta<br>parallela viene calcolata<br>automaticamente (impostazione<br>consigliata).                                                                                                    |
| ment<br>autor<br>mem<br>nuov<br>perm<br>veng |                                                                                                    | Da 3 KB fino alla<br>dimensione<br>massima consentita<br>(con incrementi di<br>1KB) | La dimensione del buffer della porta<br>parallela viene specificata dall'utente.<br>La dimensione massima dipende dalla<br>quantità di memoria disponibile nella<br>stampante MFP, dalla dimensione<br>degli altri buffer di collegamento e<br>dall'attivazione o disattivazione<br>dell'opzione Salva risorse. Per<br>ottimizzare l'intervallo delle dimensioni<br>del buffer della porta parallela,<br>disattivare o ridurre le dimensioni dei<br>buffer seriale e LocalTalk. |

| Voce di menu               | Funzione                                                                                                    | Valori e descrizioni        |                                                                                                    |
|----------------------------|----------------------------------------------------------------------------------------------------|-----------------------------|----------------------------------------------------------------------------------------------------|
| Stato avanzato             | Consente di attivare la comunicazione bidirezionale tramite                                                                                               | Disattivato                 | Disattiva la negoziazione della porta parallela.                                                                                                   |
|                            | la porta parallela.                                                                                                    | Attivato*                   | Attiva la comunicazione bidirezionale tramite l'interfaccia parallela.                                                                             |
| Protocollo                 | Consente di specificare il protocollo dell'interfaccia parallela.                                                                                         | Standard                    | Consente di risolvere alcuni problemi dell'interfaccia parallela.                                                                                  |
|                            |                                                                                                    | Fastbyte*                   | Fornisce compatibilità con la maggior<br>parte delle interfacce parallele<br>esistenti (impostazione consigliata).                                 |
| Esegui<br>inizializzazione | Consente di determinare se la<br>stampante MFP deve accettare le<br>richieste di inizializzazione<br>dell'hardware provenienti dal                        | Disattivato*                | La stampante MFP non accetta le richieste di inizializzazione dell'hardware provenienti dal computer.                                              |
|                            | l'inizializzazione attivando il segnale<br>INIT sull'interfaccia parallela. Molti<br>computer attivano il segnale INIT<br>quando vengono accesi e spenti. | Attivato                    | La stampante MFP accetta le richieste<br>di inizializzazione dell'hardware<br>provenienti dal computer.                                            |
| Modo parallelo 2           | Consente di determinare se i dati<br>della porta parallela vengono<br>campionati sul fronte di salita o di                                                | Attivato*                   | I dati della porta parallela vengono<br>campionati sul fronte di salita dello<br>strobe.                                                           |
|                            | Questa voce di menu viene<br>visualizzata solo quando la porta<br>parallela associata supporta la<br>funzione.                                            | Disattivato                 | I dati della porta parallela vengono<br>campionati sul fronte di discesa dello<br>strobe.                                                          |
| PS binario Mac             | Consente di configurare la<br>stampante MFP per l'elaborazione<br>dei processi di stampa di tipo<br>PostScript binario per Macintosh.                     | Attivato                    | Vengono elaborati i processi di stampa<br>di tipo PostScript binario di base inviati<br>da computer che utilizzano sistemi<br>operativi Macintosh. |
|                            |                                                                                                    |                             | <b>Nota:</b> tale impostazione causa spesso<br>un errore nei processi di stampa<br>Windows.                                                        |
|                            |                                                                                                    | Disattivato                 | I processi di stampa PostScript<br>vengono filtrati tramite il protocollo<br>standard.                                                             |
|                            |                                                                                                    | Automatico*                 | Vengono elaborati i processi di stampa<br>inviati dai computer con sistema<br>operativo Windows o Macintosh.                                       |
| Indirizzo ENA              | Consente di impostare l'indirizzo<br>ENA per la porta parallela.                                                                                          | 4 campi per<br>l'immissione | Queste voci vengono visualizzate solo<br>se un indirizzo ENA è collegato                                                                           |
| Netmask ENA                | Consente di impostare la netmask<br>ENA per la porta parallela.                                                                                           | (0.0.0.0*)                  | mediante la porta parallela.                                                                                                    |
| Gateway ENA                | Consente di impostare il gateway<br>ENA per la porta parallela.                                                                                           |                             |                                                                                                    |

### Seriale <x>

Queste voci di menu consentono di modificare le impostazioni relative ai processi inviati alla stampante MFP tramite una porta seriale opzionale.

| Voce di menu                                                                                                    | Funzione                                                                                                    | Valori e descrizioni                                                                                                    |                                                                                                    |
|----------------------------------------------------------------------------------------------------|----------------------------------------------------------------------------------------------------|----------------------------------------------------------------------------------------------------|----------------------------------------------------------------------------------------------------|
| SmartSwitch<br>PCL                                                                                                    | Consente di configurare l'attivazione<br>automatica dell'emulazione PCL, se<br>richiesta da un processo di stampa<br>ricevuto tramite la porta seriale,<br>indipendentemente dal linguaggio<br>predefinito della stampante MFP.                                                                                                    | Attivato*<br>Disattivato                                                                                                    | Attivato: i dati provenienti<br>dall'interfaccia seriale vengono<br>verificati e viene selezionata<br>l'emulazione PCL se i dati indicano<br>che si tratta del linguaggio richiesto.<br>Disattivato: i dati in entrata non<br>vengono verificati. Se l'opzione è<br>attivata, la stampante MFP utilizza<br>l'emulazione PostScript per elaborare<br>il processo; se è disattivata, la<br>stampante MFP utilizza il linguaggio<br>predefinito specificato nel Menu<br>Impostazioni.    |
| SmartSwitch PS                                                                                                    | Consente di configurare l'attivazione<br>automatica dell'emulazione<br>PostScript, se richiesta da un<br>processo di stampa ricevuto tramite<br>la porta seriale, indipendentemente<br>dal linguaggio predefinito della<br>stampante MFP.                                                                                                    | Attivato*<br>Disattivato                                                                                                    | Attivato: i dati provenienti<br>dall'interfaccia seriale vengono<br>verificati e viene selezionata<br>l'emulazione PostScript se i dati<br>indicano che si tratta del linguaggio<br>richiesto.<br>Disattivato: i dati in entrata non<br>vengono verificati. Se l'opzione è<br>attivata, la stampante MFP utilizza<br>l'emulazione PCL per elaborare il<br>processo; se è disattivata, la<br>stampante MFP utilizza il linguaggio<br>predefinito specificato nel Menu<br>Impostazioni. |
| Modo NPA                                                                                                    | <ul> <li>Consente di specificare se la stampante MFP deve eseguire l'elaborazione speciale richiesta per le comunicazioni bidirezionali, in base alle convenzioni definite nel protocollo NPA (Network Printing Alliance).</li> <li>Nota: la modifica di questa voce di menu comporta il ripristino automatico della stampante MFP. La memoria viene configurata nuovamente ed eventuali risorse permanenti, quali font o macro, vengono perse.</li> </ul> | Attivato                                                                                                    | L'elaborazione NPA viene eseguita.<br>Se i dati non sono in formato NPA,<br>vengono rifiutati.                                                                                                    |
|                                                                                                    |                                                                                                    | Disattivato                                                                                                    | L'elaborazione NPA non viene eseguita.                                                                                                    |
|                                                                                                    |                                                                                                    | Automatico*                                                                                                    | I dati vengono esaminati per<br>determinarne il formato e<br>successivamente elaborati nel modo<br>appropriato.                                                                                                    |
| Buffer seriale                                                                                                    | Buffer seriale Consente di configurare le<br>dimensioni del buffer di ingresso<br>seriale.                                                                                                    | Automatico*                                                                                                    | La dimensione del buffer seriale viene<br>calcolata automaticamente<br>(impostazione consigliata).                                                                                                    |
| Nota: la modifica di questa voce di<br>menu comporta il ripristino<br>automatico della stampante MFP.<br>Eventuali risorse permanenti, quali<br>font o macro, vengono perse. | Da 3 KB fino alla<br>dimensione<br>massima consentita<br>(con incrementi di<br>1KB)                                                                                                    | La dimensione del buffer seriale viene<br>specificata dall'utente. La dimensione<br>massima dipende dalla quantità di<br>memoria disponibile nella stampante<br>MFP, dalla dimensione degli altri buffer<br>di collegamento e dall'attivazione o<br>disattivazione dell'opzione Salva<br>risorse. Per impostare la dimensione<br>massima del buffer seriale, disattivare<br>o ridurre la dimensione dei buffer<br>dell'interfaccia parallela e USB. |                                                                                                    |

| Voce di menu       | Funzione                                                                                                    | Valori e descrizioni |                                                                                                    |  |
|--------------------|----------------------------------------------------------------------------------------------------|----------------------|----------------------------------------------------------------------------------------------------|--|
| Protocollo seriale | Consente di selezionare i valori di                                                                                      | DTR*                 | Handshaking hardware                                                                                                    |  |
|                    | per l'interfaccia seriale.                                                                                               | DTR/DSR              | Handshaking hardware                                                                                                    |  |
|                    |                                                                                                    | XON/XOFF             | Handshaking software                                                                                                    |  |
|                    |                                                                                                    | XON/XOFF/DTR         | Handshaking combinato hardware e software                                                                                                    |  |
|                    |                                                                                                    | XONXOFF/DTRDSR       | Handshaking combinato hardware e software                                                                                                    |  |
| Robust XON         | Consente di specificare se la<br>disponibilità della stampante MFP                                                       | Disattivato*         | La stampante MFP attende di ricevere dati dal computer.                                                                                               |  |
|                    | Questa voce di menu è valida per la<br>porta seriale solo se l'opzione<br>Protocollo seriale è impostata su<br>XON/XOFF. | Attivato             | La stampante MFP invia un flusso<br>continuo di XON al computer host per<br>indicare che la porta seriale è pronta<br>per la ricezione di altri dati. |  |
| Baud               | Consente di specificare la velocità                                                                                      | 1200                 |                                                                                                    |  |
|                    | di ricezione dei dati su una porta seriale.                                                                              | 2400                 |                                                                                                    |  |
|                    | Nota: le velocità di trasmissione                                                                                        | 4800                 |                                                                                                    |  |
|                    | vengono visualizzate nel menu                                                                                            | 9600*                |                                                                                                    |  |
|                    | sono visualizzati nei menu Opzione<br>seriale 1, Opzione seriale 2 o<br>Opzione seriale 3.                               | 19200                |                                                                                                    |  |
|                    |                                                                                                    | 38400                |                                                                                                    |  |
|                    |                                                                                                    | 57600                |                                                                                                    |  |
|                    |                                                                                                    | 115200               |                                                                                                    |  |
|                    |                                                                                                    | 138200               |                                                                                                    |  |
|                    |                                                                                                    | 172800               |                                                                                                    |  |
|                    |                                                                                                    | 230400               |                                                                                                    |  |
|                    |                                                                                                    | 345600               |                                                                                                    |  |
| Bit di dati        | Consente di specificare il numero di<br>bit di dati inviati in ciascun frame di                                          | 7                    |                                                                                                    |  |
|                    | trasmissione.                                                                                                    | 8*                   |                                                                                                    |  |
| Parità             | Consente di impostare la parità per i<br>frame di dati seriali in entrata e in                                           | Pari                 |                                                                                                    |  |
|                    | uscita.                                                                                                    | Dispari              |                                                                                                    |  |
|                    |                                                                                                    | Nessuno*             |                                                                                                    |  |
|                    |                                                                                                    | Ignora               |                                                                                                    |  |

| Voce di menu | Funzione                                                                                                    | Valori e descrizioni |                                                                            |
|--------------|----------------------------------------------------------------------------------------------------|----------------------|----------------------------------------------------------------------------|
| Esegui DSR   | Esegui DSR<br>Consente di impostare l'uso del<br>segnale DSR (Data Set Ready).<br>DSR è uno dei segnali di<br>handshaking utilizzati per la<br>maggior parte dei cavi di interfaccia<br>seriale                                                                                                    | Disattivato*         | Sono considerati validi tutti i dati ricevuti sulla porta seriale.         |
|              |                                                                                                    | Attivato             | Sono considerati validi solo i dati ricevuti mentre il segnale DSR è alto. |
|              | L'interfaccia seriale utilizza DSR per<br>distinguere i dati inviati dal<br>computer da quelli derivanti da<br>interferenze elettriche sul cavo<br>seriale. Tali interferenze possono<br>provocare la stampa di caratteri<br>casuali. Per evitare questo<br>inconveniente, selezionare <b>Attivato</b> . |                      |                                                                            |

### **NetWare**

Queste voci di menu consentono di visualizzare o modificare le impostazioni NetWare della stampante MFP.

| Voce di menu          | Funzione                                                                                   | Valori e descrizioni                                                                                                    |                                                                                                    |  |
|-----------------------|--------------------------------------------------------------------------------------------|----------------------------------------------------------------------------------------------------|----------------------------------------------------------------------------------------------------|--|
| Nome login            | Consente di visualizzare il campo<br>utilizzato per assegnare il nome di<br>login NetWare. | voce di testo<br>Immettere il nome di login. Selezionare quindi <b>Nome login</b><br>visualizzare il nome NetWare sul display LCD.                     |                                                                                                    |  |
| Modalità di<br>stampa | Consente di assegnare la modalità di stampa NetWare.                                       | Pserver*<br>Rprinter                                                                                                    |                                                                                                    |  |
| Numero rete           | Consente di visualizzare il campo<br>utilizzato per assegnare il numero<br>NetWare.        | voce di testo<br>Immettere il numero NetWare. Selezionare quindi Visualiz<br>numero rete per visualizzare il numero di rete NetWare su<br>display LCD. |                                                                                                    |  |
| Attiva                | Consente di attivare o disattivare la funzione NetWare.                                    | Disattivato<br>Attivato*                                                                                                    | Disattivato: disattiva la funzione<br>NetWare.<br>Attivato: attiva la funzione NetWare.             |  |
| Ethernet 802.2        | Consente di attivare o disattivare il valore di Ethernet 802.2.                            | Attivato*<br>Disattivato                                                                                                    | Vengono utilizzati i tipi frame IPX che<br>consentono all'adattatore di avviare le<br>comunicazioni |  |
| Ethernet 802.3        | Consente di attivare o disattivare il valore di Ethernet 802.3.                            | Attivato*<br>Disattivato                                                                                                    |                                                                                                    |  |
| Ethernet Tipo II      | Consente di attivare o disattivare il valore di Ethernet Tipo II.                          | Attivato*<br>Disattivato                                                                                                    |                                                                                                    |  |
| Ethernet SNAP         | Consente di attivare o disattivare il valore di Ethernet Tipo SNAP.                        | Attivato*<br>Disattivato                                                                                                    |                                                                                                    |  |
| Burst pacchetti       | Consente di attivare o disattivare il valore di Burst pacchetto.                           | Attivato<br>Disattivato*                                                                                                    |                                                                                                    |  |
| Modalità NSQ/<br>GSQ  | Consente di attivare o disattivare il valore di Modalità NSQ/GSQ.                          | Attivato<br>Disattivato*                                                                                                    | È il metodo di ricerca trasmissione sulle pagine Web.                                               |  |

## AppleTalk

Queste voci di menu consentono di visualizzare o modificare le impostazioni AppleTalk della stampante MFP.

| Voce di menu            | Funzione                                                     | Valori e descrizioni                                                           |                                                                                                    |
|-------------------------|--------------------------------------------------------------|--------------------------------------------------------------------------------|----------------------------------------------------------------------------------------------------|
| Visualizza nome         | Consente di visualizzare il nome<br>AppleTalk assegnato.     | Selezionare <b>Nome</b> per visualizzare il nome AppleTalk sul display LCD.    |                                                                                                    |
| Visualizza<br>indirizzo | Consente di visualizzare l'indirizzo<br>AppleTalk assegnato. | Selezionare Indirizzo per visualizzare l'indirizzo AppleTalk s<br>display LCD. |                                                                                                    |
| Attiva                  | Consente di attivare o disattivare la funzione AppleTalk.    | Disattivato<br>Attivato*                                                       | Disattivato: disattiva la funzione<br>AppleTalk.<br>Attivato: attiva la funzione AppleTalk.                                                    |
| Imposta zona            | Fornisce un elenco di zone sulla rete.                       | *<br>Elenco di zone sulla<br>rete                                              | La zona predefinita è la stessa della<br>rete. Se non esiste una zona<br>predefinita sulla rete, la zona<br>predefinita è contrassegnata da *. |

## LexLink

Queste voci di menu consentono di visualizzare il nome LexLink o modificare l'attivazione LexLink.

| Voce di menu             | Funzione                                                                                | Valori e descrizioni                                                |                                                                                         |
|--------------------------|-----------------------------------------------------------------------------------------|---------------------------------------------------------------------|-----------------------------------------------------------------------------------------|
| Visualizza<br>soprannome | Consente di visualizzare il campo<br>utilizzato per assegnare il<br>soprannome LexLink. | voce di testo<br>Immettere il soprannor<br>per visualizzare il sopr | ne. Selezionare quindi <b>Soprannome</b><br>annome LexLink sul display LCD.             |
| Attiva                   | Consente di attivare o disattivare la funzione LexLink.                                 | Attivato*<br>Disattivato                                            | Attivato: attiva la funzione LexLink.<br>Disattivato: disattiva la funzione<br>LexLink. |

# Impostazioni

## Impostazioni generali

Queste voci di menu consentono di configurare numerose impostazioni della stampante MFP.

| Voce di menu     | Funzione                                                                 | Valori e descrizioni |                         |
|------------------|--------------------------------------------------------------------------|----------------------|-------------------------|
| Lingua schermo   | Consente di selezionare la lingua in cui viene visualizzato il testo sul | English*             | (Inglese)               |
|                  |                                                                          | Français             | (Francese)              |
|                  | display LCD.                                                             | Deutsch              | (Tedesco)               |
|                  |                                                                          | Italiano             | (Italiano)              |
|                  |                                                                          | Español              | (Spagnolo)              |
|                  |                                                                          | Dansk                | (Danese)                |
|                  |                                                                          | Norsk                | (Norvegese)             |
|                  |                                                                          | Nederlands           | (Olandese)              |
|                  |                                                                          | Svenska              | (Svedese)               |
|                  |                                                                          | Português            | (Portoghese brasiliano) |
|                  |                                                                          | Suomi                | (Finlandese)            |
|                  |                                                                          | Русский              | (Russo)                 |
|                  |                                                                          | Polski               | (Polacco)               |
| Tipo di tastiera | Consente di specificare il                                               | English*             | (Inglese)               |
|                  | virtuale visualizzata sul                                                | Français             | (Francese)              |
|                  | display LCD.                                                             | Français<br>Canadien | (Francese canadese)     |
|                  |                                                                          | Deutsch              | (Tedesco)               |
|                  |                                                                          | Italiano             | (Italiano)              |
|                  |                                                                          | Español              | (Spagnolo)              |
|                  |                                                                          | Dansk                | (Danese)                |
|                  |                                                                          | Norsk                | (Norvegese)             |
|                  |                                                                          | Nederlands           | (Olandese)              |
|                  |                                                                          | Svenska              | (Svedese)               |
|                  |                                                                          | Suomi                | (Finlandese)            |
|                  |                                                                          | Português            | (Portoghese brasiliano) |
|                  |                                                                          | Русский              | (Russo)                 |
|                  |                                                                          | Polski               | (Polacco)               |

| Voce di menu                                                                                                    | Funzione                                                                                                    | Valori e descrizior                                      | i                                                                                                    |
|----------------------------------------------------------------------------------------------------|----------------------------------------------------------------------------------------------------|----------------------------------------------------------|----------------------------------------------------------------------------------------------------|
| Valori predefiniti<br>generali                                                                                                 | Consente di specificare le<br>impostazioni predefinite in                                                                                 | Stati Uniti                                              | Il valore impostato per questa voce di menu influisce sulle seguenti impostazioni:                                                                                                    |
|                                                                                                    | base alla posizione<br>geografica.                                                                                                    | Internazionale                                           | <ul> <li>Vassoio <x> (dove x indica il numero del vassoio), Alimentatore multiuso e Carta manuale (Letter/A4)</x></li> <li>Busta manuale (Busta 10, Busta DL)</li> <li>Alimentatore multiuso - Dimensioni carta</li> <li>Impostazioni copia - Dimensioni originali</li> <li>Impostazioni invio fax - Dimensioni originali</li> <li>Impostazioni e-mail - Dimensioni originali</li> <li>Impostazioni FTP - Dimensioni originali</li> <li>Unità di misura Universale (mm/pollici)</li> <li>Formato data/ora <ul> <li>MM_GG_AAAA per Stati Uniti</li> <li>GG_MM_AAAA per Internazionale</li> </ul> </li> </ul> |
| Mostra messaggi<br>iniziali                                                                                                    | Consente di visualizzare i<br>messaggi iniziali dopo<br>l'accensione della periferica<br>in modo da poterne<br>completare l'impostazione. | Sì*<br>No                                                | Quando si accende la stampante MFP per la<br>prima volta, l'impostazione predefinita è Sì. Dopo<br>aver completato l'installazione guidata e<br>selezionato Fine nella schermata di selezione del<br>paese, l'impostazione predefinita è No.                                                                                                    |
| Visualizza<br>informazioni di<br>rete                                                                                          | Indica se l'indirizzo IP e il<br>nome host vengono<br>visualizzati sulla schermata<br>Home.                                               | Attivato*<br>Disattivato                                 | Attivato: entrambi sono visualizzati sulla<br>schermata Home.<br>Disattivato: nessuno dei due è visualizzato sulla<br>schermata Home.                                                                                                    |
| Formato data                                                                                                    | Consente di specificare il<br>formato in base alla<br>posizione geografica.                                                               | MM-GG-AAAA*<br>GG-MM-AAAA*<br>AAAA-MM-GG                 | Mese, giorno e anno (Stati Uniti)<br>Giorno, mese, anno (Internazionale)<br>Il simbolo * indica i valori predefiniti di fabbrica<br>specifici per un paese o una regione.                                                                                                    |
| Formato ora                                                                                                    | Consente di impostare<br>l'orologio per il formato 12 o<br>24 ore.                                                                        | Form. 12 ore (AM/<br>PM)<br>Formato 24 ore               | 12 AM - 12 PM, 12:01 PM - 11:59 PM<br>00:00 - 24:00                                                                                                    |
| Mostra segnalibri                                                                                                    |                                                                                                    | Attivato*<br>Disattivato                                 | Quando questa funzione è disattivata, il<br>contenitore Segnalibri non viene visualizzato in<br>Processi in attesa.                                                                                                    |
| Frequenza di<br>aggiornamento<br>pagina Web                                                                                    |                                                                                                    | 30-300<br>(120*)                                         | L'intervallo è espresso in secondi.                                                                                                    |
| Nome contatto                                                                                                    |                                                                                                    | Campo di testo<br>NESSUNO*                               |                                                                                                    |
| Posizione                                                                                                    |                                                                                                    | Campo di testo<br>NESSUNO*                               |                                                                                                    |
| Allarmi<br>Consente di attivare l'emissione di un segnale di<br>allarme nel caso sia richiesto l'intervento<br>dell'operatore. |                                                                                                    | Controllo allarme<br>Disattivato<br>Singolo*<br>Continuo | L'opzione Controllo allarme consente di<br>impostare la funzione per ogni allarme.<br>Disattivato: non è impostato alcun allarme.<br>Singolo: vengono emessi tre brevi segnali<br>acustici.                                                                                                    |
|                                                                                                    |                                                                                                    | Allarme toner<br>Disattivato*<br>Singolo<br>Continuo     | Continuo: vengono emessi tre brevi segnali<br>acustici ogni 10 secondi.<br>L'opzione Allarme toner viene attivata quando la<br>cartuccia di stampa o la cartuccia di toner si<br>stanno esaurendo.                                                                                                    |

| Voce di menu | Funzione                                                                                                    | Valori e descrizior                                                                                                    | ni                                                                                                    |
|--------------|----------------------------------------------------------------------------------------------------|----------------------------------------------------------------------------------------------------|----------------------------------------------------------------------------------------------------|
| Timeout      | eoutConsente di specificare<br>l'intervallo di tempo che<br>deve trascorrere prima che<br>la stampante MFP torni alla<br>schermata Home oppure<br>attenda di ricevere un<br>messaggio di fine processo<br>o altri dati dal computer.Nota:l'opzione Timeout<br>attesa è disponibile solo<br>quando si utilizza<br>l'emulazione PostScript.<br>Questa voce di menu non<br>influisce sui processi di<br>stampa con emulazione | Modalità standby<br>Disabilitato<br>2-240 (15*)                                                                                                    | Per uscire da questa modalità, toccare lo<br>schermo LCD (tasti software) o premere un<br>pulsante qualsiasi (tasti hardware) del pannello di<br>controllo.<br>Disabilitato: la Modalità standby viene disattivata.<br>2-240: consente di specificare l'intervallo di<br>tempo, in minuti, che deve intercorrere prima che<br>la luminosità del display LCD venga ridotta al<br>15%. |
|              |                                                                                                    | Modalità risparmio<br>energetico<br>Disabilitato<br>2-240 (60*)                                                                                                    | Consente di specificare l'intervallo di tempo, in<br>minuti, che deve intercorrere prima che la<br>stampante MFP entri nella Modalità risparmio<br>energetico dopo essere entrata nella Modalità<br>standby.                                                                                                    |
|              | FUL.                                                                                                    |                                                                                                    | Se la Modalità standby è disattivata, ovvero<br>impostata su 0, tale valore corrisponde al numero<br>di minuti di inattività prima dell'attivazione della<br>Modalità risparmio energetico.                                                                                                    |
|              |                                                                                                    |                                                                                                    | Per verificare l'impostazione corrente di<br>Risparmio energia, stampare la pagina delle<br>impostazioni dei menu. La stampante è pronta a<br>ricevere i processi di stampa anche nella<br>Modalità risparmio energetico.                                                                                                    |
|              |                                                                                                    |                                                                                                    | Disabilitato: la Modalità risparmio energetico<br>viene disattivata. La voce Disabilitato non è<br>disponibile se l'opzione Consumo ridotto è<br>attivata.                                                                                                    |
|              |                                                                                                    |                                                                                                    | 1-240 (60*): consente di specificare l'intervallo di<br>tempo che deve trascorrere tra l'uscita dalla<br>Modalità standby o il completamento di un<br>processo di stampa e il passaggio alla Modalità<br>risparmio energetico.                                                                                                    |
|              |                                                                                                    | Ad esempio, per passare alla Modalità risparmio<br>energetico quando sono trascorsi 15 minuti dal<br>completamento di un processo di stampa,<br>selezionare 15. Tale impostazione consente di<br>ridurre il consumo di energia, ma richiede tempi<br>di riscaldamento della stampante più lunghi. Se la<br>stampante MFP è collegata allo stesso circuito<br>elettrico dell'impianto di illuminazione e si nota un<br>abbassamento dell'illuminazione, si consiglia di<br>selezionare 15. Selezionare un valore elevato se<br>la stampante MFP viene utilizzata<br>costantemente. Nella maggior parte dei casi, un<br>valore elevato comporta un tempo minimo di<br>riscaldamento della stampante MFP. Per<br>ottimizzare il rapporto tra risparmio di energia e<br>tempi di riscaldamento brevi, impostare un valore<br>compreso tra 1 e 240 minuti. |                                                                                                    |
|              |                                                                                                    |                                                                                                    | <b>Nota:</b> quando si attiva la modalità di risparmio<br>energetico, la luminosità dello schermo viene<br>impostata su 15. Per uscire da questa modalità,<br>toccare lo schermo LCD o premere un pulsante<br>qualsiasi del pannello di controllo.                                                                                                    |
|              |                                                                                                    | Timeout schermo                                                                                                    | Disabilitato: l'opzione Timeout schermo viene disattivata.                                                                                                    |
|              |                                                                                                    | 15-300: consente di specificare (in secondi)<br>l'intervallo di tempo di inattività trascorso il quale il<br>pannello di controllo torna alla schermata Home.                                                                                                    |                                                                                                    |

| Voce di menu                                                                                                    | Funzione                                          | Valori e descrizior                                                                                                    | ii                                                                                                    |
|----------------------------------------------------------------------------------------------------|---------------------------------------------------|----------------------------------------------------------------------------------------------------|----------------------------------------------------------------------------------------------------|
| Timeout<br>(continua)                                                                                                    |                                                   | Timeout stampa<br>Disabilitato<br>1-255 (90*)                                                                                                    | Disabilitato: l'opzione Timeout stampa viene<br>disattivata.<br>1-255: consente di specificare il tempo di attesa<br>(in secondi) della ricezione di un messaggio di<br>fine processo prima che la parte restante del<br>processo venga annullata.                                                                                                    |
|                                                                                                    |                                                   |                                                                                                    | <b>Nota:</b> al termine dell'intervallo impostato, tutte le<br>pagine parzialmente formattate ancora presenti<br>nella stampante MFP vengono stampate e le altre<br>porte di ingresso vengono esaminate per<br>verificare la presenza di dati.                                                                                                    |
|                                                                                                    |                                                   | Timeout attesa<br>Disabilitato<br>1565535<br>(40*)                                                                                                    | Disabilitato: l'opzione Timeout attesa viene<br>disattivata.<br>1565535: consente di specificare il tempo di<br>attesa (in secondi) di ulteriori dati prima che<br>venga annullato il processo.                                                                                                    |
|                                                                                                    |                                                   | Timeout processi<br>rete<br>Disabilitato<br>1-255 (90*)                                                                                                    | Disabilitato: l'opzione Timeout processi rete viene<br>disattivata.<br>1-255: consente di specificare l'intervallo di<br>tempo (in secondi) che deve trascorrere prima<br>che venga annullato un processo in rete.<br>Se viene specificato un valore compreso tra 1 e<br>9. l'impostazione viene salvata su 10                                                                                                    |
| Recupero stampa Consente di specificare se<br>la stampante MFP deve<br>continuare le operazioni<br>relative a processi fuori<br>linea, ristampare pagine<br>inceppate o attendere che<br>l'intera pagina venga<br>elaborata e sia pronta per | Proseguimento<br>autom.<br>Disabilitato*<br>5-255 | Consente alla stampante MFP di continuare<br>automaticamente le operazioni relative a processi<br>fuori linea quando tali processi non siano stati<br>risolti in un determinato intervallo di tempo.<br>Disabilitato: l'opzione Proseguimento autom.<br>viene disattivata.<br>5-255: specifica il tempo di attesa della<br>stampante MFP espresso in secondi. |                                                                                                    |
|                                                                                                    | essere stampata.                                  | Rimozione<br>inceppam.<br>Attivato<br>Disattivato<br>Automatico*                                                                                                    | Consente di specificare se la stampante MFP<br>deve ristampare le pagine inceppate.<br>Attivato: le pagine inceppate vengono ristampate.<br>Disattivato: le pagine inceppate non vengono<br>ristampate.<br>Automatico: le pagine inceppate vengono<br>ristampate, a meno che la memoria necessaria<br>per conservare le pagine non venga richiesta per<br>altre attività della stampante MFP.                                                                                                    |
|                                                                                                    |                                                   | Protezione pagina<br>Disattivato*<br>Attivato                                                                                                    | Consente di stampare correttamente una pagina<br>che altrimenti potrebbe generare errori di Pagina<br>complessa.<br>Disattivato: consente di stampare solo una parte<br>dei dati, se non è disponibile memoria sufficiente<br>per l'elaborazione dell'intera pagina.<br>Attivato: consente di elaborare l'intera pagina<br>prima che venga stampata.<br><b>Nota:</b> se dopo aver selezionato Attivato, non è<br>ancora possibile stampare la pagina, ridurre le<br>dimensioni e il numero di font della pagina o<br>aumentare la quantità di memoria installata nella<br>stampante.<br><b>Nota:</b> per la maggior parte dei processi di<br>stampa, non è richiesta l'opzione Attivato. Se si<br>seleziona tale opzione, la stampa può richiedere<br>più tempo. |

| Voce di menu            | Funzione                                                                                                    | Valori e descrizior                          | i                                                                                                    |
|-------------------------|----------------------------------------------------------------------------------------------------|----------------------------------------------|----------------------------------------------------------------------------------------------------|
| Linguaggio<br>stampante | Consente di specificare il<br>linguaggio predefinito della<br>stampante da utilizzare per<br>la trasmissione dei dati dal<br>computer alla stampante<br>MFP.<br><b>Nota:</b> questa voce di menu<br>non è disponibile nel display<br>LCD ma solo nel server<br>Web incorporato (EWS)<br>della stampante<br>MFP.L'impostazione di un<br>linguaggio stampante come<br>predefinito non impedisce a<br>un'applicazione software di<br>inviare processi di stampa<br>che impiegano l'altro<br>linguaggio | Emulazione PCL*<br>Emulazione PS             | Emulazione PCL: consente di utilizzare il<br>linguaggio PCL per comunicazioni host in arrivo.<br>Emulazione PostScript: consente di utilizzare il<br>linguaggio PS per comunicazioni host in arrivo.                                                                                                    |
| Area di stampa          | Consente di modificare<br>l'area di stampa fisica e<br>logica.<br><b>Nota:</b> questa voce di menu<br>non è disponibile nel display<br>LCD ma solo nel server<br>Web incorporato (EWS)<br>della stampante MFP.                                                                                                    | Normale*<br>Adatta a pagina<br>Pagina intera | <b>Nota:</b> l'impostazione Pagina intera è applicabile<br>solo alle pagine stampate utilizzando il linguaggio<br>PCL 5 ma non alle pagine stampate utilizzando i<br>linguaggi PCL XL o PostScript. Se si tenta di<br>stampare i dati nell'area non stampabile (definita<br>dall'area di stampa normale), l'immagine verrà<br>ritagliata in corrispondenza del limite dell'area<br>stampabile specificata come normale. |
| Destinaz.<br>trasferim. | naz.<br>rim.<br>Consente di specificare la<br>posizione di<br>memorizzazione delle<br>risorse trasferite.<br>Il trasferimento delle risorse<br>nella memoria Flash<br>equivale a una<br>memorizzazione<br>permanente, mentre quello<br>nella RAM comporta una<br>memorizzazione<br>temporanea. Nel primo<br>caso, le risorse vengono<br>mantenute in memoria<br>anche dopo lo spegnimento<br>della etampanto MEP                                                                                    | RAM*                                         | Tutte le risorse trasferite vengono<br>automaticamente memorizzate nella memoria<br>della stampante (RAM).                                                                                                    |
|                         |                                                                                                    | Flash                                        | Tutte le risorse trasferite vengono<br>automaticamente memorizzate nella memoria<br>Flash.<br><b>Nota:</b> questa voce di menu viene visualizzata se<br>è installata una scheda di memoria Flash<br>opzionale formattata, non difettosa e non protetta<br>da scrittura o lettura/scrittura.                                                                                                    |
|                         | <b>Nota:</b> questa voce di menu<br>non è disponibile nel display<br>LCD ma solo nel server<br>Web incorporato (EWS)<br>della stampante MFP.                                                                                                    |                                              |                                                                                                    |
| Salva risorse           | Consente di specificare<br>come utilizzare le risorse<br>trasferite (ad esempio font e<br>macro) memorizzate nella                                                                                                    | Disattivato*                                 | La stampante MFP conserva le risorse trasferite<br>solo finché i requisiti di memoria lo consentono.<br>Quindi, elimina le risorse associate al linguaggio<br>della stampante non attivo.                                                                                                    |
|                         | HAM quando la stampante<br>riceve un processo che<br>richiede una quantità di<br>memoria superiore a quella<br>disponibile.                                                                                                    | Attivato                                     | Tutte le risorse trasferite vengono conservate<br>anche se si modifica il linguaggio della stampante<br>o si ripristina la stampante MFP. Se la stampante<br>MFP esaurisce la memoria, viene visualizzato il<br>messaggio 38 Memoria piena.                                                                                                    |
|                         | Nota: questa voce di menu<br>non è disponibile nel display<br>LCD ma solo nel server<br>Web incorporato (EWS)<br>della stampante MFP.                                                                                                    |                                              |                                                                                                    |

| Voce di menu                | Funzione                                                                                                    | Valori e descrizioni     |                                                                                                    |  |
|-----------------------------|----------------------------------------------------------------------------------------------------|--------------------------|----------------------------------------------------------------------------------------------------|--|
| Pagina di<br>intestazione   | Consente di specificare se<br>stampare un processo<br>come pagina di<br>intestazione.<br><b>Nota:</b> questa voce di menu<br>non è disponibile nel display<br>LCD ma solo nel server<br>Web incorporato (EWS)<br>della stampante MFP. | Disattivato*<br>Attivato | Per disattivare l'impostazione, deselezionare la<br>casella di controllo.<br>Per attivare l'impostazione, selezionare la casella<br>di controllo.                                                                                                    |  |
| Impostazioni di<br>fabbrica | Consente di ripristinare i<br>valori predefiniti delle<br>impostazioni.                                                                                                    | Ripristina ora           | <ul> <li>Tutte le voci di menu vengono riportate sui valori predefiniti di fabbrica, tranne: <ul> <li>Lingua schermo</li> <li>Tutte le impostazioni relative alle voci di menu Fax, E-mail, FTP, Parallela <x>, Seriale <x>, Rete standard, Rete <x>, USB standard e USB <x>.</x></x></x></x></li> </ul> </li> <li>Tutte le risorse trasferite (font, macro, set di simboli) nella memoria della stampante (RAM) vengono eliminate. Le risorse residenti nella memoria Flash vengono preservate.</li> </ul> |  |
|                             |                                                                                                    | Non ripristinare*        | Vengono conservate le impostazioni predefinite dall'utente.                                                                                                    |  |

## Impostazioni copia

Queste voci di menu consentono di configurare le impostazioni della stampante MFP riguardanti la copia.

| Voce di menu | Funzione                                                                           | Valori e descrizioni |                                                                                                    |  |
|--------------|------------------------------------------------------------------------------------|----------------------|----------------------------------------------------------------------------------------------------|--|
| Contenuto    | Consente di specificare il tipo<br>di contenuto presente nel<br>processo di copia. | Testo                | Il processo di copia contiene prevalentemente testo o linee.                                                                                                    |  |
|              |                                                                                    | Testo/Foto*          | Il processo di copia contiene un misto di testo e grafica.                                                                                                    |  |
|              |                                                                                    | Foto                 | Il processo di copia è costituito da una foto o da una<br>stampa a getto d'inchiostro di elevata qualità<br>composta essenzialmente da immagini.                                                                                                    |  |
|              |                                                                                    | Immagine<br>stampata | Il processo di copia contiene mezzitoni, ad esempio<br>documenti stampati su una stampante laser o pagine<br>di una rivista composte essenzialmente da immagini.<br>I <i>mezzitoni</i> sono degli insiemi di punti bianchi e neri<br>disposti in modo da simulare i valori di luminosità delle<br>immagini in scala di grigi. |  |

| Voce di menu                                                | Funzione                                                                                                    | Valori e descriz         | zioni                                                                                                    |
|-------------------------------------------------------------|----------------------------------------------------------------------------------------------------|--------------------------|----------------------------------------------------------------------------------------------------|
| Fronte/retro                                                | Consente di specificare la<br>modalità di stampa del file.<br>Per impostazione predefinita,<br>l'orientamento dei fogli è<br>verticale, mentre la rilegatura<br>viene eseguita sul bordo lungo<br>della pagina. Per informazioni<br>sulla rilegatura su bordo lungo<br><b>Rilegatura fronte/retro a</b><br><b>pagina 73</b> . | Da un lato a<br>un lato* | Il documento originale posizionato nell'ADF ha<br>immagini su un solo lato del foglio. La copia richiesta<br>è su un solo lato, quindi ogni foglio copiato ha<br>immagini su un solo lato. La copia riproduce<br>esattamente l'originale.                                                                                |
|                                                             |                                                                                                    | Da un lato a<br>due lati | Il documento originale ha immagini su un solo lato del<br>foglio. La copia richiesta è su due lati, quindi le<br>immagini dell'originale vengono stampate su entrambi<br>i lati del foglio. Ad esempio, se l'originale è costituito<br>da sei fogli, la copia sarà composta da tre fogli<br>stampati su entrambi i lati. |
|                                                             |                                                                                                    |                          |                                                                                                    |
| Risparmio Consente di specificare il numero di pagine di un |                                                                                                    | Disattivato*             | Consente di stampare ciascuna pagina del processo su un foglio.                                                                                                    |
|                                                             | su un'unica pagina.                                                                                                    | 2 in 1 verticale         | Consente di stampare due pagine del processo su una sola pagina con orientamento verticale.                                                                                                    |
|                                                             |                                                                                                    | 2 in 1<br>orizzontale    | Consente di stampare due pagine del processo su una sola pagina con orientamento orizzontale.                                                                                                    |
|                                                             |                                                                                                    | 4 in 1 verticale         | Consente di stampare quattro pagine del processo su una sola pagina con orientamento verticale.                                                                                                    |
|                                                             |                                                                                                    | 4 in 1<br>orizzontale    | Consente di stampare quattro pagine del processo su una sola pagina con orientamento orizzontale.                                                                                                    |
| Stampa bordi<br>pagina                                      | Consente di stampare un<br>bordo intorno ai margini della<br>pagina.                                                                                                    | Attivato*                | Viene stampato un bordo intorno alla pagina quando<br>Risparmio carta è impostato su 2 in 1 verticale, 2 in 1<br>orizzontale, 4 in 1 verticale o 4 in 1 orizzontale.                                                                                                    |
|                                                             |                                                                                                    | Disattivato              | Non viene stampato alcun bordo intorno alla pagina.                                                                                                    |
| Fascicola                                                   | Consente di mantenere<br>l'ordine delle pagine di un<br>processo di stampa quando si<br>effettuano più copie di uno<br>stesso processo.                                                                                                    | Attivato*                | Copia l'intero processo per il numero di volte<br>specificate. Ad esempio, se si imposta Numero copie<br>su 2 e il processo è costituito da 3 pagine, la<br>sequenza delle pagine stampate sarà: pagina 1,<br>pagina 2, pagina 3, pagina 1, pagina 2, pagina 3.                                                          |
|                                                             |                                                                                                    | Disattivato              | Stampa ciascuna pagina di un processo il numero di<br>volte specificate. Ad esempio, se si imposta Numero<br>copie su 2 e il processo è costituito da 3 pagine, la<br>sequenza delle pagine stampate sarà: pagina 1,<br>pagina 1, pagina 2, pagina 2, pagina 3, pagina 3.                                                |

| Voce di menu            | Funzione                                                                                                    | Valori e descriz                                                                                                    | zioni                                                                                                    |
|-------------------------|----------------------------------------------------------------------------------------------------|----------------------------------------------------------------------------------------------------|----------------------------------------------------------------------------------------------------|
| Dimensioni<br>originali | Fornisce un elenco di formati<br>che è possibile selezionare<br>per specificare le dimensioni<br>del documento originale da<br>copiare. | Letter (8,5 x<br>11 pollici)*<br>Executive<br>(7,25 x<br>10,5 pollici)<br>Legal (8,5 x<br>14 pollici)<br>A4 (210 x<br>297 mm)*<br>A5 (148 x<br>210 mm)*<br>JIS-B5 (182 x<br>257 mm)<br>Folio (8,5 x<br>13 pollici)<br>Statement (5,5<br>x 8,5 pollici)<br>Misto Letter/<br>Legal | Il simbolo * indica i valori predefiniti di fabbrica<br>specifici per un paese o una regione.                                                                                                    |
| Origine copia           | Fornisce un elenco di origini<br>carta a cui è possibile inviare il<br>processo in stampa.                                              | Vassoio 1*<br>Corrisp.<br>rilevam.<br>autom.<br>dimens.<br>Alimentatore<br>manuale<br>Vassoio <x></x>                                                                                                    | Il vassoio 1, il vassoio standard o l'alimentatore<br>multiuso costituiscono l'origine dei supporti di stampa<br>specificata per ricevere il processo di copia.<br>Il vassoio x è uno dei restanti quattro vassoi. I vassoi<br>2/3/4/5 possono essere elencati o meno come valori<br>selezionabili, in base al numero di cassetti opzionali<br>installati. Ad esempio, se sono installati solo due<br>cassetti opzionali, nell'elenco dei valori selezionabili<br>vengono visualizzati i vassoi 2 e 3.<br>È possibile specificare solo uno dei valori come<br>origine dei supporti di stampa alla volta.<br>Non è possibile selezionare come origine<br>l'alimentatore buste, anche se tale opzione è<br>installata. |
| Separatori<br>Iucidi    | Consente di inserire un foglio<br>di carta tra i lucidi.                                                                                | Attivato*<br>Disattivato                                                                                                    | Selezionare Attivato se si desidera che vengano<br>inseriti dei fogli di carta tra i lucidi.<br>Selezionare Disattivato se non si desidera che<br>vengano inseriti dei fogli di carta tra i lucidi.                                                                                                    |
| Fogli<br>separatori     | Consente di inserire un foglio<br>di carta tra le pagine, le copie<br>o i processi in base al valore<br>selezionato.                    | Disattivato*<br>Tra pagine<br>Tra copie<br>Tra processi                                                                                                    |                                                                                                    |
| Origine<br>separatore   | Fornisce un elenco delle<br>origini dei supporti di stampa<br>da cui è possibile prelevare i<br>fogli di separazione.                   | Vassoio 1*<br>Alimentatore<br>manuale<br>Vassoio <x></x>                                                                                                    | I vassoi 2/3/4/5 possono essere elencati o meno<br>come valori selezionabili, in base al numero di<br>cassetti opzionali installati. Ad esempio, se sono<br>installati solo due cassetti opzionali, nell'elenco dei<br>valori selezionabili vengono visualizzati i vassoi 2 e 3.<br>Non è possibile selezionare come origine<br>l'alimentatore buste, anche se tale opzione è<br>installata.                                                                                                    |

| Voce di menu          | Funzione                                                                                                    | Valori e descrizioni                                                     |                                                                                                    |  |  |
|-----------------------|----------------------------------------------------------------------------------------------------|--------------------------------------------------------------------------|----------------------------------------------------------------------------------------------------|--|--|
| Tonalità              | Consente di specificare la<br>tonalità del processo di copia.                                                                                                    | 1-9 (5*)                                                                 | Il valore è rappresentato con un grafico. Toccando il<br>pulsante per scorrere a <b>destra</b> e a <b>sinistra</b> , l'asterisco<br>si sposta avanti e indietro sulla riga. Il valore 1 è<br>accanto al segno -, mentre 9 è accanto al segno +.<br>Come mostrato nella figura, 5 è il valore corrente.                                                                                                    |  |  |
| Numero di<br>copie    | Consente di specificare il numero di copie del processo.                                                                                                    | 1-999 (1*)                                                               |                                                                                                    |  |  |
| Modulo<br>elettronico | Consente di specificare il testo<br>del modulo elettronico da<br>stampare su ciascuna pagina<br>del processo di copia.<br>Il modulo elettronico ha un<br>aspetto simile al seguente:                                                                                                    | Riservato<br>Copia<br>Bozza<br>Urgente<br>Personalizzato<br>Disattivato* | Il valore Personalizzato viene visualizzato nell'elenco<br>solo se si immette del testo nel campo Modulo<br>elettronico personalizzato della pagina dell'EWS.<br>Il testo del modulo elettronico è quello immesso nella<br>pagina EWS; tuttavia, è necessario selezionare<br>Personalizzato nel menu per impostare la stampa del<br>testo come modulo elettronico su ciascuna pagina.                                                             |  |  |
| Personalizzato        | Consente di specificare un<br>modulo elettronico<br>personalizzato.                                                                                                    | campo voce di<br>testo                                                   | Utilizzare questo campo di immissione per specificare<br>un modulo elettronico personalizzato. È possibile<br>immettere un massimo di 64 caratteri.                                                                                                    |  |  |
| Consenti<br>copie     | Consente di interrompere un processo di stampa in rete, in                                                                                                    | Attivato*                                                                | Consente di interrompere il processo di stampa a partire dalla pagina successiva.                                                                                                    |  |  |
| prioritarie           | stampante MFP per eseguire<br>una copia di una pagina o di<br>un documento.                                                                                                    | Disattivato                                                              | Consente di interrompere il processo di stampa a<br>partire dal processo di stampa successivo, ovvero<br>rende disponibile la stampante tra singoli processi di<br>stampa in entrata.                                                                                                    |  |  |
| Rimozione<br>sfondo   | Consente di regolare lo sfondo visibile sulla copia.                                                                                                    | Da -4 a +4 (0*)                                                          | Se si imposta -4, la rimozione dello sfondo viene<br>disattivata.<br>+4 è il valore massimo consentito.                                                                                                    |  |  |
| Contrasto             | Consente di specificare il<br>contrasto utilizzato per il<br>processo di copia.<br>L'impostazione predefinita<br>dipende dall'impostazione<br>della voce di menu Contenuto.<br>Se il valore predefinito di<br>quest'ultima è stato modificato,<br>anche l'impostazione della<br>voce Contrasto viene<br>modificata. | 0-5<br>Adatta al<br>contenuto*                                           | Adatta al contenuto presenta un valore predefinito che<br>dipende dalla voce di menu Contenuto. Per ulteriori<br>informazioni, vedere la sezione <b>Contenuto</b> . Se il<br>processo contiene solo elementi testuali,<br>l'impostazione predefinita per il contrasto è 5, mentre<br>è 0 per gli elementi non testuali.<br>Il ripristino dei valori della voce Contenuto modifica<br>anche l'impostazione predefinita per Adatta al<br>contenuto. |  |  |

| Voce di menu               | Funzione                                                                                                    | Valori e descrizioni     |                                                                                                    |  |
|----------------------------|----------------------------------------------------------------------------------------------------|--------------------------|----------------------------------------------------------------------------------------------------|--|
| Dettagli<br>ombreggiatura  | Consente di regolare i dettagli<br>dell'ombreggiatura visibile<br>sulla copia.                                         | Da -4 a +4 (0*)          | Se si imposta -4, viene visualizzato il minor numero di<br>dettagli dell'ombreggiatura.<br>+4 consente di visualizzare il maggior numero di<br>dettagli. |  |
| Scans. da<br>bordo a bordo | Consente di specificare la<br>scansione da bordo a bordo<br>del documento originale prima<br>dell'esecuzione di copie. | Disattivato*<br>Attivato |                                                                                                    |  |

#### Impostazioni fax

Queste voci di menu consentono di configurare le impostazioni della stampante MFP riguardanti la funzione fax.

| Voce di<br>menu               | Funzione                                                                                                    | Valori e descrizioni                      |                                                                                                    |
|-------------------------------|----------------------------------------------------------------------------------------------------|-------------------------------------------|----------------------------------------------------------------------------------------------------|
| Modalità fax                  | Consente di<br>impostare il<br>metodo o la<br>modalità fax da<br>utilizzare.                                                                                                    | Analogico<br>Server fax                   | Se la stampante MFP non dispone di un modem, questa voce di menu non viene visualizzata.                                |
| Impostazione<br>fax analogico | Consente di<br>specificare il<br>collegamento<br>all'impostazione<br>del fax analogico.<br>Con questo<br>metodo, la<br>trasmissione dei<br>fax avviene<br>mediante la linea<br>telefonica. | collegamento<br>Impostazioni generali fax | Se la stampante MFP non dispone di un modem, il<br>collegamento a Impostazione fax analogico non viene<br>visualizzato. |
| Impostazione<br>server fax    | Consente di<br>specificare il<br>collegamento<br>all'impostazione<br>del server fax. I fax<br>vengono inviati a<br>un server che ne<br>esegue la<br>trasmissione.                          | collegamento                              |                                                                                                    |

#### Impostazione fax analogico

Con questo metodo, la trasmissione dei fax avviene mediante la linea telefonica. Per l'impostazione del fax analogico, utilizzare le voci di menu riportate di seguito.

#### Impostazioni generali fax

| Voce di menu                                                                                                    | Funzione                                                                                                    | Valori e descrizion                                                                                                    | i                                                                                                    |
|----------------------------------------------------------------------------------------------------|----------------------------------------------------------------------------------------------------|----------------------------------------------------------------------------------------------------|----------------------------------------------------------------------------------------------------|
| Nome stazione                                                                                                    | Consente di specificare il nome del<br>fax nella stampante MFP. Tale<br>nome può essere quello di una<br>persona o di una società.                                                                                                    | campo voce di<br>testo                                                                                                    | È possibile immettere un massimo<br>di otto caratteri.<br>Immettere il nome nell'apposito<br>campo utilizzando la schermata del<br>tastierino alfanumerico virtuale.<br>Vedere <b>Tastierino alfanumerico</b><br><b>virtuale a pagina 54</b> . |
| Numero stazione                                                                                                    | Consente di specificare il numero del fax.                                                                                                    | campo voce di<br>testo limitato                                                                                           | È possibile immettere solo i<br>seguenti tipi di caratteri:<br>numeri da 0 a 9, (, ), ., +, - e spazio.                                                                                                    |
| ID stazione                                                                                                    |                                                                                                    | Nome stazione<br>Numero stazione                                                                                          |                                                                                                    |
| ID chiamante                                                                                                    | Consente di impostare il modo<br>dell'ID del chiamante. Questa voce<br>di menu è disponibile nei paesi che<br>utilizzano più modi di ID del<br>chiamante.                                                                                                    | DTMF<br>FSK                                                                                                    |                                                                                                    |
| Abilita fax manuale                                                                                                | Consente di impostare la sola<br>trasmissione manuale dei fax, per<br>la quale sono richiesti uno<br>sdoppiatore di linea e un<br>apparecchio telefonico.<br>L'apparecchio telefonico viene<br>utilizzato per rispondere ai fax in<br>arrivo e per comporre il numero.<br><b>Nota:</b> toccare <b># 0</b> sul tastierino<br>numerico per passare direttamente<br>alla funzione Fax manuale. | Attivato<br>Disattivato*                                                                                                  |                                                                                                    |
| Uso memoria                                                                                                    | Consente di definire la quantità di<br>memoria non volatile utilizzata per<br>un processo fax. Per impostazione<br>predefinita, la memoria viene<br>allocata in parti uguali per l'invio e<br>per la ricezione dei fax a meno che<br>non si imposti uno dei valori<br>disponibili.                                                                                                    | Solo ricezione                                                                                                    | Tutta la memoria viene utilizzata per<br>la ricezione dei fax.                                                                                                    |
|                                                                                                    |                                                                                                    | Principalmente<br>ricezione                                                                                               | La maggior parte della memoria<br>viene utilizzata per la ricezione dei<br>fax.                                                                                                    |
|                                                                                                    |                                                                                                    | Entrambi*                                                                                                    | La memoria viene suddivisa in parti<br>uguali per l'invio e la ricezione dei<br>fax.                                                                                                    |
|                                                                                                    |                                                                                                    | Principalmente<br>invio                                                                                                   | La maggior parte della memoria viene utilizzata per l'invio dei fax.                                                                                                    |
|                                                                                                    |                                                                                                    | Solo invio                                                                                                    | Tutta la memoria viene utilizzata per<br>l'invio dei fax.                                                                                                    |
| Annulla fax                                                                                                    | Consente di impostare la<br>stampante MFP in modo da avere<br>la possibilità di annullare i processi                                                                                                    | Consenti*                                                                                                    | Consente di annullare i processi fax.<br>Nella schermata Annulla processi<br>viene visualizzata la colonna Fax.                                                                                                    |
| fax. Se questa opzione non è<br>disponibile, la voce di menu<br>Annulla fax non è visualizzata sul<br>display LCD. | Non consentire                                                                                                    | L'annullamento dei processi non è<br>consentito dal momento che la voce<br>di menu Annulla fax non viene<br>visualizzata. |                                                                                                    |

#### Tastierino alfanumerico virtuale

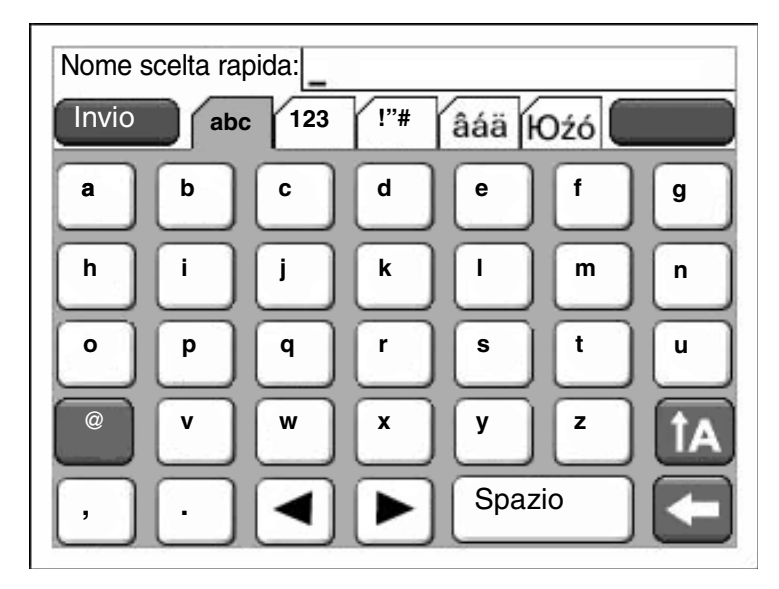

Poiché non è possibile visualizzare interamente la tastiera su un'unica schermata, le schede presenti sulla parte superiore dello schermo consentono di accedere alle altre schermate. La schermata qui riportata contiene lettere e alcuni segni d'interpunzione. Per accedere alla schermata dei numeri, ad esempio, toccare la scheda che mostra i numeri **123**.

#### Impostazioni invio fax

| Voce di<br>menu                                | Funzione                                                                                                    | Valori e descrizioni                                                                                                    |                                                                                                    |
|------------------------------------------------|----------------------------------------------------------------------------------------------------|----------------------------------------------------------------------------------------------------|----------------------------------------------------------------------------------------------------|
| menu<br>Risoluzione<br>Dimensioni<br>originali | Funzione         Consente di definire la qualità in dpi<br>(punti per pollice). Una risoluzione<br>elevata garantisce una qualità di<br>stampa migliore ma comporta un<br>aumento del tempo di trasmissione dei<br>fax in uscita.         Fornisce un elenco di formati che è<br>possibile selezionare per specificare le<br>dimensioni del documento originale. | Valori e descrizioni<br>Standard*<br>Fine<br>Super fine<br>Ultra fine<br>Letter (8,5 x 11<br>pollici)*<br>Executive (7,25 x<br>10,5 pollici)<br>Legal (8,5 x 14 pollici)<br>A4 (210 x 297 mm)*<br>A5 (148 x 210 mm)*<br>JIS-B5 (182 x<br>257 mm)<br>Folio (8,5 x 13 pollici)<br>Statement (5,5 x | La risoluzione Standard è pari a<br>100 x 100 dpi.<br>La risoluzione Fine è pari a<br>200 x 200 dpi.<br>La risoluzione Super fine è pari a<br>300 x 300 dpi.<br>La risoluzione Ultra fine è pari a<br>400 x 400 dpi.<br>Il simbolo * indica i valori predefiniti di<br>fabbrica specifici per un paese o una<br>regione.<br>8,5 pollici supporta Misto Letter/Legal. |
| Contenuto                                      | Consente di specificare il tipo di                                                                                                    | 8,5 pollici)<br>Misto Letter/Legal                                                                                                    | Il processo fax contiene                                                                                                    |
| Contentito                                     | contenuto del processo fax.                                                                                                    | Testo/Foto                                                                                                    | Il processo fax contiene un misto di<br>testo e immagini.                                                                                                    |
| Tonalità                                       | Consente di specificare la tonalità del processo fax.                                                                                                    | 1-9 (5*)                                                                                                    | Il valore è rappresentato con un<br>grafico. Toccando il pulsante per<br>scorrere a <b>destra</b> e a <b>sinistra</b> ,<br>l'asterisco si sposta avanti e indietro<br>sulla riga. Il valore 1 è accanto al<br>segno -, mentre 9 è accanto al segno<br>+. Come mostrato nella figura, 5 è il<br>valore corrente.                                                      |
| Prefisso<br>composizione                       | Immettere i numeri nell'apposito<br>campo. I numeri già immessi vengono<br>visualizzati.<br>Il prefisso di composizione può essere<br>costituito da un prefisso internazionale<br>o da un prefisso utilizzato da<br>un'azienda per collegarsi alla linea<br>esterna.                                                                                             | Stringa numerica                                                                                                    | È possibile immettere un massimo di<br>16 caratteri. È possibile immettere<br>solo i seguenti tipi di caratteri:<br>numeri da 0 a 9, (, ), ., +, - e spazio.                                                                                                    |
| Ricomposizio<br>ne automatica                  | Consente di specificare il numero di<br>tentativi effettuati dalla stampante MFP<br>per inviare un processo fax<br>ricomponendo il numero di<br>destinazione.                                                                                                    | 0-9 (5*)                                                                                                    |                                                                                                    |

| Voce di<br>menu             | Funzione                                                                                                    | Valori e descrizioni        |                                                                                                    |
|-----------------------------|----------------------------------------------------------------------------------------------------|-----------------------------|----------------------------------------------------------------------------------------------------|
| Frequenza<br>ricomposizione | Consente di selezionare un intervallo<br>di tempo, espresso in minuti, entro il<br>quale effettuare il numero di tentativi<br>specificati.                                                                                                    | 1-200 (3*)                  |                                                                                                    |
| Dietro un                   | Consente di specificare se comporre il                                                                                                    | Attivato                    | Non si attende il tono di chiamata.                                                                                                    |
| PABX                        | chiamata.                                                                                                    | Disattivato*                | Si attende il tono di chiamata.                                                                                                    |
| Abilita ECM                 | Consente di attivare la modalità ECM                                                                                                    | Attivato*                   | La modalità ECM è attivata.                                                                                                    |
|                             | per la correzione degli errori, in modo<br>da rendere la trasmissione fax più<br>affidabile.                                                                                                    | Disattivato                 | La modalità ECM è disattivata.                                                                                                    |
| Abilita                     | Consente di inviare fax acquisiti tramite                                                                                                    | Attivato*                   | Le scansioni fax sono abilitate.                                                                                                    |
| scansioni lax               |                                                                                                    | Disattivato                 | Le scansioni fax sono disabilitate.                                                                                                    |
| Fax da driver               | Consente al driver di trasmettere via<br>fax i processi da inviare alla stampante                                                                                                    | Attivato*                   | È possibile inviare i processi fax tramite driver.                                                                                                    |
|                             |                                                                                                    | Disattivato                 | Non è possibile inviare i processi fax<br>tramite driver. I processi fax tramite<br>driver vengono considerati come<br>processi PostScript.                                                                                                    |
| Consenti<br>Salva come      | Consente di salvare i numeri fax come<br>scelte rapide sulla stampante MFP.                                                                                                    | Attivato*                   | Nella schermata, viene visualizzato il pulsante Salva come scelta rapida.                                                                                                    |
| scelta rapida               |                                                                                                    | Disattivato                 | Il pulsante Salva come scelta rapida<br>non viene visualizzato nella schermata<br>della destinazione fax.                                                                                                    |
| Modalità<br>composizione    | Consente di specificare la modalità di composizione, a toni o a impulsi.                                                                                                    | Toni*                       | Viene emesso un segnale di tono per<br>ciascun numero chiamato.                                                                                                    |
|                             | <b>Nota:</b> questa voce di menu potrebbe non essere disponibile in alcuni i paesi.                                                                                                    | Impulsi                     | Viene emesso un segnale a impulsi per ciascun numero chiamato.                                                                                                    |
| Rimozione<br>sfondo         | Consente di regolare lo sfondo visibile sulla copia.                                                                                                    | Da -4 a +4 (0*)             | Se si imposta -4, la rimozione dello<br>sfondo viene disattivata.<br>+4 è il valore massimo consentito.                                                                                                    |
| Contrasto                   | Consente di specificare il contrasto<br>utilizzato per il processo di scansione.<br>L'impostazione predefinita dipende<br>dalla voce di menu Contenuto. Se il<br>valore predefinito di quest'ultima è<br>stato modificato, anche l'impostazione<br>della voce Contrasto viene modificata. | 0-5<br>Adatta al contenuto* | Adatta al contenuto presenta un valore<br>predefinito che dipende dalla voce di<br>menu Contenuto. Per ulteriori<br>informazioni, vedere la sezione<br><b>Contenuto</b> . Se il processo contiene<br>solo elementi testuali, l'impostazione<br>predefinita per il contrasto è 5, mentre<br>è 0 per gli elementi non testuali.<br>Il ripristino dei valori della voce<br>Contenuto modifica anche<br>l'impostazione predefinita per Adatta<br>al contenuto. |
| Dettagli<br>ombreggiatura   | Consente di regolare i dettagli<br>dell'ombreggiatura visibile sulla copia.                                                                                                    | Da -4 a +4 (0*)             | Se si imposta -4, viene visualizzato il<br>minor numero di dettagli<br>dell'ombreggiatura.<br>+4 consente di visualizzare il maggior<br>numero di dettagli.                                                                                                    |
| Scans. da<br>bordo a bordo  | Consente di impostare la scansione da<br>bordo a bordo del documento originale<br>prima dell'invio del processo fax.                                                                                                    | Disattivato*<br>Attivato    |                                                                                                    |

#### Impostazioni ricezione fax

| Voce di menu            | Funzione                                                                                                    | Valori e descrizioni     |                                                                                                    |
|-------------------------|----------------------------------------------------------------------------------------------------|--------------------------|----------------------------------------------------------------------------------------------------|
| Abilita ricezione fax   | Consente di ricevere fax tramite la                                                                                                    | Attivato*                | La ricezione di fax è attivata.                                                                                                    |
|                         | stampante MEP.                                                                                                    | Disattivato              | La ricezione di fax è disattivata.                                                                                                    |
| Squilli risposta        | Consente di specificare il numero di squilli che segnalano l'arrivo di un fax.                                                                                                    | 1-25 (3*)                |                                                                                                    |
| Riduzione<br>automatica | Consente di ridurre le dimensioni di un fax in arrivo in modo da adattarle a                                                                                                    | Attivato*                | Le dimensioni del fax in arrivo vengono ridotte.                                                                                                    |
|                         | nell'origine fax specificata. Per ulteriori<br>informazioni, vedere <b>Origine carta</b> , di<br>seguito.                                                                                                    | Disattivato              | Le dimensioni del fax in arrivo non vengono ridotte.                                                                                                    |
| Origine carta           | Consente di specificare l'origine del<br>supporto di stampa per i fax in arrivo.                                                                                                    | Automatico*              | L'origine del supporto di stampa viene selezionata automaticamente.                                                                                                    |
|                         |                                                                                                    | Vassoio <x></x>          | Il vassoio standard, il vassoio 1, o il<br>vassoio <x>, ovvero un vassoio,<br/>contrassegnato da un numero dal 2 al<br/>5, in base al numero di cassetti<br/>opzionali installati e al cassetto<br/>designato come origine dei supporti di<br/>stampa.</x> |
|                         |                                                                                                    | Alimentatore<br>multiuso | L'origine del supporto di stampa è<br>l'alimentatore multiuso.                                                                                                    |
| Fronte/retro            | Consente di attivare o disattivare la<br>stampa fronte/retro (su due lati) per i<br>fax in arrivo.<br>Questa voce di menu viene<br>visualizzata se è installata un'unità<br>fronte/retro opzionale o se il modello<br>della stampante MFP dispone di<br>un'unità fronte/retro interna. | Attivato                 | II fax in arrivo viene stampato fronte/<br>retro.                                                                                                    |
|                         |                                                                                                    | Disattivato*             | II fax in arrivo non viene stampato<br>fronte/retro.                                                                                                    |
| Piè di pagina fax       | Consente di stampare le informazioni<br>di trasmissione nella parte inferiore di<br>ogni pagina del fax ricevuto.                                                                                                    | Attivato<br>Disattivato* | Selezionare Attivato per stampare le<br>informazioni a piè di pagina.<br>Selezionare Disattivato se non si<br>desidera stampare le informazioni a<br>piè di pagina.                                                                                        |

#### Impostazioni registro fax

| Voce di menu                    | Funzione                                                                                                    | Valori e descrizioni                                                                                                    |                                                                                                    |  |
|---------------------------------|----------------------------------------------------------------------------------------------------|----------------------------------------------------------------------------------------------------|----------------------------------------------------------------------------------------------------|--|
| Registro<br>trasmissione        | Consente di impostare la stampa di un<br>registro contenente informazioni<br>dettagliate sul fax inviato. Se l'invio del<br>fax non ha esito positivo, l'intestazione | Stampa registro*                                                                                                    | Viene stampata una pagina<br>contenente informazioni sul fax<br>inviato, inclusi il numero di fax e l'ora<br>di invio. |  |
|                                 | "Registro trasmissione".                                                                                                    | Non stampare<br>registro                                                                                                    | Il registro non viene stampato.                                                                                        |  |
|                                 |                                                                                                    | Stampa solo in<br>caso di errore                                                                                                    | Se l'invio del fax non ha esito<br>positivo, viene stampata una pagina<br>contenente informazioni sull'errore.         |  |
| Registro errori                 | Consente di impostare la stampa di un                                                                                                    | Non stampare*                                                                                                    | Il registro non viene stampato.                                                                                        |  |
| ricezione                       | si è verificato un errore di ricezione.                                                                                                    | Stampa su errore                                                                                                    | Il registro viene stampato.                                                                                            |  |
| Registri automatici             | Consente di specificare la stampa di<br>un registro dopo l'invio o la ricezione di                                                                                    | Attivato*                                                                                                    | Viene stampato un registro dei fax inviati o ricevuti.                                                                 |  |
|                                 | 45 fax.                                                                                                    | Disattivato                                                                                                    | Non viene stampato alcun registro dei fax inviati o ricevuti.                                                          |  |
| Origine carta<br>registro       | Consente di specificare l'origine del<br>supporto da utilizzare per la stampa<br>del registro di tutti i fax inviati e ricevuti.                                      | Vassoio 1*                                                                                                    | L'origine del supporto di stampa è il<br>vassoio 1 (ovvero il vassoio<br>standard)                                     |  |
|                                 | Nota: questa voce di menu si applica a tutte le funzioni di scansione.                                                                                                | Alimentatore<br>manuale                                                                                                    | L'origine del supporto di stampa è<br>l'alimentatore multiuso.                                                         |  |
| tutte le funzioni di scansione. | Vassoio <x><br/>(se sono presenti<br/>uno o più cassetti<br/>opzionali)</x>                                                                                           | La x designa un vassoio dal 2 al 5.<br>I vassoi 2/3/4/5 possono essere<br>elencati o meno come valori<br>selezionabili, in base al numero di<br>cassetti opzionali installati. Ad<br>esempio, se sono installati solo due<br>cassetti opzionali, nell'elenco dei<br>valori selezionabili vengono<br>visualizzati i vassoi 2 e 3.<br>È possibile specificare un solo<br>vassoio come origine dei supporti di |                                                                                                    |  |
|                                 |                                                                                                    |                                                                                                    | stampa.                                                                                                    |  |
| Visualizzazione<br>registri     | Consente di specificare se aggiungere<br>nel registro di invio il numero di<br>telefono composto o il nome della<br>stazione remota.                                  | Nome stazione<br>remota*                                                                                                    | Inserisce nel registro il nome della stazione remota di un fax.                                                        |  |
|                                 |                                                                                                    | Numero<br>composto                                                                                                    | Inserisce nel registro il numero di telefono del fax.                                                                  |  |
| Abilita registro                | Consente di tenere traccia degli ultimi                                                                                                    | Attivato*                                                                                                    | l processi fax vengono registrati.                                                                                     |  |
|                                 |                                                                                                    | Disattivato                                                                                                    | l processi fax non vengono registrati.                                                                                 |  |
| Abilita registro                | Consente di tenere traccia delle ultime                                                                                                    | Attivato*                                                                                                    | Le chiamate fax vengono registrate.                                                                                    |  |
| chiamate                        | Griamate lax.                                                                                                    | Disattivato                                                                                                    | Le chiamate fax non vengono registrate.                                                                                |  |

#### Impostazioni altoparlante

| Voce di menu        | Funzione                                                      | Valori e descrizioni         |                                                                   |
|---------------------|---------------------------------------------------------------|------------------------------|-------------------------------------------------------------------|
| Modalità            | Consente di specificare per                                   | Sempre disattivato           | L'altoparlante è disattivato.                                     |
| altopariante        | resta attivato.                                               | Sempre attivato              | L'altoparlante è attivato.                                        |
|                     |                                                               | Attivato fino a connessione* | L'altoparlante è attivo fino<br>all'avvenuta connessione del fax. |
| Volume altoparlanti | Consente di impostare il volume.                              | Basso                        | Il volume dell'altoparlante è basso.                              |
|                     |                                                               | Alto*                        | Il volume dell'altoparlante è alto.                               |
| Volume suoneria     | Consente di impostare il volume<br>dell'altoparlante del fax. | Attivato*                    | Il volume dell'altoparlante è attivato.                           |
|                     |                                                               | Disattivato                  | Il volume dell'altoparlante è disattivato.                        |

#### Impostazioni suoneria differenziata

| Voce di menu                                                         | Funzione                                                  | Valori e descrizioni                          |                                                |  |
|----------------------------------------------------------------------|-----------------------------------------------------------|-----------------------------------------------|------------------------------------------------|--|
| Squillo singolo                                                      | Consente di rispondere alle chiamate con un solo squillo. | Attivato*                                     | La suoneria con squillo singolo è attivata.    |  |
|                                                                      |                                                           | Disattivato                                   | La suoneria con squillo singolo è disattivata. |  |
| Squillo doppio                                                       | Consente di rispondere alle chiamate con due squilli.     | Attivato*                                     | La suoneria con squillo doppio è attivata.     |  |
|                                                                      |                                                           | Disattivato                                   | La suoneria con squillo doppio è disattivata.  |  |
| Squillo triplo Consente di rispondere alle chiamate con tre squilli. | Consente di rispondere alle                               | Attivato*                                     | La suoneria con squillo triplo è attivata.     |  |
|                                                                      | Disattivato                                               | La suoneria con squillo triplo è disattivata. |                                                |  |

## Impostazione server fax

| Voce di menu              | Funzione                                                                                                    | Valori e descrizioni                         |                                                                                                    |
|---------------------------|----------------------------------------------------------------------------------------------------|----------------------------------------------|----------------------------------------------------------------------------------------------------|
| Formato                   |                                                                                                    | campo voce di testo                          | Utilizzare [#] per il numero di fax. Esempio:<br>[#]@fax.azienda.com                                                                                                    |
| Indirizzo per<br>risposta |                                                                                                    | campo voce di testo                          | Questo campo è obbligatorio.                                                                                                    |
| Oggetto                   |                                                                                                    | campo voce di testo                          |                                                                                                    |
| Messaggio                 |                                                                                                    | campo voce di testo                          | È possibile immettere un massimo di 512 caratteri.                                                                                                    |
| Gateway SMTP<br>primario  |                                                                                                    | valore nel testo                             | Consente il collegamento a un gateway<br>SMTP primario in Impostazione server<br>e-mail in <b>Rete/Porte</b> .                                                                                                    |
| Gateway SMTP secondario   |                                                                                                    | valore nel testo                             | Consente il collegamento a un gateway<br>SMTP secondario in<br>Impostazione server e-mail in <b>Rete/Porte</b> .                                                                                                    |
| Formato immagine          | Consente di specificare il                                                                                                    | PDF*                                         | PDF (Portable Document Format)                                                                                                    |
|                           | formato del file da inviare<br>via fax.                                                                                                    | TIFF                                         | TIFF (Tagged Image File Format)                                                                                                    |
| Contenuto                 | Consente di specificare il<br>tipo di contenuto del<br>processo fax.                                                                                                    | Testo*                                       | Il processo fax contiene prevalentemente testo o linee.                                                                                                    |
|                           |                                                                                                    | Testo/Foto                                   | Il processo fax contiene un misto di testo e immagini.                                                                                                    |
|                           |                                                                                                    | Foto                                         | Il processo fax contiene solo immagini.                                                                                                    |
| Risoluzione fax           | Consente di definire la<br>qualità in dpi (punti per<br>pollice). Una risoluzione<br>elevata garantisce una<br>qualità di stampa migliore<br>ma comporta un aumento<br>del tempo di trasmissione<br>dei fax in uscita. | Standard<br>Fine<br>Super fine<br>Ultra fine | L'opzione <i>Standard</i> è adatta per la maggior<br>parte dei documenti. Utilizzare <i>Fine</i> per i<br>documenti con caratteri piccoli, <i>Super fine</i><br>per i documenti che richiedono una migliore<br>definizione dei dettagli e <i>Ultra fine</i> per i<br>documenti contenenti grafica o fotografie. |
| Tonalità                  | Consente di specificare la tonalità del processo fax.                                                                                                    | 1-9 (5*)                                     | Il valore è rappresentato con un grafico.<br>Toccando il pulsante per scorrere a <b>destra</b> e<br>a <b>sinistra</b> , l'asterisco si sposta avanti e<br>indietro sulla riga. Il valore 1 è accanto al<br>segno -, mentre 9 è accanto al segno +.<br>Come mostrato nella figura, 5 è il valore<br>corrente.    |
| Orientamento              | Consente di determinare<br>l'orientamento del testo e<br>degli elementi grafici sulla<br>pagina per il processo fax.                                                                                                   | Verticale*                                   | Il testo e la grafica sono disposti<br>parallelamente al bordo corto. Per ulteriori<br>informazioni sulle impostazioni relative al<br>bordo corto, vedere <b>Rilegatura fronte/retro</b><br><b>a pagina 73</b> .                                                                                                |
|                           |                                                                                                    | Orizzontale                                  | Il testo e la grafica sono disposti<br>parallelamente al bordo lungo. Per ulteriori<br>informazioni sulle impostazioni relative al<br>bordo lungo, vedere <b>Rilegatura fronte/retro</b><br><b>a pagina 73</b> .                                                                                                |

| Voce di menu            | Funzione                                                                                                    | Valori e descrizioni                                                                                                    |                                                                                                    |
|-------------------------|----------------------------------------------------------------------------------------------------|----------------------------------------------------------------------------------------------------|----------------------------------------------------------------------------------------------------|
| Dimensioni originali    | Fornisce un elenco di<br>formati che è possibile<br>selezionare per<br>specificare le dimensioni<br>del documento originale<br>da trasmettere via fax. | Letter (8,5 x<br>11 pollici)*<br>Executive (7,25 x<br>10,5 pollici)<br>Legal (8,5 x 14 pollici)<br>A4 (210 x 297 mm)*<br>A5 (148 x 210 mm)*<br>JIS-B5 (182 x 257 mm)<br>Folio (8,5 x 13 pollici)<br>Statement (5,5 x<br>8,5 pollici)<br>Misto Letter/Legal | Il simbolo * indica i valori predefiniti di<br>fabbrica specifici per un paese o una<br>regione.<br>8,5 pollici supporta Misto Letter/Legal. |
| Usa TIFF<br>multipagina | Indica che i processi sono<br>file TIFF (Tagged Image<br>File Format) costituiti da<br>più pagine.<br>Questa voce di menu si                           | Attivato*                                                                                                    | Vengono creati file TIFF costituiti da più<br>pagine.<br>Selezionare la casella di controllo per<br>attivarla.                               |
|                         | applica a tutte le funzioni<br>di scansione.                                                                                                    | Disattivato                                                                                                    | Viene creato un file TIFF per ciascuna<br>pagina.<br>Deselezionare la casella di controllo per<br>disattivarla.                              |

## Impostazioni e-mail

| Voce di menu                  | Funzione                                                                                                    | Valori e descrizioni                                          |                                                                                                    |
|-------------------------------|----------------------------------------------------------------------------------------------------|---------------------------------------------------------------|----------------------------------------------------------------------------------------------------|
| Impostazione server<br>e-mail |                                                                                                    | Vedere Impost                                                 | azione server e-mail a pagina 32.                                                                                                    |
| Formato                       | Consente di specificare il formato del file                                                                                                    | PDF*                                                          | PDF (Portable Document Format)                                                                                                    |
|                               | da sottoporre a scansione.                                                                                                    | TIFF                                                          | TIFF (Tagged Image File Format)                                                                                                    |
|                               |                                                                                                    | JPEG                                                          | JPEG (Joint Photographic Experts Group)                                                                                                    |
| Versione PDF                  | Consente di impostare la versione di un<br>file PDF di Adobe Acrobat da inviare.<br>Questa voce di menu si applica a tutte le<br>funzioni di scansione.                                                                                                    | 1.2<br>1.3<br>1.4<br>1.5*<br>1.6                              |                                                                                                    |
| Contenuto                     | Consente di specificare il tipo di<br>contenuto dell'e-mail.                                                                                                    | Testo                                                         | Il processo e-mail contiene<br>prevalentemente testo o linee.                                                                                                    |
|                               |                                                                                                    | Testo/Foto*                                                   | Il processo e-mail contiene un misto di testo e immagini.                                                                                                    |
|                               |                                                                                                    | Foto                                                          | Il processo e-mail contiene solo<br>immagini.                                                                                                    |
| Colore                        | Consente di specificare se eventuali<br>immagini contenute nelle e-mail<br>vengono riconosciute dalla stampante<br>MPF come a colori o in scala di grigi.                                                                                                    | Grigio*                                                       | Non invia un'immagine a colori nel processo e-mail.                                                                                                    |
|                               |                                                                                                    | Colore                                                        | Invia il processo e-mail con<br>un'immagine a colori inclusa.                                                                                                    |
| Risoluzione                   | Consente di specificare la risoluzione<br>dell'e-mail in dpi (punti per pollice).<br>La risoluzione è limitata dal valore<br>impostato per la voce di menu Colore.<br>Se il valore è impostato su Colore e la<br>risoluzione su 400 o 600 dpi, la<br>configurazione è consentita, ma non è<br>visibile nel flusso di lavoro normale,<br>quindi le combinazioni non sono valide.<br>La risoluzione viene ridotta a 300 dpi. | 75 dpi<br>150 dpi<br>200 dpi<br>300 dpi<br>400 dpi<br>600 dpi | I valori compresi tra 75 e 600 sono<br>disponibili per l'impostazione Grigio.<br>I valori compresi tra 75 e 300 sono<br>disponibili per l'impostazione Colore.<br>Vedere la voce <b>Colore</b> , riportata<br>sopra.                                                                                                    |
| Tonalità                      | Consente di specificare la tonalità del<br>processo<br>e-mail come rappresentazione grafica di<br>una pagina che utilizza un motivo di<br>riempimento per indicare vari livelli, dal<br>più chiaro (1) al più scuro (9).                                                                                                    | 1-9 (5*)                                                      | Specifica la tonalità dell' e-mail.<br>Il valore è rappresentato con un<br>grafico. Toccando il pulsante per<br>scorrere a <b>destra</b> e a <b>sinistra</b> ,<br>l'asterisco si sposta avanti e indietro<br>sulla riga. Il valore 1 è accanto al<br>segno -, mentre 9 è accanto al segno<br>+. Come mostrato nella figura, 5 è il<br>valore corrente. |

| Voce di menu                    | Funzione                                                                                                    | Valori e descri                                                                                                    | zioni                                                                                                    |
|---------------------------------|----------------------------------------------------------------------------------------------------|----------------------------------------------------------------------------------------------------|----------------------------------------------------------------------------------------------------|
| Orientamento                    | Consente di specificare l'orientamento<br>predefinito del documento da inviare nel<br>processo di scansione.                                                                                                    | Verticale*                                                                                                    | Consente di inviare in scansione il<br>documento originale con<br>orientamento verticale, quindi testo e<br>grafica sono paralleli al lato corto.<br>Per ulteriori informazioni sulle<br>impostazioni relative al bordo corto,<br>vedere <b>Rilegatura fronte/retro a</b><br><b>pagina 73</b> .   |
|                                 |                                                                                                    | Orizzontale                                                                                                    | Consente di inviare in scansione il<br>documento originale con<br>orientamento orizzontale, quindi testo<br>e grafica sono paralleli al lato lungo.<br>Per ulteriori informazioni sulle<br>impostazioni relative al bordo lungo,<br>vedere <b>Rilegatura fronte/retro a</b><br><b>pagina 73</b> . |
| Dimensioni originali            | Fornisce un elenco di formati che è<br>possibile selezionare per specificare le<br>dimensioni del documento originale da<br>sottoporre a scansione.                                                                                                    | Letter $(8,5 \times 11 \text{ pollici})^*$<br>Executive<br>$(7,25 \times 10,5 \text{ pollici})$<br>Legal $(8,5 \times 14 \text{ pollici})$<br>A4 (210 x 297 mm)*<br>A5 (148 x 210 mm)*<br>JIS-B5 (182 x 257 mm)<br>Folio $(8,5 \times 13 \text{ pollici})$<br>Statement<br>$(5,5 \times 8,5 \text{ pollici})$<br>3 x 5 pollici<br>Biglietto da<br>visita<br>Misto Letter/<br>Legal | Il simbolo * indica i valori predefiniti di<br>fabbrica specifici per un paese o una<br>regione.                                                                                                    |
| Qualità foto JPEG               | Consente di impostare la qualità di<br>un'immagine fotografica JPEG in<br>relazione alla dimensione del file e alla<br>qualità dell'immagine.<br>Questa voce di menu si applica a tutte le<br>funzioni di scansione.                                               | 5-90 (50%*)                                                                                                    | Selezionando il valore 5, la<br>dimensione del file è ridotta ma la<br>qualità dell'immagine risulta inferiore.<br>Selezionando il valore 90, si ottiene<br>un'immagine di ottima qualità ma un<br>file di dimensioni notevoli.                                                                   |
| Qualità JPEG                    | Consente di impostare la qualità di<br>un'immagine JPEG costituita da testo o<br>foto/testo in relazione alla dimensione<br>del file e alla qualità dell'immagine.<br>Questa voce di menu si applica a Testo,<br>Testo/Foto e a tutte le funzioni di<br>scansione. | 5-90 (75%*)                                                                                                    | Selezionando il valore 5, la<br>dimensione del file è ridotta ma la<br>qualità dell'immagine risulta inferiore.<br>Selezionando il valore 90, si ottiene<br>un'immagine di ottima qualità ma un<br>file di dimensioni notevoli.                                                                   |
| Immagini e-mail<br>inviate come |                                                                                                    | Allegato*<br>Collegamento<br>Web                                                                                                    |                                                                                                    |

| Voce di menu                      | Funzione                                                                                                    | Valori e descri                                                                 | zioni                                                                                                    |
|-----------------------------------|----------------------------------------------------------------------------------------------------|---------------------------------------------------------------------------------|----------------------------------------------------------------------------------------------------|
| Usa TIFF multipagina              | Consente di scegliere tra file TIFF<br>costituiti da più pagine o da una sola<br>pagina. Per i processi di scansione verso<br>e-mail costituiti da più pagine, viene                                                                                                    | Attivato*                                                                       | Vengono creati file TIFF costituiti da<br>più pagine.<br>Selezionare la casella di controllo per                                                                                                    |
|                                   | creato un file TIFF contenente tutte le<br>pagine o singoli file TIFF per ciascuna<br>pagina del processo.                                                                                                    | Disattivato                                                                     | attivare questa opzione.<br>Viene creato un file TIFF per<br>ciascuna pagina.                                                                                                    |
|                                   | Questa voce di menu si applica a tutte le funzioni di scansione.                                                                                                    |                                                                                 | Selezionare la casella di controllo per disattivare questa opzione.                                                                                                    |
| Registro trasmissione             | Consente di specificare quando stampare il registro di trasmissione.                                                                                                    | Stampa<br>registro*                                                             | Il registro trasmissione e-mail viene stampato sempre.                                                                                                    |
|                                   | Il registro conferma il corretto trasferimento delle e-mail.                                                                                                    | Non stampare registro                                                           | Il registro trasmissione e-mail non viene stampato.                                                                                                    |
|                                   |                                                                                                    | Stampa solo<br>in caso di<br>errore                                             | Il registro trasmissione e-mail viene stampato solo quando si verifica un errore.                                                                                                    |
| Origine carta registro            | Consente di specificare l'origine del<br>supporto da utilizzare per la stampa del                                                                                                    | Vassoio 1*                                                                      | L'origine del supporto di stampa è il vassoio 1 (ovvero il vassoio standard)                                                                                                    |
|                                   | ricevute. Le buste non sono un supporto valido.                                                                                                    | Alimentatore<br>manuale                                                         | L'origine del supporto di stampa è<br>l'alimentatore multiuso.                                                                                                    |
|                                   | Nota: questa voce di menu si applica a<br>tutte le funzioni di scansione.                                                                                                    | Vassoio <x><br/>(se sono<br/>presenti uno o<br/>più cassetti<br/>opzionali)</x> | La x designa un vassoio dal 2 al 5.<br>I vassoi 2/3/4/5 possono essere<br>elencati o meno come valori<br>selezionabili, in base al numero di<br>cassetti opzionali installati. Ad<br>esempio, se sono installati solo due<br>cassetti opzionali, nell'elenco dei<br>valori selezionabili vengono<br>visualizzati i vassoi 2 e 3.                                                                                                    |
|                                   |                                                                                                    |                                                                                 | È possibile specificare un solo<br>vassoio come origine dei supporti di<br>stampa.                                                                                                    |
| Profondità bit e-mail             | Consente di disporre di dimensioni file<br>più ridotte per la modalità Misto<br>utilizzando immagini da 1 bit quando<br>l'opzione Colore è disattivata.                                                                                                    | 1 bit*<br>8 bit                                                                 |                                                                                                    |
| Consenti Salva come scelta rapida | Consente il salvataggio di indirizzi e-mail come scelte rapide.                                                                                                    | Attivato<br>Disattivato*                                                        | Quando questa funzione è impostata<br>su No, il pulsante Salva come scelta<br>rapida non viene visualizzato nella<br>schermata delle destinazioni e-mail.                                                                                                    |
| Rimozione sfondo                  | Consente di regolare lo sfondo visibile sulla copia.                                                                                                    | Da -4 a +4 (0*)                                                                 | Se si imposta -4, la rimozione dello<br>sfondo viene disattivata.<br>+4 è il valore massimo consentito.                                                                                                    |
| Contrasto                         | Consente di specificare il contrasto<br>utilizzato per il processore e-mail.<br>L'impostazione predefinita dipende dalla<br>voce di menu Contenuto. Se il valore<br>predefinito di quest'ultima è stato<br>modificato, anche l'impostazione della<br>voce Contrasto viene modificata. | 0-5<br>Adatta al<br>contenuto*                                                  | Adatta al contenuto presenta un<br>valore predefinito che dipende dalla<br>voce di menu Contenuto. Per ulteriori<br>informazioni, vedere la sezione<br><b>Contenuto</b> . Se il processo contiene<br>solo elementi testuali, l'impostazione<br>predefinita per il contrasto è 5,<br>mentre è 0 per gli elementi non<br>testuali.<br>Il ripristino dei valori della voce<br>Contenuto modifica anche<br>l'impostazione predefinita per Adatta<br>al contenuto. |

| Voce di menu               | Funzione                                                                                                    | Valori e descri          | zioni                                                                                                    |
|----------------------------|----------------------------------------------------------------------------------------------------|--------------------------|----------------------------------------------------------------------------------------------------|
| Dettagli<br>ombreggiatura  | Consente di regolare i dettagli<br>dell'ombreggiatura visibile sulla copia.                                     | Da -4 a +4 (0*)          | Se si imposta -4, viene visualizzato il<br>minor numero di dettagli<br>dell'ombreggiatura.<br>+4 consente di visualizzare il maggior<br>numero di dettagli. |
| Scans. da bordo a<br>bordo | Consente di impostare la scansione da<br>bordo a bordo del documento originale<br>prima dell'invio dell'e-mail. | Disattivato*<br>Attivato |                                                                                                    |

## Impostazioni FTP

| Voce di menu | Funzione                                                                                                    | Valori e descrizior                                            | ni                                                                                                    |
|--------------|----------------------------------------------------------------------------------------------------|----------------------------------------------------------------|----------------------------------------------------------------------------------------------------|
| Formato      |                                                                                                    | PDF*<br>TIFF<br>JPEG                                           | PDF (Portable Document Format)<br>TIFF (Tagged Image File Format)<br>JPEG (Joint Photographic Experts Group)                                                                                                    |
| Versione PDF | Consente di impostare la versione di<br>un file PDF di Adobe Acrobat da<br>inviare.<br>Questa voce di menu si applica a<br>tutte le funzioni di scansione.                                                                                                    | 1.2<br>1.3<br>1.4<br>1.5*<br>1.6                               |                                                                                                    |
| Contenuto    | Consente di specificare il tipo di<br>contenuto del processo FTP.                                                                                                    | Testo                                                          | Il processo FTP contiene<br>prevalentemente testo o linee.                                                                                                    |
|              |                                                                                                    | Testo/Foto*                                                    | Il processo FTP contiene un misto di testo<br>e immagini.                                                                                                    |
|              |                                                                                                    | Foto                                                           | Il processo FTP contiene solo immagini.                                                                                                    |
| Colore       | Consente di specificare se eventuali<br>immagini contenute nel processo<br>FTP vengono riconosciute dalla<br>stampante MPF come a colori o in<br>scala di grigi.                                                                                                    | Grigio*                                                        | Non invia un'immagine a colori nel processo FTP.                                                                                                    |
|              |                                                                                                    | Colore                                                         | Invia il processo FTP con un'immagine a colori inclusa.                                                                                                    |
| Risoluzione  | Consente di specificare la<br>risoluzione del processo FTP in dpi<br>(punti per pollice).<br>La risoluzione è limitata dal valore<br>impostato per la voce di menu<br>Colore. Se il valore è impostato su<br>Colore e la risoluzione su 400 o 600<br>dpi, la configurazione è consentita,<br>ma non è visibile nel flusso di lavoro<br>normale, quindi le combinazioni non<br>sono valide. La risoluzione viene<br>ridotta a 300 dpi. | 75 dpi<br>150 dpi*<br>200 dpi<br>300 dpi<br>400 dpi<br>600 dpi | I valori compresi tra 75 e 600 sono<br>disponibili per l'impostazione Grigio.<br>I valori compresi tra 75 e 300 sono<br>disponibili per l'impostazione Colore.<br>Vedere la voce <b>Colore</b> riportata sopra.                                                                                                    |
| Tonalità     | Consente di specificare la tonalità<br>dell'FTP come rappresentazione<br>grafica di una pagina che utilizza un<br>motivo di riempimento per indicare<br>vari livelli, dal più chiaro (1) al più<br>scuro (9).                                                                                                    | 1-9 (5*)                                                       | Consente di specificare la tonalità<br>dell'FTP.<br>Il valore è rappresentato con un grafico.<br>Toccando il pulsante per scorrere a <b>destra</b><br>e a <b>sinistra</b> , l'asterisco si sposta avanti e<br>indietro sulla riga. Il valore 1 è accanto al<br>segno -, mentre 9 è accanto al segno +.<br>Come mostrato nella figura, 5 è il valore<br>corrente. |

| Voce di menu            | Funzione                                                                                                    | Valori e descrizion                                                 | i                                                                                                    |
|-------------------------|----------------------------------------------------------------------------------------------------|---------------------------------------------------------------------|----------------------------------------------------------------------------------------------------|
| Orientamento            | Consente di specificare<br>l'orientamento predefinito del<br>documento da inviare nel processo<br>FTP.                                                                | Verticale*                                                          | Consente di inviare il documento originale<br>con orientamento verticale per il processo<br>FTP, quindi testo e grafica sono paralleli al<br>lato corto. Per ulteriori informazioni sulle<br>impostazioni relative al bordo corto,<br>vedere <b>Rilegatura fronte/retro a</b><br><b>pagina 73</b> . |
|                         |                                                                                                    | Orizzontale                                                         | Consente di inviare il documento originale<br>con orientamento orizzontale ovvero con<br>testo e grafica paralleli rispetto al lato<br>lungo. Per ulteriori informazioni sulle<br>impostazioni relative al bordo lungo,<br>vedere <b>Rilegatura fronte/retro a</b><br><b>pagina 73</b> .            |
| Dimensioni<br>originali | Fornisce un elenco di formati che è<br>possibile selezionare per specificare<br>le dimensioni del documento<br>originale da sottoporre a scansione.                   | Letter (8,5 x 11<br>pollici)*<br>Executive (7,25 x<br>10,5 pollici) | Il simbolo * indica i valori predefiniti di<br>fabbrica specifici per un paese o una<br>regione.                                                                                                    |
|                         |                                                                                                    | Legal (8,5 x 14<br>pollici)                                         |                                                                                                    |
|                         |                                                                                                    | A4 (210 x 297<br>mm)*                                               |                                                                                                    |
|                         |                                                                                                    | A5 (148 x 210<br>mm)*                                               |                                                                                                    |
|                         |                                                                                                    | JIS-B5 (182 x<br>257 mm)                                            |                                                                                                    |
|                         |                                                                                                    | Folio (8,5 x<br>13 pollici)                                         |                                                                                                    |
|                         |                                                                                                    | Statement (5,5 x<br>8,5 pollici)                                    |                                                                                                    |
|                         |                                                                                                    | 3 x 5 pollici                                                       |                                                                                                    |
|                         |                                                                                                    | 4 x 6 pollici                                                       |                                                                                                    |
|                         |                                                                                                    | Biglietto da visita                                                 |                                                                                                    |
| Qualità foto            | Consente di impostore la qualità di                                                                                                    | 5-00 (50% *)                                                        | Selezionando il valoro 5, la dimonsiono                                                                                                    |
| JPEG                    | Consente di impostare la qualita di<br>un'immagine fotografica JPEG in<br>relazione alla dimensione del file e                                                        | 5-90 (50%^)                                                         | del file è ridotta ma la qualità<br>dell'immagine risulta inferiore.                                                                                                    |
|                         | Questa voce di menu si applica a<br>tutte le funzioni di scansione.                                                                                                   |                                                                     | Selezionando il valore 90, si ottiene<br>un'immagine di ottima qualità ma un file di<br>dimensioni notevoli.                                                                                                    |
| Qualità JPEG            | Consente di impostare la qualità di<br>un'immagine JPEG costituita da<br>testo o foto/testo in relazione alla<br>dimensione del file e alla qualità<br>dell'immagine. | 5-90 (75%*)                                                         | Selezionando il valore 5, la dimensione<br>del file è ridotta ma la qualità<br>dell'immagine risulta inferiore.<br>Selezionando il valore 90, si ottiene<br>un'immagine di ottima qualità ma un file di                                                                                             |
|                         | Questa voce di menu si applica a<br>Testo, Testo/Foto e a tutte le funzioni<br>di scansione.                                                                          |                                                                     | dimensioni notevoli.                                                                                                    |

| Voce di menu                            | Funzione                                                                                                    | Valori e descrizion                                                         | i                                                                                                    |
|-----------------------------------------|----------------------------------------------------------------------------------------------------|-----------------------------------------------------------------------------|----------------------------------------------------------------------------------------------------|
| Usa TIFF<br>multipagina                 | Consente di scegliere tra file<br>TIFF costituiti da più pagine o da<br>una sola pagina. Per i processi di<br>scansione verso FTP costituiti da<br>più pagina viene gradita un filo TIFE | Attivato*                                                                   | Vengono creati file TIFF costituiti da più<br>pagine.<br>Selezionare la casella di controllo per<br>attivarla.                                                                                                    |
|                                         | file TIFF per ciascuna pagina del<br>processo.                                                                                                    | Disattivato                                                                 | Viene creato un file TIFF per ciascuna<br>pagina.<br>Deselezionare la casella di controllo per                                                                                                    |
|                                         | Questa voce di menu si applica a tutte le funzioni di scansione.                                                                                                    |                                                                             | disattivarla.                                                                                                    |
| Registro<br>trasmissione                | Consente di specificare quando stampare il registro di trasmissione.                                                                                                    | Stampa registro*                                                            | Il registro di trasmissione FTP viene stampato sempre.                                                                                                    |
|                                         | Il registro conferma il corretto trasferimento dei file.                                                                                                    | Non stampare<br>registro                                                    | Il registro di trasmissione non viene stampato.                                                                                                    |
|                                         |                                                                                                    | Stampa solo in caso di errore                                               | Il registro trasmissione FTP viene<br>stampato solo quando si verifica un<br>errore.                                                                                                    |
| Origine carta<br>registro               | Consente di specificare l'origine del<br>supporto per la stampa del registro<br>di tutti all'ETE inviati a riagunti                                                                      | Vassoio 1*                                                                  | L'origine del supporto di stampa è il vassoio 1 (ovvero il vassoio standard)                                                                                                    |
|                                         | di tutti gli FTP inviati e ricevuti.<br>Le buste non sono un supporto<br>valido.<br><b>Nota:</b> questa voce di menu si<br>applica a tutte le funzioni di<br>scansione.                  | Alimentatore<br>manuale                                                     | L'origine del supporto di stampa è<br>l'alimentatore multiuso.                                                                                                    |
|                                         |                                                                                                    | Vassoio <x><br/>(se sono presenti<br/>uno o più cassetti<br/>opzionali)</x> | La x designa un vassoio dal 2 al 5.<br>I vassoi 2/3/4/5 possono essere elencati o<br>meno come valori selezionabili, in base al<br>numero di cassetti opzionali installati.<br>Ad esempio, se sono installati solo due<br>cassetti opzionali, nell'elenco dei valori<br>selezionabili vengono visualizzati i<br>vassoi 2 e 3. |
|                                         |                                                                                                    |                                                                             | È possibile specificare un solo vassoio come origine dei supporti di stampa.                                                                                                    |
| Profondità bit<br>FTP                   | Consente di ridurre le dimensioni<br>dei file per la modalità Testo/Foto<br>utilizzando immagini da 1 bit quando<br>l'opzione Colore è disattivata.                                      | 1 bit*<br>8 bit                                                             |                                                                                                    |
| Nome file base                          |                                                                                                    | voce di testo                                                               | Il valore predefinito è la seguente parola:<br>immagine                                                                                                    |
|                                         |                                                                                                    |                                                                             | <b>Nota:</b> il nome file base non può superare 53 caratteri. I seguenti caratteri o simboli non sono validi:                                                                                                    |
|                                         |                                                                                                    |                                                                             | * - asterisco                                                                                                    |
|                                         |                                                                                                    |                                                                             | : - due punti                                                                                                    |
|                                         |                                                                                                    |                                                                             | ? - punto interrogativo                                                                                                    |
|                                         |                                                                                                    |                                                                             | < - simbolo di maggiore                                                                                                    |
|                                         |                                                                                                    |                                                                             | - barra verticale                                                                                                    |
|                                         |                                                                                                    |                                                                             | In fondo al nome file base, viene aggiunto un indicatore di data e ora.                                                                                                    |
| Consenti Salva<br>come scelta<br>rapida | Consente il salvataggio di indirizzi<br>FTP come scelte rapide.                                                                                                    | Sì*<br>No                                                                   | Quando questa funzione è impostata su<br>No, il pulsante Salva come scelta rapida<br>non viene visualizzato nella schermata<br>delle destinazioni FTP.                                                                                                    |

| Voce di menu               | Funzione                                                                                                    | Valori e descrizion            | i                                                                                                    |
|----------------------------|----------------------------------------------------------------------------------------------------|--------------------------------|----------------------------------------------------------------------------------------------------|
| Rimozione<br>sfondo        | Consente di regolare lo sfondo visibile sulla copia.                                                                                                    | Da -4 a +4 (0*)                | Se si imposta -4, la rimozione dello<br>sfondo viene disattivata.<br>+4 è il valore massimo consentito.                                                                                                    |
| Contrasto                  | Consente di specificare il contrasto<br>utilizzato per il processo FTP.<br>L'impostazione predefinita dipende<br>dalla voce di menu Contenuto. Se il<br>valore predefinito di quest'ultima è<br>stato modificato, anche<br>l'impostazione della voce Contrasto<br>viene modificata. | 0-5<br>Adatta al<br>contenuto* | Adatta al contenuto presenta un valore<br>predefinito che dipende dalla voce di<br>menu Contenuto. Per ulteriori<br>informazioni, vedere la sezione<br><b>Contenuto</b> . Se il processo contiene solo<br>elementi testuali, l'impostazione<br>predefinita per il contrasto è 5, mentre è 0<br>per gli elementi non testuali.<br>Il ripristino dei valori della voce Contenuto<br>modifica anche l'impostazione predefinita<br>per Adatta al contenuto. |
| Dettagli<br>ombreggiatura  | Consente di regolare i dettagli<br>dell'ombreggiatura visibile sulla<br>copia.                                                                                                    | Da -4 a +4 (0*)                | Se si imposta -4, viene visualizzato il<br>minor numero di dettagli<br>dell'ombreggiatura.<br>+4 consente di visualizzare il maggior<br>numero di dettagli.                                                                                                    |
| Scans. da bordo<br>a bordo | Consente di specificare la<br>scansione da bordo a bordo del<br>documento originale prima dell'invio<br>del processo FTP.                                                                                                    | Disattivato*<br>Attivato       |                                                                                                    |

## Impostazioni di scansione in USB

| Voce di menu | Funzione                                                                                                    | Valori e descrizion                                            | ni                                                                                                    |
|--------------|----------------------------------------------------------------------------------------------------|----------------------------------------------------------------|----------------------------------------------------------------------------------------------------|
| Formato      |                                                                                                    | PDF*<br>JPEG<br>TIFF                                           | PDF (Portable Document Format)<br>JPEG (Joint Photographic Experts Group)<br>TIFF (Tagged Image File Format)                                                                                                    |
| Versione PDF | Consente di impostare la versione<br>di un file PDF di Adobe Acrobat da<br>inviare.<br>Questa voce di menu si applica a<br>tutte le funzioni di scansione.                                                                                                    | 1.2<br>1.3<br>1.4<br>1.5*<br>1.6                               |                                                                                                    |
| Contenuto    | Consente di specificare il tipo di<br>contenuto del processo di<br>scansione in USB.                                                                                                    | Testo                                                          | Il processo di scansione in USB contiene prevalentemente testo o linee.                                                                                                    |
|              |                                                                                                    | Testo/Foto*                                                    | Il processo di scansione in USB contiene<br>un misto di testo e immagini.                                                                                                    |
|              |                                                                                                    | Foto                                                           | Il processo di scansione in USB contiene solo immagini.                                                                                                    |
| Colore       | Consente di specificare se eventuali<br>immagini contenute nel processo di<br>scansione vengono riconosciute<br>dalla stampante MPF come a colori<br>o in scala di grigi.                                                                                                    | Grigio*                                                        | L'immagine a colori non viene inviata nel processo di scansione in USB.                                                                                                    |
|              |                                                                                                    | Colore                                                         | Consente di inviare un processo di<br>scansione in USB con un 'immagine a<br>colori.                                                                                                    |
| Risoluzione  | Consente di specificare la<br>risoluzione del processo di<br>scansione in dpi (punti per pollice).<br>La risoluzione è limitata dal valore<br>impostato per la voce di menu<br>Colore. Se il valore è impostato su<br>Colore e la risoluzione su 400 o<br>600 dpi, la configurazione è<br>consentita, ma non è visibile nel<br>flusso di lavoro normale, quindi le<br>combinazioni non sono valide. La<br>risoluzione viene ridotta a 300 dpi. | 75 dpi<br>150 dpi*<br>200 dpi<br>300 dpi<br>400 dpi<br>600 dpi | I valori compresi tra 75 e 600 sono<br>disponibili per l'impostazione Grigio.<br>I valori compresi tra 75 e 300 sono<br>disponibili per l'impostazione Colore.<br>Vedere la voce <b>Colore</b> , riportata sopra.                                                                                                    |
| Tonalità     | Consente di specificare la tonalità<br>del processo di scansione come<br>rappresentazione grafica di una<br>pagina che utilizza un motivo di<br>riempimento per indicare vari livelli,<br>dal più chiaro (1) al più scuro (9).                                                                                                    | 1-9 (5*)                                                       | Consente di specificare la tonalità dei<br>processi di scansione in USB.<br>Il valore è rappresentato con un grafico.<br>Toccando il pulsante per scorrere a <b>destra</b><br>e a <b>sinistra</b> , l'asterisco si sposta avanti e<br>indietro sulla riga. Il valore 1 è accanto al<br>segno -, mentre 9 è accanto al segno +.<br>Come mostrato nella figura, 5 è il valore<br>corrente. |

| Voce di menu            | Funzione                                                                                                    | Valori e descrizior                                                                                                    | ni                                                                                                    |
|-------------------------|----------------------------------------------------------------------------------------------------|----------------------------------------------------------------------------------------------------|----------------------------------------------------------------------------------------------------|
| Orientamento            | Consente di specificare<br>l'orientamento predefinito del<br>documento da inviare nel processo<br>di scansione.                                                                                                    | Verticale*                                                                                                    | Consente di inviare il documento originale<br>per la scansione in USB con orientamento<br>verticale, quindi con testo e grafica<br>paralleli rispetto al lato corto. Per ulteriori<br>informazioni sulle impostazioni relative al<br>bordo corto, vedere <b>Rilegatura fronte/</b><br><b>retro a pagina 73</b> .   |
|                         |                                                                                                    | Orizzontale                                                                                                    | Consente di inviare il documento originale<br>per la scansione in USB con orientamento<br>orizzontale, quindi con testo e grafica<br>paralleli rispetto al lato lungo. Per ulteriori<br>informazioni sulle impostazioni relative al<br>bordo lungo, vedere <b>Rilegatura fronte/</b><br><b>retro a pagina 73</b> . |
| Dimensioni<br>originali | Fornisce un elenco di formati che è<br>possibile selezionare per<br>specificare le dimensioni del<br>documento originale da sottoporre<br>a scansione.                                                                                                    | Letter (8,5 x 11<br>pollici)*<br>Legal (8,5 x 14<br>pollici)<br>Executive (7,25 x<br>10,5 pollici)<br>Folio (8,5 x 13<br>pollici)<br>Statement (5,5 x<br>8,5 pollici)<br>A4 (210 x 297<br>mm)*<br>A5 (148 x 210<br>mm)*<br>JIS-B5 (182 x 257<br>mm)*<br>Misto Letter/Legal | Il simbolo * indica i valori predefiniti di<br>fabbrica specifici per un paese o una<br>regione.                                                                                                    |
| Qualità foto<br>JPEG    | Consente di impostare la qualità di<br>un'immagine fotografica JPEG in<br>relazione alla dimensione del file e<br>alla qualità dell'immagine.<br>Questa voce di menu si applica a<br>tutte le funzioni di scansione.                                                                                                   | 5-90 (50%*)                                                                                                    | Selezionando il valore 5, la dimensione del<br>file è ridotta ma la qualità dell'immagine<br>risulta inferiore.<br>Selezionando il valore 90, si ottiene<br>un'immagine di ottima qualità ma un file di<br>dimensioni notevoli.                                                                                    |
| Qualità JPEG            | Consente di impostare la qualità di<br>un'immagine JPEG costituita da<br>testo o foto/testo in relazione alla<br>dimensione del file e alla qualità<br>dell'immagine.<br>Questa voce di menu si applica a<br>Testo, Testo/Foto e a tutte le<br>funzioni di scansione.                                                  | 5-90 (75%*)                                                                                                    | Selezionando il valore 5, la dimensione del<br>file è ridotta ma la qualità dell'immagine<br>risulta inferiore.<br>Selezionando il valore 90, si ottiene<br>un'immagine di ottima qualità ma un file di<br>dimensioni notevoli.                                                                                    |
| Usa TIFF<br>multipagina | Consente di scegliere tra file TIFF<br>costituiti da più pagine o da una<br>sola pagina. Per i processi di<br>scansione verso FTP costituiti da<br>più pagine, viene creato un file TIFF<br>contenente tutte le pagine o singoli<br>file TIFF per ciascuna pagina del<br>processo.<br>Questa voce di menu si applica a | Attivato*<br>Disattivato                                                                                                    | Vengono creati file TIFF costituiti da più<br>pagine.<br>Selezionare la casella di controllo per<br>attivarla.<br>Viene creato un file TIFF per ciascuna<br>pagina.<br>Deselezionare la casella di controllo per<br>disattivarla.                                                                                  |

| Voce di menu                | Funzione                                                                                                    | Valori e descrizior            | ni                                                                                                    |
|-----------------------------|----------------------------------------------------------------------------------------------------|--------------------------------|----------------------------------------------------------------------------------------------------|
| Profondità bit<br>scansione | Consente di ridurre le dimensioni<br>dei file per la modalità Testo/Foto<br>utilizzando immagini da 1 bit<br>quando l'opzione Colore è<br>disattivata.                                                                                                    | 1 bit*<br>8 bit                |                                                                                                    |
| Nome file base              |                                                                                                    | voce di testo                  | Il valore predefinito è la seguente parola:<br>immagine<br>Nota: il nome file base non può superare<br>53 caratteri. I seguenti caratteri o simboli<br>non sono validi:<br>* - asterisco<br>: - due punti<br>? - punto interrogativo<br>< - simbolo di minore<br>> - simbolo di maggiore<br>I - barra verticale<br>In fondo al nome file base, viene aggiunto<br>un indicatore di data e ora.                                                          |
| Rimozione<br>sfondo         | Consente di regolare lo sfondo visibile sulla copia.                                                                                                    | Da -4 a +4 (0*)                | Se si imposta -4, la rimozione dello sfondo<br>viene disattivata.<br>+4 è il valore massimo consentito.                                                                                                    |
| Contrasto                   | Consente di specificare il contrasto<br>utilizzato per il processo di<br>scansione. L'impostazione<br>predefinita dipende dalla voce di<br>menu Contenuto. Se il valore<br>predefinito di quest'ultima è stato<br>modificato, anche l'impostazione<br>della voce Contrasto viene<br>modificata. | 0-5<br>Adatta al<br>contenuto* | Adatta al contenuto presenta un valore<br>predefinito che dipende dalla voce di<br>menu Contenuto. Per ulteriori<br>informazioni, vedere la sezione<br><b>Contenuto</b> . Se il processo contiene solo<br>elementi testuali, l'impostazione<br>predefinita per il contrasto è 5, mentre è 0<br>per gli elementi non testuali.<br>Il ripristino dei valori della voce Contenuto<br>modifica anche l'impostazione predefinita<br>per Adatta al contenuto |
| Dettagli<br>ombreggiatura   | Consente di regolare i dettagli<br>dell'ombreggiatura visibile sulla<br>copia.                                                                                                    | Da -4 a +4 (0*)                | Se si imposta -4, viene visualizzato il<br>minor numero di dettagli<br>dell'ombreggiatura.<br>+4 consente di visualizzare il maggior<br>numero di dettagli.                                                                                                    |
| Scans. da bordo<br>a bordo  | Consente di impostare la scansione<br>da bordo a bordo del documento<br>originale prima dell'invio del<br>processo di scansione.                                                                                                    | Disattivato*<br>Attivato       |                                                                                                    |

#### Impostazioni stampa

Le impostazioni di stampa sono costituite dai menu riportati di seguito. Per ulteriori informazioni, fare clic sui menu:

| Menu Finitura     | Menu Emulazione PCL |
|-------------------|---------------------|
| Menu Qualità      | Menu PDF            |
| Menu Utilità      | Menu HTML           |
| Menu Impostazioni | Menu Immagine       |
| Menu PostScript   |                     |
### Menu Finitura

Queste voci di menu consentono di selezionare le impostazioni predefinite dell'utente per tutti i processi. Se si stampa da un'applicazione software, le impostazioni dell'applicazione potrebbero avere la priorità su quelle predefinite dell'utente.

| Voce di menu               | Funzione                                                                                                    | Valori e descrizioni                                                                                                    |                                                                                                    |
|----------------------------|----------------------------------------------------------------------------------------------------|----------------------------------------------------------------------------------------------------|----------------------------------------------------------------------------------------------------|
| Fronte/retro               | Consente di impostare la modalità<br>fronte/retro (su due lati) come                                                                                                    | Disattivato*                                                                                                    | La stampa viene eseguita su un solo<br>lato del supporto di stampa.                                                                                                    |
|                            | predefinita per tutti i processi di<br>stampa.<br><b>Nota:</b> questa voce di menu viene<br>visualizzata se è installata un'unita<br>fronte/retro opzionale.                                                                                 |                                                                                                    | La stampa viene eseguita su entrambi i<br>lati del supporto di stampa.                                                                                                    |
| Rilegatura<br>fronte/retro | Consente di definire la modalità di<br>rilegatura delle pagine stampate<br>fronte/retro e di scegliere<br>l'orientamento di stampa sul lato<br>posteriore (pagine pari) rispetto<br>all'orientamento sul lato anteriore<br>(pagine dispari). | Bordo lungo*<br>Consente di eseguire l<br>utilizzando il margine s<br>margine superiore per<br>riportata di seguito mo<br>pagine con orientamer | la rilegatura sul bordo lungo del foglio<br>sinistro per l'orientamento verticale e il<br>l'orientamento orizzontale. La figura<br>stra la rilegatura sul bordo lungo per le<br>nto verticale e orizzontale. |
|                            | Nota: questa voce di menu viene<br>visualizzata se è installata un'unita<br>fronte/retro opzionale.                                                                                                    | Rilegatura                                                                                                    | a Retro del foglio                                                                                                    |
|                            |                                                                                                    | Retro del foglio ante del foglio del foglio del foglio del foglio del foglio verticale                                                          | Rilegatura Lato anteriore<br>del foglio<br>successivo                                                                                                    |
|                            |                                                                                                    | Darda carta                                                                                                    |                                                                                                    |
|                            |                                                                                                    | Esegue la rilegatura su<br>margine superiore per<br>sinistro per la rilegatur<br>seguito mostra la rilega<br>orientamento verticale             | ul bordo corto del foglio, utilizzando il<br>la rilegatura verticale e il margine<br>a orizzontale. La figura riportata di<br>atura sul bordo corto per le pagine con<br>e orizzontale.                      |
|                            |                                                                                                    | Retro del<br>foglio                                                                                                    | Rilegatura                                                                                                    |
|                            |                                                                                                    | Rilega<br>Lato<br>anteriore<br>del foglio<br>successivo                                                                                         | Retro del<br>foglio<br>Crizzontale                                                                                                    |

### Uso dei menu della stampante MFP

| Voce di menu          | Funzione                                                                                                    | Valori e descrizioni             |                                                                                                    |
|-----------------------|----------------------------------------------------------------------------------------------------|----------------------------------|----------------------------------------------------------------------------------------------------|
| Numero copie          | Consente di impostare il numero di<br>copie desiderate come valore<br>predefinito dell'utente della<br>stampante MFP.              | 1-999 (1*)                       | I valori selezionati dall'applicazione<br>software o dal driver di stampa hanno<br>sempre la priorità su quelli selezionati<br>dal display LCD.                                                                                                    |
| Pagine bianche        | Consente di specificare se tra i<br>documenti stampati devono essere                                                               | Non stampare*                    | Nel documento stampato non vengono inserite pagine vuote.                                                                                                    |
|                       | dall'applicazione.                                                                                                    | Stampa                           | Nel documento stampato vengono<br>inserite pagine vuote.                                                                                                    |
| Fascicolazione        | Consente di mantenere l'ordine delle<br>pagine di un processo di stampa<br>quando si stampano più copie di uno<br>stesso processo. | Disattivato*                     | Stampa ciascuna pagina di un<br>processo il numero di volte specificato<br>alla voce di menu Numero copie. Ad<br>esempio, se Numero copie è impostato<br>su 2 e si inviano in stampa 3 pagine, la<br>sequenza delle pagine sarà: pagina 1,<br>pagina 1, pagina 2, pagina 2, pagina 3,<br>pagina 3.                                                                                     |
|                       |                                                                                                    | Attivato                         | Stampa l'intero processo il numero di<br>volte specificato alla voce di menu<br>Numero copie. Ad esempio, se Numero<br>copie è impostato su 2 e si inviano in<br>stampa 3 pagine, la sequenza delle<br>pagine stampate sarà: pagina 1,<br>pagina 2, pagina 3, pagina 1, pagina 2,<br>pagina 3.                                                                                         |
| Fogli separatori      | Consente di inserire fogli vuoti di<br>separazione tra processi, tra singole<br>copie o tra pagine di uno stesso<br>processo.      | Nessuno*                         | Non vengono inseriti fogli di separazione.                                                                                                    |
|                       |                                                                                                    | Tra copie                        | Tra le diverse copie di un processo<br>viene inserito un foglio vuoto.<br>Se l'opzione Fascicola è disattivata, il<br>foglio di separazione viene inserito tra<br>ciascun gruppo di stampe (ad esempio,<br>tra tutte le pagine 1 e le pagine 2 e così<br>via). Se l'opzione Fascicola è attivata, il<br>foglio di separazione viene inserito tra<br>le copie fascicolate del processo. |
|                       |                                                                                                    | Tra processi                     | Vengono inseriti fogli vuoti tra i processi.                                                                                                    |
|                       |                                                                                                    | Tra pagine                       | Viene inserito un foglio vuoto tra le<br>diverse pagine di un processo. Questa<br>funzione è utile nella stampa di lucidi o<br>per inserire in un documento pagine<br>bianche per eventuali note.                                                                                                    |
| Origine<br>separatore | Consente di specificare l'origine contenente i fogli di separazione.                                                               | Vassoio <x><br/>(Vassoio 1*)</x> | Preleva i fogli di separazione dal vassoio specificato.                                                                                                    |
|                       | Nell'elenco dei valori vengono<br>visualizzate solo le origini installate.                                                         | Alimentatore<br>multiuso         | Preleva i fogli di separazione<br>dall'alimentatore multiuso.<br><b>Nota:</b> impostare l'opzione Configura<br>MU su Cassetto.                                                                                                    |
|                       |                                                                                                    | Alimentatore buste               | Preleva una busta come foglio di separazione.                                                                                                    |

### Uso dei menu della stampante MFP

| Voce di menu          | Fur                                                    | nzione                                  |                            |                 |                      | Valor                                                   | i e d         | escrizion             | i                                  |                                                                                                    |                                 |                                   |                           |
|-----------------------|--------------------------------------------------------|-----------------------------------------|----------------------------|-----------------|----------------------|---------------------------------------------------------|---------------|-----------------------|------------------------------------|----------------------------------------------------------------------------------------------------|---------------------------------|-----------------------------------|---------------------------|
| Stampa<br>multipagina | Cor<br>un i                                            | nsente di<br>unico fog                  | stampare                   | e più<br>ta mo  | pagine su<br>odalità | Disatt                                                  | ivato         | D*                    | Stamp<br>lato.                     | οα ι                                                                                                    | ına sola p                      | agina su                          | ciascun                   |
|                       | vier<br><i>Ris</i>                                     | ne anche<br>parmio c                    | definita <i>r</i><br>arta. | v pag           | gine su 1 o          | 2 pag                                                   | 2 pagine su 1 |                       | Stamp                              | Stampa due pagine su ciascun lato.                                                                                           |                                 |                                   |                           |
|                       |                                                        |                                         |                            |                 |                      | 3 pag                                                   | ine s         | su 1                  | Stamp                              | ba t                                                                                                    | re pagine                       | su ciasc                          | un lato.                  |
|                       |                                                        |                                         |                            |                 |                      | 4 pag                                                   | ine s         | su 1                  | Stamp                              | ba c                                                                                                    | uattro pa                       | gine su c                         | iascun lato.              |
|                       |                                                        |                                         |                            |                 |                      | 6 pag                                                   | ine s         | su 1                  | Stamp                              | ba s                                                                                                    | ei pagine                       | su ciasc                          | un lato.                  |
|                       |                                                        |                                         |                            |                 |                      | 9 su 1                                                  |               |                       | Stamp                              | ba r                                                                                                    | nove pagir                      | ne su cia                         | scun lato.                |
|                       |                                                        |                                         |                            |                 |                      | 12 pa                                                   | gine          | su 1                  | Stamp                              | ba c                                                                                                    | lodici pag                      | ine su cia                        | ascun lato.               |
|                       |                                                        |                                         |                            |                 |                      | 16 pa                                                   | gine          | su 1                  | Stamp                              | ba s                                                                                                    | edici pag                       | ine su cia                        | ascun lato.               |
| Ordine                | Cor                                                    | nsente di                               | determin                   | are l           | a<br>guanda à        | Orizzo                                                  | onta          | le*                   |                                    |                                                                                                    |                                 |                                   |                           |
| multipagina           | stat                                                   | a selezio                               | nata l'op                  | zione           | e Stampa             | Vertic                                                  | ale           |                       |                                    |                                                                                                    |                                 |                                   |                           |
|                       | info                                                   | tipagina<br>rmazioni                    | vedere l                   | ori<br>a sez    | zione                | Orizzo                                                  | onta          | le inverso            |                                    |                                                                                                    |                                 |                                   |                           |
|                       | Sta                                                    | Stampa multipagina a pagina 75.         |                            | Vertic          | ale i                | nverso                                                  |               |                       |                                    |                                                                                                    |                                 |                                   |                           |
|                       | immagini stampate e dal loro                           |                                         |                            |                 |                      |                                                         |               |                       |                                    |                                                                                                    |                                 |                                   |                           |
|                       | Ad                                                     | orientamento, verticale od orizzontale. |                            |                 | a rilogatur          | 'a \/                                                   | articala i    | risultati v           | ariano a                           |                                                                                                    |                                 |                                   |                           |
|                       | seconda del valore selezionato per Ordine multipagina. |                                         |                            |                 | anano a              |                                                         |               |                       |                                    |                                                                                                    |                                 |                                   |                           |
|                       |                                                        | Orc<br>orizzo                           | line<br>ontale             |                 | Ordir<br>vertic      | ne<br>ale                                               | (             | Ordine or<br>inve     | izzontale<br>rso                   |                                                                                                    | Ordine v<br>inve                | verticale<br>erso                 |                           |
|                       |                                                        |                                         |                            | ]               |                      |                                                         |               |                       |                                    |                                                                                                    |                                 |                                   |                           |
|                       |                                                        | 1                                       | 2                          |                 | 1                    | 3                                                       |               | 2                     | 1                                  |                                                                                                    | 3                               | 1                                 |                           |
|                       |                                                        |                                         |                            |                 |                      |                                                         |               |                       |                                    |                                                                                                    |                                 |                                   |                           |
|                       |                                                        |                                         |                            |                 |                      |                                                         |               |                       |                                    |                                                                                                    |                                 |                                   |                           |
|                       |                                                        | 3                                       | 4                          |                 | 2                    | 4                                                       |               | 4                     | 3                                  |                                                                                                    | 4                               | 2                                 |                           |
|                       |                                                        | Ū                                       |                            |                 |                      | ·                                                       |               |                       |                                    |                                                                                                    |                                 | _                                 |                           |
|                       |                                                        |                                         |                            | ]               |                      |                                                         |               |                       |                                    |                                                                                                    |                                 |                                   |                           |
| Vista<br>multipagina  | Cor<br>l'ori                                           | nsente di<br>entamen                    | determin<br>to di un fo    | are<br>oglio    | su cui               | Auton                                                   | natic         | :0*                   | L'orier<br>viene                   | ntar<br>sele                                                                                                    | nento, ori<br>ezionato a        | zzontale<br>automatic             | o verticale,<br>camente.  |
|                       | son                                                    | io stampa                               | ate più pa                 | igine           |                      | Bordo lungo Consente di impostare del supporto come mar |               | tare il bo<br>margine | rdo lungo<br>superiore             |                                                                                                    |                                 |                                   |                           |
|                       |                                                        |                                         |                            |                 |                      |                                                         |               |                       | (orien<br>inform<br><b>Rileg</b> a | (orientamento orizzontale). Per ulteriori<br>informazioni, vedere la sezione<br><b>Rilegatura fronte/retro a pagina 73</b> . |                                 | Per ulteriori<br>one<br>agina 73. |                           |
|                       |                                                        |                                         |                            |                 |                      | Bordo                                                   | o cor         | to                    | Conse                              | ente                                                                                                    | e di impos                      | tare il bo                        | rdo corto                 |
|                       |                                                        |                                         |                            |                 |                      |                                                         |               |                       | del su<br>(orien                   | ppc<br>tam                                                                                                    | orto come<br>iento vert         | margine<br>icale). Pe             | superiore<br>er ulteriori |
|                       |                                                        |                                         |                            |                 |                      |                                                         |               |                       | inform<br><b>Rileg</b> a           | atu<br>atu                                                                                                    | oni, vede<br>r <b>a fronte/</b> | re la sezi<br><b>′retro a p</b>   | one<br><b>agina 73</b> .  |
| Bordo                 | Cor                                                    | nsente di                               | stampare                   | e una           | cornice              | Nessi                                                   | uno*          |                       | Non v                              | iene                                                                                                    | e stampat                       | a alcuna                          | cornice per               |
| multipagina           | che<br>pag                                             | delimita<br>jina quan                   | il conteni<br>do è sele    | uto di<br>ziona | i ciascuna<br>ata    |                                                         |               |                       | delimi<br>pagin                    | tare<br>e.                                                                                                    | e II conten                     | uto delle                         | singole                   |
|                       | l'op                                                   | zione Sta                               | ımpa mul                   | tipag           | jina                 | Linea                                                   | con           | tinua                 | Viene<br>delimi<br>pagina          | Viene stampata una linea continua p<br>delimitare il contenuto di ciascuna<br>nagina                                         |                                 | ontinua per<br>Iscuna             |                           |

### Menu Qualità

Le voci di questo menu consentono di modificare le impostazioni che influiscono sulla qualità della stampa e di risparmiare toner. Se si stampa da un'applicazione software, le impostazioni dell'applicazione potrebbero avere la priorità su quelle predefinite dell'utente.

| Voce di menu          | Funzione                                                                                                    | Valori e descrizioni                                                      |                                                                                                    |
|-----------------------|----------------------------------------------------------------------------------------------------|---------------------------------------------------------------------------|----------------------------------------------------------------------------------------------------|
| Risoluzione<br>stampa | Consente di specificare la risoluzione della stampa.                                                                                                    | 300 dpi<br>600 dpi*<br>1200 dpi<br>Qualità imm. 1200<br>Qualità imm. 2400 |                                                                                                    |
| Intensità toner       | Consente di rendere più chiara o più<br>scura la stampa e di risparmiare<br>toner.<br>Sul display LCD, viene visualizzata<br>una scala come quella riportata<br>nella figura sottostante. Una barra<br>verticale (1) indica il valore<br>predefinito di fabbrica. Un simbolo a<br>forma di freccia (V) indica il valore<br>definito dall'utente; è possibile<br>spostare simbolo verso sinistra o<br>verso destra sulla scala toccando i<br>relativi pulsanti freccia. Quando è<br>selezionato il valore predefinito 8, il<br>simbolo a forma di freccia copre la<br>barra verticale, come mostra la<br>figura seguente:V+ | 1-10 (8*)                                                                 | <ul> <li>Selezionare un valore inferiore per<br/>stampare righe più sottili, ottenere<br/>una scala di grigi e una stampa più<br/>chiare.</li> <li>Selezionare un valore più alto per<br/>stampare righe più spesse o con<br/>una scala di grigi più scura.</li> <li>Selezionare 10 per ottenere un<br/>testo molto scuro.</li> <li>Selezionare un valore inferiore a 7<br/>per risparmiare toner.</li> </ul> |
| Luminosità            | Consente di regolare il valore del grigio delle immagini stampate.                                                                                                    | Da -6 a +6 (0*)                                                           | -6 è il valore minimo.<br>+6 è il valore massimo.                                                                                                    |
| Contrasto             | Consente di regolare il contrasto delle immagini stampate.                                                                                                    | 0-5 (0*)                                                                  | 0 è il valore minimo.<br>5 è il valore massimo.                                                                                                    |

### Menu Utilità

Il menu Utilità consente di stampare diversi elenchi delle risorse disponibili, delle impostazioni della stampante MFP e dei processi di stampa. Altre voci di menu consentono di configurare i componenti hardware della stampante MFP e di risolvere eventuali problemi.

| Voce di menu                                                                                                    | Funzione                                                                                                    | Valori e descrizioni                                                                                  |                                                                                                    |
|----------------------------------------------------------------------------------------------------|----------------------------------------------------------------------------------------------------|----------------------------------------------------------------------------------------------------|----------------------------------------------------------------------------------------------------|
| Impostazioni di<br>fabbrica                                                                                                    | Consente di ripristinare i valori<br>predefiniti di fabbrica delle<br>impostazioni.<br>Questa voce è disponibile anche nel<br>menu Impostazioni.                                                                                                    | Ripristina ora                                                                                        | <ul> <li>Tutte le voci di menu vengono<br/>riportate sui valori predefiniti<br/>di fabbrica, tranne:         <ul> <li>Lingua schermo</li> <li>Tutte le impostazioni<br/>relative alle voci di menu<br/>Fax,<br/>E-mail, FTP, Parallela <x>,<br/>Seriale <x>, Rete<br/>standard, Rete <x>, USB<br/>standard e USB <x>.</x></x></x></x></li> </ul> </li> <li>Tutte le risorse trasferite (font,<br/>macro, set di simboli) nella<br/>memoria della stampante<br/>MFP (RAM) vengono<br/>eliminate. Le risorse residenti<br/>nella memoria Flash vengono<br/>preservate.</li> </ul> |
|                                                                                                    |                                                                                                    | Non ripristinare*                                                                                     | Vengono conservate le<br>impostazioni predefinite<br>dall'utente.                                                                                                    |
| Formatta Flash       Consente di formattare la memoria         Flash.       Non spegnere la stampante MFP         durante la formattazione della       memoria Flash.         Nota: questa voce di menu viene       visualizzata solo se è installata una         scheda di memoria Flash opzionale       non difettosa e non protetta da         scrittura o da lettura/scrittura. | Consente di formattare la memoria<br>Flash.<br>Non spegnere la stampante MFP<br>durante la formattazione della                                                                                                    | Attivato                                                                                              | Elimina tutti i dati memorizzati<br>nella memoria Flash e<br>predispone la memoria alla<br>ricezione di nuove risorse.                                                                                                    |
|                                                                                                    | Disattivato*                                                                                                    | Annulla la richiesta di<br>formattazione e conserva le<br>risorse memorizzate nella<br>memoria Flash. |                                                                                                    |
| Deframmenta<br>Flash                                                                                                    | Consente di recuperare le aree di<br>memorizzazione perse dopo<br>l'eliminazione delle risorse dalla<br>memoria Flash.<br>Avvertenza: non spegnere la<br>stampante MFP durante la<br>deframmentazione della memoria<br>Flash.<br>Nota: questa voce di menu viene                             | Attivato                                                                                              | Tutte le risorse presenti nella<br>memoria Flash vengono<br>trasferite nella memoria della<br>stampante MFP e la memoria<br>Flash viene riformattata.<br>Una volta completata la<br>formattazione, le risorse<br>vengono nuovamente caricate<br>nella memoria Flash.                                                                                                    |
| visualizzata solo se è installata una<br>scheda di memoria Flash opzionale<br>non difettosa e non protetta da<br>scrittura o da lettura/scrittura.                                                                                                    | Disattivato*                                                                                                    | La richiesta di<br>deframmentazione della<br>memoria Flash viene annullata.                           |                                                                                                    |
| Attivazione<br>traccia<br>esadecimale                                                                                                    | Consente di individuare l'origine di un<br>problema relativo a un processo di<br>stampa. Quando è selezionata la<br>modalità Traccia esadecimale, tutti i<br>dati inviati alla stampante MFP<br>vengono stampati in caratteri<br>esadecimali. I codici di controllo non<br>vengono eseguiti. |                                                                                                    | Toccare <b>Attivazione traccia</b><br><b>esadecimale</b> per attivare la<br>modalità Traccia esadecimale.<br>Per uscire dalla modalità,<br>spegnere la stampante,<br>attendere 15 secondi, quindi<br>riaccenderla.                                                                                                    |

| Voce di menu      | Funzione                                                                                                    | Valori e descrizioni |                                                                                                    |
|-------------------|----------------------------------------------------------------------------------------------------|----------------------|----------------------------------------------------------------------------------------------------|
| Copertura stimata | ura stimata Fornisce una stima della percentuale<br>di copertura di ciano, magenta, giallo e<br>nero presenti su una pagina. Tale<br>stima viene stampata su una pagina<br>separatrice. | Disattivato*         | La percentuale di copertura non viene stampata.                                                    |
|                   |                                                                                                    | Attivato             | Stampa la percentuale di<br>copertura stimata relativa a<br>ciascun colore sulla pagina<br>stessa. |

### Menu Impostazioni

Il menu Impostazioni consente di configurare numerose funzioni della stampante MFP.

| Voce di menu                                                                                                    | Funzione                                                                                                    | Valori e descrizioni                                                                                                    |                                                                                                    |
|----------------------------------------------------------------------------------------------------|----------------------------------------------------------------------------------------------------|----------------------------------------------------------------------------------------------------|----------------------------------------------------------------------------------------------------|
| Linguaggio<br>stampante                                                                                                    | Consente di specificare il linguaggio<br>predefinito della stampante da<br>utilizzare per la trasmissione dei dati<br>dal computer alla stampante MFP.<br><b>Nota:</b> anche se si imposta il linguaggio | Emulazione PCL*<br>Emulazione PS                                                                                                    | Emulazione PCL: consente<br>di utilizzare il linguaggio<br>PCL per comunicazioni<br>host in arrivo.<br>Emulazione PostScript:                                                                            |
|                                                                                                    | della stampante come predefinito, è<br>comunque possibile inviare da<br>un'applicazione software processi di<br>stampa che impiegano l'altro<br>linguaggio.                                              |                                                                                                    | consente di utilizzare il<br>linguaggio PS per<br>comunicazioni host in<br>arrivo.                                                                                                    |
| Salva risorseConsente di specificare come<br>utilizzare le risorse trasferite (ad<br>esempio font e macro) memorizzate<br>nella RAM quando la stampante riceve<br>un processo che richiede una quantità<br>di memoria superiore a quella<br>disponibile.<br>Se si imposta Salva risorse su Attivato,<br>la stampante viene ripristinata e l'LCD<br>torna alla schermata Home. | Disattivato*                                                                                                    | La stampante MFP<br>conserva le risorse<br>trasferite solo finché i<br>requisiti di memoria lo<br>consentono. Quindi,<br>elimina le risorse associate<br>al linguaggio della<br>stampante non attivo.                                                      |                                                                                                    |
|                                                                                                    | Attivato                                                                                                    | Tutte le risorse trasferite<br>vengono conservate anche<br>se si modifica il linguaggio<br>della stampante o si<br>ripristina la stampante MFP.<br>Se la stampante MFP<br>esaurisce la memoria,<br>viene visualizzato il<br>messaggio 38 Memoria<br>piena. |                                                                                                    |
| Destinaz. trasferim.<br>Consente di specifi<br>memorizzazione di<br>trasferite.<br>Il trasferimento del<br>memorizzazione p<br>quello nella RAM di<br>memorizzazione te<br>primo caso, le riso<br>mantenute in mem<br>spegnimento della                                                                                                    | Consente di specificare la posizione di<br>memorizzazione delle risorse<br>trasferite.<br>Il trasferimento delle risorse nella<br>memoria Flash equivale a una                                           | RAM*                                                                                                    | Tutte le risorse trasferite<br>vengono automaticamente<br>memorizzate nella<br>memoria della stampante<br>(RAM).                                                                                         |
|                                                                                                    | memorizzazione permanente, mentre<br>quello nella RAM comporta una<br>memorizzazione temporanea. Nel<br>primo caso, le risorse vengono<br>mentrouto in memoria enche dense la                            | Flash                                                                                                    | Tutte le risorse trasferite<br>vengono automaticamente<br>memorizzate nella<br>memoria Flash.                                                                                                    |
|                                                                                                    | spegnimento della stampante MFP.                                                                                                    |                                                                                                    | <b>Nota:</b> questa voce di menu<br>viene visualizzata se è<br>installata una scheda di<br>memoria Flash opzionale<br>formattata non difettosa e<br>non protetta da scrittura o<br>da lettura/scrittura. |

| Voce di menu                | Funzione                                                             | Valori e descrizioni                         |                                                                                                    |
|-----------------------------|----------------------------------------------------------------------|----------------------------------------------|----------------------------------------------------------------------------------------------------|
| Area di stampa              | Consente di modificare l'area di<br>stampa fisica e logica.          | Normale*<br>Adatta a pagina<br>Pagina intera | <b>Nota:</b> l'impostazione<br>Pagina intera è applicabile<br>solo alle pagine stampate<br>utilizzando il linguaggio<br>PCL 5 ma non alle pagine<br>stampate utilizzando i<br>linguaggi PCL XL o<br>PostScript. Se si tenta di<br>stampare i dati nell'area<br>non stampabile (definita<br>dall'area di stampa<br>normale), l'immagine verrà<br>ritagliata in corrispondenza<br>del limite dell'area<br>stampabile specificata<br>come normale.                                                                                                    |
| Impostazioni di<br>fabbrica | Consente di ripristinare i valori<br>predefiniti delle impostazioni. | Ripristina ora                               | <ul> <li>Tutte le voci di menu<br/>vengono riportate sui<br/>valori predefiniti di<br/>fabbrica, tranne:         <ul> <li>Lingua schermo</li> <li>Tutte le impostazioni<br/>relative alle voci di<br/>menu Parallela <x>,<br/>Seriale <x>, Rete<br/>standard e Rete <x> e<br/>USB standard e USB<br/><x>.</x></x></x></x></li> </ul> </li> <li>Tutte le risorse trasferite<br/>(font, macro, set di<br/>simboli) nella memoria<br/>della stampante (RAM)<br/>vengono eliminate. Le<br/>risorse residenti nella<br/>memoria Flash vengono<br/>preservate.</li> </ul> |
|                             |                                                                      | Non ripristinare*                            | Vengono conservate le<br>impostazioni predefinite<br>dall'utente.                                                                                                    |

### Menu PostScript

Le voci di questo menu consentono di modificare le impostazioni della stampante relative ai processi di stampa che utilizzano il linguaggio PostScript. Se si stampa da un'applicazione software, le impostazioni dell'applicazione potrebbero avere la priorità su quelle predefinite dell'utente.

| Voce di menu     | Funzione                                                                                                   | Valori e descrizioni |                                                                        |
|------------------|----------------------------------------------------------------------------------------------------|----------------------|------------------------------------------------------------------------|
| Errore stampa PS | Consente di stampare una pagina<br>in cui viene segnalato un eventuale<br>errore di emulazione PostScript. | Disattivato*         | Annulla il processo di stampa<br>senza stampare messaggi di<br>errore. |
|                  |                                                                                                    | Attivato             | Stampa un messaggio di<br>errore prima di annullare il<br>processo.    |

| Voce di menu                                                                                                    | Funzione                                                                                                    | Valori e descrizioni                                                                                              |                                                                                                    |
|----------------------------------------------------------------------------------------------------|----------------------------------------------------------------------------------------------------|----------------------------------------------------------------------------------------------------|----------------------------------------------------------------------------------------------------|
| Priorità font Consente di stabilire l'ordine di ricerca dei font.<br>Nota: questa opzione viene visualizzata solo quando è | Residente*                                                                                                    | La stampante MFP ricerca il<br>font desiderato nella memoria<br>della stampante prima che<br>nella memoria Flash. |                                                                                                    |
|                                                                                                    | installata una memoria Flash<br>formattata, non difettosa né<br>protetta da lettura/scrittura (o solo<br>da scrittura) e quando la<br>dimensione del buffer processi non<br>è impostata su 100%. | Flash/Disco                                                                                                    | La stampante MFP ricerca il<br>font desiderato nella memoria<br>Flash o sul disco fisso prima<br>che nella memoria della<br>stampante. |

### Menu Emulazione PCL

Queste voci di menu consentono di modificare le impostazioni della stampante relative ai processi di stampa che utilizzano il linguaggio di emulazione PCL. Se si stampa da un'applicazione software, le impostazioni dell'applicazione potrebbero avere la priorità su quelle predefinite dell'utente.

| Voce di menu   | Funzione                                                                                   | Valori e descrizioni                                                 |                                                                                                    |
|----------------|--------------------------------------------------------------------------------------------|----------------------------------------------------------------------|----------------------------------------------------------------------------------------------------|
| Origine font   | Consente di determinare<br>l'insieme di font visualizzati nella<br>voce di menu Nome font. | Residente*                                                           | Consente di visualizzare tutti i font<br>predefiniti di fabbrica residenti nella RAM<br>della stampante MFP.                                                                                           |
|                | Flash                                                                                      |                                                                      | Consente di visualizzare tutti i font memorizzati nella memoria Flash.                                                                                                    |
|                |                                                                                            | Trasferisci                                                          | Consente di visualizzare tutti i font trasferiti nella RAM della stampante.                                                                                                    |
|                |                                                                                            | Tutto                                                                | Consente di visualizzare i font disponibili per la stampante MFP da tutte le origini.                                                                                                    |
| Nome font      | Consente di identificare un<br>determinato font dall'origine<br>specificata.               | R0 Courier*                                                          | Vengono visualizzati il nome e l'ID per tutti<br>i font dell'origine selezionata.<br>L'abbreviazione dell'origine font è R per<br>residente, F per Flash e D per i font<br>trasferiti nella stampante. |
| Set di simboli | Consente di determinare il set di simboli per un determinato nome                          | 10U PC-8 (formato<br>USA)*                                           | Per set di simboli si intende una serie di<br>caratteri alfanumerici, segni di                                                                                                    |
|                | font.                                                                                      | (valori predefiniti di<br>fabbrica specifici per<br>paese o regione) | punteggiatura e simboli speciali utilizzati<br>durante la stampa con un determinato<br>font. Vengono visualizzati soltanto i set di<br>simboli supportati per il nome font                             |
|                |                                                                                            | 12U PC-850 (formato non USA)*                                        | selezionato.                                                                                                    |
|                |                                                                                            | (valori predefiniti di<br>fabbrica specifici per<br>paese o regione) |                                                                                                    |

| Voce di menu             | Funzione                                                                                                    | Valori e descrizioni                                                       |                                                                                                    |
|--------------------------|----------------------------------------------------------------------------------------------------|----------------------------------------------------------------------------|----------------------------------------------------------------------------------------------------|
| Impostaz.<br>emulaz. PCL | Consente di modificare le<br>dimensioni in punti dei font di tipo<br>grafico scalabile.                                 | Dimensioni in punti<br>1-1008 (12*)                                        | Per dimensione in punti si intende l'altezza<br>dei caratteri di un font. Un punto equivale<br>a circa 1/72 di un pollice. È possibile<br>selezionare dimensioni in punti da 1 a<br>1008 con incrementi di 0,25 punti.<br><b>Nota:</b> il valore di Dimensioni in punti viene                                                |
|                          |                                                                                                    |                                                                            | visualizzato solo per i font tipografici.                                                                                                    |
|                          | Consente di specificare il passo<br>dei font scalabili a spaziatura<br>fissa.                                           | Passo<br>0,08-100 (10*)                                                    | Per passo si intende il numero di caratteri<br>a spaziatura fissa in un pollice orizzontale.<br>È possibile selezionare un passo da 0,08<br>a 100 caratteri per pollice (cpi) con<br>incrementi di 0,01 cpi. Per i font non<br>scalabili a spaziatura fissa, il passo viene<br>visualizzato ma non può essere<br>modificato. |
|                          |                                                                                                    |                                                                            | <b>Nota:</b> il passo viene visualizzato solo per font fissi o a spaziatura fissa.                                                                                                    |
|                          | Consente di determinare<br>l'orientamento del testo e degli<br>elementi grafici sulla pagina.                           | Orientamento<br>Verticale*                                                 | L'opzione Verticale consente di stampare testo e grafica parallelamente al lato corto del foglio.                                                                                                    |
|                          |                                                                                                    | Unzzontale                                                                 | L'opzione Orizzontale consente di<br>stampare testo e grafica parallelamente al<br>lato lungo del foglio.                                                                                                    |
|                          |                                                                                                    |                                                                            | Per ulteriori informazioni sulle<br>impostazioni di bordo lungo e bordo corto<br>vedere <b>Rilegatura fronte/retro a</b><br><b>pagina 73</b> .                                                                                                    |
|                          | Consente di determinare il<br>numero di righe da stampare su<br>ciascuna pagina.                                        | Righe per pagina<br>1-255<br>60* (formato USA)<br>64* (formato non<br>USA) | La stampante MFP imposta lo spazio tra<br>una riga e l'altra (spaziatura verticale delle<br>righe) in base alle impostazioni di Righe<br>per pagina, Dimensioni carta e<br>Orientamento. Prima di modificare il<br>numero di righe da stampare per pagina,<br>selezionare le dimensioni e l'orientamento<br>carta corretti.  |
|                          | Consente di impostare la<br>larghezza della pagina logica per<br>la carta di formato A4.                                | Larghezza A4<br>198 mm*<br>203 mm                                          | <b>Nota:</b> l'impostazione 203 mm rende la pagina logica sufficientemente ampia per la stampa di ottanta caratteri con passo 10.                                                                                                    |
|                          | Consente di specificare<br>l'inserimento automatico di un<br>ritorno a capo (CR, Carriage<br>Betura) dopo un comando di | CR automat. dopo LF<br>Disattivato*<br>Attivato                            | Disattivato: la stampante MFP non esegue<br>un ritorno a capo dopo un comando di<br>avanzamento riga.                                                                                                    |
|                          | avanzamento riga (LF, Line<br>Feed).                                                                                    |                                                                            | Attivato: la stampante MFP esegue un<br>ritorno a capo dopo un comando di<br>avanzamento riga.                                                                                                    |
|                          | Consente di specificare<br>l'inserimento automatico di un<br>avanzamento riga dopo un<br>comando di ritorno a cano      | LF automat. dopo CR<br>Disattivato*<br>Attivato                            | Disattivato: la stampante MFP non esegue<br>un ritorno a capo dopo un comando di<br>avanzamento riga.                                                                                                    |
|                          | comando di niorito a capo.                                                                                              |                                                                            | Attivato: la stampante MFP esegue un<br>avanzamento riga dopo un comando di<br>ritorno a capo.                                                                                                    |

| Voce di menu             | Funzione                                                                                                    | Valori e descrizioni                                                              |                                                                                                    |
|--------------------------|----------------------------------------------------------------------------------------------------|-----------------------------------------------------------------------------------|----------------------------------------------------------------------------------------------------|
| Rinumerazione<br>vassoio | Rinumerazione<br>vassoio<br>Consente di configurare la<br>stampante MFP in modo che<br>possa funzionare con driver e<br>applicazioni che utilizzano<br>diverse assegnazioni di origini:<br>vassoi, alimentatore multiuso e<br>unità di alimentazione manuale.<br><b>Nota:</b> per ulteriori informazioni | Assegna aliment. MU<br>Disattivato*<br>Nessuno<br>0-199                           | Disattivato: la stampante MFP utilizza le<br>assegnazioni predefinite delle origini.<br>Nessuno: l'origine carta ignora il comando<br>per la selezione dell'alimentazione carta.<br>Nessuno viene visualizzato solo se<br>costituisce l'impostazione corrente<br>predefinita. Questo valore deve essere<br>selezionato con il linguaggio PCL. |
|                          | delle origini carta, consultare il<br>Technical Reference.                                                                                                    |                                                                                   | 0-199: e possibile selezionare un valore<br>numerico per assegnare un valore<br>personalizzato a un'origine.                                                                                                    |
|                          |                                                                                                    | Assegna vassoio [x]<br>Disattivato*                                               | Disattivato: la stampante MFP utilizza le assegnazioni predefinite delle origini.                                                                                                    |
|                          |                                                                                                    | Nessuno<br>0-199                                                                  | Nessuno: l'origine carta ignora il comando<br>per la selezione dell'alimentazione carta.<br>Nessuno viene visualizzato solo se<br>costituisce l'impostazione corrente<br>predefinita. Questo valore deve essere<br>selezionato con il linguaggio PCL.                                                                                         |
|                          |                                                                                                    |                                                                                   | 0-199: è possibile selezionare un valore<br>numerico per assegnare un valore<br>personalizzato a un'origine.                                                                                                    |
|                          |                                                                                                    | Assegna alim. buste<br>Disattivato*                                               | Disattivato: la stampante MFP utilizza le assegnazioni predefinite delle origini.                                                                                                    |
|                          |                                                                                                    | Nessuno<br>0-199                                                                  | Nessuno: l'origine carta ignora il comando<br>per la selezione dell'alimentazione carta.<br>Nessuno viene visualizzato solo se<br>costituisce l'impostazione corrente<br>predefinita. Questo valore deve essere<br>selezionato con il linguaggio PCL.                                                                                         |
|                          |                                                                                                    |                                                                                   | 0-199: è possibile selezionare un valore<br>numerico per assegnare un valore<br>personalizzato a un'origine.                                                                                                    |
|                          |                                                                                                    | Assegna carta man.<br>Disattivato*<br>Nessuno<br>0-199                            | Disattivato: la stampante MFP utilizza le<br>assegnazioni predefinite delle origini.                                                                                                    |
|                          |                                                                                                    |                                                                                   | Nessuno: l'origine carta ignora il comando<br>per la selezione dell'alimentazione carta.<br>Nessuno viene visualizzato solo se<br>costituisce l'impostazione corrente<br>predefinita. Questo valore deve essere<br>selezionato con il linguaggio PCL.                                                                                         |
|                          |                                                                                                    |                                                                                   | 0-199: è possibile selezionare un valore<br>numerico per assegnare un valore<br>personalizzato a un'origine.                                                                                                    |
|                          | Assegna busta<br>manuale                                                                                                    | Disattivato: la stampante MFP utilizza le assegnazioni predefinite delle origini. |                                                                                                    |
|                          |                                                                                                    | Disattivato*<br>Nessuno<br>0-199                                                  | Nessuno: l'origine carta ignora il comando<br>per la selezione dell'alimentazione carta.<br>Nessuno viene visualizzato solo se<br>costituisce l'impostazione corrente<br>predefinita. Questo valore deve essere<br>selezionato con il linguaggio PCL.                                                                                         |
|                          |                                                                                                    |                                                                                   | 0-199: e possibile selezionare un valore<br>numerico per assegnare un valore<br>personalizzato a un'origine.                                                                                                    |

| Voce di menu                           | Funzione | Valori e descrizioni                               |                                                                                                    |
|----------------------------------------|----------|----------------------------------------------------|----------------------------------------------------------------------------------------------------|
| Rinumerazione<br>vassoio<br>(continua) |          | Visual. impostaz.<br>fabbr.                        | Consente di visualizzare il valore di<br>fabbrica predefinito assegnato a ciascuna<br>origine. Esempio:                  |
|                                        |          |                                                    | Valore multiuso = 8                                                                                                    |
|                                        |          |                                                    | Valore vassoio 1 = 1                                                                                                    |
|                                        |          |                                                    | Valore vassoio 2 = 4                                                                                                    |
|                                        |          |                                                    | Valore vassoio 3 = 5                                                                                                    |
|                                        |          |                                                    | Valore vassoio 4 = 20                                                                                                    |
|                                        |          |                                                    | Valore vassoio 5 = 21                                                                                                    |
|                                        |          |                                                    | Valore busta = 6                                                                                                    |
|                                        |          |                                                    | Valore carta man. = 2                                                                                                    |
|                                        |          |                                                    | Valore busta man. = 3                                                                                                    |
|                                        |          |                                                    | Questo menu consente solo la<br>visualizzazione delle informazioni: non è<br>possibile selezionare i valori dell'elenco. |
|                                        |          |                                                    | Vengono visualizzate tutte le opzioni possibili anche se non sono installate.                                            |
|                                        |          | Ripristina val. predef.<br>Attivato<br>Disattivato | Per ripristinare i valori predefiniti di tutte le assegnazioni delle origini, selezionare <b>Attivato</b> .              |

### Menu PDF

Le voci di questo menu consentono di modificare le impostazioni della stampante relative ai processi con file in formato PDF.

| Voce di menu    | Funzione                                                                                            | Valori e descrizioni     |                                                                                                    |
|-----------------|----------------------------------------------------------------------------------------------------|--------------------------|----------------------------------------------------------------------------------------------------|
| Adatta a pagina | Consente di adattare il contenuto<br>della pagina al formato del supporto<br>di stampa selezionato. | Attivato<br>Disattivato* | Sì: riduce le dimensioni della pagina<br>adattandole a quelle del supporto di<br>stampa.                                                                  |
|                 |                                                                                                    |                          | No: non riduce le dimensioni della<br>pagina; il testo o le immagini più grandi<br>del supporto di stampa selezionato<br>vengono ritagliate sulla stampa. |
| Annotazioni     | Consente di specificare se<br>stampare le annotazioni presenti nei<br>file PDF.                     | Non stampare*<br>Stampa  | Non stampare: non stampa le<br>annotazioni dei file PDF.<br>Stampa: stampa le annotazioni dei<br>file PDF.                                                |

### Menu HTML

Queste voci di menu consentono di modificare le impostazioni HTML della stampante.

| Voce di menu          | Funzione                                                                                                    | Valori e descrizioni                                                                                                    |                                                                                                    |
|-----------------------|----------------------------------------------------------------------------------------------------|----------------------------------------------------------------------------------------------------|----------------------------------------------------------------------------------------------------|
| Nome font             | Consente di impostare i font<br>predefiniti per i documenti HTML.<br><b>Nota:</b> per documenti HTML per i<br>quali non è specificato alcun font,<br>viene utilizzato Times. | Albertus MT<br>Antique Olive<br>Apple Chancery<br>Arial MT<br>Avant Garde<br>Bodoni<br>Bookman<br>Chicago<br>Clarendon<br>Cooper Black<br>Copperplate<br>Coronet<br>Courier<br>Eurostile<br>Garamond<br>Geneva<br>Gill Sans<br>Goudy<br>Helvetica<br>Hoefler Text | Intl CG Times<br>Intl Courier<br>Intl Univers<br>Joanna MT<br>Letter Gothic<br>Lubalin Graph<br>Marigold<br>MonaLisa Recut<br>Monaco<br>New CenturySbk<br>New York<br>Optima<br>Oxford<br>Palatino<br>StempelGaramnd<br>Taffy<br>Times<br>TimesNewRoman<br>Univers<br>Zapf Chancery                                                                            |
| Dimensioni font       | Consente di impostare le dimensioni<br>predefinite dei font per i documenti<br>HTML.                                                                                         | 1-255 pt (12 pt*)                                                                                                    | È possibile selezionare dimensioni in<br>punti comprese tra 1 e 255, con<br>incrementi di 1 punto.                                                                                                    |
| Scala                 | Consente di adattare i font<br>predefiniti ai documenti HTML.                                                                                                    | 1-400% (100%*)                                                                                                    | È possibile selezionare dimensioni in scala comprese tra 1 e 400%, con incrementi dell'1%.                                                                                                    |
| Orientamento          | Consente di impostare<br>l'orientamento della pagina per i<br>documenti HTML.                                                                                                | Verticale*<br>Orizzontale                                                                                                    | Verticale: il testo e la grafica vengono<br>stampati parallelamente al bordo corto<br>della pagina.<br>Orizzontale: il testo e la grafica<br>vengono stampati parallelamente al<br>bordo lungo della pagina.<br>Per ulteriori informazioni sulle<br>impostazioni di bordo lungo e bordo<br>corto vedere <b>Rilegatura fronte/retro a</b><br><b>pagina 73</b> . |
| Dimensioni<br>margini | Consente di impostare il margine della pagina per i documenti HTML.                                                                                                    | 8-255 mm (19 mm*)                                                                                                    | È possibile impostare un margine<br>compreso tra 8 e 255 mm,<br>con incrementi di 1 mm.                                                                                                    |
| Sfondi                | Consente di specificare se si<br>desidera stampare uno sfondo nei<br>documenti HTML.                                                                                         | Stampa*<br>Non stampare                                                                                                    | Stampa: stampa uno sfondo nei<br>documenti HTML.<br>Non stampare: non stampa alcuno<br>sfondo nei documenti HTML.                                                                                                    |

### Menu Immagine

Queste voci di menu consentono di modificare le dimensioni o l'orientamento di un'immagine stampata o di invertirla.

| Voce di menu           | Funzione                                                                                                    | Valori e descrizioni                                                                                                    |                                                                                                    |
|------------------------|----------------------------------------------------------------------------------------------------|----------------------------------------------------------------------------------------------------|----------------------------------------------------------------------------------------------------|
| Adatta<br>automaticam. | Consente di selezionare<br>l'orientamento, le proporzioni e le<br>dimensioni ottimali del supporto di<br>stampa. | Attivato*<br>Disattivato                                                                                                    | <b>Nota:</b> quando è attivata, questa<br>impostazione ha priorità<br>sull'impostazione per la modifica delle<br>proporzioni e, per alcune immagini,<br>potrebbe essere prioritaria anche<br>rispetto all'impostazione per<br>l'orientamento.                                                                                                    |
| Inverti                | Consente di invertire immagini monocromatiche a due tonalità.                                                    | Attivato<br>Disattivato*                                                                                                    | <b>Nota:</b> non si applica a formati GIF o JPEG.                                                                                                    |
| Proporzioni            | Modifica le proporzioni<br>dell'immagine per adattarla alle<br>dimensioni del supporto di stampa.                | Ancoraggio sup. sin.<br>Adattamento font*<br>Ancoraggio centrale<br>Adatta altezza/largh.<br>Adatta altezza<br>Adatta larghezza | <b>Nota:</b> quando l'impostazione Adatta<br>automaticam. è impostata su Attivato,<br>l'opzione Proporzioni viene impostata<br>automaticamente su Adattamento<br>font.                                                                                                    |
| Orientamento           | Consente di impostare<br>l'orientamento dell'immagine.                                                           | Verticale*<br>Orizzontale<br>Verticale inverso<br>Orizzontale inverso                                                           | Verticale: il testo e la grafica vengono<br>stampati parallelamente al bordo corto<br>della pagina.<br>Orizzontale: il testo e la grafica<br>vengono stampati parallelamente al<br>bordo lungo della pagina.<br>Verticale inverso: l'immagine verticale<br>viene stampata con una rotazione di<br>180 gradi.<br>Orizzontale inverso: l'immagine<br>orizzontale viene stampata con una<br>rotazione di 180 gradi.<br>Per ulteriori informazioni sulle<br>impostazioni di bordo lungo e bordo<br>corto vedere <b>Rilegatura fronte/retro</b><br><b>a pagina 73</b> . |

### Protezione

Queste voci di menu consentono di impostare livelli di protezione su singoli processi di stampa mediante un PIN e una configurazione di sicurezza.

| Voce di menu                              | Funzione                                                                                                    | Valori e descrizioni                                                                   |                                                                                                    |  |
|-------------------------------------------|----------------------------------------------------------------------------------------------------|----------------------------------------------------------------------------------------|----------------------------------------------------------------------------------------------------|--|
| Metodo di<br>autenticazione               |                                                                                                    | Autenticazione disabilitata*<br>Interna<br>NTLM<br>Kerberos 5<br>LDAP<br>LDAP + GSSAPI | Se l'autenticazione è disabilitata, le<br>impostazioni di Accesso funzione che<br>richiedono ID utente o password<br>vengono ignorate. Per ulteriori<br>informazioni, vedere la sezione<br><b>Accesso funzione</b> .<br><b>Nota:</b> per i protocolli LDAP e LDAP +<br>GSSAPI, utilizzare l'interfaccia del<br>server Web incorporato (EWS,<br>Embedded Web Server) della<br>stampante MFP. |  |
| Ritardo<br>"disconnessione"<br>automatica | Consente di impostare un<br>ritardo in secondi nella<br>schermata Home prima<br>della disconnessione<br>automatica di un utente<br>autenticato.                                    | 1-60 (3*)                                                                              |                                                                                                    |  |
| Scansione su<br>intervallo porte PC       | Questa voce di menu<br>viene utilizzata dal tecnico<br>del supporto di sistema in<br>possesso di un firewall per<br>il blocco delle porte tra la<br>stampante MFP e gli<br>utenti. | voce di testo                                                                          | È possibile immettere due serie di<br>valori numerici separate da due punti.<br>Per impostazione predefinita, il campo<br>è vuoto.                                                                                                    |  |

| Voce di menu     | Funzione | Valori e descrizioni                                                                                               |                                                                                                    |
|------------------|----------|----------------------------------------------------------------------------------------------------|----------------------------------------------------------------------------------------------------|
| Accesso funzione |          | Menu<br>Abilitato*<br>Disabilitato                                                                                 | Se si seleziona Disabilitato come<br>impostazione predefinita dell'utente,<br>ogni accesso dal pulsante Menu è<br>disabilitato. |
|                  |          | Accesso copia<br>Nessuna autenticazione<br>richiesta*                                                              | Se si seleziona l'opzione Funzione<br>disabilitata, la voce di menu non viene<br>visualizzata sull'LCD.                         |
|                  |          | Richiedi solo ID utente<br>Richiedi ID utente e<br>password<br>Funzione disabilitata                               | Per ulteriori informazioni, vedere la<br>sezione <b>Messaggi di transizione</b><br>relativi a funzioni disattivate.             |
|                  |          | Accesso fax<br>Nessuna autenticazione<br>richiesta*                                                                | Se si seleziona l'opzione Funzione<br>disabilitata, la voce di menu non viene<br>visualizzata sull'LCD.                         |
|                  |          | Richiedi solo ID utente<br>Richiedi ID utente e<br>password<br>Funzione disabilitata                               | Per ulteriori informazioni, vedere la<br>sezione <b>Messaggi di transizione</b><br><b>relativi a funzioni disattivate</b> .     |
|                  |          | Accesso e-mail<br>Nessuna autenticazione<br>richiesta*                                                             | Se si seleziona l'opzione Funzione<br>disabilitata, la voce di menu non viene<br>visualizzata sull'LCD.                         |
|                  |          | Richiedi solo ID utente<br>Richiedi ID utente e<br>password<br>Funzione disabilitata                               | Per ulteriori informazioni, vedere la<br>sezione <b>Messaggi di transizione<br/>relativi a funzioni disattivate</b> .           |
|                  |          | Accesso FTP<br>Nessuna autenticazione<br>richiesta*<br>Richiedi solo ID utente<br>Richiedi ID utente e<br>nassword | Questa voce di menu e i relativi valori<br>controllano l'accesso alla funzione<br>Scansione nell'FTP.                           |
|                  |          |                                                                                                    | Se si seleziona l'opzione Funzione<br>disabilitata, la voce di menu non viene<br>visualizzata sull'LCD.                         |
|                  |          | Funzione disabilitata                                                                                              | Per ulteriori informazioni, vedere la sezione Messaggi di transizione relativi a funzioni disattivate.                          |
|                  |          | Accesso processi in attesa                                                                                         | Se si seleziona l'opzione Funzione                                                                                              |
|                  |          | Nessuna autenticazione<br>richiesta*                                                                               | disabilitata, la voce di menu non viene visualizzata sull'LCD.                                                                  |
|                  |          | Richiedi solo ID utente                                                                                            | Per ulteriori informazioni, vedere la sezione <b>Messangi di transizione</b>                                                    |
|                  |          | Richiedi ID utente e<br>password                                                                                   | relativi a funzioni disattivate.                                                                                                |
|                  |          | Funzione disabilitata                                                                                              |                                                                                                    |

| Voce di menu                   | Funzione                                                                                                    | Valori e descrizioni                                                                                                    |                                                                                                    |
|--------------------------------|----------------------------------------------------------------------------------------------------|----------------------------------------------------------------------------------------------------|----------------------------------------------------------------------------------------------------|
| Accesso funzione<br>(continua) | Accesso funzione ' Scansione su unità Flash<br>continua) ' Scansione su unità Flash<br>Nessuna autenticazione<br>richiesta*<br>Richiedi solo ID utente<br>Richiedi ID utente e<br>password<br>Funzione disabilitata | Scansione su unità Flash<br>Nessuna autenticazione<br>richiesta*<br>Richiedi solo ID utente<br>Richiedi ID utente e                                                                                                    | Se si seleziona Funzione disabilitata,<br>il pulsante per eseguire la scansione<br>non viene visualizzato. Se si seleziona<br>Nessuna autenticazione richiesta,<br>qualsiasi utente può eseguire la<br>scansione.                                 |
|                                |                                                                                                    | Se si seleziona l'opzione Richiedi solo<br>ID utente o Richiedi ID utente e<br>password, quando si tocca il pulsante<br>per la scansione nell'unità USB, viene<br>visualizzata una richiesta di<br>autenticazione. Lo stesso messaggio<br>viene visualizzato se si tocca il<br>pulsante di una funzione, ad esempio<br>Scansione o E-mail, nella schermata<br>Home. |                                                                                                    |
|                                |                                                                                                    |                                                                                                    | Se si seleziona l'opzione Funzione<br>disabilitata, la voce di menu non viene<br>visualizzata sull'LCD.                                                                                                    |
|                                |                                                                                                    |                                                                                                    | Per ulteriori informazioni, vedere la sezione Messaggi di transizione relativi a funzioni disattivate.                                                                                                    |
|                                |                                                                                                    | Stampa da unità Flash<br>Nessuna autenticazione<br>richiesta*<br>Richiedi solo ID utente<br>Richiedi ID utente e                                                                                                    | Se si seleziona Funzione disabilitata,<br>non è possibile stampare i file<br>nell'unità Flash. Quando si seleziona il<br>file per la stampa, viene visualizzata<br>una schermata di file non riconosciuto.<br>È possibile solo eliminare il file. |
|                                |                                                                                                    | password<br>Funzione disabilitata                                                                                                    | Se si seleziona Richiedi solo ID utente<br>o Richiedi ID utente e password,<br>quando si tocca il pulsante Stampa,<br>viene visualizzata la schermata di<br>autenticazione. Per consentire la<br>stampa, è necessario effettuare<br>l'accesso.    |
|                                |                                                                                                    |                                                                                                    | Se si seleziona l'opzione Funzione<br>disabilitata, la voce di menu non viene<br>visualizzata sull'LCD.                                                                                                    |
|                                |                                                                                                    |                                                                                                    | Per ulteriori informazioni, vedere la sezione Messaggi di transizione relativi a funzioni disattivate.                                                                                                    |
|                                |                                                                                                    | Accesso LES (Lexmark<br>Embedded Solutions)<br>Nessuna autenticazione<br>richiesta*<br>Richiedi solo ID utente<br>Richiedi ID utente e<br>password<br>Funzione disabilitata                                                                                                    | Se si seleziona l'opzione Funzione<br>disabilitata, la voce di menu non viene<br>visualizzata sull'LCD.<br>Per ulteriori informazioni, vedere la<br>sezione <b>Messaggi di transizione</b><br><b>relativi a funzioni disattivate</b> .            |
| Stampa riservata               | Questa voce di menu<br>viene visualizzata solo<br>sulla pagina Web e non<br>sull'LCD.                                                                                                    | Scadenza processo<br>Disattivato*<br>1 ora<br>4 ore<br>24 ore<br>1 settimana                                                                                                    | Consente di specificare l'intervallo di<br>tempo in cui un processo riservato<br>viene conservato in memoria prima di<br>essere eliminato.                                                                                                    |

### Uso dei menu della stampante MFP

| Voce di menu                                           | Funzione                                                                                                    | Valori e descrizioni                                                                                                    |                                                                                                    |                                                                                                    |
|--------------------------------------------------------|----------------------------------------------------------------------------------------------------|----------------------------------------------------------------------------------------------------|----------------------------------------------------------------------------------------------------|----------------------------------------------------------------------------------------------------|
| Proteggi menu Qu<br>pro<br>pro<br>qu<br>pa<br>pa<br>im | Queste voci del menu di<br>protezione sono sempre<br>protette da password<br>quando è impostata una<br>password avanzata o una<br>password utente. Se sono<br>impostate entrambe le | Menu Carta<br>Non protetto<br>Accetta solo password<br>avanzata*<br>Accetta password utente<br>o avanzata                                                                      | Poiché la protezione viene attivata<br>solo se si imposta una password, il<br>campo password non può essere<br>vuoto.                                                                                                    |                                                                                                    |
|                                                        | password, e valida solo<br>quella avanzata.                                                                                                    | Report<br>Non protetto<br>Accetta solo password<br>avanzata*<br>Accetta password utente<br>o avanzata                                                                          | Poiché la protezione viene attivata<br>solo se si imposta una password, il<br>campo password non può essere<br>vuoto.                                                                                                    |                                                                                                    |
|                                                        |                                                                                                    | Impostazioni<br>Non protetto<br>Accetta solo password<br>avanzata*<br>Accetta password utente<br>o avanzata                                                                    | Poiché la protezione viene attivata<br>solo se si imposta una password, il<br>campo password non può essere<br>vuoto. La protezione viene applicata a<br>Impostazioni generali, Impostazioni<br>copia, Impostazioni fax, Impostazioni<br>e-mail, Impostazioni FTP,<br>Impostazioni stampa e Imposta data e<br>ora. Il menu Protezione è protetto<br>quando si imposta una password.<br>Se si impostano sia la password<br>utente che quella avanzata, solo<br>quest'ultima è valida per la protezione. |                                                                                                    |
|                                                        |                                                                                                    | Rete/Porte<br>Non protetto<br>Accetta solo password<br>avanzata*<br>Accetta password utente<br>o avanzata                                                                      | Poiché la protezione viene attivata<br>solo se si imposta una password, il<br>campo password non può essere<br>vuoto.                                                                                                    |                                                                                                    |
|                                                        |                                                                                                    |                                                                                                    | Scelte rapide<br>Non protetto<br>Accetta solo password<br>avanzata*<br>Accetta password utente<br>o avanzata                                                                                                    | Poiché la protezione viene attivata<br>solo se si imposta una password, il<br>campo password non può essere<br>vuoto. |
|                                                        |                                                                                                    | Crea profilo di scansione<br>Non protetto<br>Accetta solo password<br>avanzata*<br>Accetta password utente<br>e avanzata                                                       | Poiché la protezione viene attivata<br>solo se si imposta una password, il<br>campo password non può essere<br>vuoto.<br>La protezione viene applicata al<br>pulsante delle pagine Web utilizzato<br>per eseguire l'applet Scansione nel<br>PC.                                                                                                    |                                                                                                    |
|                                                        | Configurazione LES<br>Non protetto<br>Accetta solo password<br>avanzata*<br>Accetta password utente<br>o avanzata                                                                   | Poiché la protezione viene applicata<br>alla configurazione LES (Lexmark<br>Embedded Solutions) solo se si<br>imposta una password, il campo<br>password non può essere vuoto. |                                                                                                    |                                                                                                    |

| Voce di menu                           | Funzione                                                                                                    | Valori e descrizioni             |                                                                                                    |  |
|----------------------------------------|----------------------------------------------------------------------------------------------------|----------------------------------|----------------------------------------------------------------------------------------------------|--|
| Crea/Modifica<br>password              | Vedere Creazione, modifica o rimozione delle password a pagina 91.                                                                                                    |                                  |                                                                                                    |  |
| Impostazione<br>autenticazione<br>NTLM | Consente la registrazione<br>o l'annullamento della<br>registrazione della<br>stampante MFP con un<br>dominio NT da parte di un<br>utente in possesso dei<br>privilegi di amministratore<br>sul dominio.<br><b>Nota:</b> nella barra dei<br>messaggi di stato, viene<br>visualizzata la voce<br><b>Registrato</b> 0 Non<br>registrato. Il messaggio<br>pop-up Continua<br>consente di annullare la<br>registrazione. | Nome dominio<br>Nome PDC dominio | <ul> <li>Nome dominio: immettere il testo per il<br/>nome di dominio. L'impostazione<br/>predefinita di fabbrica per questa<br/>variabile è <dominio>. Utilizzare il<br/>tastierino alfanumerico virtuale per<br/>immettere il testo.</dominio></li> <li>Nome PDC dominio: immettere il testo<br/>per il nome PDC di dominio.<br/>L'impostazione predefinita di fabbrica<br/>per questa variabile è un asterisco (*).<br/>Utilizzare il tastierino alfanumerico<br/>virtuale per immettere il testo.</li> <li>Nota: altri messaggi pop-up:</li> <li>La deregistrazione della periferica<br/>impedirà l'uso dell'autenticazione<br/>NTLM finché la periferica non verrà<br/>registrata nuovamente.</li> <li>Mantieni registrazione ora</li> </ul> |  |

### Creazione, modifica o rimozione delle password

### Crea password avanzata o Cambia/Rimuovi password avanzata

| Voce di menu              | Valori e descrizioni |                                                                                                    | Messaggio pop-up                         |
|---------------------------|----------------------|----------------------------------------------------------------------------------------------------|------------------------------------------|
| Password                  | voce di testo        | La password può contenere da 8 a<br>127 caratteri.                                                                           | Lunghezza minima<br>password 8 caratteri |
|                           |                      | di otto caratteri, viene visualizzato un<br>messaggio pop-up che richiede l'immissione di<br>almeno otto caratteri.          |                                          |
| Reinserire la<br>password | voce di testo        | Questa voce deve corrispondere al campo<br>Password. In caso contrario, viene visualizzato<br>un messaggio pop-up di errore. | Le password non<br>corrispondono.        |

#### Crea password utente o Cambia/Rimuovi password utente

| Voce di menu              | Valori e descrizioni |                                                                                                    | Messaggio pop-up                         |
|---------------------------|----------------------|----------------------------------------------------------------------------------------------------|------------------------------------------|
| Password                  | voce di testo        | La password può contenere da 8 a<br>127 caratteri.<br>Se si immette una password contenente meno<br>di otto caratteri, viene visualizzato un<br>messaggio pop-up che richiede l'immissione di<br>almeno otto caratteri. | Lunghezza minima<br>password 8 caratteri |
| Reinserire la<br>password | voce di testo        | Questa voce deve corrispondere al campo<br>Password. In caso contrario, viene visualizzato<br>un messaggio pop-up di errore.                                                                                            | Le password non<br>corrispondono.        |

### Imposta data e ora

| Voce di menu        | Funzione                                            | Valori e descrizioni                                                                                                    |                                                                                                    |
|---------------------|-----------------------------------------------------|----------------------------------------------------------------------------------------------------|----------------------------------------------------------------------------------------------------|
| Fuso orario         | Consente di impostare<br>il fuso orario per il fax. | Non impostato*<br>USA Hawaii<br>USA Alaska<br>USA/Canada Pacifico<br>Tijuana<br>USA/Canada<br>occidentale<br>Centro USA/Canada<br>Est USA/Canada<br>Atlantico USA/Canada<br>Newfoundland<br>Brasilia, Brasile<br>Medio Atlantico<br>Azzorre<br>Isola di Capo Verde<br>GMT<br>Irlanda<br>Londra<br>Europa centrale<br>Amsterdam<br>Berlino<br>Berna<br>Bruxelles<br>Lisbona<br>Madrid<br>Parigi | Praga<br>Roma<br>Stoccolma<br>Vienna<br>Varsavia<br>Europa orientale<br>Cairo<br>Helsinki<br>Atene<br>Istanbul<br>Israele<br>Sudafrica<br>Mosca<br>Tehran, Iran<br>Beijing, Cina<br>Urumqi<br>Australia occidentale<br>Australia centrale<br>Australia centrale<br>Queensland<br>Tasmania<br>Northern Ter<br>Nuova Zelanda<br>Corea<br>Giappone |
| Data e ora correnti | Questo campo è di sola visualizzazione.             | AAAA-MM-GG HH:MM                                                                                                    | Vengono visualizzati l'anno, il mese, la data,<br>l'ora e il minuto correnti.                                                                                                    |
| Anno                | Consente la modifica manuale dell'anno.             | 2003-2028                                                                                                    | Tale valore è espresso con incrementi di un anno.                                                                                                    |
| Mese                | Consente la modifica<br>manuale del mese.           | Gennaio<br>Febbraio<br>Marzo<br>Aprile<br>Maggio<br>Giugno<br>Luglio<br>Agosto<br>Settembre<br>Ottobre<br>Novembre<br>Dicembre                                                                                                    |                                                                                                    |
| Giorno              | Consente la modifica<br>manuale del giorno.         | 1-31                                                                                                    | Tale valore è espresso con incrementi di un<br>giorno. Se si imposta un giorno non presente<br>nel mese, si passa automaticamente al mese<br>successivo, nel quale viene impostata una<br>nuova data. Ad esempio, il 31 giugno cambia<br>in 1 luglio e il 32 giugno in 2 luglio.                                                                |
| Ora                 | Consente la modifica manuale dell'ora.              | 0-23                                                                                                    | Tale valore è espresso con incrementi di un'ora.                                                                                                    |
| Minuto              | Consente la modifica manuale dei minuti.            | 0-59                                                                                                    | Tale valore è espresso con incrementi di un minuto.                                                                                                    |

### Uso dei menu della stampante MFP

| Voce di menu                 | Funzione                                                                                                    | Valori e descrizioni                             |                                                                                                    |
|------------------------------|----------------------------------------------------------------------------------------------------|--------------------------------------------------|----------------------------------------------------------------------------------------------------|
| Modo DST                     | Consente la modifica<br>dell'impostazione<br>Modo DST (Daylight<br>Savings Time), relativa<br>all'ora legale. | Automatico*                                      | L'ora viene impostata dal server orario.                                                                                                    |
|                              |                                                                                                    | Fax                                              | L'ora viene impostata manualmente.                                                                                                    |
| Ora legale                   |                                                                                                    | Attivato<br>Disattivato                          | Il valore predefinito varia in base<br>all'impostazione della data e dell'ora.                                                                          |
|                              |                                                                                                    |                                                  | <b>Nota:</b> una volta modificato questo valore,<br>impostare DST su Manuale.                                                                           |
| Server orario                |                                                                                                    | IP                                               |                                                                                                    |
|                              |                                                                                                    | Nessuno                                          |                                                                                                    |
| Nome server orario           |                                                                                                    | 4 campi per<br>l'immissione<br>dell'indirizzo IP | I valori immessi manualmente in questo<br>campo vengono sostituiti da quelli DHCP.<br>Per informazioni sui valori DHCP,<br>vedere <b>Abilita DHCP</b> . |
| Consenti<br>trasmissione NTP |                                                                                                    | Attivato<br>Disattivato*                         | Per scegliere Attivato, selezionare la casella di controllo.                                                                                            |
|                              |                                                                                                    | 2.5attivato                                      | Per scegliere Disattivato, deselezionare la casella di controllo.                                                                                       |

# Pagine della Guida

Queste voci di menu consentono di stampare alcune o tutte le Pagine della Guida residenti. Queste pagine contengono informazioni sulle impostazioni della stampante MFP per le funzioni di copia, fax, e-mail e FTP e sulla richiesta di materiali di consumo.

Se il display LCD è impostato su una lingua diversa da inglese, portoghese brasiliano, francese, tedesco, spagnolo o italiano, il documento viene stampato in inglese.

È possibile stampare le pagine del menu Guida dal CD Software e documentazione nelle lingue riportate di seguito.

| Inglese               | Spagnolo | Olandese   | Polacco |
|-----------------------|----------|------------|---------|
| Portoghese brasiliano | Italiano | Finlandese | Russo   |
| Francese              | Danese   | Norvegese  | Svedese |

Tedesco

| Voce di menu                     | Funzione                                                                                                    | Valori e descrizioni                                                                                                    |
|----------------------------------|----------------------------------------------------------------------------------------------------|----------------------------------------------------------------------------------------------------|
| Stampa tutte le<br>guide         | Consente di stampare tutti gli<br>argomenti delle Pagine della<br>Guida.                                                                                                    | Dopo aver selezionato la voce di menu, le Pagine della Guida<br>vengono stampate, quindi la stampante MFP torna allo stato<br>Pronta. |
| Guida alla copia                 | Consente di stampare la guida<br>alla copia con informazioni<br>sull'esecuzione di copie e sulla<br>modifica delle impostazioni.                                                        |                                                                                                    |
| Guida alla<br>funzione e-mail    | Consente di stampare la guida<br>alla funzione e-mail con<br>informazioni sull'invio dei<br>processi agli indirizzi mediante<br>numeri di scelta rapida e<br>rubriche.                  |                                                                                                    |
| Guida alla<br>funzione fax       | Consente di stampare la guida<br>alla funzione fax con<br>informazioni sulla digitazione di<br>numeri fax mediante numeri di<br>scelta rapida e sull'invio di fax a<br>più destinatari. |                                                                                                    |
| Guida all'FTP                    | Consente di stampare la guida<br>all'FTP con informazioni<br>sull'acquisizione di elementi da<br>inviare a un sito FTP.                                                                 |                                                                                                    |
| Guida informativa                | Consente di stampare la Guida informativa.                                                                                                    |                                                                                                    |
| Guida ai difetti di<br>stampa    | Consente di stampare la guida ai<br>difetti di stampa con informazioni<br>sulla risoluzione di problemi<br>ricorrenti di copia o di stampa.                                             |                                                                                                    |
| Guida ai materiali<br>di consumo | Consente di stampare la guida ai<br>materiali di consumo con<br>informazioni sulla richiesta dei<br>materiali di consumo.                                                               |                                                                                                    |

# Gestisci scelte rapide

La gestione delle scelte rapide fax, e-mail, FTP e profilo consente solo l'eliminazione di una voce o di un intero elenco.

Nota: tale opzione è disponibile solo nel server Web incorporato (EWS) della stampante MFP.

L'esempio riportato di seguito mostra la schermata delle scelte rapide FTP. Per eliminare tutte le voci contemporaneamente, selezionare **Elimina elenco**.

Selezionare il pulsante di scelta accanto all'elenco desiderato (il centro del pulsante cambia colore). L'opzione **Elimina** voce è stata attivata. Selezionare **Elimina voce** per eliminare la voce selezionata.

Per selezionare un'intera lista di voci, selezionare Elimina elenco.

| Risultati per:       |                   |                        |          |
|----------------------|-------------------|------------------------|----------|
| doc legale           |                   | $  \bigcirc $          |          |
| finanza_report       |                   | $  \bigcirc$           |          |
| personale/ruoli      |                   | $\left  \circ \right $ |          |
| risorse_umane_report |                   | $\left  \circ \right $ | $\vee$   |
| Elimin<br>a voce     | Elimina<br>elenco | ſ                      | Indietro |

Per la gestione delle scelte rapide fax, e-mail e profilo, eseguire le stesse operazioni.

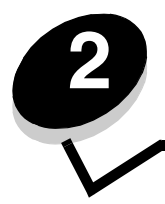

# Informazioni sui messaggi della stampante MFP

Sul pannello di controllo della stampante MFP vengono visualizzati dei messaggi relativi allo stato corrente della stampante e a eventuali problemi che richiedono un intervento.

# Messaggi di stato

I messaggi di stato forniscono informazioni sullo stato della stampante MFP.

| Messaggio                     | Significato                                                                                                    | Azione                                                                                                    |
|-------------------------------|----------------------------------------------------------------------------------------------------|----------------------------------------------------------------------------------------------------|
| Abilitazione menu in<br>corso | È in corso l'attivazione del blocco<br>menu per l'abilitazione dei menu<br>richiesta dall'utente.                                                         | Attendere che il messaggio venga eliminato.                                                                                                    |
| Codice motore non<br>valido   | Il codice del motore della stampante<br>MFP non è stato programmato o                                                                                     | Trasferire un codice motore valido sulla stampante MFP.                                                                                                    |
|                               | non è valido.                                                                                                    | <b>Nota:</b> è possibile trasferire il codice motore mentre questo messaggio è visualizzato.                                                                                                    |
| Codice rete non<br>valido     | Il codice di un server di stampa<br>interno non è valido. La stampante                                                                                    | Trasferire un codice valido sul server di stampa interno MarkNet N8000 Series.                                                                                                    |
|                               | MFP non è in grado di inviare né<br>elaborare processi di stampa fino a<br>che non viene programmato un<br>codice valido nel server di stampa<br>interno. | Nota: è possibile trasferire il codice di rete mentre<br>questo messaggio è visualizzato.                                                                                                    |
| Codice scanner non<br>valido  | Il codice dello scanner non è stato programmato o non è valido.                                                                                           | Trasferire un codice scanner valido sulla stampante MFP.                                                                                                    |
|                               |                                                                                                    | <b>Nota:</b> è possibile trasferire il codice scanner mentre questo messaggio è visualizzato.                                                                                                    |
| Deframmentazione<br>Flash     | È in corso la deframmentazione<br>della memoria Flash per liberare lo                                                                                     | Avvertenza: non spegnere la stampante MFP durante la visualizzazione di tale messaggio.                                                                                                    |
| NON SPEGNERE                  | spazio occupato dalle risorse<br>eliminate.                                                                                                    | Attendere che il messaggio venga eliminato.                                                                                                    |
| Disabilitazione menu          | È in corso la disattivazione del                                                                                                    | Attendere che il messaggio venga eliminato.                                                                                                    |
| in corso                      | blocco menu per la disabilitazione<br>dei menu richiesta dall'utente.                                                                                     | <b>Nota:</b> Quando i menu sono disattivati, non è possibile<br>modificare le impostazioni della stampante dall'LCD.<br>La disabilitazione dei menu deve essere di<br>competenza di un tecnico specializzato. |
| Formattazione Flash           | È in corso la formattazione della memoria Elash                                                                                                    | Avvertenza: non spegnere la stampante MFP                                                                                                    |
|                               |                                                                                                    | Attendere che il messaggio venga eliminato.                                                                                                    |
| In attesa                     | La stampante MFP ha ricevuto una pagina di dati da stampare ma è in                                                                                       | Premere <b>Stop</b> . Toccare <b>Continua</b> per stampare il contenuto del buffer.                                                                                                    |
|                               | attesa di un comando di fine                                                                                                    | Annullare il processo corrente.                                                                                                    |
|                               | di ulteriori dati.                                                                                                    | Attendere che il messaggio venga eliminato.                                                                                                    |

| Messaggio                                           | Significato                                                                                                    | Azione                                                                                                    |
|-----------------------------------------------------|----------------------------------------------------------------------------------------------------|----------------------------------------------------------------------------------------------------|
| Manutenzione                                        | Il contatore di manutenzione della<br>stampante MFP ha superato i limiti<br>consentiti, pertanto è necessario<br>eseguire operazioni di<br>manutenzione. | Sostituire i componenti di manutenzione.<br>Se necessario, azzerare il contatore di manutenzione<br>della stampante MFP.                                                                                                    |
| Occupata                                            | È in corso la ricezione,<br>l'elaborazione o la stampa dei dati.                                                                                         | Premere <b>Stop</b> per accedere ai processi in coda.                                                                                                    |
| [PJL RDYMSG]                                        | È il messaggio Pronta del PJL<br>(Printer Job Language).                                                                                                 |                                                                                                    |
| Programmazione codice<br>sistema NON SPEGNERE       | È in corso la programmazione di un nuovo codice sistema.                                                                                                 | Avvertenza: non spegnere la stampante MFP<br>durante la visualizzazione di tale messaggio.                                                                                                    |
|                                                     |                                                                                                    | stampante MFP ripristinata.                                                                                                    |
| Programmazione Flash<br>NON SPEGNERE                | È in corso la memorizzazione delle<br>risorse, ad esempio font e macro,<br>nella memoria Flash.                                                          | Avvertenza: non spegnere la stampante MFP<br>durante la visualizzazione di tale messaggio.<br>Attendere che il messaggio venga eliminato.                                                                                                    |
| Pronta                                              | La stampante MFP è pronta per<br>ricevere ed elaborare i processi.                                                                                       | Eseguire processi di stampa, copia, scansione, fax o invio tramite e-mail o utilizzare il server FTP.                                                                                                    |
| Raccogl. std. pieno<br>[nome raccoglitore]<br>pieno | Il raccoglitore standard è pieno.                                                                                                    | Per annullare il messaggio, rimuovere la risma di carta dal raccoglitore standard.                                                                                                    |
| Rete<br>Rete [x]<br>Rete [x], [y]                   | Le comunicazioni avvengono tramite<br>un'interfaccia di rete.                                                                                            | Attendere che il messaggio venga eliminato.<br>Note                                                                                                    |
| Parallela [x]                                       | Le comunicazioni avvengono tramite un'interfaccia parallela.                                                                                             | <ul> <li>L'interfaccia corrente e indicata nella Pagina<br/>impostazioni menu. Se l'interfaccia è visualizzata<br/>senza una x o y, l'interfaccia dell'host attiva è<br/>atondard</li> </ul>                                                                                                    |
| Seriale [x]                                         | Le comunicazioni avvengono tramite un'interfaccia seriale.                                                                                               | <ul> <li>La lettera x indica che l'interfaccia attiva è<br/>collegata alla stampante MFP mediante un<br/>compettore PCL x</li> </ul>                                                                                                    |
| USB<br>USB [x]                                      | È in corso l'elaborazione dei dati<br>sulla porta USB specificata.                                                                                       | <ul> <li>Le lettere x, y indicano che l'interfaccia attiva è collegata alla stampante MFP mediante il canale y su connettori PCI x o che x equivale a 0 sull'interfaccia di rete standard.</li> </ul>                                                                                                    |
| Ripristino<br>impostazioni di fabbr<br>ica in corso | È in corso il ripristino delle<br>impostazioni di fabbrica della<br>stampante.                                                                           | <ul> <li>Attendere che il messaggio venga eliminato.</li> <li>Nota: quando vengono ripristinate le impostazioni di fabbrica:</li> <li>Tutte le risorse trasferite (font, macro, set di simboli) nella memoria di stampa vengono eliminate.</li> <li>Tutte le impostazioni di menu del display LCD vengono riportate ai valori predefiniti di fabbrica, <i>tranne</i>: <ul> <li>L'impostazione Lingua schermo nel menu Impostazioni</li> <li>Tutte le impostazioni dei menu Parallela, Seriale, Rete, Infrarossi, LocalTalk, USB e Fax.</li> </ul> </li> </ul> |
| Ripristino stampante<br>in corso                    | Vengono ripristinate le impostazioni<br>predefinite. I processi di stampa<br>attivi vengono annullati.                                                   | Attendere che il messaggio venga eliminato.                                                                                                    |

| Messaggio                                        | Significato                                                                                                    | Azione                                                                                |
|--------------------------------------------------|----------------------------------------------------------------------------------------------------|---------------------------------------------------------------------------------------|
| Risparmio energia                                | La stampante MFP è pronta per<br>ricevere ed elaborare i dati. Il<br>consumo di energia viene ridotto nei<br>periodi di inattività. Quando la<br>stampante MFP resta inattiva per il<br>periodo di tempo specificato nella<br>voce di menu Risparmio energia,<br>(l'impostazione predefinita è di<br>60 minuti), il messaggio Risparmio<br>energia sostituisce il messaggio<br>Pronta. | Inviare il processo in stampa.<br>Premere uno dei pulsanti del pannello di controllo. |
| Stampa in corso                                  | È in corso la stampa di un processo.                                                                                                    |                                                                                       |
| Stampa pagina in<br>corso [x]                    | Un foglio dei supporti si sta<br>muovendo all'interno della<br>stampante MFP per essere<br>stampato.                                                                                                    |                                                                                       |
|                                                  | La lettera x indica il numero del<br>foglio in fase di stampa. Anche se un<br>foglio stampato fronte/retro (su due<br>lati) presenta due facciate, chiamate<br>pagine, viene considerato come un<br>foglio singolo.                                                                                                    |                                                                                       |
| Stampa pagina in<br>corso [x], copia [a]/<br>[b] | Un foglio dei supporti si sta<br>muovendo all'interno della<br>stampante MFP per essere<br>stampato.                                                                                                    |                                                                                       |
|                                                  | La lettera x indica il numero del<br>foglio in fase di stampa. Anche se un<br>foglio stampato fronte/retro presenta<br>due facciate, chiamate pagine, viene<br>considerato come foglio singolo.<br>Pertanto non vengono contate le<br>pagine, ma solo i fogli che passano<br>attraverso la stampante MFP.                                                                              |                                                                                       |
|                                                  | Il numero complessivo dei fogli<br>contenuti in un gruppo di stampa<br>non è noto, ma il numero dei gruppi<br>è noto. Ad esempio, è possibile che<br>un utente abbia mandato in stampa<br>tre copie, e in tal caso vi sono tre<br>gruppi di fogli, ma il numero dei fogli<br>non è noto.                                                                                               |                                                                                       |

| Messaggio                                           | Significato                                                                                                    | Azione                                                                                                    |
|-----------------------------------------------------|----------------------------------------------------------------------------------------------------|----------------------------------------------------------------------------------------------------|
| Stampa pagina in<br>corso [x]/[y], copia<br>[a]/[b] | Un foglio dei supporti si sta<br>muovendo all'interno della<br>stampante MFP per essere<br>stampato.                                                                                                    |                                                                                                    |
|                                                     | La lettera x indica il numero del<br>foglio in fase di stampa. Per foglio si<br>intende una pagina fronte/retro di un<br>supporto di stampa. Un insieme di<br>fogli viene denominato gruppo.<br>La lettera y rappresenta il numero<br>complessivo di fogli che<br>compongono un gruppo.<br>La lettera a indica il numero del                                                                                                    |                                                                                                    |
|                                                     | gruppo in fase di stampa. La lettera<br>b indica il numero complessivo dei<br>gruppi da stampare. Ad esempio, è<br>possibile inviare in stampa un<br>processo composto da 6 pagine<br>fronte/retro e selezionare<br>l'esecuzione di tre copie. In questo<br>caso, per ciascun processo si<br>dovranno stampare tre fogli. Questi<br>costituiscono un gruppo. E<br>necessario stampare tre gruppi<br>prima che l'utente disponga del<br>processo completo. |                                                                                                    |
| Svuotam. buffer in<br>corso                         | La stampante MFP elimina i dati<br>danneggiati ed il processo di stampa<br>corrente.                                                                                                    | Attendere che il messaggio venga eliminato.                                                                                                    |
| Toner in esaurimento                                | La cartuccia di toner si sta<br>esaurendo.<br>Il livello del toner è indicato nella<br>Pagina impostazioni menu. La<br>lettura del livello del toner da parte<br>della stampante MFP richiede un<br>intervallo di tempo non specificato.<br>Fino a quando non viene completata<br>la lettura del livello, la stampante<br>MFP non visualizza il messaggio.                                                                                                | <ul> <li>Il messaggio viene eliminato automaticamente<br/>quando viene aperto il coperchio o lo sportello che<br/>si trova sopra la cartuccia di stampa o se la<br/>stampante MFP viene spenta e poi riaccesa.</li> <li>Sostituire la cartuccia di stampa. In caso contrario,<br/>il messaggio verrà nuovamente visualizzato dalla<br/>stampante MFP quando il coperchio o lo sportello<br/>viene chiuso.</li> </ul> |
| Traccia esadecimale                                 | La stampante MPF è in modalità<br>Traccia esadecimale.<br>Tale modalità consente di<br>individuare l'origine di un problema<br>relativo a un processo di stampa.<br>Quando è attiva la modalità Traccia<br>esadecimale, tutti i dati inviati alla<br>stampante vengono stampati in<br>caratteri esadecimali.                                                                                                    | Uscire dalla modalità Traccia esadecimale per<br>stampare i processi nel modo usale. Per uscire da<br>tale modalità, scollegare la stampante MFP.                                                                                                    |
| Vassoio [x] in esaur.                               | x indica il numero del vassoio vuoto.                                                                                                    | Caricare i supporti di stampa nel vassoio specificato per eliminare il messaggio.                                                                                                    |

| Messaggio            | Significato                                                                             | Azione                                                                                                    |
|----------------------|-----------------------------------------------------------------------------------------|----------------------------------------------------------------------------------------------------|
| Vassoio [x] mancante | x indica il numero del vassoio<br>mancante dalla stampante MFP.                         | Per eliminare il messaggio, inserire il vassoio.                                                                                                    |
|                      | Il messaggio viene visualizzato<br>anche nella Pagina impostazioni<br>menu.             |                                                                                                    |
| Vassoio [x] vuoto    | x indica il numero del vassoio. Nel<br>vassoio non sono presenti supporti<br>di stampa. | <ol> <li>Rimuovere il vassoio. Il messaggio viene eliminato.</li> <li>Posizionare i supporti di stampa nel vassoio<br/>seguendo le istruzioni riportate nella <i>Guida per</i><br/><i>l'utente</i>.</li> <li>Inserire il vassoio.</li> </ol> |

# Messaggi di stato relativi al fax

| Messaggio                                          | Significato                                                                                                    |
|----------------------------------------------------|----------------------------------------------------------------------------------------------------|
| Attendi ricomposizione                             | La stampante MFP è in attesa di ricomporre il numero di fax.                                                                                                    |
| Chiamata completata                                | La chiamata fax è stata eseguita correttamente.                                                                                                    |
| Composizione in corso                              | Viene composto un numero di fax. Se il numero è troppo lungo per<br>essere visualizzato per intero, appare il messaggio Composizione in<br>corso.                                                                                                 |
| Connetti <x>bps</x>                                | Il fax è collegato. <x> indica la velocità di trasmissione al secondo.</x>                                                                                                    |
| Errore fax                                         | L'invio del fax non ha avuto esito positivo.                                                                                                    |
| Imposta orologio                                   | L'orologio in tempo reale non è impostato. Questo messaggio viene<br>visualizzato se non sono visualizzati altri messaggi di stato relativi al<br>fax. Rimane visualizzato fino a quando non viene impostato l'orologio.<br>Impostare l'orologio. |
| Invio pagina [n] in corso                          | È in corso l'invio della pagina [n] del fax, dove n indica il numero della pagina inviata.                                                                                                    |
| Linea occupata                                     | Viene composto un numero fax, ma la linea è occupata.                                                                                                    |
| Nessun tono chiamata                               | La stampante MFP non dispone di un tono di chiamata.                                                                                                    |
| Nessuna risposta                                   | Viene composto un numero fax, ma la connessione ha avuto esito negativo.                                                                                                    |
| Processo memorizzato per trasmissione<br>differita | La scansione viene completata perché il fax venga inviato in un secondo momento.                                                                                                    |
| Ricezione completata                               | La ricezione di un fax è stata completata.                                                                                                    |
| Ricezione pagina [n] in corso                      | È in corso la ricezione della pagina [n] del fax, dove n indica il numero della pagina ricevuta.                                                                                                    |
| Risposta                                           | La stampante MFP sta rispondendo ad una chiamata fax.                                                                                                    |

# Messaggi relativi all'annullamento dei processi

| Messaggio                                     | Significato                                                                           |
|-----------------------------------------------|---------------------------------------------------------------------------------------|
| Eliminazione processi<br>selezionati in corso | Il pulsante Elimina viene toccato dopo aver selezionato i processi.                   |
| Impossibile eliminare il<br>processo          | Viene selezionato un processo dall'elenco, ma tale processo non può essere annullato. |
| Nessun processo<br>selezionato                | Il pulsante Elimina viene toccato quando non è selezionato alcun processo.            |

# Messaggi relativi alla password e al PIN

| Messaggio                              | Significato                                                                      | Azione                                                                                                |
|----------------------------------------|----------------------------------------------------------------------------------|----------------------------------------------------------------------------------------------------|
| Password non valida o non<br>corretta. | È stata immessa una password non corretta.                                       | Toccare <b>Continua</b> per ritornare alla schermata che consente di immettere una password corretta. |
| PIN non valido.                        | È stato immesso un numero di<br>identificazione personale (PIN)<br>non corretto. | Toccare <b>Continua</b> per ritornare alla schermata che consente di immettere un PIN corretto.       |

# Messaggi relativi ai pulsanti di scansione, copia, fax, invio tramite e-mail o FTP

| Messaggio                                                                                                    | Significato                                                                                                    | Azione                                               |
|----------------------------------------------------------------------------------------------------|----------------------------------------------------------------------------------------------------|------------------------------------------------------|
| Risorse sistema insuff.                                                                                         | Al momento le risorse di sistema sono insufficienti.                                                                                                    | Riprovare una volta completato il processo corrente. |
| Sistema occupato, preparazione<br>risorse per processo in corso.                                                | Non sono disponibili tutte le risorse necessarie per il processo.                                                                                                    | Attendere che il messaggio venga eliminato.          |
| Sistema occupato, preparazione<br>risorse per processo in corso.<br>Eliminazione processi in attesa in<br>corso | Non sono disponibili tutte le risorse<br>necessarie per il processo. Alcuni<br>processi in attesa vengono eliminati<br>per liberare spazio nella memoria del<br>sistema. | Attendere che il messaggio<br>venga eliminato.       |

# Messaggi di intervento

Tali messaggi indicano gli errori che potrebbe essere necessario risolvere prima di continuare i processi di stampa, scansione, fax, invio tramite e-mail o utilizzo del server FTP.

| Messaggio                                | Significato                                                                                                    | Azione                                                                                                    |
|------------------------------------------|----------------------------------------------------------------------------------------------------|----------------------------------------------------------------------------------------------------|
| Carica [origine] con<br>[formato]        | Viene visualizzato quando un'origine<br>contiene supporti di formato non<br>corretto rispetto a quello specificato<br>nel Menu Carta.                                                                                                    | Toccare <b>Continua</b> . Caricare nell'origine<br>specificata il supporto che corrisponde al<br>formato impostato.<br>Toccare <b>Annulla processo</b> per annullare il<br>processo corrente, se necessario.                                                                                                    |
| Carica [origine] con<br>[formato] [tipo] | Viene visualizzato quando la<br>stampante MFP richiede di caricare<br>nell'origine specificata supporti di tipo<br>e formato corrispondenti a quelli<br>specificati nel Menu Carta, ma<br>l'origine contiene supporti di tipo e<br>formato non corretti. | Toccare <b>Continua</b> . Caricare nell'origine<br>specificata il supporto che corrisponde al tipo e<br>al formato richiesti.<br>Toccare <b>Selezione automatica supporto</b> per<br>ignorare le richieste manuali di <b>Carta manuale</b> e<br><b>Busta manuale</b> per il resto del processo di<br>stampa. Tutte le richieste di pagine aggiuntive<br>vengono ignorate automaticamente e i supporti<br>vengono prelevati da un'origine automatica.<br>Toccare <b>Annulla processo</b> per annullare il<br>processo corrente, se necessario. |

| Messaggio                                                 | Significato                                                                                                    | Azione                                                                                                    |
|-----------------------------------------------------------|----------------------------------------------------------------------------------------------------|----------------------------------------------------------------------------------------------------|
| Carica [origine] con<br>[nome/tipo<br>personalizzato]     | Viene visualizzato quando un'origine<br>contiene supporti di tipo e formato<br>non corretti rispetto a quelli specificati<br>nel Menu Carta.                                                                                                    | Toccare <b>Continua</b> . Caricare nell'origine specificata il supporto che corrisponde al tipo e al formato richiesti.                                                                                                    |
|                                                           |                                                                                                    | Toccare <b>Annulla processo</b> per annullare il processo corrente, se necessario.                                                                                                    |
| Carica [origine] con<br>[stringa personalizzata]          | Viene visualizzato quando un'origine<br>contiene supporti di tipo e formato<br>non corretti rispetto a quelli specificati<br>nel Menu Carta.                                                                                                    | Toccare <b>Continua</b> . Caricare nell'origine specificata il supporto che corrisponde al tipo e al formato richiesti.                                                                                                    |
|                                                           |                                                                                                    | Toccare <b>Annulla processo</b> per annullare il processo corrente, se necessario.                                                                                                    |
| Carica alim. manuale con<br>[formato]                     | Le con Viene visualizzato quando la<br>stampante MFP riceve una richiesta<br>di alimentazione manuale di supporti<br>di formato specifico e<br>nell'alimentatore multiuso non è<br>caricato alcun supporto.                                                                                                    | Inserire un foglio nell'alimentatore multiuso per<br>eliminare il messaggio e proseguire con il<br>processo.                                                                                                    |
|                                                           |                                                                                                    | Toccare <b>Continua</b> se nell'alimentatore multiuso sono presenti dei supporti. Il processo continua.                                                                                                    |
|                                                           |                                                                                                    | Toccare <b>Continua</b> se nell'alimentatore multiuso<br>non sono caricati supporti di stampa. Tutte le<br>richieste di pagine aggiuntive vengono ignorate<br>automaticamente e i supporti vengono prelevati<br>da un'origine automatica.                                                                                                    |
|                                                           |                                                                                                    | Toccare <b>Annulla processo</b> per annullare il processo corrente, se necessario.                                                                                                    |
| Carica alim. manuale con<br>[nome tipo<br>personalizzato] | Viene visualizzato quando la<br>stampante MFP riceve una richiesta<br>di alimentazione manuale di un<br>supporto specifico nell'alimentatore<br>multiuso. Il supporto di stampa è stato<br>precedentemente definito come tipo<br>personalizzato da C. person. 1 a C.<br>person. 6. Il nome del tipo<br>personalizzato viene visualizzato<br>sull'LCD. | <ul> <li>Toccare Continua.</li> <li>Se i supporti sono già presenti<br/>nell'alimentatore multiuso, la stampa del<br/>processo continua.</li> <li>Se nell'alimentatore multiuso non sono<br/>caricati supporti di stampa, tutte le richieste<br/>di pagine aggiuntive vengono<br/>automaticamente ignorate e i supporti<br/>vengono prelevati da un'origine automatica.</li> <li>Toccare Annulla processo per annullare il<br/>processo corrente, se necessario.</li> </ul>                                                                                                    |
| Carica alim. manuale con<br>[stringa personalizzata]      | Viene visualizzato quando la<br>stampante MFP riceve una richiesta<br>di alimentazione manuale di un<br>supporto specifico nell'alimentatore<br>multiuso. Il supporto di stampa è stato<br>precedentemente definito come<br>stringa personalizzata che viene<br>visualizzata sul display LCD.                                                         | <ul> <li>Toccare Continua.</li> <li>Se i supporti sono già presenti<br/>nell'alimentatore multiuso, la stampa del<br/>processo continua.</li> <li>Se nell'alimentatore multiuso non sono<br/>caricati supporti di stampa, tutte le richieste<br/>di pagine aggiuntive vengono<br/>automaticamente ignorate e i supporti<br/>vengono prelevati da un'origine automatica.</li> <li>Toccare Selezione automatica supporto per<br/>ignorare le richieste manuali di Carta manuale<br/>e Busta manuale per il resto del processo di<br/>stampa. Tutte le richieste di pagine aggiuntive<br/>vengono prelevati da un'origine automatica.</li> <li>Toccare Annula processo per annullare il<br/>processo corrente, se necessario.</li> </ul> |

| Messaggio                                                | Significato                                                                                                    | Azione                                                                                                    |
|----------------------------------------------------------|----------------------------------------------------------------------------------------------------|----------------------------------------------------------------------------------------------------|
| Carica alim. manuale con<br>[tipo] [formato]             | Viene visualizzato quando la<br>stampante MFP riceve una richiesta<br>di alimentazione manuale di supporti<br>di formato e tipo specifici e<br>nell'alimentatore multiuso non è<br>caricato alcun supporto.                                                                   | Toccare <b>Continua</b> se nell'alimentatore multiuso<br>sono presenti dei supporti. Il processo continua.<br>Toccare <b>Continua</b> se nell'alimentatore multiuso<br>non sono caricati supporti di stampa. Tutte le<br>richieste di pagine aggiuntive vengono ignorate<br>automaticamente e i supporti vengono prelevati<br>da un'origine automatica.<br>Toccare <b>Selezione automatica supporto</b> per<br>ignorare le richieste manuali di Carta manuale<br>e Busta manuale per il resto del processo di<br>stampa. Tutte le richieste di pagine aggiuntive<br>vengono ignorate automaticamente e i supporti<br>vengono prelevati da un'origine automatica.<br>Toccare <b>Annulla processo</b> per annullare il<br>processo corrente, se necessario. |
| Chiudere coperchio di<br>accesso inceppamento<br>scanner | Il coperchio di accesso inceppamento dello scanner è aperto.                                                                                                    | Per eliminare il messaggio, chiudere il coperchio.                                                                                                    |
| Chiudere sportello o<br>inserire cartuccia               | La stampante MFP rileva che lo<br>sportello anteriore superiore è aperto<br>o la cartuccia di stampa è mancante.                                                                                                    | <ul> <li>Chiudere lo sportello anteriore superiore<br/>della stampante.</li> <li>Installare la cartuccia di stampa.</li> </ul>                                                                                                    |
| Coperchio ADF scanner<br>aperto                          | Il coperchio dell'alimentatore<br>automatico documenti dello scanner è<br>aperto.                                                                                                    | Il messaggio viene eliminato quando il coperchio viene chiuso.                                                                                                    |
| Documento di scansione<br>troppo lungo                   | Il processo di scansione supera il<br>numero massimo di pagine<br>consentito.                                                                                                    | Nota: la scansione delle pagine presenti<br>nell'ADF viene completata, ma i dati vengono<br>persi quando, dopo il raggiungimento del<br>numero massimo di pagine, il processo viene<br>annullato.<br>Toccare Annulla processo per eliminare il<br>messaggio se il processo può essere riavviato.                                                                                                    |
| Hub USB non supportato.<br>Rimuoverlo                    | Nella porta USB anteriore è stato<br>inserito un hub non riconosciuto.                                                                                                    | Per continuare, rimuovere l'hub non supportato.                                                                                                    |
| In coda per l'invio                                      | Il processo di scansione è stato<br>completato, ma il fax non è ancora<br>stato inviato in quanto la stampante<br>sta inviando o ricevendo un altro fax.<br>Mentre il processo è in attesa di<br>essere inviato, il presente messaggio<br>viene visualizzato per tre secondi. | Attendere che il messaggio venga eliminato.                                                                                                    |
| Inserire vassoio [x]                                     | Questo messaggio viene visualizzato<br>quando la stampante MFP rileva<br>l'assenza di un vassoio. x può<br>indicare 1, 2, 3, 4 o 5.                                                                                                    | Per eliminare il messaggio, inserire il vassoio<br>specificato.<br>Toccare <b>Annulla processo</b> per annullare il<br>processo corrente, se necessario.                                                                                                    |
| Installare alimentatore buste                            | La stampante MFP rileva la rimozione<br>dell'alimentatore buste durante<br>l'elaborazione del processo e prima<br>dell'esecuzione della stampa.                                                                                                    | Installare l'alimentatore buste opzionale.<br>Il messaggio viene eliminato.<br>Toccare <b>Annulla processo</b> , se necessario.                                                                                                    |

| Messaggio                                              | Significato                                                                                                    | Azione                                                                                                    |
|--------------------------------------------------------|----------------------------------------------------------------------------------------------------|----------------------------------------------------------------------------------------------------|
| Installare fronte/retro                                | La stampante MFP rileva l'assenza<br>dell'unità fronte/retro. Questo<br>messaggio viene visualizzato se la<br>formattazione delle pagine viene<br>eseguita quando l'unità fronte/retro è<br>presente, ma la stampa non è stata<br>ancora eseguita. Tra la formattazione<br>e la stampa, l'unità fronte/retro viene<br>rimossa dalla stampante MFP. | <ul> <li>Spegnere la stampante MFP, scollegare il cavo di alimentazione dalla presa, installare l'unità fronte/retro, collegare il cavo di alimentazione a una presa dotata di messa a terra e riaccendere la stampante MFP.</li> <li>Toccare Annulla processo per annullare il processo corrente.</li> </ul>                                                                                                    |
| Installare vassoio [x]                                 | La stampante MFP rileva l'assenza<br>del vassoio opzionale [x], dove x<br>indica il numero del vassoio, durante<br>l'elaborazione del processo ma prima<br>della stampa dello stesso. Ad un certo<br>punto durante l'elaborazione, il<br>vassoio opzionale viene rimosso.                                                                          | Installare il vassoio opzionale specificato da x.<br>Il messaggio viene eliminato.<br>Toccare <b>Annulla processo</b> , se necessario.                                                                                                    |
| Memoria fax piena                                      | La memoria non è sufficiente per<br>completare un processo fax. Tutti i<br>processi fax inviati vengono annullati.                                                                                                    | Toccare <b>Continua</b> per eliminare il messaggio.                                                                                                    |
| Memoria piena,<br>impossibile stampare fax             | Il tentativo di stampare i processi fax<br>è stato annullato automaticamente.<br>Il codice fax riconosce l'annullamento<br>del processo e non cancella le pagine<br>che non sono state stampate. Il<br>codice fax non tenta di ristampare il<br>fax che ha causato l'errore di<br>memoria fino alla riaccensione della<br>stampante MFP.           | Toccare <b>Continua</b> per eliminare il messaggio.<br>Spegnere la stampante MFP e quindi<br>riaccenderla per reimpostarla.                                                                                                    |
| Modifica [origine] in<br>[formato]                     | Consente di modificare l'origine del<br>supporto corrente per il resto del<br>processo di stampa. La pagina<br>formattata viene stampata così com'è<br>sul supporto di stampa caricato nel<br>vassoio. È possibile che il testo o le<br>immagini vengano tagliati.                                                                                 | <ul> <li>Toccare Usa corrente [origine] per ignorare il messaggio ed eseguire la stampa sul supporto caricato nel vassoio.</li> <li>Toccare Continua:</li> <li>se le dimensioni e il tipo del supporto caricato nel vassoio sono corrette e se queste sono specificate nel Menu Carta mediante il display LCD, il processo di stampa prosegue.</li> <li>se nel vassoio non sono stati caricati supporti, questa selezione viene ignorata.</li> <li>Toccare Annulla processo per annullare il processo corrente, se necessario.</li> </ul> |
| Modifica [origine] in<br>[formato] [tipo]              | Consente di modificare l'origine del<br>supporto corrente per il resto del<br>processo di stampa. La pagina<br>formattata viene stampata così com'è<br>sul supporto di stampa caricato nel<br>vassoio. È possibile che il testo o le<br>immagini vengano tagliati.                                                                                 | <ul> <li>Toccare Usa corrente [origine] per ignorare il messaggio ed eseguire la stampa sul supporto caricato nel vassoio.</li> <li>Toccare Continua:</li> <li>se le dimensioni e il tipo del supporto caricato nel vassoio sono corrette e se queste sono specificate nel Menu Carta mediante il display LCD, il processo di stampa prosegue.</li> <li>se nel vassoio non sono stati caricati supporti, questa selezione viene ignorata.</li> <li>Toccare Annulla processo per annullare il processo corrente, se necessario.</li> </ul> |
| Modifica [origine] in<br>[nome tipo<br>personalizzato] | È necessario un nuovo supporto di stampa per completare un processo.                                                                                                    | Caricare l'origine indicata con un supporto del<br>tipo e delle dimensioni richieste.<br>Toccare <b>Continua</b> per eseguire la stampa sui<br>supporti attualmente caricati nel vassoio.                                                                                                    |

| Messaggio                                         | Significato                                                                                                    | Azione                                                                                                    |
|---------------------------------------------------|----------------------------------------------------------------------------------------------------|----------------------------------------------------------------------------------------------------|
| Modifica [origine] in<br>[stringa personalizzata] | Consente di modificare l'origine del<br>supporto corrente per il resto del<br>processo di stampa. La pagina<br>formattata viene stampata così com'è<br>sul supporto di stampa caricato nel<br>vassoio. È possibile che il testo o le<br>immagini vengano tagliati. | <ul> <li>Toccare Usa corrente [origine] per ignorare il messaggio ed eseguire la stampa sul supporto caricato nel vassoio.</li> <li>Toccare Continua:</li> <li>se le dimensioni e il tipo del supporto caricato nel vassoio sono corrette e se queste sono specificate nel Menu Carta mediante il display LCD, il processo di stampa prosegue.</li> <li>se nel vassoio non sono stati caricati supporti, questa selezione viene ignorata.</li> <li>Toccare Annulla processo per annullare il</li> </ul>                                                                                                    |
| Periferica USB non<br>supportata. Rimuoverla      | Nella porta USB anteriore è stata<br>inserita una periferica non<br>riconosciuta.                                                                                                    | Per continuare, rimuovere la periferica non supportata.                                                                                                    |
| Pulire striscia di<br>supporto scanner            | Durante la calibrazione dello scanner,<br>il firmware rileva che la striscia di<br>supporto dello scanner per la parte<br>posteriore dei processi di scansione<br>potrebbe essere sporca.                                                                          | Toccare <b>Annulla processo</b> se è in corso la scansione di un processo quando viene visualizzato il presente messaggio. In tal modo il processo viene annullato ed il messaggio eliminato.<br>Toccare <b>Scansione da ADF</b> se è attiva l'opzione relativa alla rimozione dell'inceppamento. La scansione riprende dall'ADF immediatamente dopo l'ultima pagina acquisita correttamente.<br>Toccare <b>Scansione da superficie piana</b> se è attiva l'opzione relativa alla rimozione dell'inceppamento. La scansione riprende dall'ADF immediatamente dopo l'ultima pagina acquisita correttamente.<br>Toccare <b>Scansione da superficie piana</b> se è attiva l'opzione relativa alla rimozione dell'inceppamento. La scansione riprende dalla superficie piana immediatamente dopo l'ultima pagina acquisita correttamente.<br>Toccare <b>Termina processo senza altre scansioni</b> se è attiva l'opzione relativa alla rimozione dell'inceppamento. Il processo termina con l'ultima pagina acquisita correttamente arrivano alla destinazione selezionata: copia, fax, e-mail, o FTP.<br>Toccare <b>Riavvia processo</b> se è attiva l'opzione relativa alla rimozione del processo e se questo può essere riavviato. Il messaggio viene eliminato. Viene avviato un nuovo processo di scansione che contiene gli stessi parametri del |

| Messaggio                                                                             | Significato                                                                                                    | Azione                                                                                                    |
|---------------------------------------------------------------------------------------|----------------------------------------------------------------------------------------------------|----------------------------------------------------------------------------------------------------|
| Pulire vetro scanner                                                                  | Durante la calibrazione dello scanner,<br>il firmware rileva che l'ADF o il vetro<br>della superficie piana dello scanner<br>potrebbero essere sporchi.                                                                                                    | Toccare <b>Annulla processo</b> se è in corso la<br>scansione di un processo quando viene<br>visualizzato il presente messaggio. In tal modo il<br>processo viene annullato ed il messaggio<br>eliminato.                                                                                                    |
|                                                                                       |                                                                                                    | Toccare <b>Scansione da ADF</b> se è attiva l'opzione<br>relativa alla rimozione dell'inceppamento. La<br>scansione riprende dall'ADF immediatamente<br>dopo l'ultima pagina acquisita correttamente.                                                                                                    |
|                                                                                       |                                                                                                    | Toccare <b>Scansione da superficie piana</b> se è<br>attiva l'opzione relativa alla rimozione<br>dell'inceppamento. La scansione riprende dalla<br>superficie piana immediatamente dopo l'ultima<br>pagina acquisita correttamente.                                                                                                    |
|                                                                                       |                                                                                                    | Toccare <b>Termina processo senza altre</b><br><b>scansioni</b> se è attiva l'opzione relativa alla<br>rimozione dell'inceppamento. Il processo<br>termina con l'ultima pagina acquisita<br>correttamente, ma non viene annullato.<br>Le pagine acquisite correttamente arrivano<br>alla destinazione selezionata: copia, fax, e-mail,<br>o FTP. |
|                                                                                       |                                                                                                    | Toccare <b>Riavvia processo</b> se è attiva l'opzione<br>relativa alla rimozione del processo e se questo<br>può essere riavviato. Il messaggio viene<br>eliminato. Viene avviato un nuovo processo di<br>scansione che contiene gli stessi parametri del<br>processo precedente.                                                                |
| Registrazione scanner<br>eseguita correttamente                                       | La registrazione dello scanner ha avuto esito positivo.                                                                                                    | Toccare <b>Continua</b> per eliminare il messaggio.                                                                                                    |
| Ricollegare alimentatore<br>buste                                                     | La stampante MFP rileva l'assenza<br>dell'alimentatore buste opzionale<br>nell'intervallo di tempo che intercorre<br>tra l'elaborazione e la stampa del<br>processo. Ad un certo punto durante<br>l'elaborazione, l'alimentatore buste<br>opzionale viene rimosso. | Installare l'alimentatore buste opzionale.                                                                                                    |
| Rimuovi carta da<br>raccoglitore uscita<br>standard                                   | Il raccoglitore di uscita standard<br>contiene una quantità eccessiva di<br>supporti di stampa.                                                                                                    | Per eliminare il messaggio e riprendere la<br>stampa, rimuovere la risma dei supporti di<br>stampa dal raccoglitore.<br>Toccare <b>Continua</b> per consentire alla<br>stampanto MEP di vorificare il livello di vosito                                                                                                    |
|                                                                                       |                                                                                                    | nel raccoglitore di uscita standard.                                                                                                    |
| Si è verificato un<br>errore con l'unità<br>Flash. Rimuovere e<br>reinserire l'unità. | L'unità flash viene ripristinata<br>rapidamente. Rimuovere e reinserire<br>l'unità per annullare il messaggio.                                                                                                    | Rimuovere e reinserire l'unità flash.                                                                                                    |
| Sostituire dispositivo<br>di pulizia                                                  | La stampante MFP rileva che è<br>necessario sostituire il dispositivo di<br>pulizia.                                                                                                    | <ol> <li>Sostituire il dispositivo di pulizia.</li> <li>Toccare Continua per eliminare il messaggio.</li> <li>Toccare Ignora per eliminare il messaggio;<br/>tuttavia, alla successiva accensione della<br/>stampante, il messaggio viene nuovamente<br/>visualizzato.</li> </ol>                                                                |

| Messaggio                                                                     | Significato                                                                                                    | Azione                                                                                                    |
|-------------------------------------------------------------------------------|----------------------------------------------------------------------------------------------------|----------------------------------------------------------------------------------------------------|
| Sostituire gli originali<br>nello scanner in caso di<br>riavvio del processo. | Il recupero a livello di pagina è attivo,<br>una pagina è stata acquisita<br>completamente ma non è uscita del<br>tutto dall'ADF.                                                                                                    | Toccare <b>Annulla processo</b> se è in corso la<br>scansione di un processo quando viene<br>visualizzato il presente messaggio. In tal modo il<br>processo viene annullato ed il messaggio<br>eliminato.                                                                                                    |
|                                                                               |                                                                                                    | Toccare <b>Scansione da ADF</b> se è attiva l'opzione<br>relativa alla rimozione dell'inceppamento. La<br>scansione riprende dall'ADF immediatamente<br>dopo l'ultima pagina acquisita correttamente.                                                                                                    |
|                                                                               |                                                                                                    | Toccare <b>Scansione da superficie piana</b> se è<br>attiva l'opzione relativa alla rimozione<br>dell'inceppamento. La scansione riprende dalla<br>superficie piana immediatamente dopo l'ultima<br>pagina acquisita correttamente.                                                                                                    |
|                                                                               |                                                                                                    | Toccare <b>Termina processo senza altre</b><br><b>scansioni</b> se è attiva l'opzione relativa alla<br>rimozione dell'inceppamento. Il processo<br>termina con l'ultima pagina acquisita<br>correttamente, ma non viene annullato.<br>Le pagine acquisite correttamente arrivano<br>alla destinazione selezionata: copia, fax, e-mail,<br>o FTP.                                                                   |
|                                                                               |                                                                                                    | Toccare <b>Riavvia processo</b> se è attiva l'opzione<br>relativa alla rimozione del processo e se questo<br>può essere riavviato. Il messaggio viene<br>eliminato. Viene avviato un nuovo processo di<br>scansione che contiene gli stessi parametri del<br>processo precedente.                                                                                                    |
| Sostituire originali in<br>caso di riavvio del<br>processo                    | <ul> <li>Uno o più messaggi che hanno<br/>segnalato l'interruzione di un<br/>processo di scansione sono stati<br/>eliminati. Sostituire gli originali<br/>nello scanner per riavviare il<br/>processo di scansione.</li> <li>Un processo di scansione viene<br/>inviato alla stampante MFP;<br/>tuttavia, l'ADF non contiene<br/>originali. Posizionare gli originali<br/>nello scanner per riavviare il<br/>processo di scansione.</li> <li>Il recupero a livello di processo è<br/>attivo.</li> </ul> | Toccare <b>Annulla processo</b> se è in corso la<br>scansione di un processo quando viene<br>visualizzato il presente messaggio. In tal modo il<br>processo viene annullato ed il messaggio<br>eliminato.<br>Toccare <b>Scansione da ADF</b> se è attiva l'opzione<br>relativa alla rimozione dell'inceppamento. La<br>scansione riprende dall'ADF immediatamente<br>dopo l'ultima pagina acquisita correttamente. |
| li<br>a                                                                       |                                                                                                    | attiva l'opzione relativa alla rimozione<br>dell'inceppamento. La scansione riprende dalla<br>superficie piana immediatamente dopo l'ultima<br>pagina acquisita correttamente.                                                                                                    |
| Sostituisci orig.<br>incepp. in caso di<br>riavvio processo                   | Un processo di scansione viene<br>inviato alla stampante MFP; tuttavia,<br>l'ADF non contiene originali.<br>Il recupero a livello di pagina è attivo.                                                                                                    | Toccare <b>Termina processo senza altre</b><br><b>scansioni</b> se è attiva l'opzione relativa alla<br>rimozione dell'inceppamento. Il processo<br>termina con l'ultima pagina acquisita<br>correttamente, ma non viene annullato. Le<br>pagine acquisite correttamente arrivano alla<br>destinazione selezionata: copia, fax, e-mail, o<br>FTP.                                                                   |
|                                                                               |                                                                                                    | Toccare <b>Riavvia processo</b> se è attiva l'opzione<br>relativa alla rimozione del processo e se questo<br>può essere riavviato. Il messaggio viene<br>eliminato. Viene avviato un nuovo processo di<br>scansione che contiene gli stessi parametri del<br>processo precedente.                                                                                                    |
| Messaggio                                                 | Significato                                                                                                    | Azione                                                                                                    |
|-----------------------------------------------------------|----------------------------------------------------------------------------------------------------|----------------------------------------------------------------------------------------------------|
| Verificare collegamento<br>fronte/retro                   | Se la comunicazione viene interrotta,<br>tutti i vassoi installati sotto l'unità<br>fronte/retro non sono più disponibili,<br>pertanto è possibile utilizzare solo il<br>vassoio 1.      | Toccare <b>Continua</b> per riconfigurare la<br>stampante MFP. La stampa prosegue senza<br>l'unità fronte/retro come se fosse stata<br>scollegata o fosse stata interrotta la<br>comunicazione.                                                                                 |
|                                                           | Se si rimuove l'unità fronte/retro e si<br>ricollegano tutti i vassoi, questi<br>diventano disponibili. Il messaggio<br>viene eliminato una volta ristabilita la<br>comunicazione.       |                                                                                                    |
| Verificare collegamento<br>vassoio [x]                    | Il vassoio [x] non è collegato<br>correttamente alla stampante MFP o<br>si è verificato un errore hardware. x<br>indica il numero del vassoio. Il<br>messaggio viene eliminato una volta | Se il problema è dovuto a un errore hardware,<br>spegnere la stampante, attendere 10 secondi,<br>quindi accenderla nuovamente. Se il problema<br>persiste, spegnere la stampante MFP e<br>rimuovere il vassoio interessato.                                                     |
|                                                           | ristabilita la comunicazione.                                                                                                    | Toccare <b>Continua</b> per riconfigurare la<br>stampante senza il vassoio [x]. Il vassoio [x] e<br>tutti i vassoi sottostanti vengono ignorati.                                                                                                    |
| 1565 Errore emulazione,<br>caricare opzione<br>emulazione | L'emulatore di download contenuto<br>nella scheda firmware non funziona<br>con il firmware della stampante MFP.                                                                          | Scaricare la versione corretta dell'emulatore dal sito Web Lexmark.                                                                                                    |
|                                                           | <b>Nota:</b> il messaggio viene eliminato<br>automaticamente dopo 30 secondi e<br>l'emulatore di download sulla scheda<br>firmware viene disabilitato.                                   |                                                                                                    |
| 30.yy Ricarica non<br>valida, sostituire<br>cartuccia     | La stampante MFP rileva una ricarica restituibile Lexmark.                                                                                                    | Per eliminare il messaggio, installare una nuova cartuccia di stampa.                                                                                                    |
| 31.yy Sostituire<br>cartuccia stampa<br>difettosa         | La stampante MFP rileva una<br>cartuccia di stampa difettosa entro<br>10-20 secondi dalla chiusura del<br>coperchio superiore.                                                           | Per continuare a stampare, rimuovere la cartuccia di stampa difettosa e installarne una non difettosa.                                                                                                    |
|                                                           |                                                                                                    | Durante l'intervallo di 10-20 secondi prima del<br>rilevamento della cartuccia di stampa difettosa,<br>la stampante MFP potrebbe continuare la<br>stampa delle pagine; tuttavia, le pagine non<br>vengono ristampate una volta installata la nuova<br>cartuccia di stampa.      |
| 32.yy Sostituire<br>cartuccia di stampa non<br>supportata | La stampante MFP rileva una<br>cartuccia di stampa non supportata<br>entro 10-20 secondi dalla chiusura                                                                                  | Per continuare a stampare, rimuovere la cartuccia di stampa non supportata e installarne una supportata.                                                                                                    |
|                                                           | del coperchio superiore.                                                                                                    | Durante l'intervallo di 10-20 secondi prima del<br>rilevamento della cartuccia di stampa non<br>supportata, la stampante MFP potrebbe<br>continuare la stampa delle pagine; tuttavia, le<br>pagine non vengono ristampate una volta<br>installata la nuova cartuccia di stampa. |
| 34 Carta corta                                            | La lunghezza dei supporti non è<br>sufficiente per la stampa dei dati<br>formattati.                                                                                                    | Toccare <b>Continua</b> per eliminare il messaggio e<br>proseguire con la stampa. La pagina che ha<br>causato l'invio del messaggio non viene<br>ristampata automaticamente.                                                                                                    |
|                                                           |                                                                                                    | Verificare che l'impostazione Dimensioni carta<br>nel menu Carta sia corretta per il tipo di<br>supporto utilizzato. Se Dimens. al. multiuso è<br>impostato su Universale, assicurarsi che la<br>larghezza del supporto di stampa sia adeguata<br>ai dati formattati.           |
|                                                           |                                                                                                    | Toccare <b>Annulla processo</b> per annullare il processo corrente, se necessario.                                                                                                    |

| Messaggio                                                  | Significato                                                                                                    | Azione                                                                                                    |
|------------------------------------------------------------|----------------------------------------------------------------------------------------------------|----------------------------------------------------------------------------------------------------|
| 35 Memoria insufficiente<br>per funzione Salva             | La memoria disponibile non è<br>sufficiente per attivare la funzione<br>Salve risorse. Tale messaggio indica<br>generalmente l'allocazione di una<br>quantità eccessiva di memoria in uno<br>o più buffer di collegamento della<br>stampante MFP. | Premere <b>Continua</b> per disattivare Salva risorse e riprendere la stampa.                                                                                                    |
| risorsa                                                    |                                                                                                    | Installare memoria aggiuntiva.                                                                                                    |
| 37 Memoria insufficiente                                   | La deframmentazione della memoria                                                                                                    | Toccare <b>Continua</b> per eliminare il messaggio.                                                                                                    |
| per deframmentazione<br>memoria Flash                      | Plash non puo essere eseguita<br>poiché la memoria utilizzata per le<br>risorse Flash non eliminate è<br>esaurita.                                                                                                    | Per eseguire l'operazione di deframmentazione,<br>installare memoria aggiuntiva o eliminare font,<br>macro ed altri dati per liberare spazio nella<br>memoria.                                                                                                    |
| 37 Memoria<br>insufficiente, eliminati                     | l processi in attesa vengono eliminati<br>per elaborare il processo corrente.                                                                                                    | Toccare <b>Continua</b> per eliminare il messaggio e proseguire con la stampa.                                                                                                    |
| alcuni processi in<br>attesa                               | Il messaggio viene visualizzato una<br>volta per ogni singolo processo.                                                                                                    | Per evitare che questo errore si verifichi per i processi successivi, installare memoria aggiuntiva.                                                                                                    |
|                                                            |                                                                                                    | Toccare <b>Annulla processo</b> per annullare il processo corrente, se necessario.                                                                                                    |
| 37 Memoria insufficiente<br>per fascicolare il<br>processo | La stampante MFP non può<br>fascicolare il processo in quanto la<br>memoria è piena.                                                                                                    | Toccare <b>Continua</b> per stampare le pagine<br>elaborate prima che la memoria sia piena.<br>Viene liberata una certa quantità di memoria,<br>consentendo l'avvio della fascicolazione per il<br>resto del processo di stampa.                                                                                                    |
|                                                            |                                                                                                    | Ad esempio, se viene inviato un processo di<br>stampa di 50 pagine per le quali sono state<br>richieste 10 copie e a pagina 30 la stampante<br>MFP esaurisce la memoria, le pagine da 1 a 30<br>vengono fascicolate e ne vengono stampate<br>10 copie. Successivamente la stampante MFP<br>stampa e fascicola le pagine da 31 a 50 e di<br>queste pagine stampa 10 copie. |
|                                                            |                                                                                                    | Toccare <b>Annulla processo</b> per annullare il processo corrente, se necessario.                                                                                                    |
| 38 Memoria piena                                           | È in corso l'elaborazione dei dati ma<br>lo spazio per la memorizzazione delle                                                                                                    | Toccare <b>Continua</b> se vi è abbastanza memoria per l'elaborazione del processo.                                                                                                    |
|                                                            | pagine è esaurito.                                                                                                    | Per evitare questo errore in futuro:                                                                                                    |
|                                                            |                                                                                                    | Semplificare il processo di stampa riducendo la<br>quantità di testo e grafica presente sulla pagina<br>ed eliminando le macro e i font non necessari.                                                                                                    |
|                                                            |                                                                                                    | Installare memoria aggiuntiva.                                                                                                    |
|                                                            |                                                                                                    | Toccare <b>Annulla processo</b> per annullare il processo corrente, se necessario.                                                                                                    |
| 39 Pagina complessa,                                       | I dati presenti nella pagina sono                                                                                                    | Per evitare questo errore in futuro:                                                                                                    |
| alcuni dati potrebbero<br>non essere stampati              | troppo complessi per la stampa.                                                                                                    | Semplificare la pagina riducendo la quantità di<br>testo e grafica ed eliminando le macro e i font<br>non necessari.                                                                                                    |
|                                                            |                                                                                                    | Impostare Protezione pagina su Attivato nel menu Impostazioni.                                                                                                    |
|                                                            |                                                                                                    | Installare memoria aggiuntiva.                                                                                                    |
|                                                            |                                                                                                    | Toccare <b>Continua</b> per continuare a stampare il processo. Alcuni dati della pagina non vengono stampati.                                                                                                    |
|                                                            |                                                                                                    | Toccare <b>Annulla processo</b> per annullare il processo corrente, se necessario.                                                                                                    |

| Messaggio                                     | Significato                                                                                                    | Azione                                                                                                    |
|-----------------------------------------------|----------------------------------------------------------------------------------------------------|----------------------------------------------------------------------------------------------------|
| 42.xy Regione cartuccia<br>non corrispondente | x indica il valore della regione della<br>stampante MFP e y indica il valore<br>della regione della cartuccia.                                                                 | Sostituire la cartuccia di stampa con una associata alla regione corretta.                                                                                                    |
|                                               | Il messaggio viene visualizzato<br>quando la stampante rileva che una<br>cartuccia di stampa installata è<br>associata a una regione diversa da<br>quella della stampante MFP. |                                                                                                    |
|                                               | x e y possono assumere i seguenti<br>valori:                                                                                                    |                                                                                                    |
|                                               | 0: universale<br>1: Americhe<br>2: EMEA<br>3: Asia<br>4: America latina<br>9: Area non definita                                                                                |                                                                                                    |
| 50 Errore font PPDS                           | La stampante MFP ha ricevuto una richiesta di un font non installato durante la formattazione dei dati di                                                                      | Toccare <b>Continua</b> per eliminare il messaggio e proseguire con la stampa del processo corrente.                                                                                                    |
|                                               | stampa dei PPDS.                                                                                                    | Toccare <b>Annulla processo</b> per annullare il processo corrente, se necessario.                                                                                                    |
| 51 Rilevata Flash<br>difettosa                | La stampante MFP rileva una<br>memoria Flash difettosa durante<br>l'accensione o durante le operazioni                                                                         | Toccare <b>Continua</b> per eliminare il messaggio e proseguire con la stampa del processo corrente.                                                                                                    |
|                                               | di scrittura e formattazione Flash.                                                                                                    | Al momento della riaccensione, toccare<br><b>Continua</b> per eliminare il messaggio; la<br>stampante MFP prosegue con le normali<br>operazioni, eccetto le operazioni Flash.                                                                                                    |
|                                               |                                                                                                    | Installare una diversa memoria Flash per<br>consentire il trasferimento di eventuali risorse<br>nella memoria Flash.                                                                                                    |
| 52 Spazio libero<br>insufficiente nella       | Lo spazio disponibile nella memoria<br>Flash non è sufficiente per la                                                                                                    | Toccare <b>Continua</b> per annullare il messaggio e proseguire con il processo di stampa.                                                                                                    |
| memoria Flash per le<br>risorse               | memorizzazione dei dati che si<br>stanno trasferendo.                                                                                                    | Installare una memoria Flash con una maggiore capacità di memorizzazione.                                                                                                    |
|                                               |                                                                                                    | Trasferire i dati.                                                                                                    |
|                                               |                                                                                                    | loccare <b>Annulla processo</b> per annullare il processo corrente, se necessario.                                                                                                    |
| 53 Rilevata Flash non<br>formattata           | La memoria Flash non è formattata.                                                                                                    | Toccare <b>Continua</b> per eliminare il messaggio e<br>proseguire con la stampa. La stampante MFP<br>prosegue con le normali operazioni eccetto le<br>operazioni Flash.                                                                                                    |
|                                               |                                                                                                    | Riformattare la memoria Flash per consentire altre operazioni Flash.                                                                                                    |
|                                               |                                                                                                    | Se il messaggio di errore viene nuovamente<br>visualizzato, è possibile che la memoria Flash<br>sia difettosa e sia necessario sostituirla.                                                                                                    |
| 54 Errore software<br>rete [x]                | La stampante MFP non è in grado di<br>stabilire la comunicazione con la<br>porta di rete specificata. x indica il<br>numero della porta.                                       | <ul> <li>Toccare Continua per eliminare il messaggio<br/>e proseguire con la stampa. È possibile che il<br/>processo non venga stampato correttamente.</li> <li>La stampante MFP disabilita i tentativi di<br/>comunicare mediante l'interfaccia di rete<br/>standard. Non è possibile ricevere né inviare<br/>dati.</li> <li>Reimpostare la stampante MFP.</li> <li>Programmare il nuovo firmware per<br/>l'interfaccia di rete.</li> </ul> |

| Messaggio                              | Significato                                                                                                    | Azione                                                                                                    |
|----------------------------------------|----------------------------------------------------------------------------------------------------|----------------------------------------------------------------------------------------------------|
| 54 Errore opzione<br>seriale [x]       | La stampante MFP rileva un errore<br>seriale, ad esempio un errore di<br>composizione, parità o<br>sovrapposizione, sulla porta seriale<br>opzionale specificata. <x> indica il<br/>numero della porta seriale opzionale.</x> | <ul> <li>Verificare che il collegamento seriale sia<br/>configurato correttamente e che il cavo<br/>utilizzato sia appropriato.</li> <li>Assicurarsi che i parametri dell'interfaccia<br/>seriale (protocollo, baud, parità e bit di dati)<br/>siano impostati correttamente sull'MFP e sul<br/>computer host.</li> <li>Toccare Continua per annullare messaggio e<br/>proseguire con l'elaborazione del processo di<br/>stampa; tuttavia, è possibile che la stampa<br/>non venga eseguita correttamente.</li> <li>Spegnere la stampante MFP e quindi<br/>riaccenderla per reimpostarla.</li> </ul> |
| 54 Errore software rete<br>standard    | Il firmware della stampante MFP<br>rileva una porta di rete installata, ma<br>non è in grado di stabilire una<br>comunicazione con essa.                                                                                      | <ul> <li>Toccare Continua per eliminare il messaggio<br/>e proseguire con la stampa. È possibile che il<br/>processo non venga stampato correttamente.</li> <li>La stampante MFP disabilita i tentativi di<br/>comunicare mediante l'interfaccia di rete<br/>standard. Non è possibile ricevere né inviare<br/>dati.</li> <li>Reimpostare la stampante MFP.</li> <li>Programmare il nuovo firmware per<br/>l'interfaccia di rete.</li> </ul>                                                                                                    |
| 55 Opzione non<br>supportata slot [x]  | Nello slot indicato è stata rilevata<br>un'opzione non supportata. x indica il<br>numero dello slot specificato.                                                                                                    | <ol> <li>Spegnere la stampante MFP.</li> <li>Scollegare il cavo di alimentazione dalla presa.</li> <li>Rimuovere la scheda opzionale non supportata.</li> <li>Collegare il cavo di alimentazione a una presa dotata di messa a terra.</li> <li>Accendere la stampante MFP.</li> </ol>                                                                                                    |
| 56 Porta parallela [x]<br>disabilitata | È stata inviata una richiesta di stato<br>sulla porta parallela, ma la porta<br>parallela è disabilitata.                                                                                                    | Toccare <b>Continua</b> . Tutti i dati inviati alla<br>stampante MFP tramite la porta parallela<br>vengono annullati.                                                                                                    |
| 56 Porta seriale [x]<br>disabilitata   | La stampante MFP ha ricevuto dei<br>dati attraverso una porta seriale, ma<br>la porta è disabilitata.                                                                                                    | Toccare <b>Continua</b> . Tutti i dati inviati alla stampante MFP tramite la porta seriale vengono eliminati.                                                                                                    |
| 56 Porta USB standard<br>disabilitata  | La stampante MFP ha ricevuto dei<br>dati mediante una porta USB, ma la<br>porta USB è disabilitata.                                                                                                    | Toccare <b>Continua</b> . Tutti i dati inviati alla<br>stampante MFP tramite la porta USB vengono<br>annullati.<br>Verificare che la voce di menu Buffer USB non<br>sia impostata su Disabilitato.                                                                                                    |
| 56 Porta USB [x]<br>disabilitata       | La stampante MFP riceve i dati<br>mediante la porta USB specificata ma<br>questa è disabilitata. x indica il<br>numero della porta USB.                                                                                       | Toccare <b>Continua</b> . Tutti i dati inviati alla<br>stampante MFP tramite la porta USB<br>specificata vengono annullati.<br>Verificare che la voce di menu Buffer USB non<br>sia impostata su Disabilitato.                                                                                                    |

| Messaggio                             | Significato                                                                                                | Azione                                                                                                    |
|---------------------------------------|----------------------------------------------------------------------------------------------------|----------------------------------------------------------------------------------------------------|
| 58 Troppe opzioni Flash<br>installate | La stampante MFP rileva un numero<br>eccessivo di schede di memoria<br>Flash installate.                   | Toccare <b>Continua</b> per eliminare il messaggio ed<br>ignorare le schede in eccesso di memoria Flash<br>opzionale.<br>Questo messaggio viene visualizzato                          |
|                                       |                                                                                                    | nuovamente a meno che le schede di memoria<br>Flash opzionale non vengano rimosse.                                                                                                    |
|                                       |                                                                                                    | <ol> <li>Spegnere la stampante MFP.</li> <li>Scollegare il cavo di alimentazione dalla<br/>presa.</li> </ol>                                                                          |
|                                       |                                                                                                    | <ul> <li>3 Rimuovere la memoria Flash in eccesso.</li> <li>4 Collegare il cavo di alimentazione a una presa dotata di messa a terra.</li> <li>5 Accondere la atempante MED</li> </ul> |
| 58 Troppi vassoi                      | La stampante MEP rileva che sono                                                                           | Accendere la stampante MFP.     Spegnere la stampante MFP.                                                                                                    |
| collegati                             | installati troppi cassetti opzionali con i<br>relativi vassoi.                                             | <ul><li>2 Scollegare il cavo di alimentazione dalla presa.</li></ul>                                                                                                    |
|                                       |                                                                                                    | <ol> <li>Rimuovere i cassetti aggiuntivi.</li> <li>Collegare il cavo di alimentazione a una<br/>presa dotata di messa a terra.</li> </ol>                                             |
|                                       |                                                                                                    | 5 Accendere la stampante MFP.                                                                                                    |
| 59 Fronte/retro                       | Alla stampante MFP è collegata                                                                             | Rimuovere l'unità fronte/retro opzionale.                                                                                                    |
| Incompactorie                         | supportata.                                                                                                | La stampante MFP interrompe le normali<br>funzioni fino a quando l'unità fronte/retro<br>opzionale non viene rimossa.                                                                 |
|                                       |                                                                                                    | Toccare <b>Continua</b> per eliminare il messaggio<br>una volta rimossa l'unità fronte/retro opzionale.                                                                               |
| 59 Alimentatore buste                 | Alla stampante MFP è collegato un alimentatore buste opzionale non supportato.                             | Rimuovere l'alimentatore buste opzionale.                                                                                                    |
|                                       |                                                                                                    | La stampante MFP interrompe le normali<br>funzioni fino a quando l'alimentatore buste<br>opzionale non viene rimosso.                                                                 |
|                                       |                                                                                                    | Toccare <b>Continua</b> per eliminare il messaggio<br>una volta rimosso l'alimentatore buste<br>opzionale.                                                                            |
| 59 Vassoio [x]                        | Dio [x]       Alla stampante MFP sono collegati un cassetto opzionale non supportato con relativo vassoio. | Rimuovere il cassetto opzionale.                                                                                                    |
| Incompatibile                         |                                                                                                    | La stampante MFP interrompe le normali<br>funzioni fino a quando il cassetto opzionale non<br>viene rimosso.                                                                          |
|                                       |                                                                                                    | Toccare <b>Continua</b> per eliminare il messaggio<br>una volta rimosso il cassetto opzionale.                                                                                        |
| 80 Manutenzione<br>programmata        | È richiesta assistenza per ottimizzare<br>le prestazioni della stampante.                                  | Toccare <b>Continua</b> per eliminare il messaggio e<br>proseguire con la stampa. Ordinare i<br>componenti di manutenzione necessari.                                                 |
|                                       |                                                                                                    | Sostituire i componenti di manutenzione per<br>ottenere prestazioni ottimali e azzerare il<br>contatore manutenzione della stampante se<br>necessario.                                |
| 88 Toner in esaurimento               | La cartuccia di toner si sta esaurendo.                                                                    | Sostituire la cartuccia di stampa se viene<br>emesso il segnale di allarme relativo al toner in<br>esaurimento.                                                                       |
|                                       |                                                                                                    | Toccare <b>Continua</b> per eliminare il messaggio se<br>non viene emesso alcun segnale di allarme<br>relativo al toner in esaurimento.                                               |

| Messaggio                                                                           | Significato                                                                                     | Azione                                                                                                    |
|-------------------------------------------------------------------------------------|-------------------------------------------------------------------------------------------------|----------------------------------------------------------------------------------------------------|
| 200.yy Inceppamento<br>carta, verificare [nome<br>area]. Lasciare carta in<br>racc. | Si è verificato un inceppamento<br>nell'area specificata indicata con il<br>relativo nome area. | <ol> <li>Aprire gli sportelli anteriori superiore e<br/>inferiore.</li> <li>Rimuovere la cartuccia di stampa per<br/>accedere all'inceppamento, quindi eliminarlo.</li> <li>Chiudere gli sportelli.</li> <li>Toccare Continua. Se tutti i supporti<br/>inceppati vengono eliminati dal percorso di<br/>stampa, la stampa riprende.</li> </ol>  |
| 200.yy Inceppamento<br>carta, [x] pagine<br>inceppate. Lasciare<br>carta in racc.   | Si sono verificati più inceppamenti.<br>x indica il numero di fogli inceppati.                  | <ol> <li>Aprire gli sportelli anteriori superiore e<br/>inferiore.</li> <li>Rimuovere la cartuccia di stampa per<br/>accedere all'inceppamento, quindi eliminarlo.</li> <li>Chiudere gli sportelli.</li> <li>Toccare Continua. Se tutti i supporti<br/>inceppati vengono eliminati dal percorso di<br/>stampa, la stampa riprende.</li> </ol>  |
| 201.yy Inceppamento<br>carta, verificare [nome<br>area]. Lasciare carta in<br>racc. | Si è verificato un inceppamento<br>nell'area specificata indicata con il<br>relativo nome area. | <ol> <li>Aprire gli sportelli anteriori superiore e<br/>inferiore.</li> <li>Rimuovere la cartuccia di stampa per<br/>accedere all'inceppamento, quindi eliminarlo.</li> <li>Chiudere gli sportelli.</li> <li>Toccare Continua. Se tutti i supporti<br/>inceppati vengono eliminati dal percorso di<br/>stampa, la stampa riprende.</li> </ol>  |
| 201.yy Inceppamento<br>carta, [x] pagine<br>inceppate. Lasciare<br>carta in racc.   | Si sono verificati più inceppamenti. x<br>indica il numero di fogli inceppati.                  | <ol> <li>Aprire gli sportelli anteriori superiore e<br/>inferiore.</li> <li>Rimuovere la cartuccia di stampa per<br/>accedere agli inceppamenti, quindi eliminarli.</li> <li>Chiudere gli sportelli.</li> <li>Toccare Continua. Se tutti i supporti<br/>inceppati vengono eliminati dal percorso di<br/>stampa, la stampa riprende.</li> </ol> |
| 202.yy Inceppamento<br>carta, verificare [nome<br>area]. Lasciare carta in<br>racc. | Si è verificato un inceppamento<br>nell'area specificata indicata con il<br>relativo nome area. | <ol> <li>Aprire lo sportello posteriore.</li> <li>Eliminare l'inceppamento, quindi chiudere lo<br/>sportello posteriore.</li> <li>Toccare Continua. Se tutti i supporti<br/>inceppati vengono eliminati dal percorso di<br/>stampa, la stampa riprende.</li> </ol>                                                                             |
| 202.yy Inceppamento<br>carta, [x] pagine<br>inceppate. Lasciare<br>carta in racc.   | Si sono verificati più inceppamenti. x<br>indica il numero di fogli inceppati.                  | <ol> <li>Aprire lo sportello posteriore.</li> <li>Eliminare gli inceppamenti, quindi chiudere lo<br/>sportello posteriore.</li> <li>Toccare Continua. Se tutti i supporti<br/>inceppati vengono eliminati dal percorso di<br/>stampa, la stampa riprende.</li> </ol>                                                                           |
| 231.yy Inceppamento<br>carta, verificare [nome<br>area]. Lasciare carta in<br>racc. | Si è verificato un inceppamento<br>nell'area specificata indicata con il<br>relativo nome area. | <ol> <li>Aprire il coperchio dell'unità fronte/retro.</li> <li>Eliminare l'inceppamento, quindi chiudere<br/>l'unità fronte/retro.</li> <li>Toccare Continua. Se tutti i supporti<br/>inceppati vengono eliminati dal percorso di<br/>stampa, la stampa riprende.</li> </ol>                                                                   |

| Messaggio                                                                           | Significato                                                                                     | Azione                                                                                                    |
|-------------------------------------------------------------------------------------|-------------------------------------------------------------------------------------------------|----------------------------------------------------------------------------------------------------|
| 231.yy Inceppamento<br>carta, [x] pagine<br>inceppate. Lasciare<br>carta in racc.   | Si sono verificati più inceppamenti. x<br>indica il numero di fogli inceppati.                  | <ol> <li>Aprire il coperchio dell'unità fronte/retro.</li> <li>Eliminare gli inceppamenti, quindi chiudere<br/>l'unità fronte/retro.</li> <li>Toccare Continua. Se tutti i supporti<br/>inceppati vengono eliminati dal percorso di<br/>stampa, la stampa riprende.</li> </ol> |
| 232.yy Inceppamento<br>carta, verificare [nome<br>area]. Lasciare carta in<br>racc. | Si è verificato un inceppamento<br>nell'area specificata indicata con il<br>relativo nome area. | <ol> <li>Aprire il coperchio dell'unità fronte/retro.</li> <li>Eliminare l'inceppamento, quindi chiudere<br/>l'unità fronte/retro.</li> <li>Toccare Continua. Se tutti i supporti<br/>inceppati vengono eliminati dal percorso di<br/>stampa, la stampa riprende.</li> </ol>   |
| 232.yy Inceppamento<br>carta, [x] pagine<br>inceppate. Lasciare<br>carta in racc.   | Si sono verificati più inceppamenti. x<br>indica il numero di fogli inceppati.                  | <ol> <li>Aprire il coperchio dell'unità fronte/retro.</li> <li>Eliminare gli inceppamenti, quindi chiudere<br/>l'unità fronte/retro.</li> <li>Toccare Continua. Se tutti i supporti<br/>inceppati vengono eliminati dal percorso di<br/>stampa, la stampa riprende.</li> </ol> |
| 233.yy Inceppamento<br>carta, verificare [nome<br>area]. Lasciare carta in<br>racc. | Si è verificato un inceppamento<br>nell'area specificata indicata con il<br>relativo nome area. | <ol> <li>Aprire il coperchio dell'unità fronte/retro.</li> <li>Eliminare l'inceppamento, quindi chiudere<br/>l'unità fronte/retro.</li> <li>Toccare Continua. Se tutti i supporti<br/>inceppati vengono eliminati dal percorso di<br/>stampa, la stampa riprende.</li> </ol>   |
| 233.yy Inceppamento<br>carta, [x] pagine<br>inceppate. Lasciare<br>carta in racc.   | Si sono verificati più inceppamenti. x<br>indica il numero di fogli inceppati.                  | <ol> <li>Aprire il coperchio dell'unità fronte/retro.</li> <li>Eliminare gli inceppamenti, quindi chiudere<br/>l'unità fronte/retro.</li> <li>Toccare Continua. Se tutti i supporti<br/>inceppati vengono eliminati dal percorso di<br/>stampa, la stampa riprende.</li> </ol> |
| 234.yy Inceppamento<br>carta, verificare [nome<br>area]. Lasciare carta in<br>racc. | Si è verificato un inceppamento<br>nell'area specificata indicata con il<br>relativo nome area. | <ol> <li>Aprire il coperchio dell'unità fronte/retro.</li> <li>Eliminare l'inceppamento, quindi chiudere<br/>l'unità fronte/retro.</li> <li>Toccare Continua. Se tutti i supporti<br/>inceppati vengono eliminati dal percorso di<br/>stampa, la stampa riprende.</li> </ol>   |
| 234.yy Inceppamento<br>carta, [x] pagine<br>inceppate. Lasciare<br>carta in racc.   | Si sono verificati più inceppamenti. x<br>indica il numero di fogli inceppati.                  | <ol> <li>Aprire il coperchio dell'unità fronte/retro.</li> <li>Eliminare gli inceppamenti, quindi chiudere<br/>l'unità fronte/retro.</li> <li>Toccare Continua. Se tutti i supporti<br/>inceppati vengono eliminati dal percorso di<br/>stampa, la stampa riprende.</li> </ol> |
| 235.yy Inceppamento<br>carta, verificare [nome<br>area]. Lasciare carta in<br>racc. | Si è verificato un inceppamento<br>nell'area specificata indicata con il<br>relativo nome area. | <ol> <li>Aprire il coperchio dell'unità fronte/retro.</li> <li>Eliminare l'inceppamento, quindi chiudere<br/>l'unità fronte/retro.</li> <li>Toccare Continua. Se tutti i supporti<br/>inceppati vengono eliminati dal percorso di<br/>stampa, la stampa riprende.</li> </ol>   |
| 235.yy Inceppamento<br>carta, [x] pagine<br>inceppate. Lasciare<br>carta in racc.   | Si sono verificati più inceppamenti. x<br>indica il numero di fogli inceppati.                  | <ol> <li>Aprire il coperchio dell'unità fronte/retro.</li> <li>Eliminare gli inceppamenti, quindi chiudere<br/>l'unità fronte/retro.</li> <li>Toccare Continua. Se tutti i supporti<br/>inceppati vengono eliminati dal percorso di<br/>stampa, la stampa riprende.</li> </ol> |

| Messaggio                                                                           | Significato                                                                                                    | Azione                                                                                                    |
|-------------------------------------------------------------------------------------|----------------------------------------------------------------------------------------------------|----------------------------------------------------------------------------------------------------|
| 236.yy Inceppamento<br>carta, verificare [nome<br>area]. Lasciare carta in<br>racc. | Si è verificato un inceppamento<br>nell'area specificata indicata con il<br>relativo nome area.                                            | <ol> <li>Aprire il coperchio dell'unità fronte/retro.</li> <li>Eliminare l'inceppamento, quindi chiudere<br/>l'unità fronte/retro.</li> <li>Toccare Continua. Se tutti i supporti<br/>inceppati vengono eliminati dal percorso di<br/>stampa, la stampa riprende.</li> </ol>   |
| 236.yy Inceppamento<br>carta, [x] pagine<br>inceppate. Lasciare<br>carta in racc.   | Si sono verificati più inceppamenti. x<br>indica il numero di fogli inceppati.                                                             | <ol> <li>Aprire il coperchio dell'unità fronte/retro.</li> <li>Eliminare gli inceppamenti, quindi chiudere<br/>l'unità fronte/retro.</li> <li>Toccare Continua. Se tutti i supporti<br/>inceppati vengono eliminati dal percorso di<br/>stampa, la stampa riprende.</li> </ol> |
| 237.yy Inceppamento<br>carta, verificare [nome<br>area]. Lasciare carta in<br>racc. | Si è verificato un inceppamento<br>nell'area specificata indicata con il<br>relativo nome area.                                            | <ol> <li>Aprire il coperchio dell'unità fronte/retro.</li> <li>Eliminare l'inceppamento, quindi chiudere<br/>l'unità fronte/retro.</li> <li>Toccare Continua. Se tutti i supporti<br/>inceppati vengono eliminati dal percorso di<br/>stampa, la stampa riprende.</li> </ol>   |
| 237.yy Inceppamento<br>carta, [x] pagine<br>inceppate. Lasciare<br>carta in racc.   | Si sono verificati più inceppamenti. x<br>indica il numero di fogli inceppati.                                                             | <ol> <li>Aprire il coperchio dell'unità fronte/retro.</li> <li>Eliminare gli inceppamenti, quindi chiudere<br/>l'unità fronte/retro.</li> <li>Toccare Continua. Se tutti i supporti<br/>inceppati vengono eliminati dal percorso di<br/>stampa, la stampa riprende.</li> </ol> |
| 238.yy Inceppamento<br>carta, verificare [nome<br>area]. Lasciare carta in<br>racc. | Si è verificato un inceppamento<br>nell'area specificata indicata con il<br>relativo nome area.                                            | <ol> <li>Aprire il coperchio dell'unità fronte/retro.</li> <li>Eliminare l'inceppamento, quindi chiudere<br/>l'unità fronte/retro.</li> <li>Toccare Continua. Se tutti i supporti<br/>inceppati vengono eliminati dal percorso di<br/>stampa, la stampa riprende.</li> </ol>   |
| 238.yy Inceppamento<br>carta, [x] pagine<br>inceppate. Lasciare<br>carta in racc.   | Si sono verificati più inceppamenti. x<br>indica il numero di fogli inceppati.                                                             | <ol> <li>Aprire il coperchio dell'unità fronte/retro.</li> <li>Eliminare gli inceppamenti, quindi chiudere<br/>l'unità fronte/retro.</li> <li>Toccare Continua. Se tutti i supporti<br/>inceppati vengono eliminati dal percorso di<br/>stampa, la stampa riprende.</li> </ol> |
| 239.yy Inceppamento<br>carta, verificare [nome<br>area]. Lasciare carta in<br>racc. | Si è verificato un inceppamento<br>nell'area specificata indicata con il<br>relativo nome area.                                            | <ol> <li>Aprire il coperchio dell'unità fronte/retro.</li> <li>Eliminare l'inceppamento, quindi chiudere<br/>l'unità fronte/retro.</li> <li>Toccare Continua. Se tutti i supporti<br/>inceppati vengono eliminati dal percorso di<br/>stampa, la stampa riprende.</li> </ol>   |
| 239.yy Inceppamento<br>carta, [x] pagine<br>inceppate. Lasciare<br>carta in racc.   | Si sono verificati più inceppamenti. x<br>indica il numero di fogli inceppati.                                                             | <ol> <li>Aprire il coperchio dell'unità fronte/retro.</li> <li>Eliminare gli inceppamenti, quindi chiudere<br/>l'unità fronte/retro.</li> <li>Toccare Continua. Se tutti i supporti<br/>inceppati vengono eliminati dal percorso di<br/>stampa, la stampa riprende.</li> </ol> |
| 24x.yy Inceppamento<br>carta, verificare [nome<br>area]. Lasciare carta in<br>racc. | Si è verificato un inceppamento<br>nell'area specificata indicata con il<br>relativo nome area. Nome area<br>indica il numero del vassoio. | <ol> <li>Rimuovere il vassoio specificato.</li> <li>Eliminare l'inceppamento, quindi inserire il vassoio.</li> <li>Toccare Continua. Se tutti i supporti inceppati vengono eliminati dal percorso di stampa, la stampa riprende.</li> </ol>                                    |

| Messaggio                                                                                   | Significato                                                                                                    | Azione                                                                                                    |
|---------------------------------------------------------------------------------------------|----------------------------------------------------------------------------------------------------|----------------------------------------------------------------------------------------------------|
| 24x.yy Inceppamento<br>carta, [x] pagine<br>inceppate. Lasciare<br>carta in racc.           | Si sono verificati più inceppamenti. x<br>indica il numero di fogli inceppati.                                                                                                    | <ol> <li>Rimuovere il vassoio specificato.</li> <li>Eliminare gli inceppamenti, quindi inserire il vassoio.</li> <li>Toccare Continua. Se tutti i supporti inceppati vengono eliminati dal percorso di stampa, la stampa riprende.</li> </ol> |
| 250.yy Inceppamento<br>carta, verificare [nome<br>area]. Lasciare carta in<br>racc.         | Si è verificato un inceppamento<br>nell'area specificata indicata con il<br>relativo nome area. Nome area<br>indica l'alimentatore multiuso.                                                                                      | <ol> <li>Eliminare l'inceppamento dall'alimentatore<br/>multiuso.</li> <li>Toccare Continua. Se tutti i supporti<br/>inceppati vengono eliminati dal percorso di<br/>stampa, la stampa riprende.</li> </ol>                                   |
| 250.yy Inceppamento<br>carta, [x] pagine<br>inceppate. Lasciare<br>carta in racc.           | Si sono verificati più inceppamenti<br>nell'alimentatore multiuso. x indica il<br>numero di fogli inceppati.                                                                                                    | <ol> <li>Eliminare gli inceppamenti dall'alimentatore<br/>multiuso.</li> <li>Toccare Continua. Se tutti i supporti<br/>inceppati vengono eliminati dal percorso di<br/>stampa, la stampa riprende.</li> </ol>                                 |
| 260.yy Inceppamento<br>carta, verificare [nome<br>area]. Lasciare carta in<br>racc.         | Si è verificato un inceppamento<br>nell'area specificata indicata con il<br>relativo nome area. Nome area<br>indica l'alimentatore buste.                                                                                         | <ol> <li>Eliminare l'inceppamento dall'alimentatore<br/>buste.</li> <li>Toccare Continua. Se tutti i supporti<br/>inceppati vengono eliminati dal percorso di<br/>stampa, la stampa riprende.</li> </ol>                                      |
| 260.yy Inceppamento<br>carta, [x] pagine<br>inceppate. Lasciare<br>carta in racc.           | Si sono verificati più inceppamenti<br>nell'alimentatore buste. x indica il<br>numero di fogli inceppati.                                                                                                    | <ol> <li>Eliminare gli inceppamenti dall'alimentatore<br/>buste.</li> <li>Toccare Continua. Se tutti i supporti<br/>inceppati vengono eliminati dal percorso di<br/>stampa, la stampa riprende.</li> </ol>                                    |
| 290.00 Inceppamento<br>scanner, rimuovere tutti<br>gli originali dallo<br>scanner           | Lo scanner rileva un documento<br>originale nel sensore dell'alimentatore<br>automatico documenti (ADF) mentre<br>questo non è attivo. Si tratta di un tipo<br>di inceppamento.<br>Il recupero a livello di processo è<br>attivo. | Rimuovere tutti gli originali dall'ADF per<br>eliminare l'inceppamento. Il messaggio viene<br>eliminato e il recupero del processo viene<br>completato.                                                                                       |
| 290.00 Inceppamento<br>scanner, rimuovere tutti<br>gli originali inceppati<br>dallo scanner | Lo scanner rileva un documento<br>originale tramite il sensore dell'ADF, il<br>secondo sensore di scansione,<br>quando è inattivo. Si tratta di un tipo di<br>inceppamento.<br>Il recupero a livello di pagina è attivo.          | Rimuovere tutti gli originali dall'ADF per<br>eliminare l'inceppamento. Il messaggio viene<br>eliminato e il recupero della pagina viene<br>completato.                                                                                       |
| 290.01 Inceppamento<br>scanner, rimuovere tutti<br>gli originali dallo<br>scanner           | Lo scanner non riesce a prelevare un<br>foglio dall'ADF.<br>Il recupero a livello di processo è<br>attivo.                                                                                                    | Il messaggio viene eliminato quando lo scanner<br>rileva che il foglio è stato rimosso dall'ADF. Il<br>recupero del processo viene completato.                                                                                                |
| 290.01 Inceppamento<br>scanner, rimuovere tutti<br>gli originali inceppati<br>dallo scanner | Lo scanner non riesce a prelevare un<br>foglio dall'ADF.<br>Il recupero a livello di pagina è attivo.                                                                                                    | Il messaggio viene eliminato quando lo scanner<br>rileva che il foglio è stato rimosso dall'ADF. Il<br>recupero della pagina viene completato.                                                                                                |
| 290.02 Inceppamento<br>scanner, rimuovere tutti<br>gli originali dallo<br>scanner           | Lo scanner non riesce ad inserire<br>completamente un foglio nell'ADF<br>che, di conseguenza, non ne rileva la<br>presenza.<br>Il recupero a livello di processo è<br>attivo.                                                     | Il messaggio viene eliminato quando lo scanner<br>rileva che il foglio è stato rimosso dall'ADF. Il<br>recupero del processo viene completato.                                                                                                |

| Messaggio                                                                                   | Significato                                                                                                    | Azione                                                                                                    |
|---------------------------------------------------------------------------------------------|----------------------------------------------------------------------------------------------------|----------------------------------------------------------------------------------------------------|
| 290.02 Inceppamento<br>scanner, rimuovere tutti<br>gli originali inceppati<br>dallo scanner | Lo scanner non riesce ad inserire<br>completamente un foglio nell'ADF<br>che, di conseguenza, non ne rileva la<br>presenza.         | Il messaggio viene eliminato quando lo scanner<br>rileva che il foglio è stato rimosso dall'ADF.<br>Il recupero della pagina viene completato. |
|                                                                                             | Il recupero a livello di pagina è attivo.                                                                                           |                                                                                                    |
| 290.10 Inceppamento<br>scanner, rimuovere tutti<br>gli originali dallo<br>scanner           | Lo scanner rileva un inceppamento di<br>documenti nel primo sensore di<br>scansione mentre lo scanner non è<br>attivo.              | Per annullare il messaggio, eliminare<br>l'inceppamento dallo scanner. Il recupero del<br>processo viene completato.                           |
|                                                                                             | Il recupero a livello di processo e attivo.                                                                                         |                                                                                                    |
| 290.10 Inceppamento<br>scanner, rimuovere tutti<br>gli originali inceppati<br>dallo scanner | Lo scanner rileva un inceppamento di<br>documenti nel primo sensore di<br>scansione mentre lo scanner non è<br>attivo.              | Per annullare il messaggio, eliminare<br>l'inceppamento dallo scanner. Il recupero della<br>pagina viene completato.                           |
|                                                                                             | Il recupero a livello di pagina è attivo.                                                                                           |                                                                                                    |
| 291.00 Inceppamento<br>scanner, rimuovere tutti<br>gli originali dallo<br>scanner           | Lo scanner rileva un inceppamento di<br>documenti nel secondo sensore di<br>scansione mentre lo scanner non è<br>attivo.            | Per annullare il messaggio, eliminare<br>l'inceppamento dallo scanner. Il recupero del<br>processo viene completato.                           |
|                                                                                             | Il recupero a livello di processo è<br>attivo.                                                                                      |                                                                                                    |
| 291.00 Inceppamento<br>scanner, rimuovere tutti<br>gli originali inceppati<br>dallo scanner | Lo scanner rileva un inceppamento di<br>documenti nel secondo sensore di<br>scansione mentre lo scanner non è<br>attivo.            | Per annullare il messaggio, eliminare<br>l'inceppamento dallo scanner. Il recupero della<br>pagina viene completato.                           |
|                                                                                             | Il recupero a livello di pagina è attivo.                                                                                           |                                                                                                    |
| 291.01 Inceppamento<br>scanner, rimuovere tutti<br>gli originali dallo                      | Lo scanner rileva un inceppamento di<br>documenti nel primo sensore di<br>scansione.                                                | Per annullare il messaggio, eliminare<br>l'inceppamento dallo scanner. Il recupero del<br>processo viene completato.                           |
| scanner                                                                                     | Il recupero a livello di processo è attivo.                                                                                         |                                                                                                    |
| 291.01 Inceppamento<br>scanner, rimuovere tutti<br>gli originali inceppati                  | Lo scanner rileva un inceppamento di<br>documenti nel primo sensore di<br>scansione.                                                | Per annullare il messaggio, eliminare<br>l'inceppamento dallo scanner. Il recupero della<br>pagina viene completato.                           |
| dallo scanner                                                                               | Il recupero a livello di pagina è attivo.                                                                                           |                                                                                                    |
| 291.02 Inceppamento<br>scanner, rimuovere tutti<br>gli originali dallo                      | Lo scanner rileva un inceppamento di documenti nel secondo sensore di scansione.                                                    | Rimuovere tutti gli originali dallo scanner per<br>eliminare l'inceppamento. Il messaggio viene<br>eliminato.                                  |
| scanner                                                                                     | Il recupero a livello di processo è<br>attivo.                                                                                      |                                                                                                    |
| 291.02 Inceppamento<br>scanner, rimuovere tutti<br>gli originali inceppati<br>dallo scanner | Lo scanner rileva un inceppamento di<br>documenti nel secondo sensore di<br>scansione.<br>Il recupero a livello di pagina è attivo. | Rimuovere tutti gli originali dallo scanner per<br>eliminare l'inceppamento. Il messaggio viene<br>eliminato.                                  |
| 292 Inceppamento                                                                            | Il coperchio dell'ADF è aperto mentre                                                                                               | Rimuovere tutti gli originali dallo scanner per                                                                                                |
| scanner. Rimuovere<br>originali dallo scanner                                               | l'ADF preleva il documento originale.<br>Il recupero a livello di processo è<br>attivo.                                             | eliminare l'inceppamento. Il messaggio viene<br>eliminato.                                                                                     |
| 292 Inceppamento<br>scanner. Rimuovere tutti<br>gli originali inceppati<br>dallo scanner    | Il coperchio dell'ADF è aperto mentre<br>l'ADF preleva il documento originale.<br>Il recupero a livello di pagina è attivo.         | Rimuovere tutti gli originali dallo scanner per<br>eliminare l'inceppamento. Il messaggio viene<br>eliminato.                                  |

| Messaggio                                                                         | Significato                                                                                                    | Azione                                                                                                    |
|-----------------------------------------------------------------------------------|----------------------------------------------------------------------------------------------------|----------------------------------------------------------------------------------------------------|
| 293 Sostituire originali<br>in caso di riavvio del<br>processo                    | Un processo di scansione viene<br>inviato alla stampante MFP; tuttavia,<br>l'ADF non contiene originali.<br>Il recupero a livello di processo è<br>attivo. | Toccare <b>Continua</b> se non vi sono processi di<br>scansione attivi quando viene visualizzato il<br>messaggio. In tal modo il messaggio viene<br>eliminato.<br>Toccare <b>Annulla processo</b> se è in corso la<br>scansione di un processo guando viene                                                                                      |
| 293 Sostituisci orig.<br>incepp. in caso di<br>riavvio processo                   | Un processo di scansione viene<br>inviato alla stampante MFP; tuttavia,<br>l'ADF non contiene originali.                                                   | visualizzato il presente messaggio. In tal modo il<br>processo viene annullato ed il messaggio<br>eliminato.                                                                                                    |
|                                                                                   | Il recupero a livello di pagina è attivo.                                                                                                    | Toccare <b>Scansione da ADF</b> se è attiva l'opzione<br>relativa alla rimozione dell'inceppamento. La<br>scansione riprende dall'ADF immediatamente<br>dopo l'ultima pagina acquisita correttamente.                                                                                                    |
|                                                                                   |                                                                                                    | Toccare <b>Scansione da superficie piana</b> se è<br>attiva l'opzione relativa alla rimozione<br>dell'inceppamento. La scansione riprende dalla<br>superficie piana immediatamente dopo l'ultima<br>pagina acquisita correttamente.                                                                                                    |
|                                                                                   |                                                                                                    | Toccare <b>Termina processo senza altre</b><br><b>scansioni</b> se è attiva l'opzione relativa alla<br>rimozione dell'inceppamento. Il processo<br>termina con l'ultima pagina acquisita<br>correttamente, ma non viene annullato.<br>Le pagine acquisite correttamente arrivano<br>alla destinazione selezionata: copia, fax, e-mail,<br>o FTP. |
|                                                                                   |                                                                                                    | Toccare <b>Riavvia processo</b> se è attiva l'opzione<br>relativa alla rimozione del processo e se questo<br>può essere riavviato. Il messaggio viene<br>eliminato. Viene avviato un nuovo processo di<br>scansione che contiene gli stessi parametri del<br>processo precedente.                                                                |
| 294.00 Inceppamento<br>scanner, rimuovere tutti<br>gli originali dallo            | Lo scanner rileva un inceppamento<br>nel sensore di uscita dell'ADF mentre<br>lo scanner non è attivo.                                                     | Rimuovere tutti gli originali dall'ADF per<br>eliminare l'inceppamento. Il messaggio viene<br>eliminato.                                                                                                    |
| scanner                                                                           | Il recupero a livello di processo è attivo.                                                                                                    |                                                                                                    |
| 294.00 Inceppamento<br>scanner. Rimuovere tutti<br>gli originali inceppati        | Lo scanner rileva un inceppamento<br>nel sensore di uscita dell'ADF mentre<br>lo scanner non è attivo.                                                     | Rimuovere dall'ADF tutti gli originali. Il messaggio viene eliminato.                                                                                                    |
| dallo scanner                                                                     | Il recupero a livello di pagina è attivo.                                                                                                    |                                                                                                    |
| 294.01 Inceppamento<br>scanner, rimuovere tutti<br>gli originali dallo<br>scanner | Lo scanner rileva un inceppamento<br>nel sensore di uscita dell'ADF mentre<br>lo scanner non è attivo.<br>Il recupero a livello di processo è<br>attivo    | Rimuovere tutti gli originali dall'ADF per<br>eliminare l'inceppamento. Il messaggio viene<br>eliminato.                                                                                                    |
| 294.01 Inceppamento                                                               | Lo scanner rileva un inceppamento                                                                                                    | Rimuovere dall'ADF tutti oli originali. Il                                                                                                    |
| scanner. Rimuovere tutti<br>gli originali inceppati<br>dallo scanner              | nel sensore di uscita dell'ADF.<br>Il recupero a livello di pagina è attivo.                                                                               | messaggio viene eliminato.                                                                                                    |
| 294.02 Inceppamento<br>scanner, rimuovere tutti<br>gli originali dallo            | Lo scanner rileva un inceppamento<br>prima che questo raggiunga il<br>sensore di uscita dell'ADF.                                                          | Rimuovere dall'ADF tutti gli originali. Il messaggio viene eliminato.                                                                                                    |
| scanner                                                                           | Il recupero a livello di processo è attivo.                                                                                                    |                                                                                                    |

#### Messaggi di transizione relativi a funzioni disattivate

| Messaggio                                                                                   | Significato                                                                                                    | Azione                                                                                                    |
|---------------------------------------------------------------------------------------------|----------------------------------------------------------------------------------------------------|----------------------------------------------------------------------------------------------------|
| 294,02 Inceppamento<br>scanner. Rimuovere tutti<br>gli originali inceppati<br>dallo scanner | Lo scanner rileva un inceppamento<br>prima che questo raggiunga il<br>sensore di uscita dell'ADF.<br>Il recupero a livello di pagina è attivo | Rimuovere dall'ADF tutti gli originali.<br>Il messaggio viene eliminato.                                                                |
| 294.03 Inceppamento<br>scanner, rimuovere tutti<br>gli originali dallo<br>scanner           | Lo scanner rileva un inceppamento<br>nel sensore di uscita dell'ADF.<br>Il recupero a livello di processo è<br>attivo.                        | Rimuovere dall'ADF tutti gli originali.<br>Il messaggio viene eliminato.                                                                |
| 294.03 Inceppamento<br>scanner. Rimuovere tutti<br>gli originali inceppati<br>dallo scanner | Lo scanner rileva un inceppamento<br>nel sensore di uscita dell'ADF.<br>Il recupero a livello di pagina è attivo.                             | Rimuovere dall'ADF tutti gli originali.<br>Il messaggio viene eliminato.                                                                |
| 298.01 Scanner mancante<br>- Cavo non collegato                                             | La stampante MFP, dopo<br>l'accensione, rileva che il cavo dello<br>scanner sul lato anteriore non è<br>collegato.                            | <ol> <li>Spegnere la stampante MFP.</li> <li>Inserire il cavo nell'apposito connettore.</li> <li>Accendere la stampante MFP.</li> </ol> |
| 298.02 Scanner mancante<br>- Cavo non collegato                                             | La stampante MFP, dopo<br>l'accensione, rileva che il cavo dello<br>scanner sul lato posteriore non è<br>collegato.                           | <ol> <li>Spegnere la stampante MFP.</li> <li>Inserire il cavo nell'apposito connettore.</li> <li>Accendere la stampante MFP.</li> </ol> |

# Messaggi di transizione relativi a funzioni disattivate

| Evento                                                                                    | Messaggio                                                                 | Informazioni                                                                                                    |
|-------------------------------------------------------------------------------------------|---------------------------------------------------------------------------|----------------------------------------------------------------------------------------------------|
| Una funzione è disabilitata. È stata<br>immessa una scelta rapida per<br>questa funzione. | <nome funzione=""> disabilitata<br/>dall'amministratore di sistema</nome> | Il messaggio viene visualizzato per<br>3 secondi, quindi viene visualizzata la<br>schermata precedente.                               |
|                                                                                           |                                                                           | Il messaggio viene visualizzato quando<br>una voce di menu è stata impostata sul<br>valore Disabilitato dal tecnico<br>specializzato. |
|                                                                                           |                                                                           | Di seguito sono riportati alcuni esempi:                                                                                              |
|                                                                                           |                                                                           | E-mail disattivata<br>dall'amministratore di sistema.                                                                                 |
|                                                                                           |                                                                           | Fax disattivato<br>dall'amministratore di sistema.                                                                                    |
|                                                                                           |                                                                           | TCP/IP disattivato<br>dall'amministratore di sistema.                                                                                 |
|                                                                                           |                                                                           | Fax manuale disattivato da<br>amministratore di sistema.                                                                              |

# Indice

#### Α

Accesso funzione Accesso copia 87 Accesso e-mail 87 Accesso fax 87 Accesso FTP 87 Accesso Lexmark Embedded Solutions (LES) 88 Accesso processi in attesa 87 Menu 87 Scansione su unità Flash 88 Stampa da unità Flash 88 alimentatore multiuso, configurazione 22 Allarme Allarme toner 44 Controllo allarme 44 Altezza verticale 26 Annotazioni 83 Annulla processo, pulsante 11, 14 Area di stampa 79 Asterisco, pulsante 7 Attiva AppleTalk 42 LexLink 42 NetWare 41 Attivazione traccia esadecimale 77 Avvio, pulsante 7

#### В

barra dei messaggi di stato 10 barra di spostamento 10 Baud 40 Bit di dati 40 Buffer di rete 35 Buffer parallela 37 Buffer seriale 39 Buffer USB 36 Burst pacchetti, NetWare 41

# С

Cancella tutto, pulsante 6 Cancelletto, pulsante 6 Caricamento carta 25 caricamento del supporto di stampa 25 Configura MU 22 Continua, pulsante 16 contrasto 76 Copertura stimata 78 Crea/Modifica password Crea/Modifica password avanzata Password 91 Reinserire la password 91 Crea/Modifica password utente Password 91 Reinserire la password 91 Creazione, modifica e rimozione delle password Cambia/Rimuovi password avanzata 91 Cambia/Rimuovi password utente 91 Crea password avanzata 91 Crea password utente 91

## D

Dimens. al. multiuso 20 Dimens. alim. buste 21 Dimensioni busta manuale 21 Dimensioni carta 19 Dimensioni carta manuale 21 Dimensioni font, HTML 84 Dimensioni margini, HTML 84 Dimensioni vassoio <x> 19 dimensioni, sostituzione 23 Dimensioni/tipo carta 19 Direzione alimentaz. 26 dispositivo di interfaccia USB diretta 7

# Ε

Esegui DSR 41 Esegui inizializzazione, parallela 38 Ethernet 802.2, NetWare 41 Ethernet 802.3, NetWare 41 Ethernet SNAP, NetWare 41 Ethernet Tipo II, NetWare 41

# F

Fascicolazione 74 fascicolazione, attivazione 74 freccia destra, pulsante 14 freccia giù, pulsante 11, 14 freccia sinistra, pulsante 14 Fronte/retro 73 fronte/retro attivazione 73 definizione 25 rilegatura 73

#### G

Gateway ENA Parallela 38 **USB 36** grana busta 23 carta colorata 23 carta di qualità 23 carta intestata 23 carta prestampata 23 cartoncino 24 etichette 23 etichette viniliche 23 Grana carta person. <x> 24 lucidi 23 normale 23 Grana carta 23 Guida ai difetti di stampa, Pagine della Guida 94 Guida ai materiali di consumo, Pagine della Guida 94 Guida all'FTP, Pagine della Guida 94 Guida alla copia, Pagine della Guida Guida alla copia 94 Guida alla funzione e-mail, Pagine della Guida 94 Guida alla funzione fax, Pagine della Guida 94 Guida informativa, Pagine della Guida 94 Guida, pulsante 7

#### Η

Home, pulsante 7 HTML dimensioni font 84 dimensioni margini 84 modifica delle proporzioni 84 nome font 84 orientamento 84 sfondi 84

## I

immagine modifica delle proporzioni 85 orientamento 85 Imposta data e ora Anno 92 Consenti trasmissione NTP 93 Data e ora correnti 92 Fuso orario 92 Giorno 92 Mese 92 Minuto 92 Modo DST 93 Nome server orario 93 Ora 92 Ora legale 93 Server orario 93 Imposta zona, AppleTalk 42 Impostaz. emulaz. PCL 81

Impostazione fax analogico 52 Impostazioni altoparlante Modalità altoparlante 59 Volume altoparlanti 59 Volume suoneria 59 impostazioni della suoneria differenziata Squillo doppio 59 Impostazioni generali fax 53 Abilita fax manuale 53 Annulla fax 53 ID chiamante 53 ID stazione 53 Nome stazione 53 Numero stazione 53 Uso memoria 53 Impostazioni invio fax Abilita ECM 56 Abilita scansioni fax 56 Consenti Salva come scelta rapida 56 Contenuto 55 Contrasto 56 Dettagli ombreggiatura 56 Dietro un PABX 56 Dimensioni originali 55 Fax da driver 56 Frequenza ricomposizione 56 Modalità composizione 56 Prefisso composizione 55 Ricomposizione automatica 55 Rimozione sfondo 56 **Bisoluzione 55** Scans. da bordo a bordo 56 Tonalità 55 Impostazioni registro fax Abilita registro chiamate 58 Abilita registro processi 58 Origine carta registro 58 Registri automatici 58 Registro errori ricezione 58 Registro trasmissione 58 Visualizzazione registri 58 Impostazioni ricezione fax 57 Abilita ricezione fax 57 Fronte/retro 57 Origine carta fax 57 Piè di pagina fax 57 Riduzione automatica 57 Squilli risposta 57 Impostazioni suoneria differenziata Squillo singolo 59 Squillo triplo 59 Impostazione server e-mail Collegamento Web 33 Dimensione massima e-mail 32 Gateway SMTP primario 32 Gateway SMTP secondario 32 ID utente 32

Il server richiede l'autenticazione 32 Impostazione collegamento Web 33 Indirizzo per risposta 32 Limita destinazioni 32 Login 33 Messaggio di errore dimensione 32 Nome file base 33 Oggetto 32 Password 32, 33 Percorso 33 Porta gateway SMTP primario 32 Porta gateway SMTP secondario 32 Server 33 Timeout SMTP 32 Impostazione server fax 60 Impostazione Universale 26 Impostazioni Imposta data e ora 92 Impostazioni copia 48 Impostazioni e-mail 62 Impostazioni fax 52 Impostazione server fax 60 Impostazioni FTP 66 Impostazioni generali 43 Impostazioni stampa 72 Protezione 86 Impostazioni copia Consenti copie prioritarie 51 Contenuto 48 Contrasto 51 Dettagli ombreggiatura 52 Dimensioni originali 50 Fascicola 49 Fogli separatori 50 Fronte/retro 49 Modulo elettronico 51 Numero di copie 51 Origine copia 50 Origine separatore 50 Personalizzato 51 Rimozione sfondo 51 Risparmio carta 49 Scans. da bordo a bordo 52 Separatori lucidi 50 Stampa bordi pagina 49 Tonalità 51 Impostazioni di fabbrica 79 impostazioni di fabbrica, ripristino 77 impostazioni di scansione in USB Colore 70 Contenuto 70 Dimensioni originali 71 Formato 70 Nome file base 72 Orientamento 71 Profondità bit scansione 72 Qualità foto JPEG 71

Qualità JPEG 71 **Risoluzione 70** Tonalità 70 Usa TIFF multipagina 71 Versione PDF 70 Impostazioni e-mail Colore 62 Consenti Salva come scelta rapida 64 Contenuto 62 Contrasto 64 Dettagli ombreggiatura 65 Dimensioni originali 63 Formato 62 Impostazione server e-mail 32, 62 Orientamento 63 Origine carta registro 64 Profondità bit e-mail 64 Qualità foto JPEG 63 Qualità JPEG 63 Immagini e-mail inviate come 63 Registro trasmissione 64 Rimozione sfondo 64 **Risoluzione 62** Scans. da bordo a bordo 65 Tonalità 62 Usa TIFF multipagina 64 Versione PDF 62 impostazioni emulazione PCL 81 PostScript 79 Impostazioni emulazione PCL CR automat. dopo LF 81 Dimensioni in punti 81 Larghezza A4 81 LF automat. dopo CR 81 Orientamento 81 Passo 81 Righe per pagina 81 Impostazioni fax Impostazione fax analogico 52, 53, 57, 58, 59 Impostazioni invio fax 55 Impostazione server fax 52 Contenuto 60 Dimensioni originali 61 Formato 60 Formato immagine 60 Gateway SMTP primario 60 Gateway SMTP secondario 60 Indirizzo per risposta 60 Messaggio 60 Oggetto 60 Orientamento 60 Risoluzione fax 60 Tonalità 60 Usa TIFF multipagina 61 Impostazioni altoparlante Modalità altoparlante 59

Volume altoparlanti 59 Volume suoneria 59 impostazioni della suoneria differenziata Squillo singolo 59 Modalità fax 52 Squillo doppio 59 Squillo triplo 59 Impostazioni FTP Colore 66 Consenti Salva come scelta rapida 68 Contenuto 66 Contrasto 69,72 Dettagli ombreggiatura 69, 72 Dimensioni originali 67 Formato 66 Nome file base 68 Orientamento 67 Origine carta registro 68 Profondità bit FTP 68 Qualità foto JPEG 67 Qualità JPEG 67 Registro trasmissione 68 Rimozione sfondo 69, 72 **Risoluzione 66** Scans. da bordo a bordo 69, 72 Tonalità 66 Usa TIFF multipagina 68 Versione PDF 66 Impostazioni generali Allarmi 44 Area di stampa 47 Destinaz. trasferim. 47 Formato data 44 Formato ora 44 Frequenza di aggiornamento pagina Web 44 Impostazioni di fabbrica 48 Lingua schermo 43 Linguaggio stampante 47 Mostra messaggi iniziali 44 Mostra segnalibri 44 Nome contatto 44 Pagina di intestazione 48 Posizione 44 Recupero stampa 46 Salva risorse 47 Timeout 45, 46 Tipo di tastiera 43 Valori predefiniti generali 44 Visualizza informazioni di rete 44 Impostazioni stampa Menu Emulazione PCL 80 Impostaz. emulaz. PCL 81 Nome font 80 Origine font 80 Rinumerazione vassoio 82 Set di simboli 80 Menu Finitura 73

Bordo multipagina 75 Fascicolazione 74 Fogli separatori 74 Fronte/retro 73 Numero copie 74 Ordine multipagina 75 Origine separatore 74 Pagine bianche 74 Rilegatura fronte/retro 73 Stampa multipagina 75 Vista multipagina 75 Menu HTML 84 Dimensioni font 84 Dimensioni margini 84 Nome font 84 Orientamento 84 Scala 84 Sfondi 84 Menu Immagine 85 Adatta automaticam. 85 Inverti 85 Orientamento 85 Proporzioni 85 Menu Impostazioni 78 Area di stampa 79 Destinaz. trasferim. 78 Impostazioni di fabbrica 79 Linguaggio stampante 78 Salva risorse 78 Menu PDF 83 Adatta a pagina 83 Annotazioni 83 Menu PostScript 79 Errore stampa PS 79 Priorità font 80 Menu Qualità 76 Contrasto 76 Intensità toner 76 Luminosità 76 Risoluzione stampa 76 Menu Utilità 77 Attivazione traccia esadecimale 77 Copertura stimata 78 Deframmenta Flash 77 Formatta Flash 77 Impostazioni di fabbrica 77 impostazioni utente 18 Impostazioni Vedere anche le singole voci Impostazioni 43 impostazioni, fabbrica 79 Indietro, pulsante 7 Indirizzo ENA Parallela 38 **USB 36** 

### L

Larghezza verticale 26 linguaggio stampante Emulazione PCL 78 Emulazione PS 78 luce, spia 6 luminosità 76

#### Μ

mappa dei menu 18 memoria Flash deframmentazione 77 formattazione 77 menu Amministrazione Menu predefiniti Impostazioni fax Impostazioni invio fax 59 Gestisci scelte rapide 95 Scelte rapide e-mail 95 Scelte rapide fax 95 Scelte rapide FTP 95 Scelte rapide profilo 95 Menu predefiniti Impostazioni fax Impostazioni invio fax 55 Report 27 Rete/Porte 29 AppleTalk 42 Impostazione server e-mail 32 IPv6 31 LexLink 42 NetWare 41 Parallela <x> 37 Rete <x> 34 Rete standard 34 Seriale <x> 39 TCP/IP 29 USB <x> 35 USB standard 35 Wireless 34 Menu Carta 19 Configura MU 22 Dimensioni/tipo carta 19 Dimens. al. multiuso 20 Dimens. alim. buste 21 Dimensioni busta manuale 21 Dimensioni carta manuale 21 Dimensioni vassoio <x> 19 Tipo alim, buste 21 Tipo alimentatore MU 20 Tipo busta manuale 21 Tipo carta manuale 21 Tipo vassoio <x> 20 Grana carta Grana buste 23

Grana carta colorata 23 Grana carta di qualità 23 Grana carta intestata 23 Grana carta normale 23 Grana carta person. <x> 24 Grana carta prestampata 23 Grana cartoncino 24 Grana et. viniliche 23 Grana etichette 23 Grana lucidi 23 Origine predefinita 19 Peso carta Peso busta 24 Peso carta colorata 24 Peso carta di gualità 24 Peso carta intestata 24 Peso carta normale 24 Peso carta personal. <x> 24 Peso carta prestampata 24 Peso cartoncino 24 Peso etichette 24 Peso etichette viniliche 24 Peso lucidi 24 Sostituisci dimensioni 23 Menu Vedere i nomi dei singoli menu Menu, pulsante 7 messaggi annullamento processi Eliminazione processi selezionati in corso 101 Impossibile eliminare il processo 101 Nessun processo selezionato 101 intervento 1565 Errore emulazione, caricare opzione emulazione 109 200.yy Inceppamento carta, [x] pagine inceppate. Lasciare carta in racc. 114 200.yy Inceppamento carta, verificare [nome area]. Lasciare carta in racc. 114 201.yy Inceppamento carta, [x] pagine inceppate. Lasciare carta in racc. 114 201.yy Inceppamento carta, verificare [nome area]. Lasciare carta in racc. 114 202.yy Inceppamento carta, [x] pagine inceppate. Lasciare carta in racc. 114 202.yy Inceppamento carta, verificare [nome area]. Lasciare carta in racc. 114 231.yy Inceppamento carta, [x] pagine inceppate. Lasciare carta in racc. 115 231.yy Inceppamento carta, verificare [nome area]. Lasciare carta in racc. 114 232.yy Inceppamento carta, [x] pagine inceppate. Lasciare carta in racc. 115 232.vy Inceppamento carta, verificare [nome area]. Lasciare carta in racc. 115 233.yy Inceppamento carta, [x] pagine inceppate. Lasciare carta in racc. 115

233.yy Inceppamento carta, verificare [nome area]. Lasciare carta in racc. 115 234.yy Inceppamento carta, [x] pagine inceppate. Lasciare carta in racc. 115 234.vy Inceppamento carta, verificare [nome area]. Lasciare carta in racc. 115 235.yy Inceppamento carta, [x] pagine inceppate. Lasciare carta in racc. 115 235.yy Inceppamento carta, verificare [nome area]. Lasciare carta in racc. 115 236.yy Inceppamento carta, [x] pagine inceppate. Lasciare carta in racc. 116 236.yy Inceppamento carta, verificare [nome area]. Lasciare carta in racc. 116 237.yy Inceppamento carta, [x] pagine inceppate. Lasciare carta in racc. 116 237.yy Inceppamento carta, verificare [nome area]. Lasciare carta in racc. 116 238.yy Inceppamento carta, [x] pagine inceppate. Lasciare carta in racc. 116 238.yy Inceppamento carta, verificare [nome area]. Lasciare carta in racc. 116 239.yy Inceppamento carta, [x] pagine inceppate. Lasciare carta in racc. 116 239.yy Inceppamento carta, verificare [nome area]. Lasciare carta in racc. 116 24x.yy Inceppamento carta, [x] pagine inceppate. Lasciare carta in racc. 117 24x.yy Inceppamento carta, verificare [nome area]. Lasciare carta in racc. 116 250.yy Inceppamento carta, [x] pagine inceppate. Lasciare carta in racc. 117 250.yy Inceppamento carta, verificare [nome area]. Lasciare carta in racc. 117 260.yy Inceppamento carta, [x] pagine inceppate. Lasciare carta in racc. 117 260.yy Inceppamento carta, verificare [nome area]. Lasciare carta in racc. 117 290.00 Inceppamento scanner, rimuovere tutti gli originali dallo scanner 117 290.00 Inceppamento scanner, rimuovere tutti gli originali inceppati dallo scanner 117 290.01 Inceppamento scanner, rimuovere tutti gli originali dallo scanner 117 290.01 Inceppamento scanner, rimuovere tutti gli originali inceppati dallo scanner 117 290.02 Inceppamento scanner, rimuovere tutti gli originali dallo scanner 117 290.02 Inceppamento scanner, rimuovere tutti gli originali inceppati dallo scanner 118 290.10 Inceppamento scanner, rimuovere tutti gli originali dallo scanner 118 290.10 Inceppamento scanner, rimuovere tutti gli originali inceppati dallo scanner 118 291.00 Inceppamento scanner, rimuovere tutti gli originali dallo scanner 118

originali inceppati dallo scanner 118 291.01 Inceppamento scanner, rimuovere tutti gli originali dallo scanner 118 291.01 Inceppamento scanner, rimuovere tutti gli originali inceppati dallo scanner 118 291.02 Inceppamento scanner, rimuovere tutti gli originali dallo scanner 118 291.02 Inceppamento scanner, rimuovere tutti gli originali inceppati dallo scanner 118 292 Inceppamento scanner, rimuovere tutti gli originali dallo scanner 118 292 Inceppamento scanner, rimuovere tutti gli originali inceppati dallo scanner 118 293 Sostituire originali in caso di riavvio del processo 119 293 Sostituisci orig. incepp. in caso di riavvio processo 119 294.00 Inceppamento scanner, rimuovere tutti gli originali dallo scanner 119 294.00 Inceppamento scanner, rimuovere tutti gli originali inceppati dallo scanner 119 294.01 Inceppamento scanner, rimuovere tutti gli originali dallo scanner 119 294.01 Inceppamento scanner, rimuovere tutti gli originali inceppati dallo scanner 119 294.02 Inceppamento scanner, rimuovere tutti gli originali dallo scanner 119 294.02 Inceppamento scanner, rimuovere tutti gli originali inceppati dallo scanner 120 294.03 Inceppamento scanner, rimuovere tutti gli originali dallo scanner 120 294.03 Inceppamento scanner, rimuovere tutti gli originali inceppati dallo scanner 120 298.01 Scanner mancante - Cavo non collegato 120 298.02 Scanner mancante - Cavo non collegato 120 30.yy Ricarica non valida, sostituire cartuccia 109 31.yy Sostituire cartuccia stampa difettosa 109 32.yy Sostituire cartuccia di stampa non supportata 109 34 Carta corta 109 35 Memoria insufficiente per supportare Salva risorsa 110 37 Memoria insufficiente per deframmentare memoria Flash 110 37 Memoria insufficiente per fascicolare processo 110 37 Memoria insufficiente, eliminati alcuni processi in attesa 110 38 Memoria piena 110 39 Pagina complessa, possibile perdita di dati 110 42.xy Regione cartuccia non corrispondente 111 50 Errore font PPDS 111 51 Rilevata Flash difettosa 111 52 Spazio libero insufficiente nella memoria Flash per le risorse 111 53 Rilevata Flash non formattata 111

291.00 Inceppamento scanner, rimuovere tutti gli

54 Errore opzione seriale [x] 112 54 Errore software rete [x] 111 54 Errore software rete standard 112 55 Opzione non supportata slot [x] 112 56 Porta parallela [x] disabilitata 112 56 Porta seriale [x] disabilitata 112 56 Porta USB [x] disabilitata 112 56 Porta USB standard disabilitata 112 58 Troppe opzioni Flash installate 113 58 Troppi vassoi collegati 113 59 Alimentatore buste incompatibile 113 59 Fronte/retro incompatibile 113 59 Vassoio [x] incompatibile 113 80 Manutenzione programmata 113 88 Toner in esaurimento 113 Carica [origine] con [formato] 102 Carica [origine] con [formato] [tipo] 102 Carica [origine] con [nome tipo personalizzato] 103 Carica [origine] con [stringa personalizzata] 103 Carica alim. manuale con [formato] 103 Carica alim. manuale con [nome tipo personalizzato] 103 Carica alim. manuale con [stringa personalizzata] 103 Carica alim. manuale con [tipo] [formato] 104 Chiudere coperchio di accesso inceppamento scanner 104 Chiudere sportello o inserire cartuccia 104 Coperchio ADF scanner aperto 104 Documento di scansione troppo lungo 104 Hub USB non supportato. Rimuoverlo 104 In coda per l'invio 104 Inserire vassoio [x] 104 Installare alimentatore buste 104 Installare fronte/retro 105 Installare vassoio [x] 105 Memoria fax piena 105 Memoria piena, impossibile stampare fax 105 Modifica [origine] in [formato] 105 Modifica [origine] in [formato] [tipo] 105 Modifica [origine] in [nome tipo personalizzato] 105 Modifica [origine] in [stringa personalizzata] 106 Periferica USB non supportata. Rimuoverla 106 Pulire striscia di supporto scanner 106 Pulire vetro scanner 107 Registrazione scanner eseguita correttamente 107 Ricollegare alimentatore buste 107 Rimuovi carta da raccoglitore uscita standard 107 Si è verificato un errore con l'unità Flash. Rimuovere e reinserire l'unità. 107 Sostituire dispositivo di pulizia 107 Sostituire gli originali nello scanner in caso di riavvio del processo. 108 Sostituire originali in caso di riavvio del processo 108 Sostituisci orig. incepp. in caso di riavvio processo 108

Verificare collegamento fronte/retro 109 Verificare collegamento vassoio [x] 109 password e PIN Password non valida o non corretta. 102 PIN non valido. 102 protezione messaggi di transizione relativi a funzioni disattivate 120 pulsante Copia Risorse insufficienti. Riprovare con sistema inattivo. 102 Sistema occupato, preparazione risorse per processo in corso. 102 Sistema occupato, preparazione risorse per processo in corso. Elim. proc. in attesa. 102 stato [nome raccoglitore] pieno 97 [PJL RDYMSG] 97 Abilitazione menu in corso 96 Codice motore non valido 96 Codice rete non valido 96 Codice scanner non valido 96 Deframmentazione Flash 96 Disabilitazione menu in corso 96 In attesa 96 Manutenzione 97 Occupata 97 Parallela [x] 97 Programmazione codice sistema 97 Programmazione Flash 97 Pronta 97 Raccogl. std. pieno Raccoglitore [x] pieno [nome raccoglitore] pieno 97 Rete 97 Rete [x] 97 Rete [x], [y] 97 Ripristino impostazioni di fabbrica in corso 97 Ripristino stampante in corso 97 Risparmio energia 98 Seriale [x] 97 Stampa in corso 98 Stampa pagina in corso [x] 98 Stampa pagina in corso [x] ? [y], copia [a] ? [b] 99 Stampa pagina in corso [x], copia [a] / [b] 98 Svuotam. buffer in corso 99 Toner in esaurimento 99 Traccia esadecimale 99 **USB 97** USB [x] 97 Vassoio [x] in esaur. 99 Vassoio [x] mancante 100 Vassoio [x] vuoto 100 Stato fax Attendi ricomposizione 101 Chiamata completata 101 Composizione in corso 101 Connetti <x>bps 101

Errore fax 101 Imposta orologio 101 Invio pagina [n] in corso 101 Linea occupata 101 Nessun tono chiamata 101 Nessuna risposta 101 Processo memorizzato per trasmissione differita 101 Ricezione completata 101 Ricezione pagina [n] in corso 101 Risposta 101 messaggi di transizione relativi a funzioni disattivate <nome funzione> disabilitata dall'amministratore di sistema 120 messaggi.stato Formattazione Flash 96 mezzitoni, definizione 48 Miglioramento buste 22 Modalità di stampa. NetWare 41 Modalità NSQ/GSQ, NetWare 41 Modo NPA Parallela 37 Rete 34 Seriale 39 **USB 36** Modo parallelo 2 38

#### Ν

Netmask ENA Parallela 38 USB 36 Nome font HTML 84 PCL 80 nome font PCL 80 Nome login, NetWare 41 Nomi personalizzati 26 Numero copie, specificazione del numero 74 Numero rete, NetWare 41

# 0

Orientamento 85 Orientamento, HTML 84 Origine font PCL 80 Origine font, PCL 80 Origine predefinita 19

#### Ρ

Pagine bianche 74 Pagine della Guida Guida ai difetti di stampa 94 Guida ai materiali di consumo 94 Guida all'FTP 94 Guida alla funzione e-mail 94 Guida alla funzione fax 94 Guida informativa 94

Stampa tutte le guide 94 pannello di controllo 5 Asterisco 7 Avvio 7 Cancella tutto 6 Cancelletto 6 dispositivo di interfaccia USB diretta 7 Guida 7 Home 7 Indietro 7 LCD 6 Menu 7 Pausa composizione 6 spia luminosa 6 Stop 7 tastierino numerico 6 Parità 40 Pausa composizione, pulsante 6 peso busta 24 carta colorata 24 carta di qualità 24 carta intestata 24 carta normale 24 carta personalizzata 24 carta prestampata 24 cartoncino 24 etichette 24 etichette viniliche 24 lucidi 24 Peso carta 24 Proporzioni 85 Proteggi menu Configurazione LES 89 Crea profilo di scansione 89 Impostazioni 89 Menu Carta 89 Report 89 Rete/Porte 89 Scelte rapide 89 Protezione Accesso funzione 87 Crea/Modifica password 90 messaggi di transizione relativi a funzioni disattivate 120 creazione, modifica e rimozione delle password Vederecreazione, modifica e rimozione delle password Impostazione autenticazione NTLM 90 messaggi di transizione relativi a funzioni disattivate Vedere anche messaggi di transizione relativi a funzioni disattivate 120 Metodo di autenticazione 86 Proteggi menu Vedere Proteggi menu Ritardo "disconnessione" automatica 86 Scansione su intervallo porte PC 86 Stampa riservata, Vedere anche Stampa riservata 88

Protocollo seriale 40 Protocollo, parallela 38 PS binario MAC Parallela 38 Rete 35 **USB 36** pulsante di scelta non selezionato 14 selezionato 15 pulsanti Annulla 16 Annulla processi 10 Annulla processo 11, 14 Asterisco 7 Avvio 7 Cancella tutto 6 Cancelletto 6 Continua 16 Copia 9 E-mail 9 Fax 9 Fax in attesa 11 Fine 16 freccia destra 14 freccia giù 11, 14 freccia sinistra 14 FTP 9 grigio 16 grigio chiaro 17 Guida 7 Home 7 Indietro 7 Menu 7 Pausa composizione 6 Personalizzato 16 Processi in attesa 11 pulsante di scelta non selezionato 14 pulsante di scelta selezionato 15 Rilascia fax in attesa 11 scorrimento a destra 14 scorrimento a sinistra 14 Seleziona 14, 17 Stato/M. consumo 10 Stop 7 tastierino numerico 6

#### R

Recupero stampa Proseguimento autom. 46 Protezione pagina 46 Rimozione inceppam. 46 Reinserire la password 91 Report Elenco profili 28 Elenco scelte rapide 28 Pagina impostazioni menu 28 Pagina impostazioni NetWare 28

Pagina impostazioni rete 28 Registro chiamate fax 28 Registro processi fax 28 Scelte rapide e-mail 28 Scelte rapide fax 28 Scelte rapide FTP 28 Stampa directory 28 Stampa font 28 Statistiche periferica 28 Rilegatura fronte/retro 73 rilevamento automatico delle dimensioni 19 Rinumerazione vassoio Assegna alim. buste 82 Assegna aliment. MU 82 Assegna busta manuale 82 Assegna carta man. 82 Assegna vassoio [x] 82 Ripristina val. predef. 83 Visualizza impostaz. fabbr. 83 rinumerazione vassoio PCL 82 Rinumerazione vassoio, PCL 82 ripristino impostazioni 79 risoluzione dei problemi, impostazioni pannello di controllo 5 priorità applicazione software 5 Robust XON 40

## S

Scala, HTML 84 Schermata Home 8 pulsanti 8 schermata Home barra dei messaggi di stato 10 scorrimento a destra, pulsante 14 scorrimento a sinistra, pulsante 14 Seleziona, pulsante 14 Set di simboli PCL 80 Set di simboli. PCL 80 Sfondi, HTML 84 singola facciata, definizione 25 SmartSwitch PCL Parallela 37 Rete 34 Seriale 39 **USB 35** SmartSwitch PS Parallela 37 Rete 34 Seriale 39 **USB 35** Sostituisci dimensioni 23 spia luminosa 6 stampa fronte/retro, definizione 25 singola facciata, definizione 25 stampa di annotazioni 83

#### Indice

Stampa riservata Scadenza processo 88 Stampa tutte le guide, Pagine della Guida 94 stampante, linguaggio 78 Stato avanzato, parallela 38 Stop, pulsante 7

### Т

tastierino alfanumerico virtuale 54 tastierino numerico 6 Timeout Modalità risparmio energetico 45 Modalità standby 45 Timeout attesa 46 Timeout schermo 45 Timeout stampa 46 tipi di carta, personalizzati 25 Tipi personalizzati 25 Tipo alim. buste 21 Tipo alimentatore MU 20 Tipo busta manuale 21 Tipo carta manuale 21 Tipo di carta 19 Tipo vassoio <x> 20 touch screen LCD, funzioni Avviso messaggio di intervento 17

### U

Unità di misura 26 Universale, formato carta 26 Usa TIFF multipagina impostazioni di scansione in USB 71 Impostazioni e-mail 64 Impostazioni fax 61 Impostazioni FTP 68

## V

Visualizza indirizzo, AppleTalk 42 Visualizza nome, AppleTalk 42 Visualizza soprannome, LexLink 42